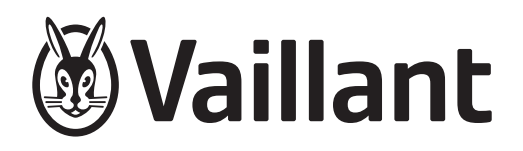

# sensoCOMFORT

VRC 720f/2

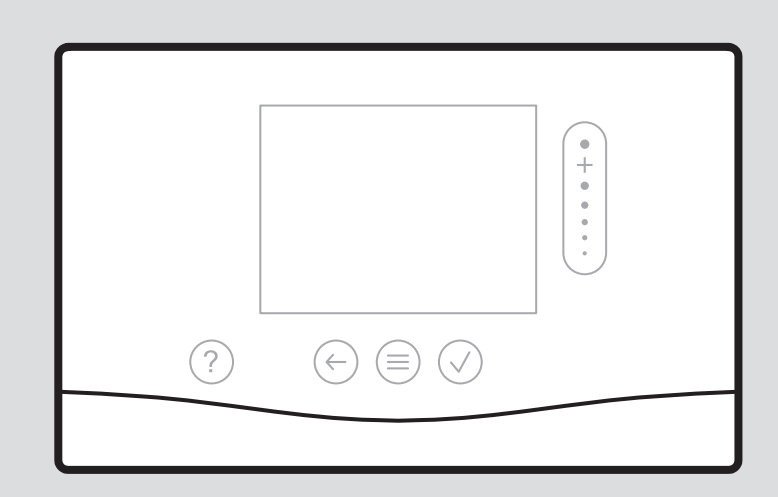

0020288185\_02 - 27.04.2022

- fi Käyttö- ja asennusohjeet
- ${\color{black} sv} \quad {\rm Drift \ och \ installations manual}$

en Country specifics

| fi | Käyttö- ja asennusohjeet      | . 3 |
|----|-------------------------------|-----|
| sv | Drift och installationsmanual | 59  |
| en | Country specifics             | 115 |

# Käyttö- ja asennusohjeet

# Sisältö

| 1    | Turvallisuus                                                       | 4  |
|------|--------------------------------------------------------------------|----|
| 1.1  | Toimintaan liittyvät varoitukset                                   | 4  |
| 1.2  | Tarkoituksenmukainen käyttö                                        | 4  |
| 1.3  | Yleiset turvaohjeet                                                | 4  |
| 1.4  | ۲ Turvallisuus/määräykset                                          | 5  |
| 2    | Tuotekuvaus                                                        | 6  |
| 2.1  | Millainen nimikkeistö on käytössä?                                 | 6  |
| 2.2  | Mitä jäätymisen estotoiminto tekee?                                | 6  |
| 2.3  | Mitä seuraavat lämpötilat tarkoittavat?                            | 6  |
| 2.4  | Mitä alue tarkoittaa?                                              | 6  |
| 2.5  | Mitä kierto tarkoittaa?                                            | 6  |
| 2.6  | Mitä tarkoittaa kiinteän arvon säätö?                              | 6  |
| 2.7  | Mitä aikaikkuna tarkoittaa?                                        | 6  |
| 2.8  | Mitä hybridiohjaus tekee?                                          | 6  |
| 2.9  | Toimintahäiriöiden välttäminen                                     | 6  |
| 2.10 | Lämmityskäyrän asetus                                              | 7  |
| 2.11 | Näyttö, käyttöelementit ja symbolit                                | 7  |
| 2.12 | Käyttö- ja näyttötoiminnot                                         | 8  |
| 3    | لَّا Sähköasennus, asennus                                         | 19 |
| 3.1  | Toimitukseen sisältyvien osien tarkastus                           | 19 |
| 3.2  | Johtojen valinta                                                   | 19 |
| 3.3  | Radiovastaanotinyksikön asennus                                    | 19 |
| 3.4  | Ulkolämpötila-anturin asennus                                      | 20 |
| 3.5  | Järjestelmäsäätimen asennus                                        |    |
| 4    | Y Toimintomoduulien käyttö,<br>järjestelmäkaavio, käyttöönotto     | 23 |
| 4.1  | Järjestelmä jossa ei toimintomoduuleja                             | 23 |
| 4.2  | Järjestelmä jossa toimintomoduuli <b>FM3</b>                       | 23 |
| 4.3  | Järjestelmä jossa toimintomoduulit <b>FM5</b> ja<br><b>FM3</b>     | 24 |
| 4.4  | Toimintomoduulien käyttömahdollisuudet                             | 24 |
| 4.5  | Toimintomoduulin FM5 liitäntäjäriestys                             | 25 |
| 4.6  | Toimintomoduulin FM3 liitäntäjäriestys                             | 26 |
| 4.7  | Järiestelmäkaavion koodin asetukset                                | 27 |
| 4.8  | Toimintomoduulien järjestelmäkaavion ja konfiguraation yhdistelmät | 28 |
| 4.9  | Järjestelmäkaavio ja kytkentäkaavio                                | 30 |
| 5    | ۲ Kävttöönotto                                                     | 50 |
| 5.1  | Käyttöönoton edellytykset                                          | 50 |
| 5.2  | Ohjatun asennuksen suorittaminen                                   | 50 |
| 5.3  | -<br>Asetusten muuttaminen myöhemmin                               | 50 |
| 5.4  | Jäähdytyskäytön asettaminen jälkikäteen                            | 50 |
| 6    | Häiriö-, vika- ja huoltoilmoitukset                                | 50 |
| 6.1  | Häiriö                                                             | 50 |
| 6.2  | Vikailmoitus                                                       | 51 |
| 6.3  | Huoltoilmoitus                                                     | 51 |
| 6.4  | Ulkolämpötila-anturin puhdistus                                    | 51 |
|      | •                                                                  |    |

| 6.5          | Pariston vaihtaminen                                         | 51   |  |
|--------------|--------------------------------------------------------------|------|--|
| 6.6          | 🖞 Ulkolämpötila-anturin vaihto                               | 52   |  |
| 6.7          | y Viallisen ulkolämpötila-anturin hävittäminen               | 52   |  |
| 7            | Tuotetta koskevat tiedot                                     | 53   |  |
| 7.1          | Muiden pätevien asiakirjojen noudattaminen ja säilytys       | 53   |  |
| 7.2          | Ohjeiden voimassaolo                                         | 53   |  |
| 7.3          | Tyyppikilpi                                                  | 53   |  |
| 7.4          | Sarjanumero                                                  | 53   |  |
| 7.5          | CE-merkintä                                                  | 53   |  |
| 7.6          | Takuu ja asiakaspalvelu                                      | 53   |  |
| 7.7          | Kierrätys ja hävittäminen                                    | 53   |  |
| 7.8          | Tuotetiedot EU-asetuksen N:o 811/2013,<br>812/2013 mukaan    | 53   |  |
| 7.9          | Tekniset tiedot                                              | 53   |  |
| Liite        |                                                              | . 55 |  |
| Α            | Häiriöiden korjaaminen, huoltoilmoitus                       | 55   |  |
| A.1          | Häiriöiden korjaaminen                                       | 55   |  |
| A.2          | Huoltoilmoitukset                                            | 55   |  |
| В            | ∎<br>∎ĭ Häiriöiden ja vikojen korjaaminen,<br>buoltoilmoituo | E E  |  |
|              |                                                              | 55   |  |
| D. I         |                                                              | 55   |  |
| <b>В.</b> 2  | vikojen korjaaminen                                          | 50   |  |
| в.3          |                                                              | 57   |  |
| Hakemisto 58 |                                                              |      |  |

#### Turvallisuus 1

#### Toimintaan liittyvät varoitukset 1.1

# Toimintaan liittyvien varoitusten luokitus

Toimintaan liittyvät varoitukset on luokiteltu seuraavasti varoitusmerkein ja huomiosanoin mahdollisen vaaran vakavuuden mukaan:

# Varoitusmerkit ja huomiosanat

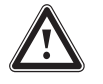

# Vaara!

Välitön hengenvaara tai vakavien henkilövahinkojen vaara

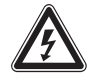

# Vaara!

Sähköiskun aiheuttama hengenvaara

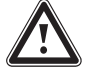

# Varo!

Materiaalivaurioiden tai ympäristövahinkojen vaara

#### 1.2 Tarkoituksenmukainen käyttö

Jos tuotetta käytetään epäasianmukaisella tai tarkoitukseen kuulumattomalla tavalla, käyttö voi vaurioittaa tuotetta tai aiheuttaa muita aineellisia vahinkoja.

Tuote on tarkoitettu sellaisen lämmityslaitteen säätöön, jossa on saman valmistajan eBUSliittimelliset lämmittimet.

Järjestelmäsäädin säätää asennetun järjestelmän mukaan seuraavia:

- Lämmitys
- Jäähdytys
- Ilmanvaihto
- Lämpimän käyttöveden valmistus
- Kierto

Tarkoituksenmukaiseen käyttöön kuuluu:

- mukana toimitettavien tuotteen sekä laitteiston kaikkien osien käyttö-, asennus- ja huolto-ohjeiden noudattaminen
- asennus ja kokoaminen tuote- ja järjestelmähyväksynnän mukaisesti
- kaikkien ohjeissa mainittujen tarkastus- ja huoltoehtojen noudattaminen.

Tarkoituksenmukainen käyttö käsittää lisäksi IP-koodin mukaisen asennuksen.

Tätä tuotetta saavat käyttää vähintään 8 vuotta täyttäneet lapset ja sellaiset henkilöt, joiden fyysiset, sensoriset tai mentaaliset kyvyt ovat rajoittuneet tai joilla ei ole tarvittavaa kokemusta ja tietoa, jos heille on valvotusti tai todistettavasti neuvottu tuotteen turvallinen käyttö ja jos he ymmärtävät käyttöön liittyvät vaarat. Lapset eivät saa leikkiä tuotteella. Lapset eivät saa tehdä valvomatta puhdistustoimenpiteitä eivätkä omistajan tehtäväksi tarkoitettuja huoltotöitä.

Muu kuin oheisessa käyttöohjeessa kuvattu käyttö tai käyttö, joka ei vastaa tässä kuvattua käyttöä, ei ole tarkoituksenmukaista käyttöä. Epäasianmukaista käyttöä on myös kaikki välitön kaupallinen ja teollinen käyttö.

# **Huomautus!**

Kaikki epäasianmukainen käyttö on kiellettyä.

#### 1.3 Yleiset turvaohjeet

# 1.3.1 Pätevyys

Symbolilla 🛱 merkittyjä töitä ja toimintoja saa suorittaa ja säätää yksinomaan ammattilainen.

Seuraavia töitä saa tehdä ainoastaan ammattilainen, jolla on kyseisten töiden edellyttämä riittävä pätevyys:

- Asennus
- Irrotus
- Asennus ja liitännät
- Käyttöönotto
- Käytöstäpoisto
- ► Toimi nykytekniikan edellyttämällä tavalla.

# 1.3.2 Paristot

- Huomioi kyseessä olevissa ohjeissa kuvattu paristotyyppi, ks. luku Tyyppikilpi.
- Poista paristot ja aseta ne paikoilleen kyseessä olevissa ohjeessa kuvatulla tavalla, ks. luku Paristojen vaihtaminen.
- Älä lataa kertakäyttöisiä paristoja uudelleen.
- Poista uudelleen ladattavat paristot tuotteesta ennen niiden lataamista.
- Älä käytä sekaisin eri tyyppisiä paristoja.
- Älä käytä sekaisin uusia ja käytettyjä paristoja.
- Aseta paristot paikoilleen noudattamalla oikeaa napaisuutta.
- Poista käytetyt paristot tuotteesta ja hävitä ne asianmukaisella tavalla.
- Irrota paristot ennen tuotteen pitkäaikaista varastointia ja/tai hävittämistä.

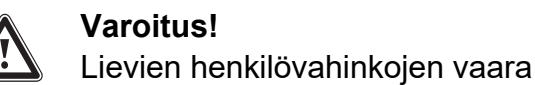

- A
- Älä oikosulje tuotteen paristokotelon liittimiä.

# 1.3.3 Virheellisen käytön aiheuttama vaara

Virheellinen käyttö voi aiheuttaa vaaran sinulle ja muille, minkä lisäksi siitä voi aiheutua aineellisia vahinkoja.

- Lue huolellisesti läpi nämä ohjeet ja kaikki muut pätevät asiakirjat. Kiinnitä erityistä huomiota "Turvallisuus"-lukuun ja varoituksiin.
- Tee laitteiston omistajana vain sellaisia toimenpiteitä, joiden yksityiskohdat on kuvattu näissä ohjeissa ja joita ei ole merkitty symbolilla y.

# 1.4 🖞 -- Turvallisuus/määräykset

# 1.4.1 Jäätymisen aiheuttama aineellisten vahinkojen vaara

 Älä asenna tuotetta roudan tai pakkasen vaikutuksille alttiissa tilassa.

# 1.4.2 Määräykset (direktiivit, lait, normit)

 Noudata kansallisia määräyksiä, standardeja, direktiivejä, asetuksia ja lakeja.

# 2 Tuotekuvaus

# 2.1 Millainen nimikkeistö on käytössä?

- Järjestelmäsäädin: nimikkeen VRC 720f sijaan
- Kauko-ohjain: nimikkeen VR 92f sijaan
- Toimintomoduuli FM3 tai FM3: nimikkeen VR 70 sijaan
- Toimintomoduuli FM5 tai FM5: nimikkeen VR 71 sijaan

## 2.2 Mitä jäätymisen estotoiminto tekee?

Jäätymisen estotoiminto suojaa lämmityslaitetta ja asuntoa jäätymisvaurioilta.

Jos ulkolämpötila

- on yli 4 tuntia alle 4 °C, järjestelmäsäädin kytkee lämmittimen päälle ja säätää huoneen tavoitelämpötilaksi vähintään 5 °C.
- on 4 °C, järjestelmäsäädin ei kytke lämmitintä päälle, mutta valvoo ulkolämpötilaa.

## 2.3 Mitä seuraavat lämpötilat tarkoittavat?

Tavoitelämpötila on lämpötila, johon asuintilat tulee lämmittää.

Alennettu lämpötila on lämpötila, jota ei saa alittaa asuintiloissa aikaikkunoiden ulkopuolella.

Menoveden lämpötila on lämpötila, jonka lämpöisenä lämmitysvesi poistuu lämmittimestä.

## 2.4 Mitä alue tarkoittaa?

Rakennus voidaan jakaa useisiin eri vyöhykkeisiin, joita kutsutaan alueiksi. Jokaiselta alueelta voidaan lähettää erilainen vaatimus lämmityslaitteelle.

Esimerkkejä alueisiin jakamisesta:

- Talossa on lattialämmitys (alue 1) ja patterilämmitysjärjestelmä (alue 2).
- Talossa on useita erillisiä asuntoja. Jokaisella asunnolla on oma alueensa.

# 2.5 Mitä kierto tarkoittaa?

Lisävesiputki liitetään lämminvesiputkeen, ja se muodostaa kierron lämminvesivaraajan kanssa. Kiertopumppu huolehtii lämpimän käyttöveden jatkuvasta kierrosta putkistojärjestelmässä ja varmistaa siten, että lämmintä käyttövettä on heti käytettävissä myös etäällä sijaitsevissa vesipisteissä.

## 2.6 Mitä tarkoittaa kiinteän arvon säätö?

Järjestelmäsäädin säätää menoveden lämpötilan noudattamalla kahta kiinteästi säädettyä lämpötilaa, jotka ovat huonetai ulkolämpötilasta riippumattomia. Tämä säätö soveltuu muiden muassa ilmasulkupuhaltimelle tai uima-allaslämmitykselle.

# 2.7 Mitä aikaikkuna tarkoittaa?

Esimerkkinä lämmityskäytön tila: aikaohjattu

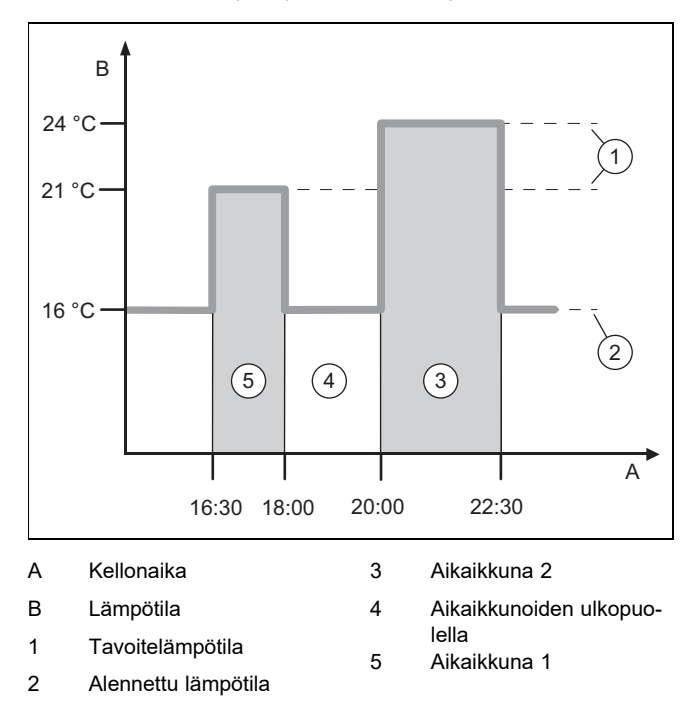

Voit jakaa päivän useisiin aikaikkunoihin (3) ja (5). Jokainen aikaikkuna voi sisältää yksittäisen ajanjakson. Aikaikkunat eivät voi olla päällekkäisiä. Voit määrittää jokaiselle aikaikkunalle eri tavoitelämpötilan (1).

Esimerkki:

Klo 16:30 - 18:00; 21 °C

Klo 20:00 - 22:30; 24 °C

Aikaikkunoiden sisäpuolella järjestelmäsäädin säätää asuintilat tavoitelämpötilaan. Aikaikkunoiden (4) ulkopuolisina aikoina järjestelmäsäädin säätää asuintilat määritettynä olevaan alennettuun lämpötilaan (2).

## 2.8 Mitä hybridiohjaus tekee?

Hybridiohjaus arvioi, kattaako lämpöpumppu vai lisälämmityslaite lämmön tarpeen kustannustehokkaammin. Päätöksentekoperusteina käytetään asetettuja hintoja ja lämmön tarvetta.

Jotta lämpöpumppu ja lisälämmityslaite voivat toimia tehokkaasti, sinun on syötettävä hinnat oikein. Katso taulukko valikon vaihtoehto ASETUKSET (→ Luku 2.12.3). Muutoin seurauksena voi olla kustannusten lisääntyminen.

## 2.9 Toimintahäiriöiden välttäminen

- Älä peitä järjestelmäsäädintä huonekaluilla, verhoilla tai muilla esineillä.
- Jos järjestelmäsäädin on asennettu asuintilaan, avaa kaikki kyseisessä tilassa olevat lämpöpatterin termostaattiventtiilit kokonaan auki.

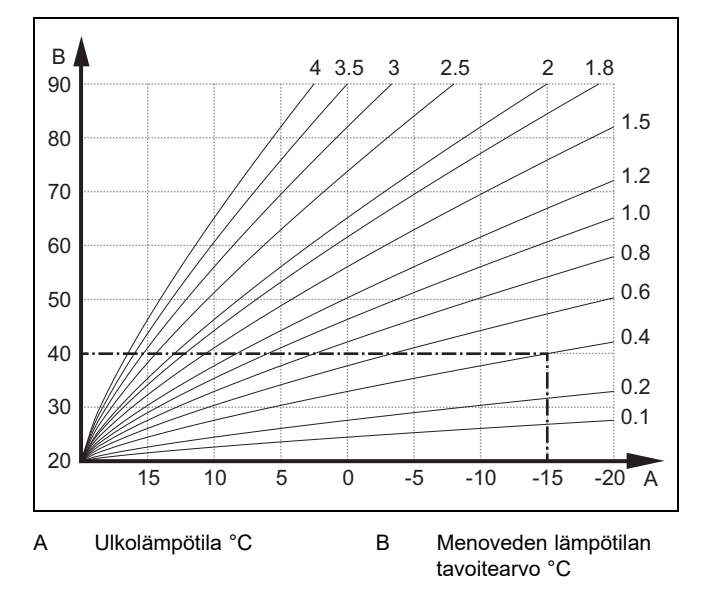

Kuvassa on esitetty mahdolliset lämmityskäyrät välillä 0,1 ja 4,0, kun huoneen tavoitelämpötila on 20 °C. Jos valittuna on esimerkiksi lämmityskäyrä 0,4 ja ulkolämpötila on -15 °C, menoveden lämpötilaksi säädetään 40 °C.

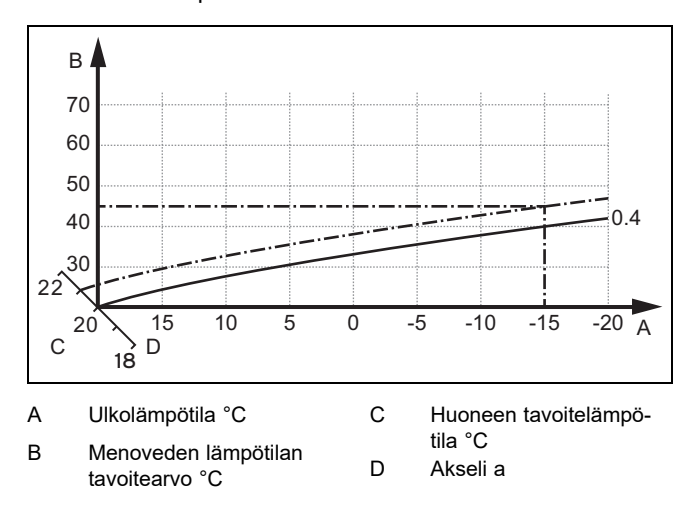

Kun valittuna on lämmityskäyrä 0,4 ja huoneen tavoitelämpötila on 21 °C, lämmityskäyrä siirtyy kuvassa osoitetulla tavalla. Lämmityskäyrä siirtyy 45 asteen kulmassa olevalla aakselilla yhdensuuntaisesti huoneen tavoitelämpötilan arvon mukaisesti. Kun ulkolämpötila on -15 °C, säädöllä varmistetaan, että menoveden lämpötila on 45 °C.

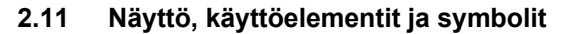

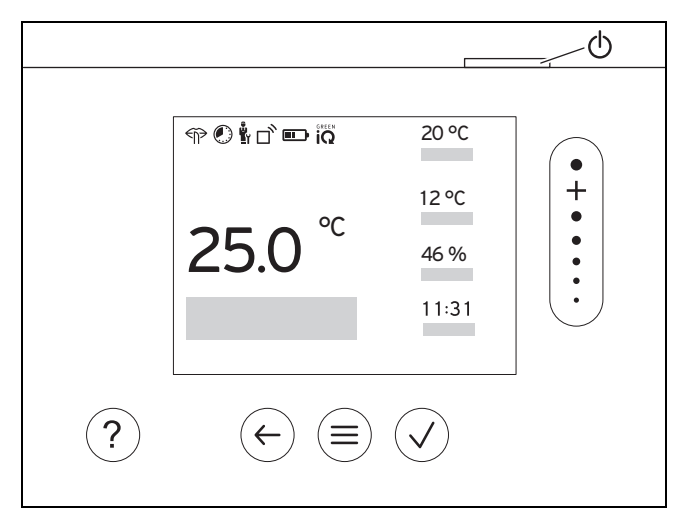

# 2.11.1 Ohjaimet

|                       | <ul><li>Valikon haku näyttöön</li><li>Takaisin päävalikkoon</li></ul>                                                                                          |
|-----------------------|----------------------------------------------------------------------------------------------------|
| $\checkmark$          | <ul><li>Valinnan/muutoksen vahvistus</li><li>Säätöarvojen tallennus</li></ul>                                                                                  |
| $\leftarrow$          | <ul><li>Yksi taso takaisin</li><li>Syötettyjen tietojen peruutus</li></ul>                                                                                     |
| •<br>+<br>•<br>•<br>• | <ul> <li>Valikkorakenteessa siirtyminen</li> <li>Säätöarvon pienentäminen tai suurentaminen</li> <li>Yksittäisiin numeroihin/kirjaimiin siirtyminen</li> </ul> |
| ?                     | <ul><li>Ohjeen haku näyttöön</li><li>Ohjatun aikaohjelmatoiminnon haku näyttöön</li></ul>                                                                      |
| $\bigcirc$            | <ul><li>Näytön kytkeminen päälle</li><li>Näytön kytkeminen pois päältä</li></ul>                                                                               |
|                       | Käyttölaite sijaitsee säätimen yläpuolella.                                                                                                    |

Aktiiviset käyttöelementit palavat vihreinä.

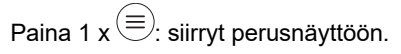

Paina 2 x  $\textcircled{\equiv}$ : siirryt valikkoon.

# 2.11.2 Symbolit

|                              | Paristojen varaustila                    |
|------------------------------|------------------------------------------|
| ٦ <sup>°</sup>               | Signaalin voimakkuus                     |
|                              | Aikaohjattu lämmitys aktiivinen          |
|                              | Huolto ajankohtainen                     |
| $\triangle$                  | Lämmityslaitteen vika                    |
| Ľ                            | Yhteydenotto ammattilaiseen              |
| $\overleftarrow{\mathbb{P}}$ | Hiljainen käyttö aktiivinen              |
|                              | Energiatehokkain lämmitystila aktiivinen |

# 2.12 Käyttö- ja näyttötoiminnot

Ohje

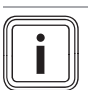

Tässä luvussa kuvatut toiminnot eivät ole käytettävissä kaikissa järjestelmäkonfiguraatioissa.

Tuotteessa on kaksi käyttö- ja näyttötasoa.

Laitteiston omistajatasolta löydät tiedot ja asetusmahdollisuudet, joita laitteiston omistajana tarvitset.

Y -- Ammattilaistaso on varattu ammattilaiselle. Se on suojattu koodilla. Vain ammattilaiset saavat muuttaa ammattilaistason asetuksia.

Hae valikko näyttöön painamalla 2 x  $\equiv$ .

# 2.12.1 Valikon vaihtoehto SÄÄTÖ

| VALIKKO → SAATO                                                                     |                                 |                                                                                                    |                                                                        |  |  |
|-------------------------------------------------------------------------------------|---------------------------------|----------------------------------------------------------------------------------------------------|------------------------------------------------------------------------|--|--|
| → <b>/</b>                                                                          | → Alue                          |                                                                                                    |                                                                        |  |  |
|                                                                                     | → Lämmitys → Tila:              | → Manuaalinen                                                                                                    | → Tavoitelämpötila: °C                                                 |  |  |
|                                                                                     |                                 | Tavoitelämpötilan jatkuva pitäminen                                                                                                    |                                                                        |  |  |
|                                                                                     |                                 | → Aikaohjattu                                                                                                    | → Viikkoajastin                                                        |  |  |
|                                                                                     |                                 |                                                                                                    | → Alennettu lämpötila: °C                                              |  |  |
|                                                                                     |                                 | Viikkoajastin: Yhdelle päivälle                                                                                                    | voidaan määrittää enimmillään 12 aikaikkunaa ja tavoitelämpötilaa      |  |  |
|                                                                                     |                                 | Ammattilainen määrittää lämm<br>toa <b>Alennettu tila:</b> .                                                                                                    | ityslaitteen toiminnan aikaikkunoiden ulkopuolella käyttämällä toimin- |  |  |
|                                                                                     |                                 | Alennettu tila: tarkoittaa:                                                                                                    |                                                                        |  |  |
|                                                                                     |                                 | <ul> <li>Eco: Lämmitys on kytketty<br/>voitu.</li> </ul>                                                                                                    | nä pois päältä aikaikkunoiden ulkopuolella. Jäätymisen esto on akti-   |  |  |
|                                                                                     |                                 | <ul> <li>Normaali: Alennettu lämpö</li> </ul>                                                                                                    | itila on käytössä aikaikkunoiden ulkopuolella.                         |  |  |
|                                                                                     |                                 | Tavoitelämpötila: °C: Käytöss                                                                                                    | ä aikaikkunoiden sisäpuolella                                          |  |  |
|                                                                                     |                                 | → Pois                                                                                                    |                                                                        |  |  |
|                                                                                     |                                 | Lämmitys on kytketty pois päältä, lämmin käyttövesi on edelleen käytettävissä, jäätymisen esto on aktivoitu                                                                                                    |                                                                        |  |  |
|                                                                                     | → Jäähdytys → Tila:             | → Manuaalinen                                                                                                    | → Tavoitelämpötila: °C                                                 |  |  |
|                                                                                     |                                 | Tavoitelämpötilan jatkuva pitäminen                                                                                                    |                                                                        |  |  |
|                                                                                     |                                 | → Aikaohjattu                                                                                                    | → Viikkoajastin                                                        |  |  |
|                                                                                     |                                 |                                                                                                    | → Tavoitelämpötila: °C                                                 |  |  |
|                                                                                     |                                 | Viikkoajastin: Yhdelle päivälle voidaan määrittää enimmillään 12 aikaikkunaa, jäähdytys on kytketty pois päältä aikaikkunoiden ulkopuolella                                                                                           |                                                                        |  |  |
|                                                                                     |                                 | Tavoitelämpötila: °C: Käytössä aikaikkunoiden sisäpuolella                                                                                                    |                                                                        |  |  |
|                                                                                     |                                 | Jäähdytys on kytketty pois päältä aikaikkunoiden ulkopuolella                                                                                                    |                                                                        |  |  |
|                                                                                     |                                 | → Pois                                                                                                    |                                                                        |  |  |
|                                                                                     |                                 | Jäähdytys on kytketty pois päältä, lämmin käyttövesi on edelleen käytettävissä                                                                                                    |                                                                        |  |  |
|                                                                                     | → Alueen nimi                   | Tehtaalla asetetun nimen Alue                                                                                                    | muuttaminen                                                            |  |  |
| → <b>I</b>                                                                          | Poissaolo                       | → Kaikki: Käytössä kaikilla alueilla määritettynä aikana                                                                                                    |                                                                        |  |  |
|                                                                                     |                                 | → Alue: Käytössä valituilla alueilla määritettynä aikana                                                                                                    |                                                                        |  |  |
|                                                                                     |                                 | Lämmityskäyttö toimii kyseisenä aikana määritetyn alennetun lämpötilan mukaisesti. Lämminvesi-<br>käyttö ja kierto on kytketty pois päältä. Jäätymisen esto on aktivoituna, ja mahdollinen ilmanvaihto<br>toimii pienimmällä teholla. |                                                                        |  |  |
|                                                                                     |                                 | Tehdasasetus: Alennettu lämpötila: °C 15 °C                                                                                                    |                                                                        |  |  |
| →、<br>vä                                                                            | Jäähdytys useammalle päi-<br>le | Jäähdytyskäyttö aktivoidaan määritettynä aikana, ja toiminto <b>Jäähdytys</b> käyttää jäähdytystilaa ja tavoitelämpötilaa                                                                                                    |                                                                        |  |  |
| → Kiinteän arvon säätö piiri 1                                                      |                                 |                                                                                                    |                                                                        |  |  |
|                                                                                     | → Lämmitys → Tila:              | → Manuaalinen                                                                                                    |                                                                        |  |  |
| Ammattilaisen määrittämän asetuksen Menov. lämp. tav.arv., haluttu: °C jatkuva pitä |                                 | etuksen Menov. lämp. tav.arv., haluttu: °C jatkuva pitäminen.                                                                                                    |                                                                        |  |  |
|                                                                                     |                                 | → Aikaohjattu                                                                                                    | → Viikkoajastin                                                        |  |  |

| VALIK          | VALIKKO → SÄÄTÖ          |                                                                                                    |                                                                                    |  |
|----------------|--------------------------|----------------------------------------------------------------------------------------------------|------------------------------------------------------------------------------------|--|
| →              | Lämmitys → Tila:         | Viikkoajastin: Yhdelle päivälle voidaan määrittää enimmillään 12 aikaikkunaa<br>Aikaikkunoiden sisäpuolella käytetään asetusta <b>Menov. lämp. tav.arv., haluttu:</b> °C.<br>Aikaikkunoiden ulkopuolella käytetään asetusta <b>Menov. lämp. tav.arvo, alenn.:</b> °C, tai lämmityspiiri<br>on kytkettynä pois päältä. |                                                                                    |  |
|                |                          | Jos Menov. lämp. tav.arvo, a                                                                                                    | <b>lenn.: °C</b> = 0 °C, jäätymisen estoa ei voida enää .<br>nat lämnötilat        |  |
|                |                          | → Pois                                                                                                    |                                                                                    |  |
|                |                          | Lämmityspiiri on kytketty pois p                                                                                                    | päältä.                                                                            |  |
| →Läm           | nmin käyttövesi          | <u> </u>                                                                                                    |                                                                                    |  |
| →              | Tila:                    | → Manuaalinen                                                                                                    | → Lämp. käyttöved. lämpöt.: °C                                                     |  |
|                |                          | Lämpimän käyttöveden lämpöt                                                                                                    | ilan jatkuva pitäminen                                                             |  |
|                |                          | → Aikaohjattu                                                                                                    | → Lämp. käyttöveden viikkoajastin                                                  |  |
|                |                          |                                                                                                    | → Lämp. käyttöved. lämpöt.: °C                                                     |  |
|                |                          |                                                                                                    | → Kierron viikkoajastin                                                            |  |
|                |                          | Lämp. käyttöveden viikkoaja                                                                                                    | stin: Yhdelle päivälle voidaan määrittää enimmillään 3 aikaikkunaa                 |  |
|                |                          | Lämp. käyttöved. lämpöt.: °C                                                                                                    | : Käytössä aikaikkunoiden sisäpuolella<br>mminyesikäyttö on kytkettynä nois näältä |  |
|                |                          | Kierron viikkoajastin: Yhdelle                                                                                                    | e päivälle voidaan määrittää enimmillään 3 aikaikkunaa                             |  |
|                |                          | Aikaikkunoiden sisäpuolella kie                                                                                                    | ertopumppu pumppaa lämmintä vettä vesipisteisiin                                   |  |
|                |                          | Aikaikkunoiden ulkopuolella kie                                                                                                    | ertopumppu on kytketty pois päältä                                                 |  |
|                |                          | → Pois                                                                                                    |                                                                                    |  |
|                |                          | Lämminvesikäyttö on kytketty                                                                                                    | pois päältä                                                                        |  |
| → Län          | n. käyttövesi piiri 1    |                                                                                                    |                                                                                    |  |
|                | Tila:                    | → Manuaalinen                                                                                                    | → Lâmp. kâyttôved. lämpöt.: °C                                                     |  |
|                |                          | Lampiman kayttoveden lampot                                                                                                    |                                                                                    |  |
|                |                          | Alkaonjattu                                                                                                    | → Lamp. käyttöveden viikkoajastin                                                  |  |
|                |                          | Lämp käyttävadan viikkasia                                                                                                    | → Lamp. Kayttoved. lampot.: "C                                                     |  |
|                |                          | Lämp. käyttöved. lämpöt.: °C                                                                                                    | : Käytössä aikaikkunoiden sisäpuolella                                             |  |
|                |                          | Aikaikkunoiden ulkopuolella lär                                                                                                    | mminvesikäyttö on kytkettynä pois päältä                                           |  |
|                |                          | → Pois                                                                                                    |                                                                                    |  |
|                |                          | Lämminvesikäyttö on kytketty j                                                                                                    | vesikäyttö on kytketty pois päältä                                                 |  |
| → Län<br>tanto | np. käyttöveden pikatuo- | Varaajan veden kertaluontoine                                                                                                    | n lämmitys                                                                         |  |
| → Ilma         | anvaihto                 |                                                                                                    |                                                                                    |  |
|                | Tila:                    | → Normaali                                                                                                    | → Ilmanvaihtolaitt. normaali teho:                                                 |  |
|                |                          | Jatkuva ilmanvaihto ilmanvaiht                                                                                                    | olaitteen teholla: <b>Normaali</b>                                                 |  |
|                |                          | → Aikaohjattu                                                                                                    | → Viikkoajastin                                                                    |  |
|                |                          |                                                                                                    | → Ilmanvaihtolaitt. normaali teho:                                                 |  |
|                |                          |                                                                                                    | → Ilmanvaihtolaitt. alennettu teho:                                                |  |
|                |                          | Viikkoajastin: Yhdelle päivälle                                                                                                    | e voidaan määrittää enimmillään 12 aikaikkunaa                                     |  |
|                |                          | Ilmanvaihtolaitt. normaali teho:: Käytössä aikaikkunoiden sisapuolella                                                                                                    |                                                                                    |  |
|                |                          | → Rajoitettu                                                                                                    |                                                                                    |  |
|                |                          | -<br>Jatkuva ilmanvaihto ilmanvaihtolaitteen teholla: <b>Rajoitettu</b>                                                                                                    |                                                                                    |  |
| →              | Lämmön talteenotto:      | → Päälle                                                                                                    |                                                                                    |  |
|                |                          | Jatkuva lämmön talteenotto poistoilmasta                                                                                                    |                                                                                    |  |
|                |                          | → Auto                                                                                                    |                                                                                    |  |
|                |                          | Sisäinen tarkastus, ohjataanko ulkoilma asuintilaan lämmön talteenottoa käyttämällä vai suoraan.<br>Katso ilmanvaihtolaitteen käyttöohjeet.                                                                                                    |                                                                                    |  |
|                |                          | → Pois                                                                                                    |                                                                                    |  |
|                |                          | Lämmön talteenotto on kytketty pois päältä                                                                                                    |                                                                                    |  |
| →              | llmanlaadun raja: ppm    | Ilmanvaihtolaite pitää huoneilman CO <sub>2</sub> -pitoisuuden asetetun arvon alapuolella.                                                                                                    |                                                                                    |  |

| VALIKKO → SÄÄTÖ                                                                                                    |                                                                                                    |
|----------------------------------------------------------------------------------------------------|----------------------------------------------------------------------------------------------------|
| → Nopea tuuletus                                                                                                    | Lämmityskäyttö on kytketty 30 minuutiksi pois päältä, ja (jos olemassa) ilmanvaihtolaite toimii ilman-<br>vaihtolaitteen suurimmalla teholla.                                                                                                    |
| → Kosteussuoja → Huoneilman maks.kosteus: %rel: Jos arvo ylittyy, kuivain kytketään päälle. Jos arvo al vain kytketään pois päältä. |                                                                                                    |
| → Ohjattu aikaohjelmatoiminto                                                                                                    | Tavoitelämpötilan ohjelmointi päiville maanantai - perjantai ja lauantai - sunnuntai: ohjelmointia käy-<br>tetään aikaohjatuille toiminnoille <b>Lämmitys</b> , <b>Jäähdytys</b> , <b>Lämmin käyttövesi</b> , <b>kierto</b> ja <b>Ilmanvaihto</b> |
|                                                                                                    | Korvaa seuraavien toimintojen viikkoajastimet: Lämmitys, Jäähdytys, Lämmin käyttövesi, kierto ja Ilmanvaihto                                                                                                    |
| → Green iQ:                                                                                                    | Energiatehokkaimman lämmitystilan päällekytkentä, jos laitteisto tukee sitä.                                                                                                    |
| → Laitteisto pois päältä                                                                                                    | Laitteisto on kytketty pois päältä. Jäätymisen esto ja (jos olemassa) ilmanvaihto pysyvät toiminnassa pienimmällä teholla.                                                                                                    |

# 2.12.2 Valikon vaihtoehto TIEDOT

| VALIKKO → TIEDOT |                             |                     |
|------------------|-----------------------------|---------------------|
| →                | Nykyiset lämpötilat         |                     |
|                  | → Alue                      |                     |
|                  | → Läm. käyttöveden lämp.    |                     |
|                  | → Läm. käyttövesi piiri 1   |                     |
| <b>→</b>         | Vedenpaine: bar             |                     |
| →                | Nykyinen huoneilman kosteus |                     |
| <b>→</b>         | Energiatiedot               |                     |
|                  | → Aurinkoenergian tuotto    |                     |
| → Ympäristöhyöty |                             |                     |
|                  | → Virrankulutus             | → Lämmitys          |
|                  |                             | → Lämmin käyttövesi |
|                  |                             | → Jäähdytys         |
|                  |                             | → Laitteisto        |
|                  | → Polttoaineenkulutus       | → Lämmitys          |
|                  |                             | → Lämmin käyttövesi |
|                  |                             | → Laitteisto        |
|                  | → Lämmön talteenotto        |                     |

Energiankulutuksen ja energiantuoton näyttö

Säädin näyttää näytössä ja lisäksi käytettävässä sovelluksessa energiankulutuksen tai energiantuoton arvot.

Säädin näyttää arvion laitteiston arvoista. Arvoihin vaikuttavat muiden muassa seuraavat:

- Lämmityslaitteen asennus/malli
- Käyttäjän toimintatavat
- Kausittaiset ympäristöolosuhteet
- Toleranssit ja komponentit

Ulkoisia komponentteja, kuten ulkoisia lämpöjohtopumppuja tai venttiilejä, sekä muita kotitalouden kuluttimia ja tuottajia ei oteta huomioon.

Näytetyn ja todellisen energiankulutuksen tai energiantuoton väliset erot voivat olla huomattavia.

Energiankulutuksen tai energiantuoton tiedot eivät sovellu energialaskujen laadintaan tai vertailuun. Luettavissa ovat: **Nykyinen kuukausi, Edellinen kk, Nykyinen vuosi, Edellin. vuosi, Yhteensä** 

| → Polttimen tila:            |                                                |  |
|------------------------------|------------------------------------------------|--|
| → Ilmanlaatuanturi 1:        | Mittaa huoneilman CO <sub>2</sub> -pitoisuuden |  |
| → Ohjaimet                   | Käyttöelementtien selitys                      |  |
| → Valikon esittely           | Valikkorakenteen selitys                       |  |
| → Ammattilaisen yhteystiedot |                                                |  |
| → Sarjanumero                |                                                |  |

# 2.12.3 y -- Valikon vaihtoehto ASETUKSET

| VA                                                                                                    | VALIKKO → SÄÄTÖ                                                 |                                                                                                    |                                                                                                    |  |  |
|----------------------------------------------------------------------------------------------------|-----------------------------------------------------------------|----------------------------------------------------------------------------------------------------|----------------------------------------------------------------------------------------------------|--|--|
| Ŷ                                                                                                    | en<br>≝ĭ → Ammattilaistaso                                      |                                                                                                    |                                                                                                    |  |  |
|                                                                                                    | → Syötä käyttökoodi                                             | Ammattilaistason käyttö, tehdasasetus: 00                                                                                                    |                                                                                                    |  |  |
|                                                                                                    | → Ammattilaisen yhteystie-<br>dot                               | Syötä yhteystiedot                                                                                                    |                                                                                                    |  |  |
|                                                                                                    | → Huollon päivämäärä:                                           | Liitetyn komponentin, esimerkiksi lämmittimen, lämpöpumpun tai ilmanvaihtolaitteen, ajallisesti lähim pänä olevan huoltopäivämäärän syöttäminen |                                                                                                    |  |  |
|                                                                                                    | → Vikahistoria                                                  | Viat näytetään luettelossa ajan mukaan lajiteltuna                                                                                              |                                                                                                    |  |  |
|                                                                                                    | → Laitteiston konfiguraatio                                     | Valikon vaihtoehto Laitteiston konfiguraatio (→ Luku 2.12.4)                                                                                    |                                                                                                    |  |  |
|                                                                                                    | → Anturi-/toimilaitetesti                                       | Valitse liitetty toiminton                                                                                                    | noduuli ja                                                                                                    |  |  |
|                                                                                                    |                                                                 | <ul> <li>tee toimilaitteiden toiminnan tarkastus.</li> </ul>                                                                                    |                                                                                                    |  |  |
|                                                                                                    |                                                                 | <ul> <li>Tee antureiden usl</li> </ul>                                                                                                    | kottavuustarkastus.                                                                                                    |  |  |
|                                                                                                    | → Hiljainen käyttö                                              | Aseta aikaohjelma mel                                                                                                    | utason laskemiseksi.                                                                                                    |  |  |
|                                                                                                    | → Päällysteen kuivaus                                           | Vasta levitetylle päällys<br>määräysten mukaisest                                                                                               | steelle tarkoitetun toiminnon <b>Päällysteen kuivausprofiili</b> aktivointi rakennus-<br>i.                                              |  |  |
|                                                                                                    |                                                                 | Järjestelmäsäädin sää<br>sen asetus: valikon vai                                                                                                | tää menoveden lämpötilan ulkolämpötilasta riippumatta. Päällysteen kuivauk-<br>ihtoehto <b>Laitteiston konfiguraatio</b> (→ Luku 2.12.4) |  |  |
|                                                                                                    | → Muuta koodia                                                  |                                                                                                    |                                                                                                    |  |  |
| →                                                                                                    | Kieli, kellonaika, näyttö                                       |                                                                                                    |                                                                                                    |  |  |
|                                                                                                    | → Kieli:                                                        |                                                                                                    |                                                                                                    |  |  |
|                                                                                                    | → Päivämäärä:                                                   | Virran katkaisun jälkee                                                                                                    | n päivämäärä säilyy noin 30 minuuttia.                                                                                                   |  |  |
|                                                                                                    | → Kellonaika:                                                   | Virran katkaisun jälkee                                                                                                    | n kellonaika säilyy noin 30 minuuttia.                                                                                                   |  |  |
|                                                                                                    | → Näytön kirkkaus:                                              | Kirkkaus aktiivisen käy                                                                                                    | tön yhteydessä.                                                                                                    |  |  |
|                                                                                                    | → Kesäaika:                                                     | → Automaatt.                                                                                                    |                                                                                                    |  |  |
|                                                                                                    |                                                                 | → Manuaalinen                                                                                                    |                                                                                                    |  |  |
|                                                                                                    | Ulkolämpötila-antureita ja DCF<br>DCF77-signaalilla. Muutos tap | 77-vastaanotinta käytettäessä ei käytetä toimintoa <b>Kesäaika:</b> . Kesä-/talviajan muutos tapahtuu<br>ahtuu:                                 |                                                                                                    |  |  |
|                                                                                                    | – maaliskuun viimeisenä viik                                    | onloppuna klo 02:00 (ke                                                                                                    | säaika)                                                                                                    |  |  |
|                                                                                                    | <ul> <li>lokakuun viimeisenä viikon</li> </ul>                  | lloppuna klo 03:00 (talvia                                                                                                    | aika)                                                                                                    |  |  |
| →                                                                                                    | Hinnat                                                          |                                                                                                    |                                                                                                    |  |  |
|                                                                                                    | → Lisälämmityslaitteen<br>hinta:                                | Kaasun, öljyn tai sähkö                                                                                                    | ön hinnan syöttö                                                                                                    |  |  |
|                                                                                                    | → Sähkön hintatyyppi:                                           | → Yksihinta                                                                                                    | → Korkea sähkön hinta:                                                                                                    |  |  |
|                                                                                                    | (lämpöpumppu)                                                   | Kustannukset lasketaa                                                                                                    | n aina käyttämällä korkeaa sähkön hintaa.                                                                                                |  |  |
|                                                                                                    |                                                                 | → Kaksihinta                                                                                                    | → Kaksihintakäytön viikkoajastin                                                                                                    |  |  |
|                                                                                                    |                                                                 |                                                                                                    | → Alhainen sähkön hinta:                                                                                                    |  |  |
|                                                                                                    |                                                                 | Kaksihintakäytön viikkoajastin: Yhdelle päivälle voidaan määrittää enimmillään 12 aikaikkunaa                                                   |                                                                                                    |  |  |
|                                                                                                    |                                                                 | Korkea sähkön hinta: on käytössä aikaikkunoiden sisäpuolella                                                                                    |                                                                                                    |  |  |
|                                                                                                    |                                                                 | Ainainen sankon hinta: on kaytossa aikaikkunoiden ulkopuolella<br>Kustannukset lasketaan käyttämällä korkeaa ja alhaista sähkön hintaa          |                                                                                                    |  |  |
| Hybridiohjaus laskee hintojen ja lämmön tarpeen perusteella lisälämmityslaitteen kustannukset ja lämpöpumpun kustannukset. Edulli-<br>sempaa komponenttia käytetään lämmöntuottoon |                                                                 |                                                                                                    |                                                                                                    |  |  |
|                                                                                                    | → Poikkeama                                                     |                                                                                                    |                                                                                                    |  |  |
|                                                                                                    | → Huonelämpötila: K                                             | Järjestelmäsäätimen mittausarvon ja asuintilan viitelämpömittarin arvon välisen lämpötilaeron tasaus.                                           |                                                                                                    |  |  |
|                                                                                                    | → Ulkolämpötila: K                                              | <ul> <li>K Ulkolämpötila-anturin mittausarvon ja ulkona olevan viitelämpömittarin arvon välisen lämpötilaeror</li> </ul>                        |                                                                                                    |  |  |
| →                                                                                                    | Tehdasasetukset                                                 | Järjestelmäsäädin pala<br>töön.                                                                                                    | auttaa kaikkien asetusten tehdasasetukset ja avaa ohjatun asennuksen näyt-                                                               |  |  |
|                                                                                                    | Ainoastaan ammattilainen saa tehdä ohjatun asennuksen.          |                                                                                                    |                                                                                                    |  |  |

| $VALIKKO \rightarrow ASETUKSET \rightarrow Ammatulaistaso \rightarrow Lanteiston konniguraatio$            |                                                                                                    |                                                                                                    |  |  |
|----------------------------------------------------------------------------------------------------|----------------------------------------------------------------------------------------------------|----------------------------------------------------------------------------------------------------|--|--|
| → Laitteisto                                                                                               |                                                                                                    |                                                                                                    |  |  |
| → Vedenpaine: bar                                                                                          | → Vedenpaine: bar                                                                                                    |                                                                                                    |  |  |
| → eBUS-komponentit                                                                                         | eBUS-komponenttien ja niiden ohjelmistoversioiden luettelo                                                                                                    |                                                                                                    |  |  |
| → Sopeut. lämm.käyrä:                                                                                      | Lämmityskäyrän automaattinen hienosäätö. Edellytys:                                                                                                    |                                                                                                    |  |  |
|                                                                                                    | – Rakennukselle                                                                                                    | e sopiva lämmityskäyrä on määritetty toiminnon Lämmityskäyrä: avulla.                                            |  |  |
|                                                                                                    | <ul> <li>Järjestelmäsää<br/>kohdistus: av</li> </ul>                                                                                                    | atimelle tai kauko-ohjaimelle on määritetty oikea alue toiminnon <b>Alueen</b><br>ulla.                          |  |  |
|                                                                                                    | – Toiminnossa H                                                                                                    | luonelämpöt. säätö: on valittu Laajennettu.                                                                      |  |  |
|                                                                                                    | Tehdasasetus: Dea                                                                                                    | aktivoitu                                                                                                    |  |  |
| → Automaatt. jäähdytys:                                                                                    | Jos lämpöpumppu<br>dytyskäytön välillä.                                                                                                    | on liitettynä, järjestelmäsäädin vaihtaa automaattisesti lämmitys- ja jääh-                                      |  |  |
|                                                                                                    | Tehdasasetus: Dea                                                                                                    | aktivoitu                                                                                                    |  |  |
| → Ulkolämp., 24 h keskiarvo: °C                                                                            | 1                                                                                                    |                                                                                                    |  |  |
| → Jäähdytys kun ulkolämpötila: °C                                                                          | Jäähdytys käynnis<br>Tehdasasetus: 15                                                                                                    | tyy, jos ulkolämpötila (24 tunnin keskiarvo) ylittää asetetun lämpötilan.<br>°C                                  |  |  |
| → Lähteen regenerointi:                                                                                    | Järjestelmäsäädin<br>asuintilasta takaisi                                                                                                    | kytkee toiminnon <b>Jäähdytys</b> päälle ja ohjaa lämmön lämpöpumpulla<br>n maahan. Edellytys:                   |  |  |
|                                                                                                    | – Toiminto Auto                                                                                                    | maatt. jäähdytys: on aktivoitu.                                                                                  |  |  |
|                                                                                                    | - Toiminto Poiss                                                                                                    | saolo on aktiivinen.                                                                                             |  |  |
|                                                                                                    | Tehdasasetus: Ei                                                                                                    |                                                                                                    |  |  |
| → Nyk. huoneilman kosteus: %rel                                                                            | •                                                                                                    |                                                                                                    |  |  |
| → Nykyinen kastepiste: °C                                                                                  |                                                                                                    |                                                                                                    |  |  |
| → Hybridiohjaus:                                                                                           | → triVAI                                                                                                    | Lämmitin valitaan asetettujen hintojen ja lämmön tarpeen perusteella.                                            |  |  |
| Tehdasasetus: Bival.piste                                                                                  | → Bival.piste                                                                                                    | Lämmitin valitaan ulkolämpötilan (Lämmit. bivalenssipiste: °C ja Vaih-<br>toehtoinen piste:) perusteella.        |  |  |
| → Lämmit. bivalenssipiste: °C                                                                              | Jos ulkolämpötila l<br>lämmityslaitteen rir                                                                                                    | askee asetetun arvon alle, järjestelmäsäädin sallii lämmityskäytössä lisä-<br>nnakkaiskäytön lämpöpumpun kanssa. |  |  |
|                                                                                                    | Edellytys: Toiminne                                                                                                    | ossa <b>Hybridiohjaus:</b> on valittu <b>Bival.piste</b> .                                                       |  |  |
|                                                                                                    | Tehdasasetus: 0 °                                                                                                    | С                                                                                                    |  |  |
| → LKV:n bivalenssipiste: °C                                                                                | Jos ulkolämpötila laskee asetetun arvon alle, järjestelmäsäädin aktivoi lisälämmityslaitteen samanaikaisesti lämpöpumpun kanssa.                                                                                                    |                                                                                                    |  |  |
| → Vaihtoehtoinen piste:                                                                                    | Jos ulkolämpötila I                                                                                                    | askee asetetun arvon alle, järjestelmäsäädin kytkee lämpöpumpun pois                                             |  |  |
|                                                                                                    | Edellytys: Toiminn                                                                                                    | tyslaite täyttää lämpöpyynnön lämmityskäytössä.                                                                  |  |  |
|                                                                                                    | Tehdasasetus: Poi                                                                                                    | is                                                                                                    |  |  |
| → Hätäkäytön lämpötila: °C                                                                                 | Aseta alhaisen menoveden lämpötilan tavoitearvo. Jos lämpöpumpun toiminta keskeytyy,<br>lisälämmityslaite täyttää lämpöpyynnön, minkä seurauksena lämmityskustannukset nousevat.<br>Lämpöhäviön havaitessaan laitteiston omistajan tulee ymmärtää, että lämpöpumpussa on<br>ongelma. |                                                                                                    |  |  |
|                                                                                                    | Laitteiston omistaja voi ottaa lisälämmityslaitteen käyttöön toiminnolla <b>Tila: Lisälämmityk-</b><br>sen tilapäinen tila, jonka avulla hän voi ohittaa asetetun menoveden lämpötilan tavoitear-<br>von.                                                                            |                                                                                                    |  |  |
|                                                                                                    | rendasasetus: 25                                                                                                    | "U<br>liešlāmmitimen taunni. Virkeellieen velinnen eeurevideene velielle buster                                  |  |  |
| ⊢ → Lisaiam.iaitt. tyyppi:                                                                                 | nusten lisääntymin                                                                                                    | iisaiammitumen tyyppi. virneeilisen valinnan seurauksena voi olla kustan-<br>ien.                                |  |  |
| Edellytys: Toiminnossa <b>Hybridiohjaus:</b> on valittu <b>triVAI</b> .<br>Tehdasasetus: <b>Polttoarvo</b> |                                                                                                    | ossa Hybridiohjaus: on valittu triVAI.<br>Ittoarvo                                                               |  |  |
|                                                                                                    | I endasasetus: Poittoarvo                                                                                                    |                                                                                                    |  |  |

# VALIKKO → ASETUKSET → Ammattilaistaso → Laitteiston konfiguraatio

| ALIKKO → ASETUKSET → Ammattilaistaso → Laitteiston konfiguraatio |                                                                                                    |                                                                                                    |  |  |  |
|------------------------------------------------------------------|----------------------------------------------------------------------------------------------------|----------------------------------------------------------------------------------------------------|--|--|--|
| VALIKKO → ASETUKSET → Ammattilais                                | <ul> <li>Määritä, mitä energianjakeluyhtiön tai ulkoisen säätimen lähettämän signaalin myötä deaktivoidaan. Valinta pysyy deaktivoituna, kunnes signaali peruutetaan.</li> <li>Lämmitin ohittaa deaktivointisignaalin, kun jäätymisen estotoiminto aktivoidaan.</li> <li>Asetukset energianjakeluyhtiön deaktivointisignaalin yhteydessä: <ul> <li>LP pois</li> <li>LIP pois</li> <li>LP + lisäläm. pois</li> </ul> </li> <li>Asetusten LP pois, Lisälämmitys pois ja LP + lisäläm. pois yhteydessä lämpöpumpun kytkentä energianjakeluyhtiön verkkoon tarkoittaa <ul> <li>kiinni = estetty</li> <li>auki = vapautettu</li> </ul> </li> <li>Asetukset asennetun ulkoisen säätimen deaktivointisignaalin yhteydessä: <ul> <li>Lämmitys pois</li> <li>Jäähdytys pois</li> <li>Lämm. + jääh. pois</li> </ul> </li> </ul> |                                                                                                    |  |  |  |
|                                                                  | <ul> <li>pun kytkentä energi</li> <li>kiinni = vapaut</li> </ul>                                                                                                    | gianjakeluyhtiön verkkoon tarkoittaa                                                                                                    |  |  |  |
|                                                                  | <ul> <li>auki = estetty</li> </ul>                                                                                                    |                                                                                                    |  |  |  |
|                                                                  | Tehdasasetus: LP                                                                                                    | + lisäläm. pois                                                                                                    |  |  |  |
| → Lisälämmityslaite:<br>Tehdasasetus: LKV+lämmit.                | <ul> <li>→ LKV+lämmit. Lisälämmityslaite ei tue lämpöpumppua.</li> <li>Lisälämmityslaite aktivoidaan legionellabakteerisuojaa, jäätymisen tai jäänpoistoa varten.</li> </ul>                                                                                                    |                                                                                                    |  |  |  |
|                                                                  | → Lämmitys                                                                                                    | Lisälämmityslaite tukee lämpöpumppua lämmityksessä.<br>Lisälämmityslaite aktivoidaan legionellabakteerisuojaa varten.                                                     |  |  |  |
|                                                                  | → Läm. käyttöv.                                                                                                    | Lisälämmityslaite tukee lämpöpumppua lämpimän käyttöveden valmis-<br>tuksessa.                                                                                            |  |  |  |
|                                                                  | → LKV+lämmit.                                                                                                    | Lisalammityslaite aktivoidaan jaatymisen estöä tai jaanpoistoa varten.<br>Lisälämmityslaite tukee lämpöpumppua lämpimän käyttöveden valmis-<br>tuksessa ja lämmityksessä. |  |  |  |
| → Laitteiston menoved. lämpöt.:<br>°C                            | Mitattu lämpötila, e                                                                                                    | esimerkiksi hydraulivaihteen takana                                                                                                    |  |  |  |
| → Puskurivaraajan poikkeama: K                                   | Jos ylimääräistä vi<br>mällä säätöarvona                                                                                                    | irtaa on käytettävissä, lämpöpumppu lämmittää puskurivaraajaa käyttä-<br>menoveden lämpötilaa + asetettua poikkeamaa. Edellytys:                                          |  |  |  |
|                                                                  | – Aurinkosähköjä                                                                                                    | ärjestelmä on liitetty.                                                                                                    |  |  |  |
|                                                                  | <ul> <li>Toiminnossa L<br/>kosähkö.</li> </ul>                                                                                                    | ämpöp. säätömod. konfiguraatio → Monitoimitulo: on aktivoitu Aurin-                                                                                                    |  |  |  |
|                                                                  | Tehdasasetus: 10                                                                                                    | κ                                                                                                    |  |  |  |
| → Ohjausjärj. kääntäminen:                                       | → Pois                                                                                                    | Järjestelmäsäädin ohjaa lämmittimiä aina järjestyksessä 1, 2, 3 jne.                                                                                                    |  |  |  |
| Tendasasetus: Paalle                                             | → Päälle                                                                                                    | Järjestelmäsäädin lajittelee lämmittimet kerran päivässä ohjausajan pi-<br>tuuden mukaan.                                                                                 |  |  |  |
|                                                                  | Edellytys: Lämmity                                                                                                    |                                                                                                    |  |  |  |
| → Ohjausjärjestys:                                               | Järjestys, jossa jär                                                                                                    | jestelmäsäädin ohjaa lämmittimiä.                                                                                                    |  |  |  |
| → Konfig. ulkoinen tulo:                                         | <ul> <li>Edellytys: Lämmityslaitteita ei ole kytketty sarjaan.</li> <li>Valitse, deaktivoidaanko ulkoinen lämmityspiiri käyttämällä hyppyjohtoa vai auki olevia liittimiä.</li> <li>Edellytys: Toimintomoduuli FM5 ja/tai FM3 on liitetty.</li> <li>Tehdasasetus: Hyppyj.,deak.</li> <li>Ajan asettaminen siten, että haluttu huonelämpötila saavutetaan 1. aikaikkunan alussa.</li> <li>Lämmityksen aloitus määräytyy ulkolämpötilan (UL) mukaan:</li> <li>UL ≤ -20 °C: asetettu esilämmitysaika</li> </ul>                                                                                                    |                                                                                                    |  |  |  |
| → Esilämmityksen maks.aika:                                      |                                                                                                    |                                                                                                    |  |  |  |
|                                                                  | Näiden arvojen vä                                                                                                    | lillä esilämmitysaika lasketaan lineaarisesti.<br>is                                                                                                    |  |  |  |
| → LKV sar.kyt.lä.:                                               | Tehdasasetus: <b>Pois</b><br>Sen asettaminen, käytetäänkö lämpimän käyttöveden valmistukseen ensimmäistä lämpö-<br>pumppua vai kaikkia lämpöpumppuja.<br>Tehdasasetus: <b>Kaikki lämp.pumput</b>                                                                                                    |                                                                                                    |  |  |  |

| VA                                                                              | VALIKKO → ASETUKSET → Ammattilaistaso → Laitteiston konfiguraatio                                                                                                    |                                                                                                    |                                                                                                    |  |  |  |  |  |
|---------------------------------------------------------------------------------|----------------------------------------------------------------------------------------------------|----------------------------------------------------------------------------------------------------|----------------------------------------------------------------------------------------------------|--|--|--|--|--|
|                                                                                 | → Ulkolämp. jatkuva lämmit.: Jos ulkolämpötila alittaa asetetun lämpötila-arvon, aikaikkunoiden ulkopuolella Lämmitys-                                                                                                    |                                                                                                    |                                                                                                    |  |  |  |  |  |
|                                                                                 |                                                                                                    | käyrä: avulla säädetään Tavoitelämpötila: °C.                                                                                                    |                                                                                                    |  |  |  |  |  |
|                                                                                 |                                                                                                    | Ulkolämpötila ≤ asetettu lämpötila-arvo: ei lasketa yöllä tai kytketä kokonaan pois päältä<br>Tebdasasetus: <b>Pois</b>                                                                                                    |                                                                                                    |  |  |  |  |  |
|                                                                                 |                                                                                                    |                                                                                                    |                                                                                                    |  |  |  |  |  |
| → .                                                                             |                                                                                                    |                                                                                                    |                                                                                                    |  |  |  |  |  |
|                                                                                 | → Jarjesteimakaavion koodi:                                                                                                    | ryhmällä on järjestelmäkaavion koodi. Järjestelmäsäädin ottaa järjestelmästä riippuvat toi-<br>minnot käyttöön määritetyn koodin perusteella.                                                                                                    |                                                                                                    |  |  |  |  |  |
|                                                                                 |                                                                                                    | Liitettyjen komponenttien perusteella voit määrittää asennetulle laitteistolle sopivan järjestel-<br>mäkaavion koodin (→ toimintomoduulien käyttö, järjestelmäkaavio, käyttöönotto) ja syöttää<br>sen tähän.<br>Tehdasasetus: järjestelmäkaavio 1 tai 8<br>Jokainen konfiguraatio vastaa liittimien määritettyä liitäntäpaikkaa FM5 (→ Luku 4.5). Liitti-<br>mien liitäntäpaikat määrittävät, mihin toimintoihin tulot ja lähdöt liittyvät.<br>Valitse asennetulle laitteistolle sopiva konfiguraatio |                                                                                                    |  |  |  |  |  |
|                                                                                 |                                                                                                    |                                                                                                    |                                                                                                    |  |  |  |  |  |
|                                                                                 |                                                                                                    |                                                                                                    |                                                                                                    |  |  |  |  |  |
|                                                                                 | → Konfiguraatio FM5:                                                                                                    |                                                                                                    |                                                                                                    |  |  |  |  |  |
|                                                                                 | → Konfiguraatio FM3:                                                                                                    | Jokainen konfigura                                                                                                    | aatio vastaa liittimien määritettvä liitäntäpaikkaa FM3 (→ Luku 4.6). Liitti-                                                                                                    |  |  |  |  |  |
|                                                                                 |                                                                                                    | mien liitäntäpaikat määrittävät, mihin toimintoihin tulot ja lähdöt liittyvät.                                                                                                    |                                                                                                    |  |  |  |  |  |
|                                                                                 | → Monit.lähtö FM3:                                                                                                    | Valitse, mihin mon                                                                                                    | itoimilähtöä käytetään.                                                                                                    |  |  |  |  |  |
|                                                                                 | → Monit.lähtö FM5:                                                                                                    | Valitse, mihin mon                                                                                                    | itoimilähtöä käytetään.                                                                                                    |  |  |  |  |  |
| →                                                                               | Lämpöp. säätömod. konfiguraatio                                                                                                    |                                                                                                    |                                                                                                    |  |  |  |  |  |
|                                                                                 | → <b>Monit.lähtö 2:</b><br>Tehdasasetus: <b>Kiertopumppu</b>                                                                                                    | Valitse, mihin mon                                                                                                    | itoimilähtöä käytetään.                                                                                                    |  |  |  |  |  |
|                                                                                 | → Monitoimitulo:                                                                                                    | → Ei yhdistetty                                                                                                    | Järjestelmäsäädin ei ota signaalia huomioon.                                                                                                    |  |  |  |  |  |
|                                                                                 | Tehdasasetus: <b>1 x kierto</b>                                                                                                    | → 1 x kierto                                                                                                    | Laitteiston omistaja on painanut kierron painiketta. Järjestelmäsäädin aktivoi kiertopumpun hetkeksi.                                                                                                    |  |  |  |  |  |
|                                                                                 |                                                                                                    | → Aurinkosähkö                                                                                                    | Jos ylimääräistä virtaa on käytettävissä, ilmenee signaali ja järjestelmä-<br>säädin aktivoi kerran toiminnon <b>Lämp. käyttöveden pikatuotanto</b> . Jos<br>signaali säilyy, puskurivaraajaa varataan käyttämällä menoveden lämpö-<br>tilaa + puskurivaraajan poikkeamaa niin kauan, kunnes signaali lämpö-<br>pumpussa laskee. |  |  |  |  |  |
|                                                                                 |                                                                                                    | → Ulk. jäähdy-<br>tystila                                                                                                    | Ulkoisen säätimen signaalia käytetään vaihteluun lämmityksen ja jääh-<br>dytyksen välillä. Edellytys: Toiminnossa <b>Energ.jakeluyht.:</b> on valittu<br>Lämm. + jääh. pois.                                                                                                    |  |  |  |  |  |
|                                                                                 |                                                                                                    |                                                                                                    | <ul> <li>Monitoimitulon kontakti kiinni = jäähdytys</li> <li>Monitoimitulon kontakti auki = lämmitys</li> </ul>                                                                                                    |  |  |  |  |  |
|                                                                                 | Järiestelmäsäädin kysyy, onko lämpön                                                                                                    | umpun tulossa sign                                                                                                    | aalia. Esimerkiksi:                                                                                                    |  |  |  |  |  |
|                                                                                 | <ul> <li>Tulo aroTHERM: lämpöpumpun så</li> </ul>                                                                                                    | äätömoduulin monito                                                                                                    | simitulo                                                                                                    |  |  |  |  |  |
|                                                                                 |                                                                                                    |                                                                                                    |                                                                                                    |  |  |  |  |  |
| →<br>、                                                                          | Lammitin 1<br>Lämpönumnnu 1                                                                                                    |                                                                                                    |                                                                                                    |  |  |  |  |  |
| →                                                                               | Lämpöpumpun säätömoduuli                                                                                                    |                                                                                                    |                                                                                                    |  |  |  |  |  |
|                                                                                 | → Tila:                                                                                                    |                                                                                                    |                                                                                                    |  |  |  |  |  |
|                                                                                 | → Menoveden nyk. lämpötila: °C                                                                                                    |                                                                                                    |                                                                                                    |  |  |  |  |  |
| →                                                                               | rent series in the series of the series of t |                                                                                                    |                                                                                                    |  |  |  |  |  |
|                                                                                 | → Piirityyppi:                                                                                                    | → Ei aktiivinen                                                                                                    | Lämmityspiiriä ei käytetä.                                                                                                    |  |  |  |  |  |
|                                                                                 | Tehdasasetus: Lämmitys                                                                                                    | → Lämmitys                                                                                                    | Lämmityspiiriä käytetään lämmitykseen ja sitä säädetään sään mukaan.<br>Lämmityspiiri voi olla sekoituspiiri tai suorapiiri järjestelmäkaavion mu-                                                                                                    |  |  |  |  |  |
|                                                                                 | → Kiintoarvo       Lämmityspiiriä käytetään lämmitykseen ja se säädetään kiinteän mer veden lämpötilan tavoitearvon mukaan.                                                                                                    |                                                                                                    |                                                                                                    |  |  |  |  |  |
|                                                                                 |                                                                                                    |                                                                                                    |                                                                                                    |  |  |  |  |  |
| → Läm. käyttöv. Lämmityspiiriä käytetään lämminvesipiirinä lisävaraajaa varten. |                                                                                                    |                                                                                                    |                                                                                                    |  |  |  |  |  |
|                                                                                 | <ul> <li>→ Paluuputken<br/>lämmöntasaus</li> <li>Lämmityspiiriä käytetään paluuvirtauksen lämmöntasaukseen. Paluuvirtauksen lämmöntasaus estää liiallisen lämpötilaeron lämmityksen meno<br/>yhteen ja lämmityksen paluuyhteen välillä ja suojaa lämpökattilaa korro<br/>siolta kastepisteen alittuessa pidemmän aikaa.</li> </ul>                                                                                                    |                                                                                                    |                                                                                                    |  |  |  |  |  |
|                                                                                 | → Tila:                                                                                                    |                                                                                                    |                                                                                                    |  |  |  |  |  |
|                                                                                 | → Menov. lämp. tav.arvo: °C                                                                                                    |                                                                                                    |                                                                                                    |  |  |  |  |  |
|                                                                                 | → Menoved. todellinen lämpöt.: °C                                                                                                    |                                                                                                    |                                                                                                    |  |  |  |  |  |

| /ALIKKO → ASETUKSET → Ammattilais                                                                | taso → Laitteiston                                                                                                    | konfiguraatio                                                                                                    |  |  |  |  |
|--------------------------------------------------------------------------------------------------|----------------------------------------------------------------------------------------------------|----------------------------------------------------------------------------------------------------|--|--|--|--|
| → Paluuv. lämp. tav.arvo: °C                                                                     | Valitse lämmitysve<br>Tehdasasetus: 30                                                                                                    | Valitse lämmitysveden lämpökattilaan takaisinvirtauslämpötila.<br>Tehdasasetus: 30 °C                                                                                                    |  |  |  |  |
| → Ulkolämpöt. poiskytkentäraja:<br>°C                                                            | Syötä ulkolämpötilan yläraja. Jos ulkolämpötila ylittää asetetun arvon, järjestelmäsäädin deaktivoi lämmityskäytön.                                                               |                                                                                                    |  |  |  |  |
|                                                                                                  | Tehdasasetus: 21 °C                                                                                                    |                                                                                                    |  |  |  |  |
| → Menov. lämp. tav.arv., haluttu:<br>°C                                                          | Valitse kiinteän arvon piirin lämpötila, jota käytetään aikaikkunoiden sisäpuolella.<br>Tehdasasetus: 65 °C                                                                       |                                                                                                    |  |  |  |  |
| → Menov lämp tav arvo alenn :                                                                    | Valitse kiinteän arv                                                                                                    | /alitse kiinteän arvon niirin lämnötila, iota käytetään aikaikkunoiden ulkonuolella                                                                                                    |  |  |  |  |
| °C                                                                                               | Tehdasasetus: 0 °                                                                                                    | Tehdasasetus: 0 °C                                                                                                    |  |  |  |  |
| l → Lämmityskäyrä:                                                                               | Lämmityskäyrä menoveden lämpötilan riippuvuus ulkolämpötilasta suhteessa tavoitelämpöti<br>laan (huoneen tavoitelämpötila). Lämmityskäyrän yksityiskohtainen kuvaus (→ Luku 2.10) |                                                                                                    |  |  |  |  |
|                                                                                                  | Tehdasasetus:                                                                                                    |                                                                                                    |  |  |  |  |
|                                                                                                  | <ul> <li>– 1,20 kun perint</li> </ul>                                                                                                    | teinen lämmitin                                                                                                    |  |  |  |  |
|                                                                                                  | – 0,60 kun lämpe                                                                                                    | öpumppu ja/tai sekoitettu piiri                                                                                                    |  |  |  |  |
| → Menov. lämp. min.tav.arvo: °C                                                                  | Syötä menoveden<br>laskettuun menove                                                                                                    | lämpötilan tavoitearvon alaraja. Järjestelmäsäädin vertaa asetettua arvoa<br>eden lämpötilan tavoitearvoon ja säätää suurempaan arvoon.                                                                                                    |  |  |  |  |
|                                                                                                  | Tehdasasetus: 15                                                                                                    | °C                                                                                                    |  |  |  |  |
| → Menov. lämp. maks.tav.arvo: °C                                                                 | Syötä menoveden<br>laskettuun menove<br>Tehdasasetus:                                                                                                    | lämpötilan tavoitearvon yläraja. Järjestelmäsäädin vertaa asetettua arvoa<br>eden lämpötilan tavoitearvoon ja säätää pienempään arvoon.                                                                                                    |  |  |  |  |
|                                                                                                  | – 90 °C kun peri                                                                                                    | nteinen lämmitin                                                                                                    |  |  |  |  |
|                                                                                                  | – 55 °C kun läm                                                                                                    | pöpumppu ja/tai sekoitettu piiri                                                                                                    |  |  |  |  |
| → Alennettu tila:<br>Tehdasasetus: Eco                                                           | → Eco                                                                                                    | Lämmitystoiminto on kytketty pois päältä ja jäätymisen estotoiminto on aktivoitu.                                                                                                    |  |  |  |  |
|                                                                                                  |                                                                                                    | Jos ulkolämpötila on yli 4 tuntia alle 4 °C, järjestelmäsäädin kytkee läm-<br>mittimen päälle ja säätää seuraavaan: <b>Alennettu lämpötila: °C</b> . Jos<br>ulkolämpötila on yli 4 °C, järjestelmäsäädin kytkee lämmittimen pois<br>päältä. Ulkolämpötilan valvonta säilyy aktiivisena.<br>Lämmityspiirin toiminta aikaikkunoiden ulkopuolella. Edellytys: |  |  |  |  |
|                                                                                                  |                                                                                                    | <ul> <li>Toiminnossa Lämmitys → Tila: on aktivoitu Aikaohjattu.</li> <li>Toiminnossa Huonelämpöt. säätö: on aktivoitu Aktiivinen tai Ei aktiivinen.</li> </ul>                                                                                                    |  |  |  |  |
|                                                                                                  |                                                                                                    | Jos <b>Laajennettu</b> on aktivoitu kohdassa <b>Huonelämpöt. säätö:</b> , järjestel-<br>mäsäädin säätää ulkolämpötilasta riippumatta huoneen tavoitelämpöti-<br>laksi 5 °C.                                                                                                    |  |  |  |  |
|                                                                                                  | → Normaali                                                                                                    | Lämmitystoiminto on kytketty päälle. Järjestelmäsäädin säätää seuraa-<br>vaan: Alennettu lämpötila: °C.                                                                                                    |  |  |  |  |
|                                                                                                  |                                                                                                    | Edellytys: Toiminnossa Lämmitys → Tila: on aktivoitu Aikaohjattu.                                                                                                    |  |  |  |  |
| Toiminta on säädettävissä erikseen jol                                                           | kaiselle lämmityspiiri                                                                                                    | lle.                                                                                                    |  |  |  |  |
| → Huonelämpöt. säätö:                                                                            | → Ei aktiivinen                                                                                                    |                                                                                                    |  |  |  |  |
| Tehdasasetus: Ei aktiivinen                                                                      | → Aktiivinen                                                                                                    | Menoveden lämpötilan sovitus nykyisen huonelämpötilan mukaan.                                                                                                    |  |  |  |  |
|                                                                                                  | → Laajennettu                                                                                                    | Menoveden lämpötilan sovitus nykyisen huonelämpötilan mukaan. Li-<br>säksi järjestelmäsäädin aktivoi/deaktivoi alueen.                                                                                                    |  |  |  |  |
|                                                                                                  |                                                                                                    | <ul> <li>Alue deaktivoidaan: nykyinen huonelämpötila &gt; asetettu huoneläm-<br/>pötila + 2/16 K</li> </ul>                                                                                                    |  |  |  |  |
|                                                                                                  |                                                                                                    | <ul> <li>Alue aktivoidaan: nykyinen huonelämpötila &lt; asetettu huonelämpötila</li> <li>3/16 K</li> </ul>                                                                                                    |  |  |  |  |
| Asennettu lämpötila-anturi mittaa nyky<br>tään menoveden lämpötilan sovituksee                   | isen huonelämpötila<br>en.                                                                                                    | n. Järjestelmäsäädin laskee huoneen uuden tavoitelämpötilan, jota käyte-                                                                                                    |  |  |  |  |
| <ul> <li>Ero = asetettu huoneen tavoiteläm</li> <li>Uusi huoneen tavoitelämpötila = a</li> </ul> | pötila - nykyinen huo<br>setettu huoneen tavo                                                                                                    | onelämpötila<br>pitelämpötila + ero                                                                                                    |  |  |  |  |
| Edellytys: Järjestelmäsäädin tai kauko<br>kauko-ohjain on asennettu.                             | -ohjain on määritetty                                                                                                    | toiminnossa Alueen kohdistus: alueelle, jonne järjestelmäsäädin tai                                                                                                    |  |  |  |  |
| Toiminnolla Huonelämpöt. säätö: ei o                                                             | ole vaikutusta, jos <b>Ei</b>                                                                                                    | kohdist. on aktivoitu toiminnossa Alueen kohdistus:.                                                                                                    |  |  |  |  |
| → Jäähdytys mahdollinen:                                                                         | Edellytys: Lämpöpumppu on liitetty.<br>Tehdasasetus: <b>Ei</b>                                                                                                    |                                                                                                    |  |  |  |  |

| VALIKKO → ASETUKSET → Ammattilaistaso → Laitteiston konfiguraatio                                                                                                    |                                                                                                    |  |  |  |  |
|----------------------------------------------------------------------------------------------------|----------------------------------------------------------------------------------------------------|--|--|--|--|
| → Kastepisteen valvonta:                                                                                                    | Järjestelmäsäädin vertaa asetettua jäähdytyksen menoveden minimilämpötilan tavoitearvoa<br>nykyiseen kastepisteeseen + asetettuun kastepisteen poikkeamaan. Järjestelmäsäädin va-<br>litsee menoveden lämpötilan tavoitearvoksi korkeamman lämpötilan, jotta kondenssiveden<br>muodostuminen voidaan välttää.<br>Edellytys: Toiminto <b>Jäähdytys mahdollinen:</b> on aktivoitu.<br>Tehdasasetus: <b>Kyllä</b>                                                                                                    |  |  |  |  |
| → Menov. läm. min.tavoit. jääh.: °C                                                                                                    | Järjestelmäsäädin säätää lämmityspiirin seuraavaan: <b>Menov. läm. min.tavoit. jääh.: °C</b> .<br>Edellytys: Toiminto <b>Jäähdytys mahdollinen:</b> on aktivoitu.<br>Tehdasasetus: 20 °C                                                                                                    |  |  |  |  |
| → Kastepisteen poikkeama: K                                                                                                    | <ul> <li>Turvamarginaali, joka lisätään nykyiseen kastepisteeseen. Edellytys:</li> <li>Toiminto Jäähdytys mahdollinen: on aktivoitu.</li> <li>Toiminto Kastepisteen valvonta: on aktivoitu.</li> <li>Tehdasasetus: 2 K</li> </ul>                                                                                                    |  |  |  |  |
| → Ulk. lämpöpyyntö:                                                                                                    | Näyttää, onko ulkoisessa tulossa lämpöpyyntöä.<br>Jos toimintomoduuli FM5 tai FM3 on asennettu, ulkoisia tuloja on käytettävissä konfiguraa-<br>tion mukaan. Ulkoiseen tuloon voit liittää esimerkiksi ulkoisen aluesäätimen.                                                                                                    |  |  |  |  |
| → Lämp. käyttöved. lämpöt.: °C                                                                                                    | Lämminvesivaraajan tavoitelämpötila. Lämmityspiiriä käytetään lämminvesipiirinä.                                                                                                    |  |  |  |  |
| → Varaajan todellinen lämpötila:<br>°C                                                                                                    | Lämminvesivaraajan nykyinen lämpötila.                                                                                                    |  |  |  |  |
| → Pumpun tila:                                                                                                    |                                                                                                    |  |  |  |  |
| → Sekoitusventtiilin tila: %                                                                                                    |                                                                                                    |  |  |  |  |
| → Alue                                                                                                    | 1                                                                                                    |  |  |  |  |
| → Alue aktivoitu:                                                                                                    | Deaktivoi tarpeettomat alueet. Kaikki käytettävissä olevat alueet näytetään näytössä. Edelly-<br>tys: Käytettävissä olevat lämmityspiirit on aktivoitu toiminnossa <b>Piirityyppi:</b> .<br>Tehdasasetus: <b>Kyllä</b>                                                                                                    |  |  |  |  |
| → Alueen kohdistus:<br>Määritä järjestelmäsäädin tai kauko-ohjain valitulle alueelle. Järjestelmäsäätimen tai ohjaimen täytyy olla asennettuna valitulla alueella. Säätö käyttää lisäksi määritetyn la huonelämpötila-anturia. Kauko-ohjain käyttää määritetyn alueen kaikkia arvoja. Toim Huonelämpöt. säätö: ei ole vaikutusta, jos et ole tehnyt alueen kohdistusta. |                                                                                                    |  |  |  |  |
| → Alueen venttiilin tila:                                                                                                    | ·                                                                                                    |  |  |  |  |
| → Lämmin käyttövesi                                                                                                    |                                                                                                    |  |  |  |  |
| → Varaaja:                                                                                                    | Mahdollisessa lämminvesivaraajassa on valittava asetus <b>Aktiivinen</b> .<br>Tehdasasetus: <b>Aktiivinen</b>                                                                                                    |  |  |  |  |
| → Menov. lämp. tav.arvo: °C                                                                                                    |                                                                                                    |  |  |  |  |
| → Varaajan varauspumppu:                                                                                                    |                                                                                                    |  |  |  |  |
| → Kiertopumppu:                                                                                                    |                                                                                                    |  |  |  |  |
| → Legionellasuoja, pvä:                                                                                                    | Määritä, minä päivinä legionellabakteerisuojatoiminto tulee suorittaa. Kyseisinä päivinä ve-<br>den lämpötila nostetaan yli 60 °C:seen. Kiertopumppu kytketään päälle. Toiminto päättyy vii-<br>meistään 120 minuutin kuluttua.<br>Jos toiminto <b>Poissaolo</b> on aktivoitu, legionellabakteerisuojatoimintoa ei suoriteta. Heti kun<br>toiminto <b>Poissaolo</b> on päättynyt, legionellabakteerisuojatoiminto suoritetaan.<br>Lämpöpumpulla varustetut lämmityslaitteet käyttävät lisälämmityslaitetta legionellabakteeri-<br>suojaa varten.<br>Tehdasasetus: <b>Pois</b> |  |  |  |  |
| → Leg.suoja, kellonaika:                                                                                                    | Määritä, mihin kellonaikaan legionellabakteerisuojatoiminto tulee suorittaa.<br>Tehdasasetus: 04:00                                                                                                    |  |  |  |  |
| → Varaaj. varauksen hystereesi: K                                                                                                    | Varaajan varaus käynnistyy heti kun varaajan lämpötila < tavoitelämpötila - hystereesiarvo.<br>Tehdasasetus: 5 K                                                                                                    |  |  |  |  |
| → Varaaj. varauksen poikkeama: K                                                                                                    | Tavoitelämpötila + poikkeama = lämminvesivaraajan menoveden lämpötila.<br>Tehdasasetus: 25 K                                                                                                    |  |  |  |  |
| → Varaajan maks.varausaika:                                                                                                    | Lämminvesivaraajan jatkuvan varauksen maksimiajan asetus. Kun maksimiaika tai tavoite-<br>lämpötila on saavutettu, järjestelmäsäädin ottaa lämmitystoiminnon käyttöön. Asetus <b>Pois</b><br>tarkoittaa: varaajan varausaikaa ei rajoiteta.<br>Tehdasasetus: 60 min                                                                                                    |  |  |  |  |
| → Varaaj. varauksen estoaika: min<br>Estoaikana järjestelmäsäädin ottaa lämmitystoiminnon käyttöön.<br>Tehdasasetus: 60 min                                                                                                    |                                                                                                    |  |  |  |  |
| → Samanaik. varaaj. varaus:                                                                                                    | Lämminvesivaraajan varauksen aikana sekoituspiiriä lämmitetään samanaikaisesti. Sekoitta-<br>maton lämmityspiiri kytketään aina pois päältä varaajan varauksen yhteydessä.<br>Tehdasasetus: <b>Ei</b>                                                                                                    |  |  |  |  |

# VALIKKO → ASETUKSET → Ammattilaistaso → Laitteiston konfiguraatio

| • -           | VALINITO - AGE FONGET - Animatinaistaso - Lanteiston konngaratio |                                                                                                    |  |  |  |  |  |
|---------------|------------------------------------------------------------------|----------------------------------------------------------------------------------------------------|--|--|--|--|--|
| $\rightarrow$ | Puskurivaraaja                                                   |                                                                                                    |  |  |  |  |  |
|               | → Varaajan lämpötila, ylä: °C                                    | Puskurivaraajan yläalueen todellinen lämpötila                                                                                                    |  |  |  |  |  |
|               | → Varaajan lämpötila, ala: °C                                    | Puskurivaraajan ala-alueen todellinen lämpötila                                                                                                    |  |  |  |  |  |
|               | → LKV:n lämpötila-anturi, ylä: °C                                | Puskurivaraajan lämminvesiosan yläalueen todellinen lämpötila                                                                                                    |  |  |  |  |  |
|               | → LKV:n lämpötila-anturi, ala: °C                                | Puskurivaraajan lämminvesiosan ala-alueen todellinen lämpötila                                                                                                    |  |  |  |  |  |
|               | → Lämmit. lämpötila-anturi, ylä: °C                              | Puskurivaraajan lämmitysosan yläalueen todellinen lämpötila                                                                                                    |  |  |  |  |  |
|               | → Lämmit. lämpötila-anturi, ala: °C                              | Puskurivaraajan lämmitysosan ala-alueen todellinen lämpötila                                                                                                    |  |  |  |  |  |
|               | → Aurinkoenergian varaaja, ala: °C                               | Aurinkoenergian varaajan ala-alueen todellinen lämpötila                                                                                                    |  |  |  |  |  |
|               | → Menov. läm. maks.tavoit. LKV:<br>°C                            | Puskurivaraajan menoveden maksimilämpötilan tavoitearvon asetus käyttövesipisteelle. Ase-<br>tetun menoveden maksimilämpötilan tavoitearvon on oltava pienempi kuin lämmittimen me-<br>noveden maksimilämpötila.                         |  |  |  |  |  |
|               |                                                                  | Jos asetettu menoveden maksimilämpötilan tavoitearvo on liian pieni, käyttövesipisteessä ei<br>saavuteta tavoitelämpötilaa. Niin kauan kuin tavoitelämpötilaa ei saavuteta, järjestelmäsää-<br>din ei käytä lämmitintä lämmityskäyttöön. |  |  |  |  |  |
|               |                                                                  | Voit tarkastaa menoveden maksimilämpötilan lämmittimen asennusohjeista.                                                                                                    |  |  |  |  |  |
|               |                                                                  | Tehdasasetus:                                                                                                    |  |  |  |  |  |
|               |                                                                  | – 80 °C                                                                                                    |  |  |  |  |  |
|               |                                                                  | <ul> <li>65 °C valittaessa järjestelmäkaavio 8</li> </ul>                                                                                                    |  |  |  |  |  |
|               | → Varaajan 1 maksimilämpötila: °C                                | Varaajan maksimilämpötilan asetus. Aurinkoenergiapiiri pysäyttää varaajan varauksen, kun varaajan maksimilämpötila on saavutettu.                                                                                                    |  |  |  |  |  |
|               |                                                                  | Tehdasasetus: 75 °C                                                                                                    |  |  |  |  |  |
|               |                                                                  |                                                                                                    |  |  |  |  |  |

# → Aurinkoenergiapiiri

| → Aurinkokeräimen lämpötila: °C   |                                                                                                    |  |  |  |  |  |  |  |
|-----------------------------------|----------------------------------------------------------------------------------------------------|--|--|--|--|--|--|--|
| → Aur.energ. keruup. kiertop.:    |                                                                                                    |  |  |  |  |  |  |  |
| → Aurinkoenerg. tuoton anturi: °C | → Aurinkoenerg. tuoton anturi: °C                                                                                                    |  |  |  |  |  |  |  |
| → Aur.läm.järj. läpivirt.määrä:   | Tilavuusvirran syöttö aurinkoenergian tuoton laskentaa varten. Jos aurinkolämpöjärjestelmän putkistoyksikkö on asennettu, järjestelmäsäädin ohittaa määritetyn arvon ja käyttää aurinko-<br>lämpöjärjestelmän putkistoyksikön tuottamaa tilavuusvirtaa.<br>Arvo 0 tarkoittaa tilavuusvirran automaattista määritystä.<br>Tehdasasetus: <b>Auto</b>                                                                                         |  |  |  |  |  |  |  |
| → Aur.en.keruup.kiertop. teho:    | Aurinkokeräimen lämpötilan nopeutettu määritys. Toiminnon ollessa aktivoituna aurinkoener-<br>gian keruupiirin kiertopumppu kytketään lyhyeksi aikaa päälle ja lämmitetty aurinkokeräimen<br>lämmönsiirtoneste kuljetetaan nopeammin mittauspisteeseen.<br>Tehdasasetus: <b>Pois</b>                                                                                                    |  |  |  |  |  |  |  |
| → Aur.energ.piirin suojat: °C     | Sen maksimilämpötilan asetus, jota aurinkoenergiapiirissä ei saa ylittää. Jos keräimen läm-<br>pötila-anturin maksimilämpötila ylitetään, aurinkoenergian keruupiirin kiertopumppu kytkeytyy<br>pois päältä aurinkoenergiapiirin suojaamiseksi ylikuumenemiselta.<br>Tehdasasetus: 130 °C                                                                                                    |  |  |  |  |  |  |  |
| → Aurinkokeräimen min.lämp.: °C   | Aurinkoenergian varauksen kytkentäeroa varten tarvittavan keräimen minimilämpötilan ase-<br>tus. Vasta kun keräimen minimilämpötila on saavutettu, lämpötilaeroon perustuva säätö voi-<br>daan käynnistää.<br>Tehdasasetus: 20 °C                                                                                                    |  |  |  |  |  |  |  |
| → Ilmausaika: min                 | Aurinkoenergiapiirin ilmausajan asetus. Järjestelmäsäädin pysäyttää toiminnon, kun asetettu ilmausaika on kulunut umpeen, aurinkoenergiapiirin suojatoiminto on käytössä tai varaajan maksimilämpötila ylitetään.<br>Tehdasasetus: 0 min                                                                                                    |  |  |  |  |  |  |  |
| → Nykyinen läpivirtaus: I/min     | Aurinkolämpöjärjestelmän putkistoyksikön nykyinen tilavuusvirta                                                                                                    |  |  |  |  |  |  |  |
| → Aurinkoenergian varaaja 1       |                                                                                                    |  |  |  |  |  |  |  |
| → Kytkentäero: K                  | <ul> <li>Aurinkoenergian varauksen käynnistyksen eroarvon asetus.</li> <li>Jos varaajan alhaalla sijaitsevan lämpötila-anturin ja keräimen lämpötila-anturin välinen lämpötilaero on suurempi kuin asetettu eroarvo ja asetettu keräimen minimilämpötila, varaajan varaus käynnistetään.</li> <li>Erotusarvo voidaan määrittää erikseen kahdelle liitettynä olevalle aurinkoenergian varaajalle.</li> <li>Tehdasasetus: 12 K</li> </ul>    |  |  |  |  |  |  |  |
| → Poiskytkeytym. lämpötilaero: K  | Aurinkoenergian varauksen pysäytyksen eroarvon asetus.<br>Jos varaajan alhaalla sijaitsevan lämpötila-anturin ja keräimen lämpötila-anturin välinen läm-<br>pötilaero on pienempi kuin asetettu eroarvo tai keräimen lämpötila pienempi kuin asetettu ke-<br>räimen minimilämpötila, varaajan varaus pysäytetään. Poiskytkennän eroarvon on oltava vä-<br>hintään 1 K pienempi kuin asetettu päällekytkennän eroarvo.<br>Tehdasasetus: 5 K |  |  |  |  |  |  |  |

| VA | VALIKKO → ASETUKSET → Ammattilaistaso → Laitteiston konfiguraatio |                                                                                                    |  |  |  |  |
|----|-------------------------------------------------------------------|----------------------------------------------------------------------------------------------------|--|--|--|--|
|    | → Maksimilämpötila: °C                                            | Varaajan varauksen maksimilämpötilan asetus varaajan suojausta varten.                                                                                                    |  |  |  |  |
|    |                                                                   | Jos varaajan alhaalla sijaitsevan lämpötila-anturin lämpötila on suurempi kuin asetettu varaa-<br>jan varauksen maksimilämpötila, aurinkoenergian varaus keskeytetään.                                                                                                    |  |  |  |  |
|    |                                                                   | Aurinkoenergian varausta jatketaan vasta sen jälkeen, kun varaajan alhaalla sijaitsevan läm-<br>pötila-anturin lämpötila on laskenut maksimilämpötilasta riippuen välille 1,5 K ja 9 K. Asetettu<br>maksimilämpötila ei saa ylittää varaajan sallittua maksimilämpötilaa.                           |  |  |  |  |
|    | Aurinkoonergian varaaja ala: °C                                   |                                                                                                    |  |  |  |  |
|    | 2 Lämnötilaeroon perustuva säätö                                  |                                                                                                    |  |  |  |  |
|    |                                                                   | Fragman asatus lämpätilaaran säädän käynnistystä vartan asimarkiksi ayrinkaanarajalla                                                                                                    |  |  |  |  |
|    |                                                                   | toimivan osalämmityksen yhteydessä.                                                                                                    |  |  |  |  |
|    |                                                                   | Jos lämpötilaan perustuvan säädön anturin 1 ja lämpötilaan perustuvan säädön anturin 2 vä-<br>linen lämpötilaero on suurempi kuin asetettu kytkentäero ja lämpötilaan perustuvan säädön anturin 1 asetettu minimilämpötila, lämpötilaeroon perustuva säätö käynnistetään.                           |  |  |  |  |
|    |                                                                   | Tehdasasetus: 12 K                                                                                                    |  |  |  |  |
|    | → Poiskytkeytym. lämpötilaero: K                                  | Eroarvon asetus lämpötilaeron säädön pysäytystä varten esimerkiksi aurinkoenergialla toimi-<br>van osalämmityksen yhteydessä.                                                                                                    |  |  |  |  |
|    |                                                                   | Jos lämpötilaan perustuvan säädön anturin 1 ja lämpötilaan perustuvan säädön anturin 2 vä-<br>linen lämpötilaero on pienempi kuin asetettu poiskytkeytymisen lämpötilaero ja lämpötilaan<br>perustuvan säädön anturin 2 asetettu maksimilämpötila, lämpötilaeroon perustuva säätö py-<br>säytetään. |  |  |  |  |
|    |                                                                   | Tehdasasetus: 5 K                                                                                                    |  |  |  |  |
|    | → Minimilämpötila: °C                                             | Lämpötilaeroon perustuvan säädön käynnistyksen minimilämpötilan asetus.<br>Tehdasasetus: 0 °C                                                                                                    |  |  |  |  |
|    | → Maksimilämpötila: °C                                            | Lämpötilaeroon perustuvan säädön pysäytyksen maksimilämpötilan asetus.                                                                                                    |  |  |  |  |
|    |                                                                   | Tehdasasetus: 99 °C                                                                                                    |  |  |  |  |
|    | → Läm.eroon perust. sääd. ant.1: °C                               |                                                                                                    |  |  |  |  |
|    | → Läm.eroon perust. sääd. ant.2: °C                               |                                                                                                    |  |  |  |  |
|    | → Lämpötilaero lähtö:                                             |                                                                                                    |  |  |  |  |
| →  | Radioyhteys                                                       |                                                                                                    |  |  |  |  |
|    | → Säätimen vastaanoton voimak.:                                   | Järjestelmäsäätimen ja radiovastaanotinyksikön välisen vastaanoton voimakkuuden lukemi-<br>nen.                                                                                                    |  |  |  |  |
|    |                                                                   | <ul> <li>4: radioyhteys on hyväksytyllä alueella. Jos vastaanoton voimakkuus muuttuu arvoksi</li> <li>&lt; 4, radioyhteys on epävakaa.</li> </ul>                                                                                                    |  |  |  |  |
|    |                                                                   | <ul> <li>10: radioyhteys on erittäin vakaa.</li> </ul>                                                                                                    |  |  |  |  |
|    | → Kauko-ohjain 1                                                  |                                                                                                    |  |  |  |  |
|    | Kauko-ohjain 2                                                    |                                                                                                    |  |  |  |  |
|    | → UL-anturin vastaanoton voimak.:                                 | Radiovastaanotinyksikön ja ulkolämpötila-anturin välisen vastaanoton voimakkuuden lukemi-<br>nen.                                                                                                    |  |  |  |  |
|    |                                                                   | <ul> <li>4: radioyhteys on hyväksytyllä alueella. Jos vastaanoton voimakkuus muuttuu arvoksi</li> <li>&lt; 4, radioyhteys on epävakaa.</li> </ul>                                                                                                    |  |  |  |  |
|    |                                                                   | <ul> <li>10: radioyhteys on erittäin vakaa.</li> </ul>                                                                                                    |  |  |  |  |
| →  | Päällysteen kuivausprofiili                                       | Menoveden lämpötilan päiväkohtaisen tavoitearvon asetus rakennusmääräysten mukaisesti                                                                                                    |  |  |  |  |

# 3 🖞 -- Sähköasennus, asennus

Esteet heikentävät radiovastaanotinyksikön ja järjestelmäsäätimen tai ulkolämpötila-anturin välisen vastaanoton voimakkuutta.

Sähköasennuksen saa tehdä ainoastaan sähköalan ammattilainen.

Lämmityslaite on poistettava käytöstä ennen kuin sille tehdään mitään töitä.

# 3.1 Toimitukseen sisältyvien osien tarkastus

| Luku-<br>määrä | Sisältö                                                      |
|----------------|--------------------------------------------------------------|
| 1              | Järjestelmäsäädin                                            |
| 1              | Radiovastaanotinyksikkö                                      |
| 1              | Ulkolämpötila-anturi VR 20 tai ulkolämpötila-anturi<br>VR 21 |
| 1              | Kiinnitystarvikkeet (2 ruuvia ja 2 tappia)                   |
| 4              | Paristot, tyyppi LR06                                        |
| 1              | Dokumentaatio                                                |

▶ Tarkasta, että toimitus sisältää kaikki asianmukaiset osat.

# 3.2 Johtojen valinta

- Älä käytä verkkojännitejohtoina taipuisia johtoja.
- Älä käytä verkkojännitejohtoina vaippajohtoja.

# Johdon halkaisija

| eBUS-johto (taipuisa hieno-<br>lankainen kupari)  | 0,75 1,5 mm² |
|---------------------------------------------------|--------------|
| eBUS-johto (yksilankainen<br>kupari)              | 1,0 1,5 mm²  |
| Anturijohto (taipuisa hieno-<br>lankainen kupari) | 0,75 1,5 mm² |
| Anturijohto (yksilankainen<br>kupari)             | 1,0 1,5 mm²  |

## Johdon pituus

| Anturijohdot | ≤ 50 m  |
|--------------|---------|
| Väyläjohdot  | ≤ 125 m |

# 3.3 Radiovastaanotinyksikön asennus

Radiovastaanotinyksikkö voidaan asentaa lämmittimeen tai ilmanvaihtolaitteeseen, johon on liitetty lämmittimiä.

Kun radiovastaanotinyksikkö asennetaan lämmittimeen, radiovastaanotinyksikkö voidaan vastaanoton voimakkuuden parantamiseksi asentaa seinään ja liittää jatkojohdolla myös kosteiden tilojen ulkopuolella.

# 3.3.1 Radiovastaanotinyksikön asennus ja liittäminen lämmittimeen

Edellytys: Lämmittimessä on suoraliitäntämahdollisuus, eikä sitä ole asennettu kosteaan tilaan.

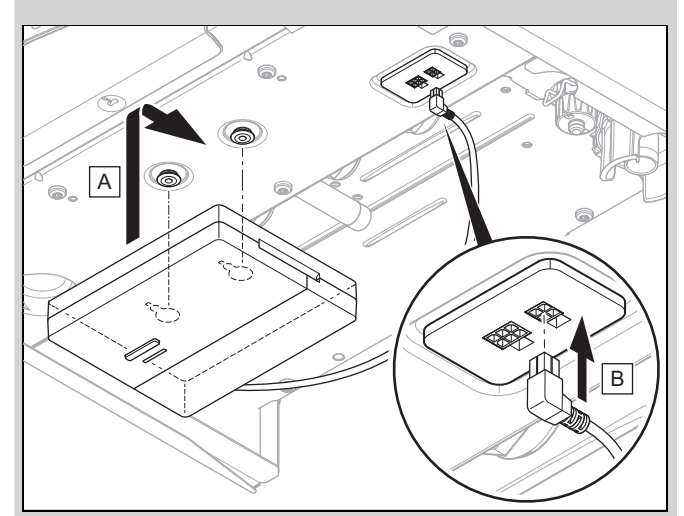

- Asenna radiovastaanotinyksikkö lämmittimen alle.
- Liitä radiovastaanotinyksikkö suoraliitäntään lämmittimen alle.

Edellytys: Lämmittimessä ei ole suoraliitäntämahdollisuutta, ja/tai se on asennettu kosteaan tilaan.

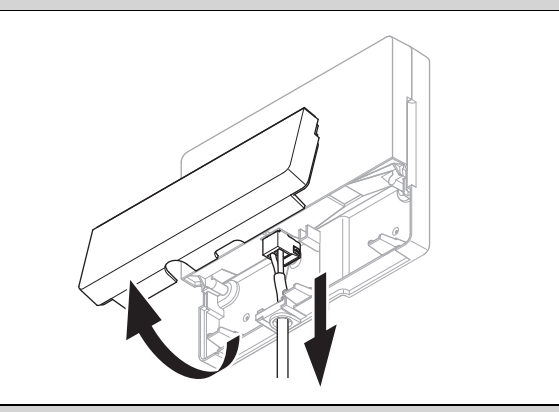

- Irrota radiovastaanotinyksikön läppä kuvan mukaan.
- Irrota suoraliitännän olemassa oleva kaapeli.

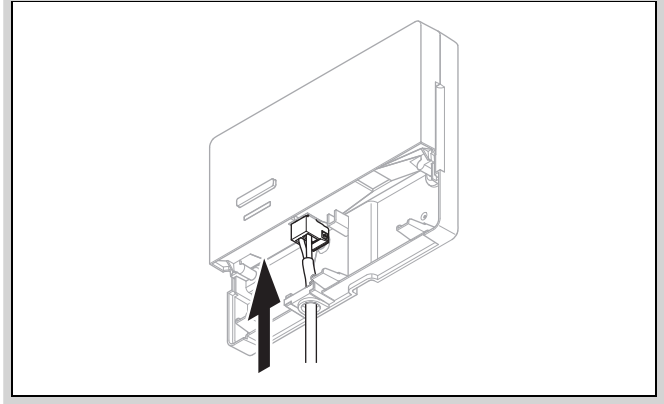

- Liitä rakenteeseen asennettava eBUS-kaapeli kuvan mukaan.
- Sulje radiovastaanotinyksikön läppä.

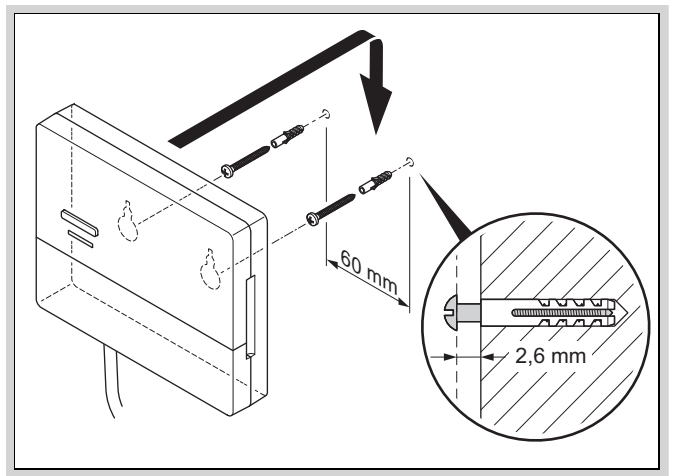

- Asenna kannatinruuvit kuvan mukaan kostean tilan ulkopuolelle.
- Aseta radiovastaanotinyksikkö paikalleen kannatinruuvien päälle.

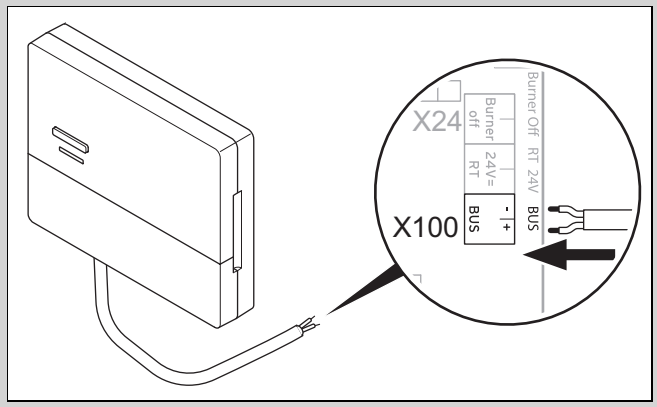

- Avaa lämmittimen kytkentäkaappi lämmittimen asennusohjeiden mukaan.
- Liitä radiovastaanotinyksikkö jatkojohdolla lämmittimen kytkentäkaapin eBUS-liittimeen kuvan mukaan.

## 3.3.2 Radiovastaanotinyksikön liittäminen ilmanvaihtolaitteeseen

- 1. Asenna radiovastaanotinyksikkö seinään.
- 2. Liitä radiovastaanotinyksikkö ilmanvaihtolaitteeseen ilmanvaihtolaitteen asennusohjeiden mukaan.

Edellytys: Ilmanvaihtolaitteen, jossa ei ole VR 32:ta, liittäminen eBUS-väylään, Ilmanvaihtolaite, jossa ei ole eBUS-väylällistä lämmitintä

 Liitä radiovastaanotinyksikkö jatkojohdolla ilmanvaihtolaitteen kytkentäkaapin eBUS-liittimeen.

Edellytys: Ilmanvaihtolaitteen, jossa on VR 32, liittäminen eBUS-väylään, Ilmanvaihtolaite, jossa on enintään 2 eBUS-väylällistä lämmitintä

- Liitä radiovastaanotinyksikkö jatkojohdolla ilmanvaihtolaitteen kytkentäkaapin eBUS-liittimeen.
- Aseta ilmanvaihtolaitteen VR 32:n osoitekytkin asentoon 3.

Edellytys: Ilmanvaihtolaitteen, jossa on VR 32, liittäminen eBUS-väylään, Ilmanvaihtolaite, jossa on enemmän kuin 2 eBUS-väylällistä lämmitintä

- Liitä radiovastaanotinyksikkö jatkojohdolla ilmanvaihtolaitteen kytkentäkaapin eBUS-liittimeen.
- Tarkasta liitettyjen lämmittimien VR 32:n osoitekytkimessä ilmoitettu korkein asento.
- Aseta ilmanvaihtolaitteen VR 32:n osoitekytkin seuraavaksi korkeimpaan asentoon.

3.4 Ulkolämpötila-anturin asennus

# 3.4.1 Ulkolämpötila-anturin sijoituspaikan määritys rakennuksessa

- Määritä sijoituspaikka, joka vastaa pääosin mainittuja vaatimuksia:
  - ei erityisen suojassa tuulelta
  - ei erityisen vetoisa paikka
  - ei suorassa auringonpaisteessa
  - ei lämmönlähteiden vaikutusta
  - ei pohjois- tai luoteissivulla
  - 2/3 julkisivun korkeudesta rakennuksissa, joissa on enintään 3 kerrosta
  - 2. ja 3. kerroksen välissä rakennuksissa, joissa on yli 3 kerrosta

# 3.4.2 Ulkolämpötila-anturin vastaanoton voimakkuuden määrityksen edellytykset

- Kaikkien järjestelmän komponenttien ja radiovastaanotinyksikön (paitsi järjestelmäsäädin ja ulkolämpötila-anturi) asennus on valmis.
- Koko lämmityslaitteen virransyöttö on kytketty päälle.
- Järjestelmän komponentit on kytketty toimintaan.
- Järjestelmän komponenttien yksittäiset ohjatut asennukset ovat valmiita.

# 3.4.3 Ulkolämpötila-anturin vastaanoton voimakkuuden määritys valitussa sijoituspaikassa

- Ota huomioon kaikki kohdassa Ulkolämpötila-anturin vastaanoton voimakkuuden määrityksen edellytykset (→ Luku 3.4.2) mainitut asiat.
- 2. Lue läpi käyttökonsepti ja käyttöesimerkki, joka on kuvattu järjestelmäsäätimen käyttöohjeissa.
- 3. Asetu radiovastaanotinyksikön viereen.

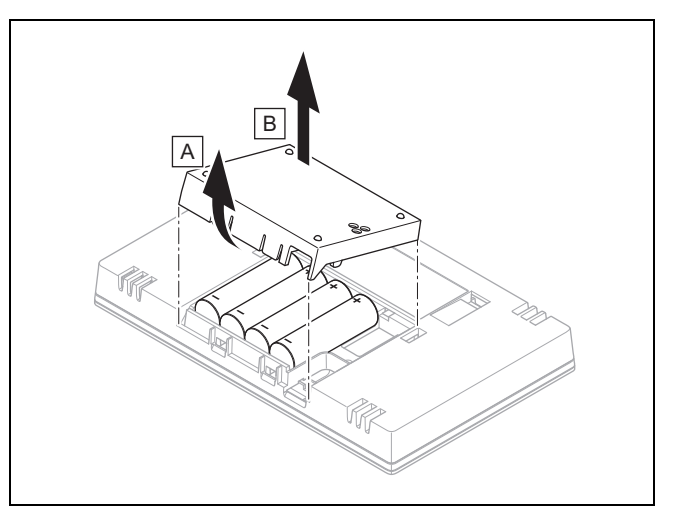

- 4. Avaa järjestelmäsäätimen paristokotelo kuvan mukaan.
- 5. Aseta paristot paikoilleen noudattamalla oikeaa napaisuutta.
  - Ohjattu asennus käynnistyy.
- 6. Sulje paristokotelo.
- 7. Valitse kieli.
- 8. Aseta päiväys.
- 9. Aseta kellonaika.
  - Ohjattu asennus siirtyy toimintoon Säätimen vastaanoton voimakkuus.

- 10. Mene järjestelmäsäätimen kanssa ulkolämpötila-anturin valittuun sijoituspaikkaan.
- 11. Sulje kaikki ovet ja ikkunat ulkolämpötila-anturin sijoituspaikalle kulkiessasi.
- 12. Jos näyttö ei ole päällä, paina laitteen yläosassa olevaa herätys-/nukkumispainiketta.

Edellytys: Näyttö on päällä, Näytössä näkyy Langaton tiedonsiirto keskeytetty

Tarkasta, että virta on kytketty päälle.

Edellytys: Näyttö on päällä, Säätimen vastaanoton voimakkuus < 4

- Etsi ulkolämpötila-anturille sijoituspaikka, joka sijaitsee vastaanottoalueella.
- Etsi radiovastaanotinyksikölle uusi sijoituspaikka, joka sijaitsee lähempänä ulkolämpötila-anturia ja vastaanottoalueella.

Edellytys: Näyttö on päällä, Säätimen vastaanoton voimakkuus ≥ 4

 Merkitse seinään kohta, jossa vastaanoton voimakkuus on riittävä.

## 3.4.4 Seinätelineen asennus seinään

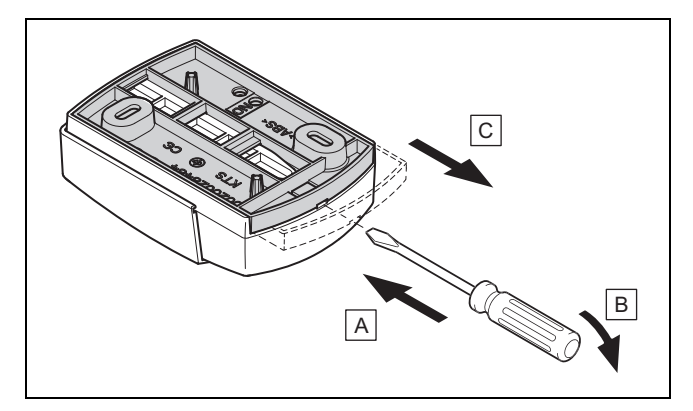

1. Irrota seinäteline kuvan mukaan.

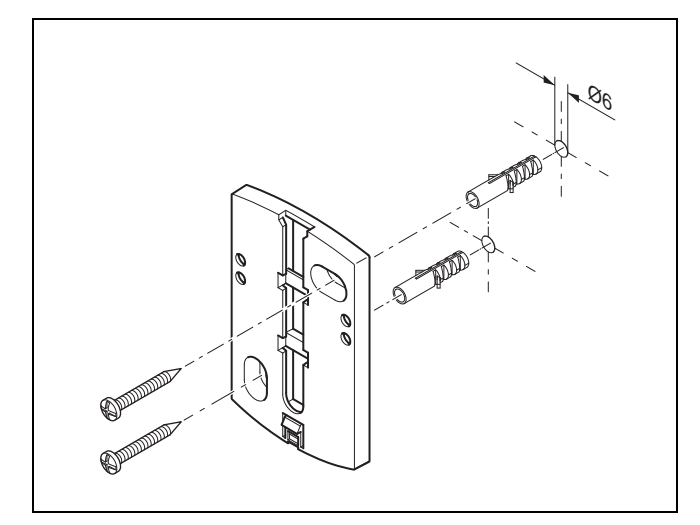

2. Kiinnitä seinäteline kuvan mukaan.

3.4.5 Ulkolämpötila-anturin käyttöönotto ja kiinnitys

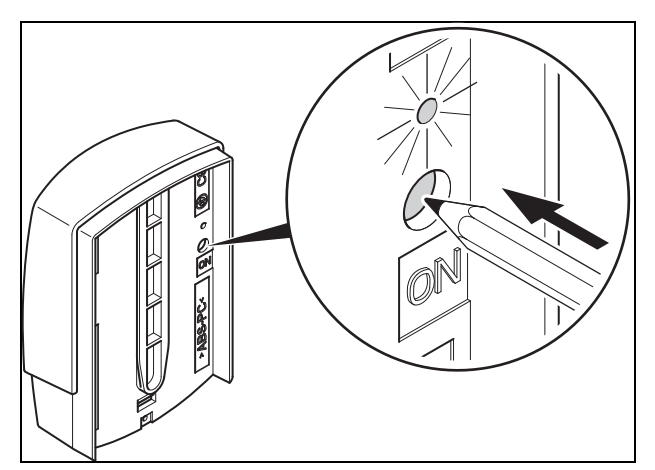

Ota ulkolämpötila-anturi käyttöön kuvan mukaan.
 Led vilkkuu jonkin aikaa.

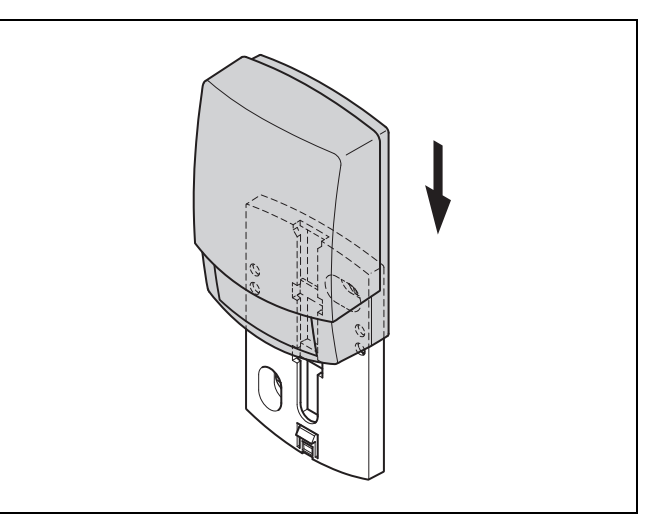

2. Kiinnitä ulkolämpötila-anturi seinätelineeseen kuvan mukaan.

# 3.4.6 Ulkolämpötila-anturin vastaanoton voimakkuuden tarkastus

- 1. Paina järjestelmäsäätimen valintapainiketta 🥑.
  - Ohjattu asennus siirtyy toimintoon UL-anturin vastaanoton voimakkuus.

Edellytys: UL-anturin vastaanoton voimakkuus < 4

- Määritä ulkolämpötila-anturin uusi sijoituspaikka, jossa vastaanoton voimakkuus on ≥ 4.
- Toimi kohdassa Ulkolämpötila-anturin vastaanoton voimakkuuden määritys valitussa sijoituspaikassa (→ Luku 3.4.3) kuvatulla tavalla.

# 3.5 Järjestelmäsäätimen asennus

# Järjestelmäsäätimen sijoituspaikan määritys rakennuksessa

- Määritä sijoituspaikka, joka vastaa mainittuja vaatimuksia.
  - Pääasiallisen asuintilan sisäseinä
  - Asennuskorkeus: 1,5 m
  - ei suorassa auringonpaisteessa
  - ei lämmönlähteiden vaikutusta

# Järjestelmäsäätimen vastaanoton voimakkuuden määritys valitussa sijoituspaikassa

- 2. Paina valintapainiketta
  - Ohjattu asennus siirtyy toimintoon Säätimen vastaanoton voimakkuus.
- 3. Mene järjestelmäsäätimen valittuun sijoituspaikkaan.
- 4. Sulje kaikki ovet sijoituspaikalle kulkiessasi.
- 5. Jos näyttö ei ole päällä, paina laitteen yläosassa olevaa herätys-/nukkumispainiketta.

Edellytys: Näyttö on päällä, Näytössä näkyy Langaton tiedonsiirto keskeytetty

• Tarkasta, että virta on kytketty päälle.

Edellytys: Näyttö on päällä, Säätimen vastaanoton voimakkuus < 4

 Etsi järjestelmäsäätimelle sijoituspaikka, joka sijaitsee vastaanottoalueella.

Edellytys: Näyttö on päällä, Säätimen vastaanoton voimakkuus ≥ 4

 Merkitse seinään kohta, jossa vastaanoton voimakkuus on riittävä.

# Laitteen kannakkeen asennus seinään

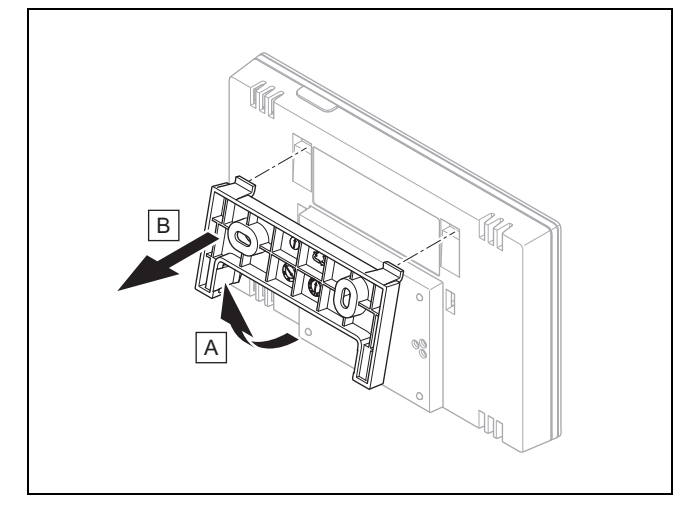

6. Irrota laitteen kannake järjestelmäsäätimestä kuvan mukaan.

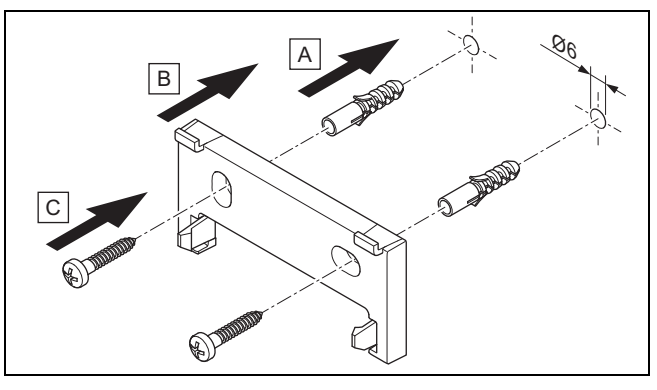

7. Kiinnitä laitteen kannake kuvan mukaan.

# Järjestelmäsäätimen kiinnitys

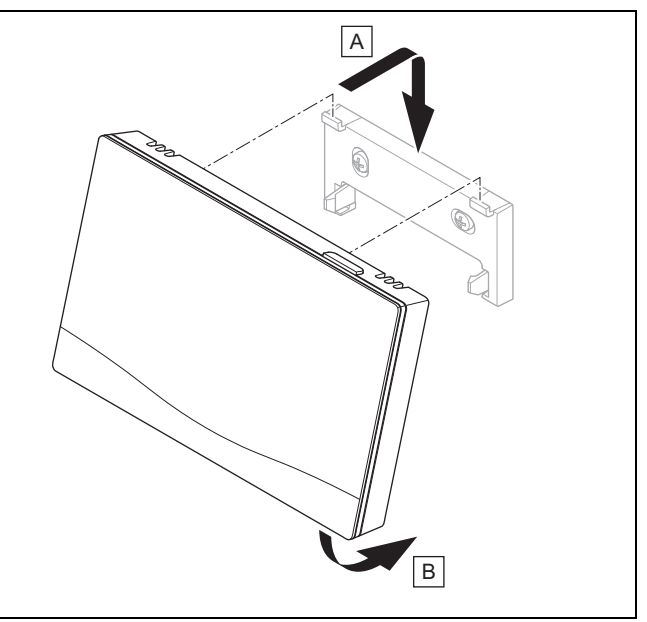

8. Kiinnitä järjestelmäsäädin kuvan mukaan laitteen kannakkeeseen, kunnes se lukittuu paikalleen.

# 4 🖞 -- Toimintomoduulien käyttö, järjestelmäkaavio, käyttöönotto

# 4.1 Järjestelmä jossa ei toimintomoduuleja

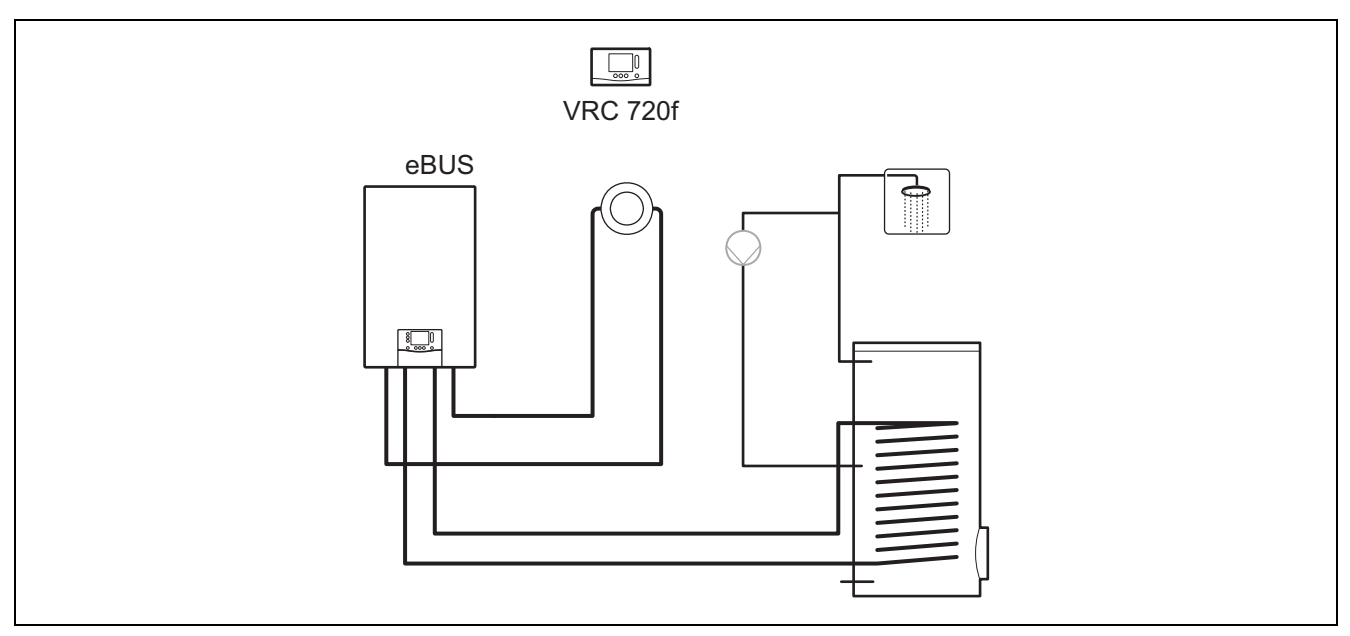

Yksinkertaisiin järjestelmiin, joissa on suora lämmityspiiri, ei tarvita toimintomoduulia.

# 4.2 Järjestelmä jossa toimintomoduuli FM3

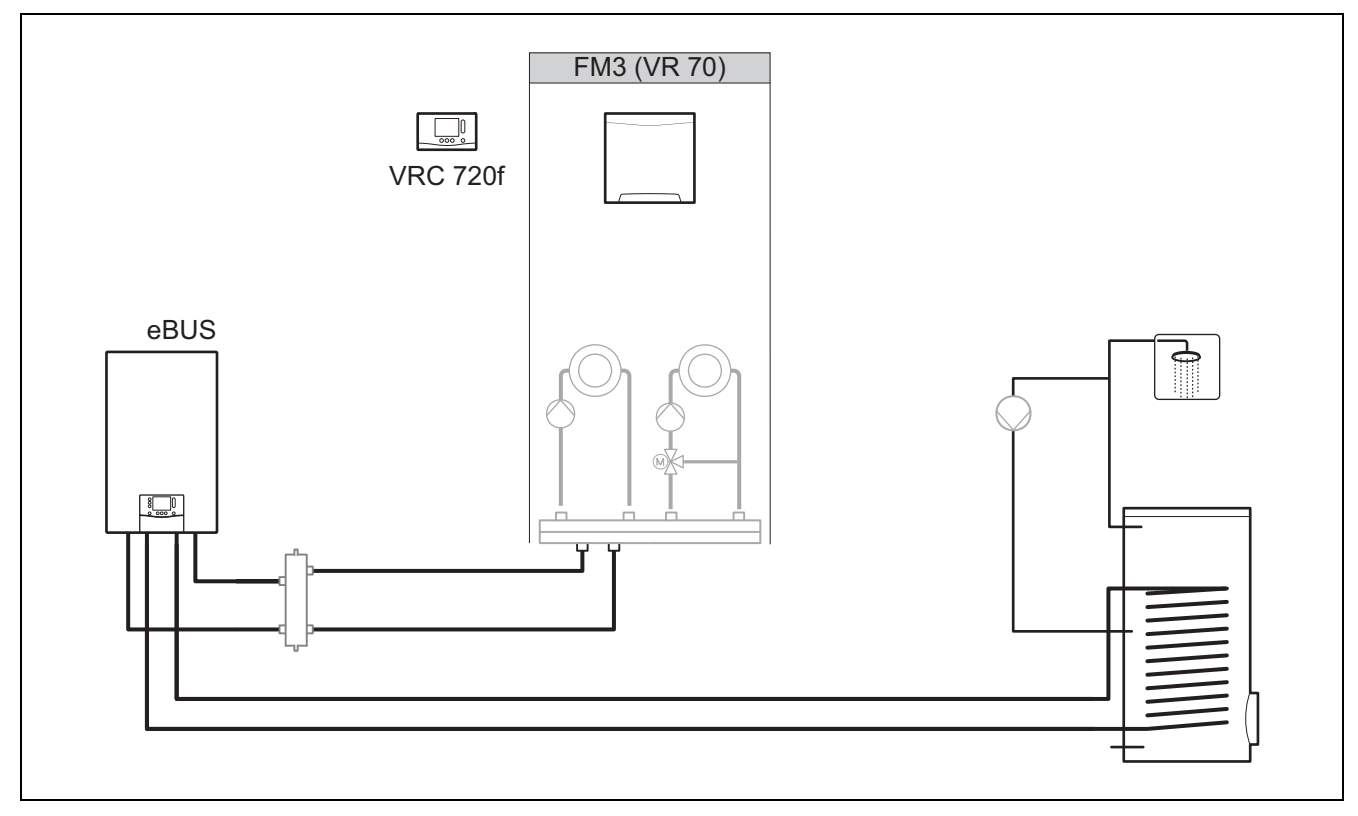

Järjestelmät, joissa on kaksi erikseen säädettävää lämmityspiiriä, tarvitsevat toimintomoduulin **FM3**. Järjestelmää ei voi laajentaa kauko-ohjaimella.

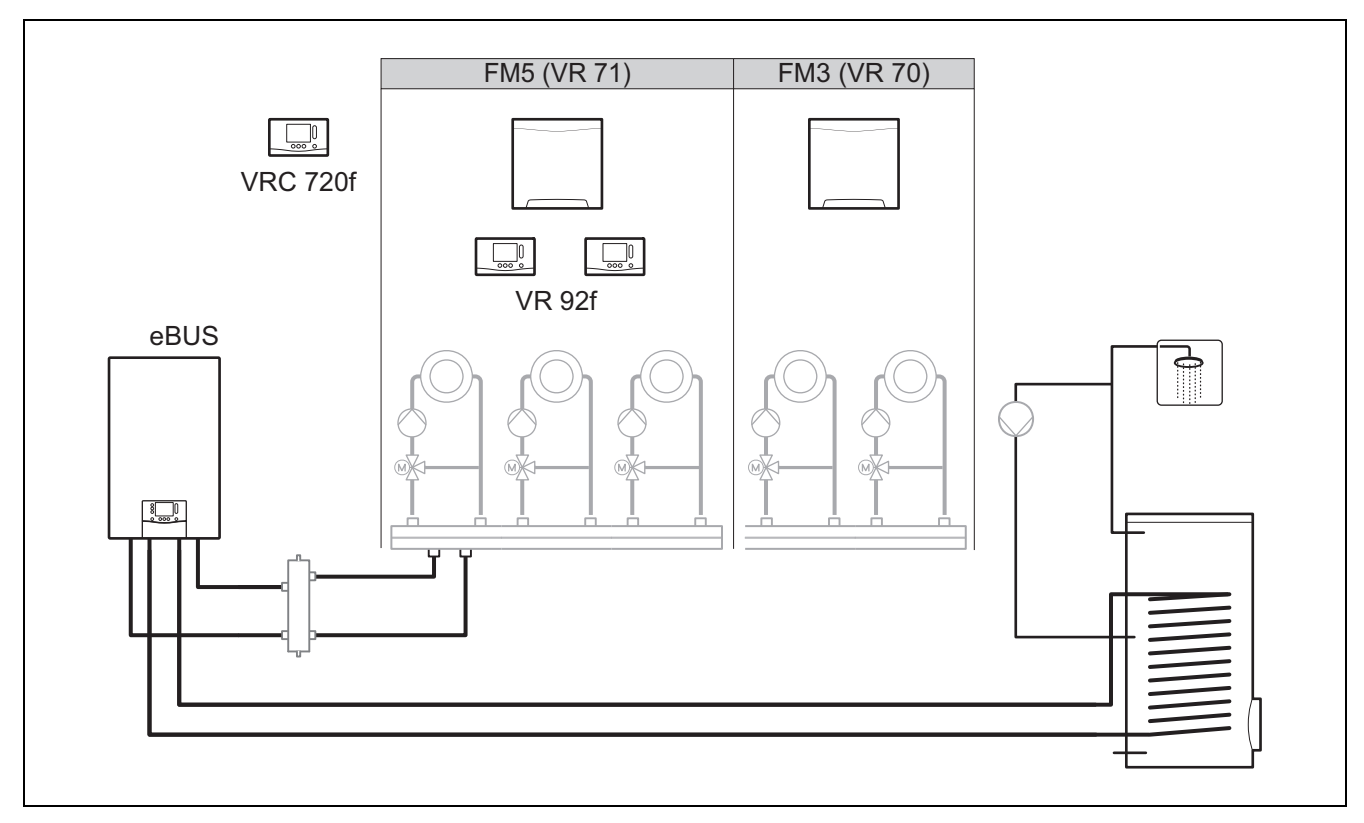

Järjestelmät, joissa on vähintään kaksi sekoitettua lämmityspiiriä, tarvitsevat toimintomoduulin FM5.

Järjestelmään voi sisältyä:

- enintään 1 toimintomoduuli FM5
- enintään 3 toimintomoduulia FM3 toimintomoduulin FM5 lisäksi
- enintään 2 kauko-ohjainta, jotka voidaan asentaa jokaiseen lämmityspiiriin
- enintään 9 lämmityspiiriä, jotka on toteutettu toimintomoduulilla FM5 ja kolmella toimintomoduulilla FM3

# 4.4 Toimintomoduulien käyttömahdollisuudet

## 4.4.1 Toimintomoduuli FM5

Jokainen konfiguraatio vastaa määritettyä toimintomoduulin FM5 (→ Luku 4.5) liitäntäjärjestystä.

| Asetukset | Järjestelmäominaisuus                                                                                   | sekoitettu<br>lämmitys-<br>piiri |
|-----------|----------------------------------------------------------------------------------------------------|----------------------------------|
| 1         | Aurinkoenergialla toimiva osalämmitys ja/tai lämpimän käyttöveden tuki jossa 2 aurinkoenergian varaajaa | maks. 2                          |
| 2         | Aurinkoenergialla toimiva osalämmitys ja/tai lämpimän käyttöveden tuki jossa 1 aurinkoenergian varaaja  | maks. 3                          |
| 3         | 3 sekoitettua lämmityspiiriä                                                                            | maks. 3                          |
| 6         | Monitoimivaraaja allSTOR ja käyttövesipiste                                                             | maks. 3                          |

## 4.4.2 Toimintomoduuli FM3

Jos asennettuna on yksi toimintomoduuli FM3, järjestelmässä on yksi sekoitettu ja yksi sekoittamaton lämmityspiiri. Mahdollinen konfiguraatio (FM3) vastaa määritettyä toimintomoduulin FM3 (→ Luku 4.6) liitäntäjärjestystä.

# 4.4.3 Toimintomoduulit FM3 ja FM5

Jos järjestelmään on asennettu toimintomoduulit FM3 ja FM5, jokainen lisäksi asennettu toimintomoduuli FM3 laajentaa järjestelmää kahdella sekoitetulla lämmityspiirillä.

Mahdollinen konfiguraatio (FM3+FM5) vastaa määritettyä toimintomoduulin FM3 (→ Luku 4.6) liitäntäjärjestystä.

## 4.5 Toimintomoduulin FM5 liitäntäjärjestys

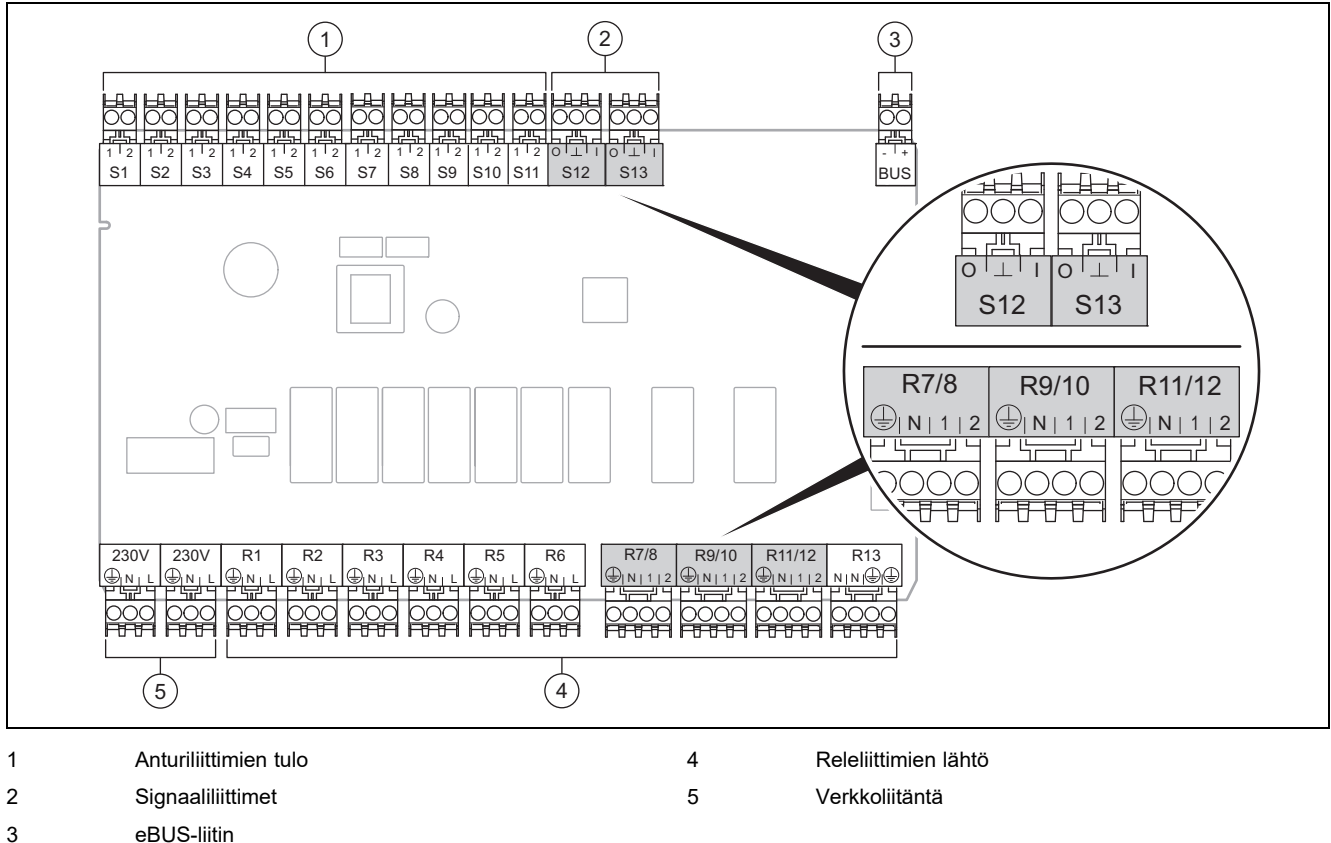

Liitettäessä on noudatettava oikeaa napaisuutta!

Anturiliittimet S6 - S11: myös ulkoisten säädinten liitäntä mahdollinen

Signaaliliittimet S12, S13: I = tulo, O = lähtö

Sekoituslähtö R7/8, R9/10, R11/12: 1 = auki, 2 = kiinni

Konfiguroi ulkoisten tulojen kontaktit järjestelmäsäätimellä.

- Auki, deakt.: Kontaktit auki, ei lämmityksen tarvetta
- Hyppyj.,deak.: Kontaktit kiinni, ei lämmityksen tarvetta

| Asetukset | R1  | R2  | R3      | R4 | R5      | R6    | R7/R8           | R9/R10          | R11/R12         | R13 |
|-----------|-----|-----|---------|----|---------|-------|-----------------|-----------------|-----------------|-----|
| 1         | 3f1 | 3f2 | 9gSolar | MA | Зј      | 3c/9e | 9k1op/<br>9k1cl | 9k2op/<br>9k2cl | -               | -   |
| 2         | 3f1 | 3f2 | 3f3     | MA | Зј      | 3c/9e | 9k1op/<br>9k1cl | 9k2op/<br>9k2cl | 9k3op/<br>9k3cl | -   |
| 3         | 3f1 | 3f2 | 3f3     | MA | -       | 3c/9e | 9k1op/<br>9k1cl | 9k2op/<br>9k2cl | 9k3op/<br>9k3cl | -   |
| 6         | 3f1 | 3f2 | 3f3     | MA | 9gSolar | 3c/9e | 9k1op/<br>9k1cl | 9k2op/<br>9k2cl | 9k3op/<br>9k3cl | -   |

| Asetukset | S1      | S2  | S3  | S4         | S5    | S6      | S7            | S8             | S9   | S10  | S11  | S12 | S13 |
|-----------|---------|-----|-----|------------|-------|---------|---------------|----------------|------|------|------|-----|-----|
| 1         | SysFlow | FS1 | FS2 | DHW<br>Bt2 | DHW   | DHWBt   | COL           | Solar<br>yield | DEM2 | TD1  | TD2  | PWM | -   |
| 2         | SysFlow | FS1 | FS2 | FS3        | DHW   | DHWBt   | COL           | Solar<br>yield | -    | TD1  | TD2  | PWM | -   |
| 3         | SysFlow | FS1 | FS2 | FS3        | BufBt | DEM1    | DEM2          | DEM3           | DHW  | -    | -    | -   | -   |
| 6         | SysFlow | FS1 | FS2 | FS3        | BufBt | BufBtCH | BufTop<br>DHW | BufBt<br>DHW   | DEM1 | DEM2 | DEM3 | -   | -   |

Lyhenteiden tarkoitus (→ Luku 4.9.2)

# Antureiden liitäntäjärjestys

| Asetukset | S1    | S2    | S3    | S4    | S5    | S6    | S7    | S8    | S9    | S10   | S11   | S12   | S13 |
|-----------|-------|-------|-------|-------|-------|-------|-------|-------|-------|-------|-------|-------|-----|
| 1         | VR 10 | VR 10 | VR 10 | VR 10 | VR 10 | VR 10 | VR 11 | VR 10 | -     | VR 10 | VR 10 | -     | -   |
| 2         | VR 10 | VR 10 | VR 10 | VR 10 | VR 10 | VR 10 | VR 11 | VR 10 | -     | VR 10 | VR 10 | -     | -   |
| 3         | VR 10 | VR 10 | VR 10 | VR 10 | VR 10 | -     | -     | -     | VR 10 | VR 10 | -     | -     | -   |
| 6         | VR 10 | VR 10 | VR 10 | VR 10 | VR 10 | VR 10 | VR 10 | VR 10 | -     | -     | -     | VR 10 | -   |

# 4.6 Toimintomoduulin FM3 liitäntäjärjestys

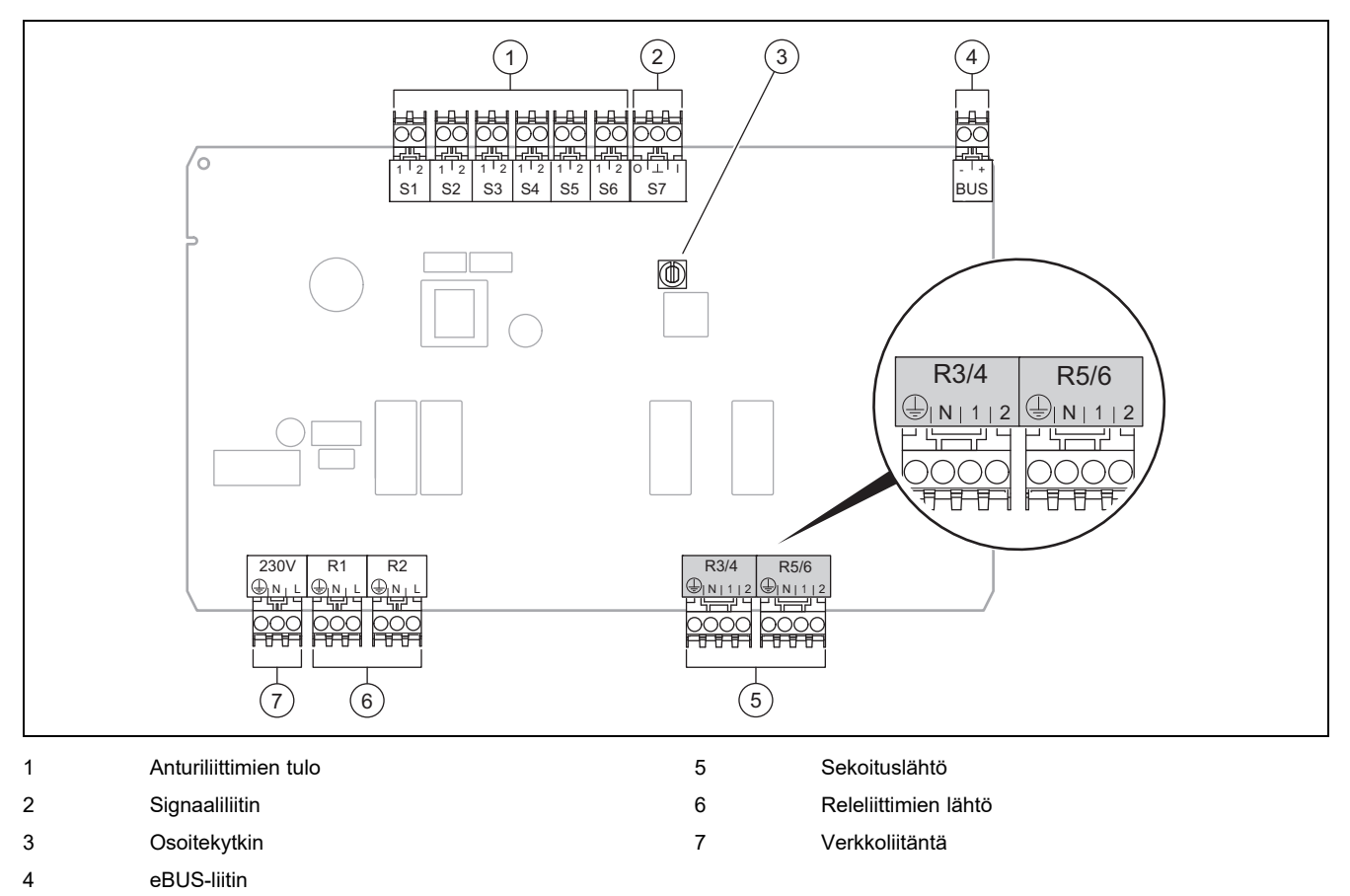

Anturiliittimet S2, S3: myös ulkoisten säädinten liitäntä mahdollinen

Sekoituslähtö R3/4, R5/6: 1 = auki, 2 = kiinni

Konfiguroi ulkoisten tulojen kontaktit järjestelmäsäätimellä.

- Auki, deakt.: Kontaktit auki, ei lämmityksen tarvetta
- Hyppyj.,deak.: Kontaktit kiinni, ei lämmityksen tarvetta

| Asetukset | R1  | R2  | R3/R4           | R5/R6           | S1            | S2   | S3   | S4 | S5      | S6  | S7 |
|-----------|-----|-----|-----------------|-----------------|---------------|------|------|----|---------|-----|----|
| FM3+FM5   | 3fa | 3fb | 9kaop/<br>9kacl | 9kbop/<br>9kbcl | -             | DEMa | DEMb | -  | FSa     | FSb | -  |
| FM3       | 3f1 | 3f2 | MA              | 9k2op/<br>9k2cl | BufBt/<br>DHW | DEM1 | DEM2 | -  | SysFlow | FS2 | -  |

Lyhenteiden tarkoitus (→ Luku 4.9.2)

# Antureiden liitäntäjärjestys

| Asetukset | S1    | S2 | S3 | S4 | S5    | S6    | S7 |
|-----------|-------|----|----|----|-------|-------|----|
| FM3+FM5   | -     | -  | -  | -  | VR 10 | VR 10 | -  |
| FM3       | VR 10 | -  | -  | -  | VR 10 | VR 10 | -  |

# 4.7 Järjestelmäkaavion koodin asetukset

Järjestelmät on ryhmitelty karkeasti liitettyjen järjestelmän komponenttien mukaan. Jokaisella ryhmällä on järjestelmäkaavion koodi, joka sinun on syötettävä järjestelmäsäätimeen toiminnon **Järjestelmäkaavion koodi:** avulla. Järjestelmäsäädin tarvitsee järjestelmäkaavion koodia järjestelmästä riippuvaisten toimintojen käyttöönottoa varten.

# 4.7.1 Kaasu- tai öljykäyttöinen lämmityslaite yksittäislaitteena

| Järjestelmäominaisuus                                                                                 | Järjestel-<br>mäkaavion<br>koodi: |  |  |  |
|----------------------------------------------------------------------------------------------------|-----------------------------------|--|--|--|
| Varaajajärjestelmä alISTOR sis. käyttövesipiste                                                       | 1                                 |  |  |  |
| Lämmityslaitteet joissa aurinkoenergialla toimiva lämpimän käyttöveden tuki                           | 1                                 |  |  |  |
| kaikki lämmityslaitteet joiden yhteydessä ei käytetä aurinkoenergiaa                                  | 1                                 |  |  |  |
| <ul> <li>Lämminvesivaraajan lämpötila-anturin liittäminen lämmityslaitteeseen</li> </ul>              |                                   |  |  |  |
| Poikkeukset:                                                                                          |                                   |  |  |  |
| Lämmityslaitteet joiden yhteydessä ei käytetä aurinkoenergiaa                                         | 2 <sup>1)</sup>                   |  |  |  |
| <ul> <li>Lämminvesivaraajan lämpötila-anturin liittäminen toimintomoduuliin</li> </ul>                |                                   |  |  |  |
| Lämmityslaitteet joissa aurinkoenergialla toimiva osalämmitys ja lämpimän käyttöveden tuki            | 2 <sup>1)</sup>                   |  |  |  |
| 1) Älä käytä lämmityslaitteen ecoTEC VC integroitua vaihtoventtiiliä (pysyvä asento: lämmityskäyttö). |                                   |  |  |  |

# 4.7.2 Sarjaankytketyt kaasu- tai öljykäyttöiset lämmityslaitteet

Lämmityslaitteiden maksimimäärä 7

2. lämmityslaitteesta lähtien lämmityslaitteet liitetään VR 32:n avulla (osoite 2 - 7).

| Järjestelmäominaisuus                                                                                 | Järjestel-<br>mäkaavion<br>koodi: |  |  |
|----------------------------------------------------------------------------------------------------|-----------------------------------|--|--|
| Lämpimän käyttöveden valmistus valitulla lämmityslaitteella (erotuskytkentä)                          | 1                                 |  |  |
| <ul> <li>Lämpimän käyttöveden valmistus lämmityslaitteella jolla suurin osoite</li> </ul>             |                                   |  |  |
| <ul> <li>Lämminvesivaraajan lämpötila-anturin liittäminen tähän lämmityslaitteeseen</li> </ul>        |                                   |  |  |
| Lämpimän käyttöveden valmistus kaikilla sarjaankytketyillä lämmityslaitteilla (ei erotuskytkentää)    |                                   |  |  |
| <ul> <li>Lämminvesivaraajan lämpötila-anturin liittäminen toimintomoduuliin FM5</li> </ul>            |                                   |  |  |
| Varaajajärjestelmä alISTOR sis. käyttövesipiste 2 <sup>1)</sup>                                       |                                   |  |  |
| 1) Älä käytä lämmityslaitteen ecoTEC VC integroitua vaihtoventtiiliä (pysyvä asento: lämmityskäyttö). |                                   |  |  |

# 4.7.3 Lämpöpumppu yksittäislaitteena (monoenerginen)

Kun sähkövastus menoyhteessä lisälämmityslaitteena

| Järjestelmäominaisuus                                                                           | Järjestelmäkaavion koodi:                        |                                                |  |
|-------------------------------------------------------------------------------------------------|--------------------------------------------------|------------------------------------------------|--|
|                                                                                                 | ei sisällä<br>lämmön-<br>vaihdinta <sup>1)</sup> | sisältää<br>lämmön-<br>vaihtimen <sup>1)</sup> |  |
| ei aurinkoenergian käyttöä                                                                      | 8                                                | 11                                             |  |
| – Lämminvesivaraajan lämpötila-anturin liittäminen lämpöpumpun säätömoduuliin tai lämpöpumppuun |                                                  |                                                |  |
| sisältää aurinkoenergialla toimivan lämpimän käyttöveden tuen 8 11                              |                                                  |                                                |  |
| Varaajajärjestelmä allSTOR sis. käyttövesipiste 8 16                                            |                                                  |                                                |  |
| 1) Esimerkiksi VWZ MWT                                                                          | •                                                |                                                |  |

# 4.7.4 Lämpöpumppu yksittäislaitteena (hybridi)

Kun ulkoinen lisälämmityslaite

Lisälämmityslaite (kun eBUS-väylä) liitetään VR 32:n avulla (osoite 2).

Lisälämmityslaite (kun ei eBUS-väylää) liitetään lämpöpumpun tai lämpöpumpun säätömoduulin ulkoiselle lisälämmityslaitteelle tarkoitettuun lähtöön.

| Järjestelmäominaisuus                                                                                                    | Järjestelmäkaavion koodi:                        |                                                |  |  |
|----------------------------------------------------------------------------------------------------|--------------------------------------------------|------------------------------------------------|--|--|
|                                                                                                    | ei sisällä<br>lämmön-<br>vaihdinta <sup>1)</sup> | sisältää<br>lämmön-<br>vaihtimen <sup>1)</sup> |  |  |
| Lämpimän käyttöveden valmistus vain lisälämmityslaitteella kun ei toimintomoduulia                                                                   | 8                                                | 10                                             |  |  |
| – Lämminvesivaraajan lämpötila-anturin liittäminen lisälämmityslaitteeseen (oma varauksen säätö)                                                     |                                                  |                                                |  |  |
| Lämpimän käyttöveden valmistus vain lisälämmityslaitteella kun toimintomoduuli                                                                       | 9                                                | 10                                             |  |  |
| – Lämminvesivaraajan lämpötila-anturin liittäminen lisälämmityslaitteeseen (oma varauksen säätö)                                                     |                                                  |                                                |  |  |
| Lämpimän käyttöveden valmistus lämpöpumpulla ja lisälämmityslaitteella                                                                               | 16                                               | 16                                             |  |  |
| – Lämminvesivaraajan lämpötila-anturin liittäminen toimintomoduuliin FM5                                                                             |                                                  |                                                |  |  |
| <ul> <li>kun ei toimintomoduulia FM5, lämminvesivaraajan lämpötila-anturin liittäminen lämpöpumpun säätö-<br/>moduuliin tai lämpöpumppuun</li> </ul> |                                                  |                                                |  |  |
| Lämpimän käyttöveden valmistus lämpöpumpulla ja lisälämmityslaitteella kun kahta energianlähdettä käyttävä lämminvesivaraaja                         | 12                                               | 13                                             |  |  |
| <ul> <li>lämminvesivaraajan ylhäällä sijaitsevan lämpötila-anturin liittäminen lisälämmityslaitteeseen (oma varauksen säätö)</li> </ul>              |                                                  |                                                |  |  |
| <ul> <li>lämminvesivaraajan alhaalla sijaitsevan lämpötila-anturin liittäminen lämpöpumpun säätömoduuliin tai lämpöpumppuun</li> </ul>               |                                                  |                                                |  |  |
| 1) Esimerkiksi VWZ MWT                                                                                                    |                                                  |                                                |  |  |

# 4.7.5 Sarjaankytketyt lämpöpumput

Lämpöpumppujen maksimimäärä 7

Kun ulkoinen lisälämmityslaite

2. lämpöpumpusta lähtien lämpöpumput ja tarvittaessa lämpöpumpun säätömoduulit liitetään VR 32 (B):n avulla (osoite 2 - 7).

Lisälämmityslaite (kun eBUS-väylä) liitetään VR 32:n avulla (seuraava vapaa osoite).

Lisälämmityslaite (kun ei eBUS-väylää) liitetään 1. lämpöpumpun tai lämpöpumpun säätömoduulin ulkoiselle lisälämmityslaitteelle tarkoitettuun lähtöön.

| Järjestelmäominaisuus                                                                            | Järjestelmäkaavion koodi:                        |                                                |  |  |
|--------------------------------------------------------------------------------------------------|--------------------------------------------------|------------------------------------------------|--|--|
|                                                                                                  | ei sisällä<br>lämmön-<br>vaihdinta <sup>1)</sup> | sisältää<br>lämmön-<br>vaihtimen <sup>1)</sup> |  |  |
| Lämpimän käyttöveden valmistus vain lisälämmityslaitteella     9     -                           |                                                  |                                                |  |  |
| – Lämminvesivaraajan lämpötila-anturin liittäminen lisälämmityslaitteeseen (oma varauksen säätö) |                                                  |                                                |  |  |
| Lämpimän käyttöveden valmistus lämpöpumpulla ja lisälämmityslaitteella 16 16                     |                                                  |                                                |  |  |
| <ul> <li>Lämminvesivaraajan lämpötila-anturin liittäminen toimintomoduuliin FM5</li> </ul>       |                                                  |                                                |  |  |
| 1) Esimerkiksi VWZ MWT                                                                           |                                                  |                                                |  |  |

# 4.8 Toimintomoduulien järjestelmäkaavion ja konfiguraation yhdistelmät

Taulukon avulla voit tarkastaa toimintomoduulien järjestelmäkaavion koodin ja konfiguraation valitun yhdistelmän.

| $\frac{\operatorname{teining}}{\operatorname{kaavion}}$ kaavion<br>koodi:<br>kaavion<br>koodi:<br>$\frac{\operatorname{kaavion}}{\operatorname{kaavion}}$ kaavion<br>koodi:<br>$\frac{\operatorname{kaavion}}{\operatorname{kaavion}}$ $\frac{\operatorname{kaavion}}{\operatorname{kaavion}}$ $\operatorname{kaav$ |
|----------------------------------------------------------------------------------------------------|
| koodi:kasu-/óijykäytöinen lämmitys-<br>laite, sarjaankytketyt lämmitys-<br>laiteetxx121236maks.<br>stoi-<br>min-<br>tomo-<br>duulia<br>FM3perinteisiliekasu-/óijykäytöinen lämmitys-<br>laite, sarjaankytketyt lämmitys-<br>laiteexx1'XXx1'X'X2Kaasu-/óijykäyttöinen lämmitys-<br>laite, sarjaankytketyt lämmitys-<br>laiteexx1'XXX'X'X'X'2Kaasu-/óijykäyttöinen lämmitys-<br>laite, sarjaankytketyt lämmitys-<br>laitee-x1'X'X'-X'X'X'X'X'X'X'X'X'X'X'X'X'X'X'X'X'X'X'X'X'X'X'X'X'X'X'X'X'X'X'X'X'X'X'X'X'X'X'X'X'X'X'X'X'X'X'X'X'X'X'X'X'X'X'X'X'X'X'X'X'X'X'X'X'X'X'X'X'X'X'X'X'X'X'X'X'X'X'X'X'X'X'X'X'X'X'X'X'X'X'X'X'X'X'X'X'X'X'X'X'X'X'X'X'X'X'X'X'X' <t< th=""></t<>                                                                                                    |
| $ \frac{i k_{a}}{k_{a}} \frac{i k_{a}}{k_{a}} \frac{i k_{a}$                                                                                                    |
| $\begin{array}{c c c c c c c c c c c c c c c c c c c $                                                                                                    |
| $ \begin{array}{c ccccccccccccccccccccccccccccccccccc$                                                                                                    |
| $\begin{tabular}{ c c c c c c c c c c c c c c c c c c c$                                                                                                    |
| $\begin{array}{c ccccccccccccccccccccccccccccccccccc$                                                                                                    |
| $ \begin{array}{ c c c c c c c c c c c c c c c c c c c$                                                                                                    |
| $\begin{split} &   \begin{tabular}{ c c c c c c c c c c c c c c c c c c c$                                                                                                    |
| $\frac{8}{j\ddot{a}rjestelm\ddot{a}} = \frac{1}{2} \frac{1}{j\ddot{a}rjestelm\ddot{a}} = \frac{1}{2} \frac{1}{x} + \frac{1}{x} + \frac{1}{x$                                                                                                    |
| Hybridijärjestelmäx9Hybridijärjestelmä- $x^{11}$ $x^{11}$ -xSarjaankytketyt lämpöpumputxx10monoenerginen lämpöpumput<br>järjestelmä ja lämmönyaihdin <sup>2)</sup> x $x^{11}$ x                                                                                                    |
| 9Hybridijärjestelmä- $x^{11}$ $x^{11}$ - $x$ Sarjaankytketyt lämpöpumput $x^{11}$ - $x$ 10monoenerginen lämpöpumput-<br>iärjestelmä ja lämmönvaihdin <sup>21</sup> x $x^{11}$ $x^{11}$ - $x$                                                                                                    |
| Sarjaankytketyt lämpöpumputx10monoenerginen lämpöpumpu-<br>iäriestelmä ja lämmönyaihdin <sup>2)</sup> x $x^{10}$ x                                                                                                    |
| 10 monoenerginen lämpöpumppu-<br>järjestelmä ja lämmönvaihdin <sup>2)</sup> x $x^{1}$ $    x^{1}$ $-$ x                                                                                                    |
|                                                                                                    |
| Hybridijärjestelmä ja lämmön-<br>vaihdin <sup>2)</sup> x $x^{1)}$ x                                                                                                    |
| 11 monoenerginen lämpöpumppujärjestelmä ja lämmönvaihdin <sup>2)</sup> x $x^{1)}$ x $x^{2}$ $x^{-}$ $ x^{1)}$ $-$ x                                                                                                    |
| 12 Hybridijärjestelmä x $x^{1}$ $    x^{1}$ $-$ x                                                                                                    |
| 13 Hybridijärjestelmä ja lämmön-<br>vaihdin <sup>2)</sup> – $\mathbf{x}^{1)}$ – – – – – $\mathbf{x}^{1)}$ – – x                                                                                                    |
| 16 Hybridijärjestelmä ja lämmön-<br>vaihdin <sup>2)</sup> – $\mathbf{x}^{1}$ – – – – $\mathbf{x}^{1}$ $\mathbf{x}^{1}$ x                                                                                                    |
| Sarjaankytketyt lämpöpumput – – – – – – – – <mark>– – "x<sup>1)</sup> x<sup>1)</sup> x</mark>                                                                                                    |
| $ \begin{array}{ c c c c c c } \hline monoenerginen lämpöpumppu- \\ järjestelmä ja lämmönvaihdin2) \end{array} x x x1) x - x1) x1) x x $                                                                                                    |
| x: Yhdistelmä mahdollinen                                                                                                    |
| <ul> <li>-: Yhdistelmä ei mahdollinen</li> <li>1) Puskurivaraajanhallinta mahdollinen</li> </ul>                                                                                                    |

2) Esimerkiksi VWZ MWT

# 4.9 Järjestelmäkaavio ja kytkentäkaavio

# 4.9.1 Radiosäätimen järjestelmäkaavioiden voimassaolo

Kaikki näiden ohjeiden järjestelmäkaaviot koskevat myös radiosäädintä ja myös silloin, kun tämän asiakirjan järjestelmäkaavioissa ja kytkentäkaavioissa on kuvattu kulloisetkin langalliset, eli eBUS-väylän kautta liitetyt säätimet.

Langallisen säätimen ja radiosäätimen liitännän välinen ero on kuvattu esimerkin avulla seuraavilla kahdella sivulla.

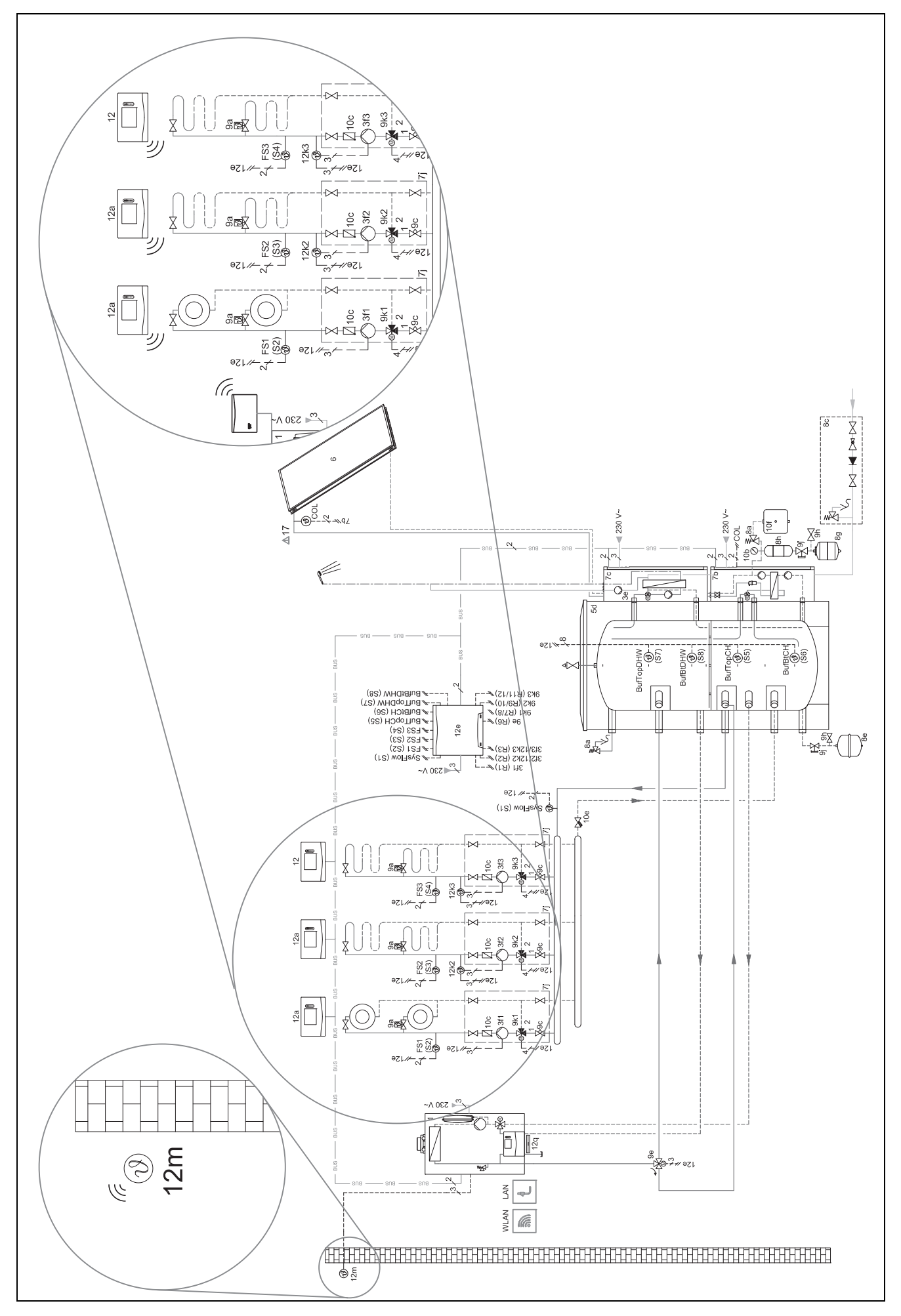

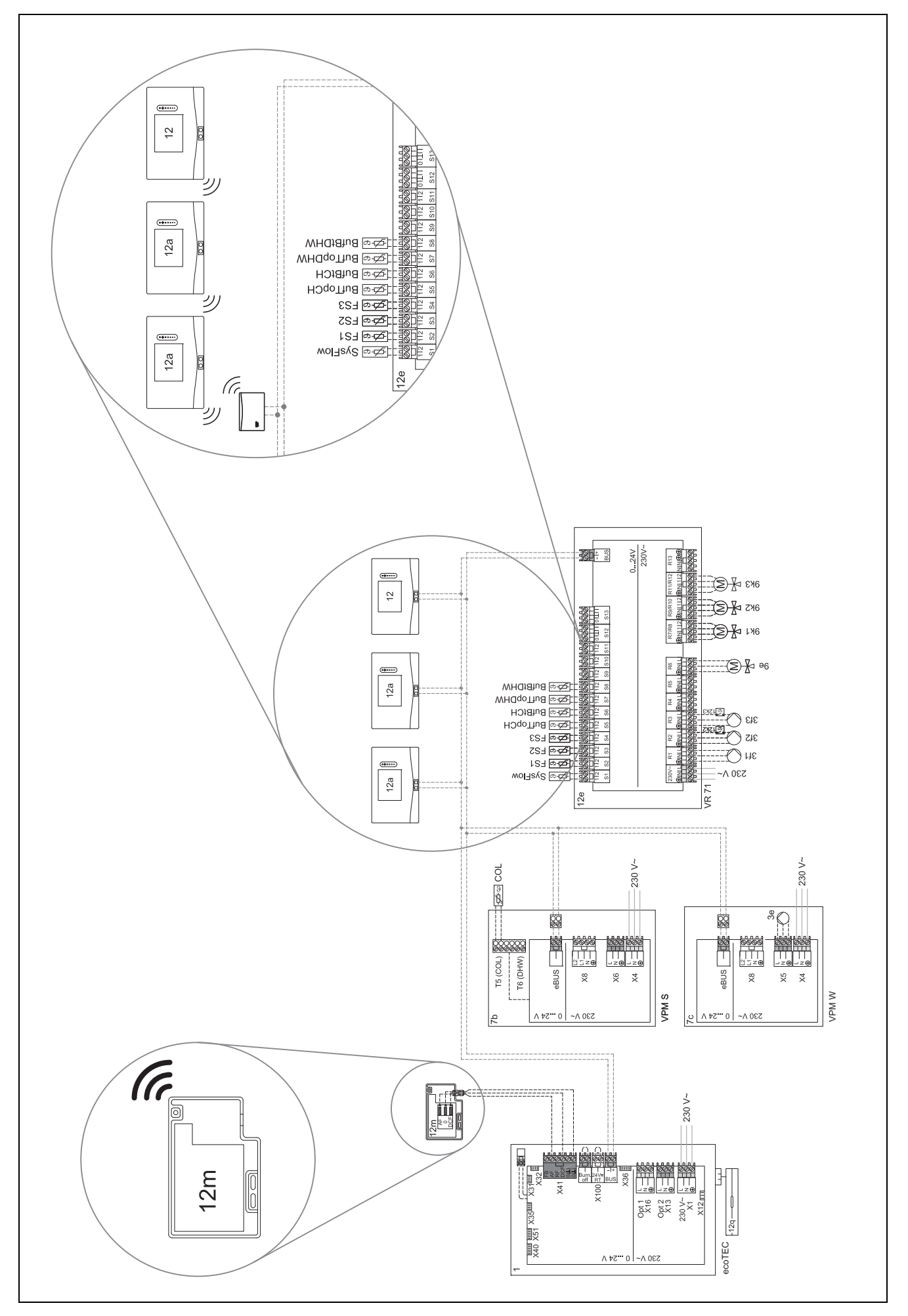

# 4.9.2 Lyhenteiden tarkoitus

| Lyhenne | Merkitys                                                                       |
|---------|--------------------------------------------------------------------------------|
| 1       | Lämmitin                                                                       |
| 1a      | Lämpimän käyttöveden lisälämmityslaite                                         |
| 1b      | Lämmityksen lisälämmityslaite                                                  |
| 1c      | Lämpimän käyttöveden / lämmityksen lisä-<br>lämmityslaite                      |
| 2a      | Ilma-vesi-lämpöpumppu                                                          |
| 2c      | Split-lämpöpumpun ulkoyksikkö                                                  |
| 2d      | Split-lämpöpumpun sisäyksikkö                                                  |
| 3       | Lämmittimen kiertopumppu                                                       |
| 3a      | Uima-altaan kiertopumppu                                                       |
| 3c      | Varaajan varauspumppu                                                          |
| 3e      | Kiertopumppu                                                                   |
| 3f[x]   | Lämpöiohtopumppu                                                               |
| 3h      | Legionellabakteereilta suojaava pumppu                                         |
| 3i      |                                                                                |
| 3i      |                                                                                |
| 3       |                                                                                |
| 4       |                                                                                |
| 5       | varaaja                                                                        |
| 5a      | Kahta energianlähdettä käyttävä lämminvesi-<br>varaaja                         |
| 5e      | Hydrauliikkatorni                                                              |
| 6       | Aurinkokeräin (terminen)                                                       |
| 7a      | Lämpöpumppujen lämmönkeruuliuoksen täyttöyksikkö                               |
| 7b      | Aurinkolämpöjärjestelmän putkistoyksikkö                                       |
| 7d      | Asunnon käyttöyksikkö                                                          |
| 7f      | Hydrauliikkamoduuli                                                            |
| 7g      | Lämmön poiskytkentämoduuli                                                     |
| 7h      | Lämmönvaihdinmoduuli                                                           |
| 7i      | 2-aluemoduuli                                                                  |
| 7j      | Pumppuryhmä                                                                    |
| 8a      | Varoventtiili                                                                  |
| 8b      | Käyttöveden varoventtiili                                                      |
| 8c      | Käyttövesiliitännän varolaiteryhmä                                             |
| 8d      | Lämmittimen varolaiteryhmä                                                     |
| 8e      | Lämmityksen kalvopaisunta-astia                                                |
| 8f      | Käyttöveden kalvopaisunta-astia                                                |
| 8g      | Aurinkolämpöjärjestel-<br>män/lämmönkeruuliuoksen kalvopaisunta-<br>astia      |
| 8h      | Aurinkolämpöjärjestelmän esikytkentäastia                                      |
| 8i      | Terminen varoventtiili                                                         |
| 9a      | Yksittäishuoneiden säätöjärjestelmän venttiili (termostaattinen/sähkötoiminen) |
| 9b      | Alueen venttiili                                                               |
| 9c      | Virtauksensäätöventtiili                                                       |
| 9d      | Ylivirtausventtiili                                                            |
| 9e      | Käyttöveden vaihtoventtiili                                                    |
| 9f      | Jäähdytyksen vaihtoventtiili                                                   |
| 9g      | Vaihtoventtiili                                                                |
| 9gSolar | Aurinkolämpöjärjestelmän vaihtoventtiili                                       |

| Lyhenne | Merkitys                                                             |
|---------|----------------------------------------------------------------------|
| 9h      | Täyttö- ja tyhjennysventtiili                                        |
| 9i      | Ilmanpoistoventtiili                                                 |
| 9j      | Hattuventtiili                                                       |
| 9k[x]   | 3-tiesekoitin                                                        |
| 91      | Jäähdytyksen 3-tiesekoitin                                           |
| 9n      | Termostaattisekoitin                                                 |
| 90      | Virtausmittari (TacoSetter)                                          |
| 9р      | Kaskadiventtiili                                                     |
| 10a     | Lämpömittari                                                         |
| 10b     | Manometri                                                            |
| 10c     | Takaiskuventtiili                                                    |
| 10d     | Ilmanerotin                                                          |
| 10e     | Lianerotin jossa magnetiittierotin                                   |
| 10f     | Aurinkolämpöjärjestel-                                               |
| 10-     | män/lämmönkeruuliuoksen keruusäiliö                                  |
| 10g     |                                                                      |
| 100     |                                                                      |
| 101     |                                                                      |
| 11a     |                                                                      |
| 110     |                                                                      |
| 12      |                                                                      |
| 128     |                                                                      |
| 120     | Lampopumpun saatomoduui                                              |
| 120     |                                                                      |
| 120     |                                                                      |
| 120     |                                                                      |
| 121     |                                                                      |
| 129     |                                                                      |
| 1211    |                                                                      |
| 121     |                                                                      |
| 12      | Makaimitermeeteetti                                                  |
| 121     |                                                                      |
| 121     |                                                                      |
| 1211    | Virteuelatkin                                                        |
| 120     |                                                                      |
| 120     |                                                                      |
| 120     |                                                                      |
| 12y     |                                                                      |
|         |                                                                      |
| 01/02   | rauksen käyttö                                                       |
| COL     | Keräimen lämpötila-anturi                                            |
| DEM[x]  | Lämmityspiirin ulkoisen lämmityksen tarve                            |
| DHW     | Varaajan lämpötila-anturi                                            |
| DHWBt   | Varaajan alhaalla sijaitseva lämpötila-anturi<br>(lämminvesivaraaja) |
| DHWBt2  | Varaajan lämpötila-anturi (toinen aurinkoe-<br>nergian varaaja)      |
| EVU     | Energianjakeluyhtiön kytkentäkosketin                                |
| FS[x]   | Lämmityspiirin menoveden lämpötila-anturi /<br>uima-altaan anturi    |
| МА      | Monitoimilähtö                                                       |
| L       | 1                                                                    |

| Lyhenne     | Merkitys                                               |
|-------------|--------------------------------------------------------|
| ME          | Monitoimitulo                                          |
| PV          | Aurinkosähkövaihtosuuntaajan liitäntä                  |
| PWM         | Pumpun PWM-signaali                                    |
| RT          | Huonetermostaatti                                      |
| SCA         | Jäähdytyssignaali                                      |
| SG          | Siirtoverkonhaltijan liitäntä                          |
| Solar yield | Aurinkoenergian tuoton anturi                          |
| SysFlow     | Järjestelmän lämpötila-anturi                          |
| TD1, TD2    | Lämpötilaeroon perustuvan säädön lämpö-<br>tila-anturi |
| TEL         | Kauko-ohjaimen kytkentätulo                            |
| TR          | Erotuskytkentä kun kytkeytyvä lämpökattila             |

4.9.3 Järjestelmäkaavio 0020184677

4.9.3.1 Järjestelmäsäätimen asetus

Järjestelmäkaavion koodi: 1

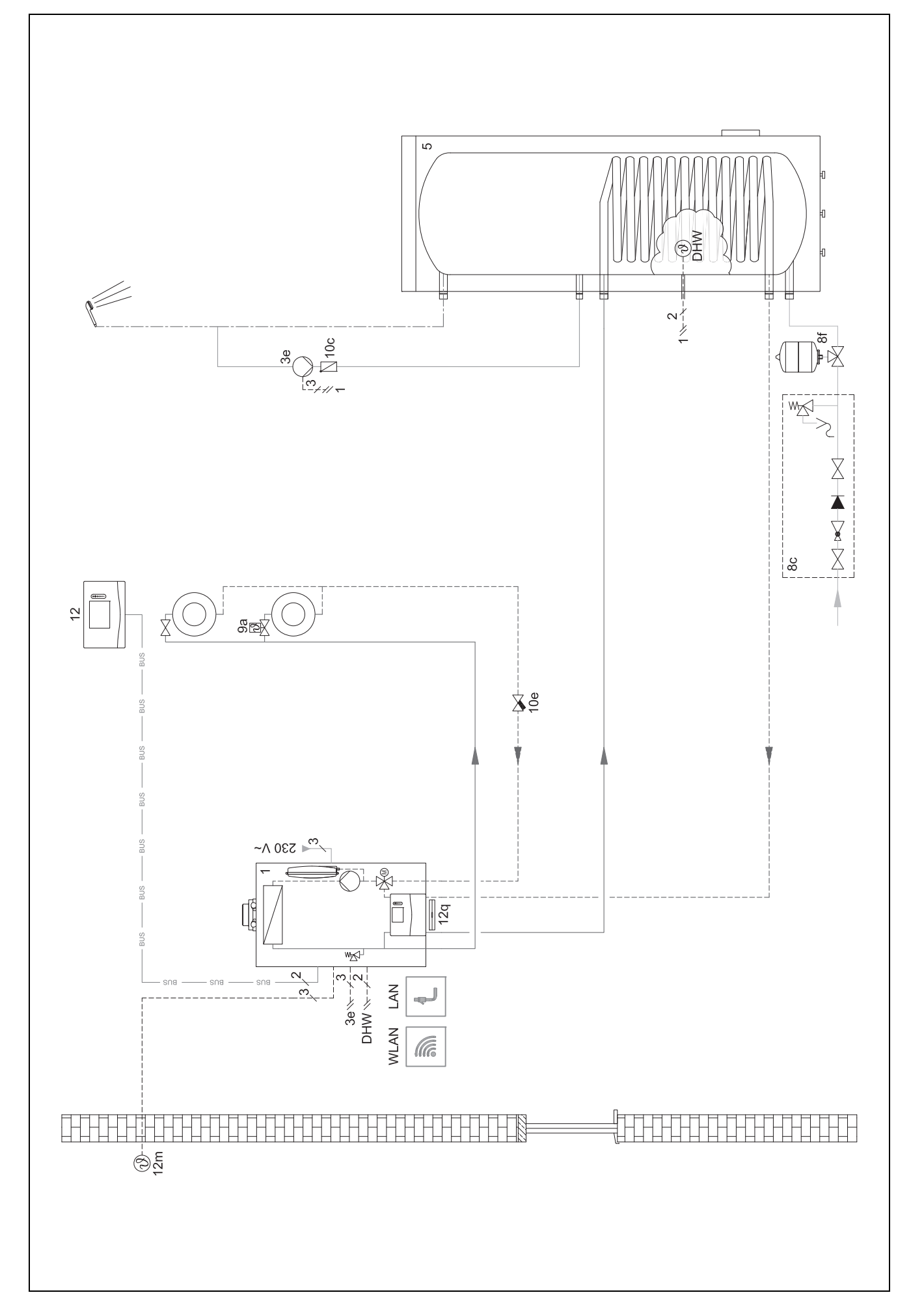
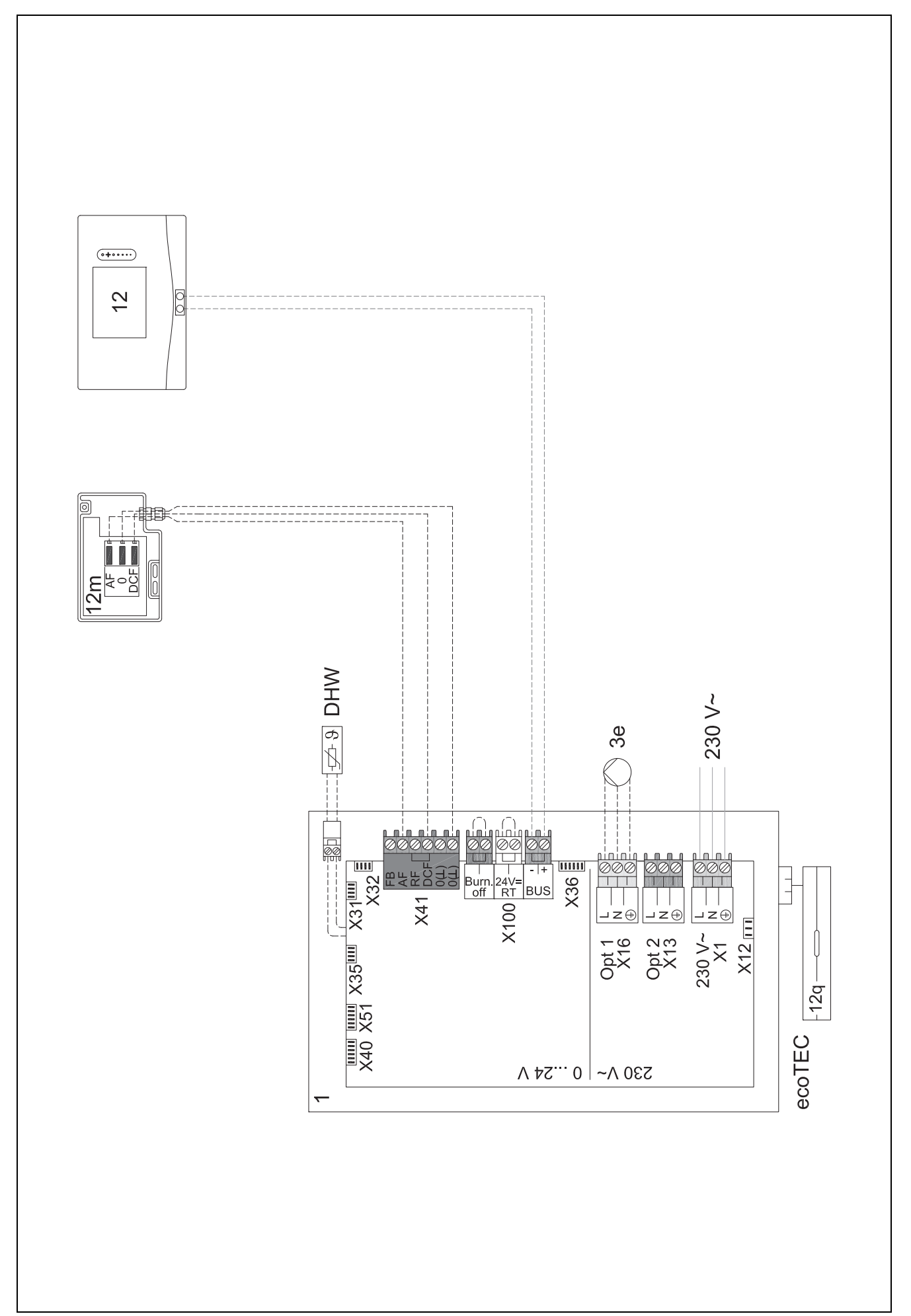

4.9.4 Järjestelmäkaavio 0020178440

4.9.4.1 Järjestelmäsäätimen asetus

Järjestelmäkaavion koodi: 1

Konfiguraatio FM3: 1

Monit.lähtö FM3: Kiertopumppu

Piiri 1 / Piirityyppi: Lämmitys

Piiri 2 / Piirityyppi: Lämmitys Alue 1/ Alue aktivoitu: Kyllä

Alue 2/ Alue aktivoitu: Kyllä

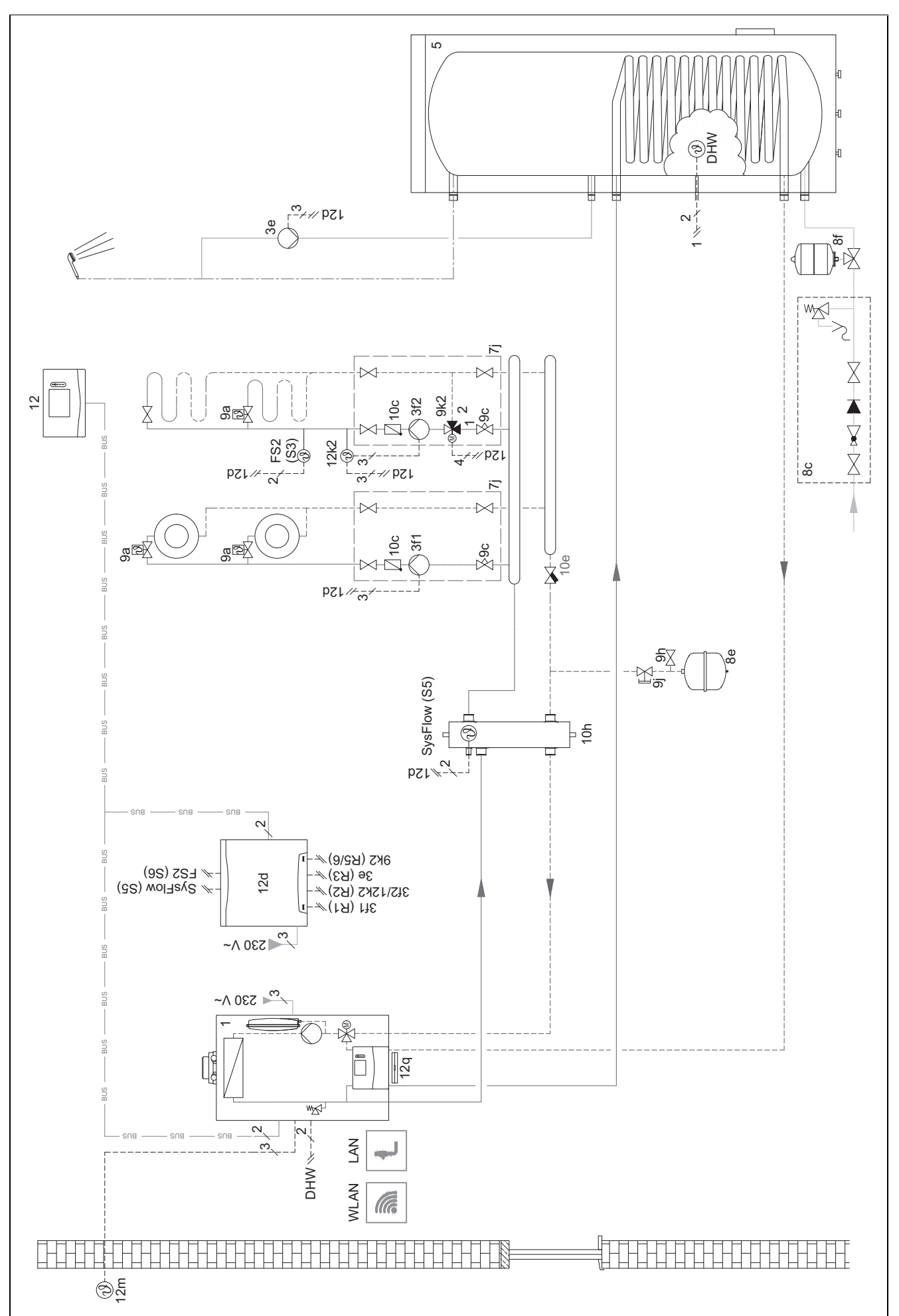

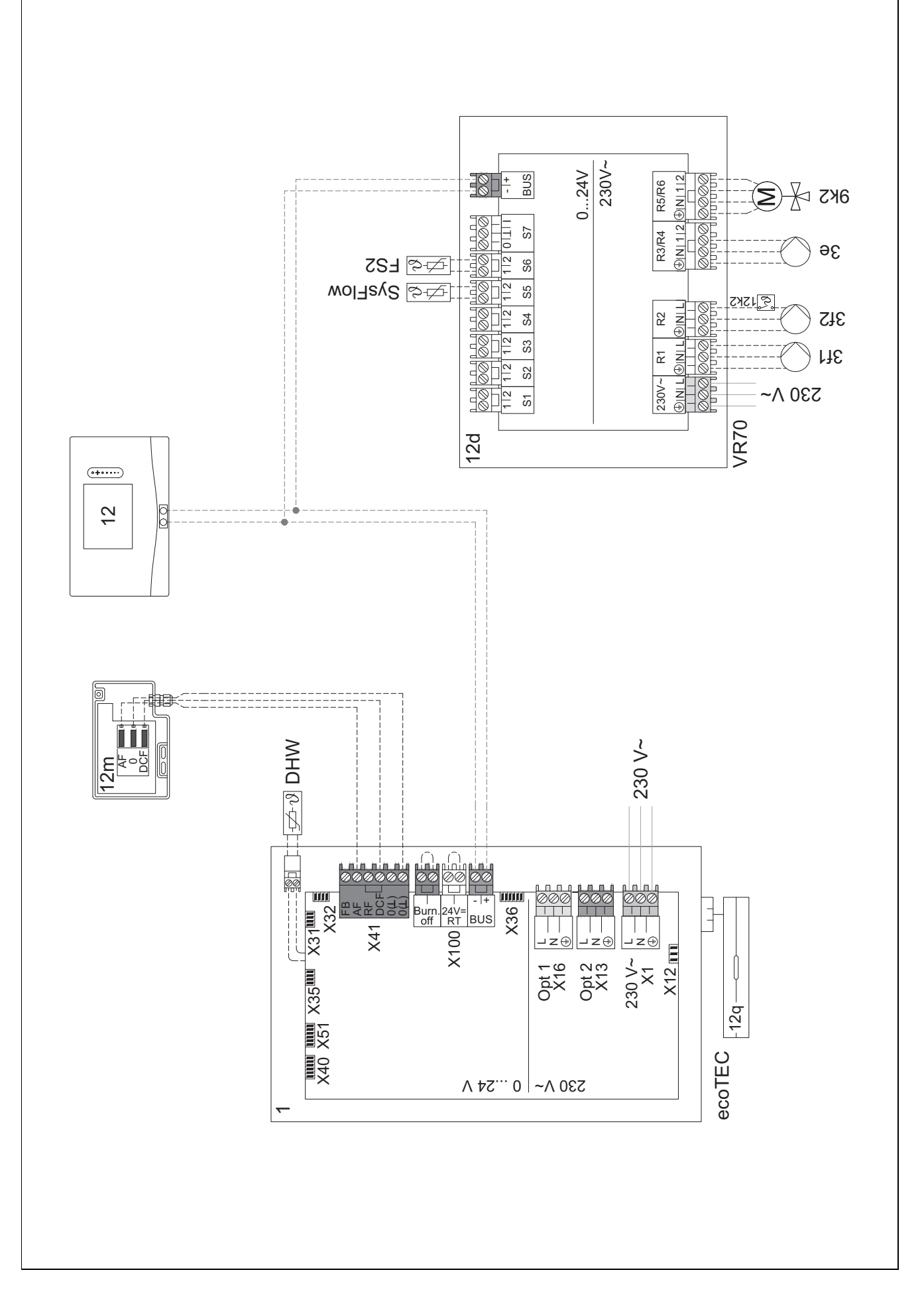

#### 4.9.5 Järjestelmäkaavio 0020177912

#### 4.9.5.1 Järjestelmän erityispiirteet

8: Viitehuoneen nimellisläpivirtausmäärän on ilman yksittäishuoneen lämpötilansäätöventtiiliä oltava aina vähintään 35 %.

#### 4.9.5.2 Järjestelmäsäätimen asetukset

Järjestelmäkaavion koodi: 8

Piiri 1 / Huonelämpöt. säätö: Aktiivinen tai Laajennettu

Alue 1 / Alueen kohdistus: Säädin

#### 4.9.5.3 Lämpöpumpun asetukset

Jäähdytystekniikka: ei jäähdytystä

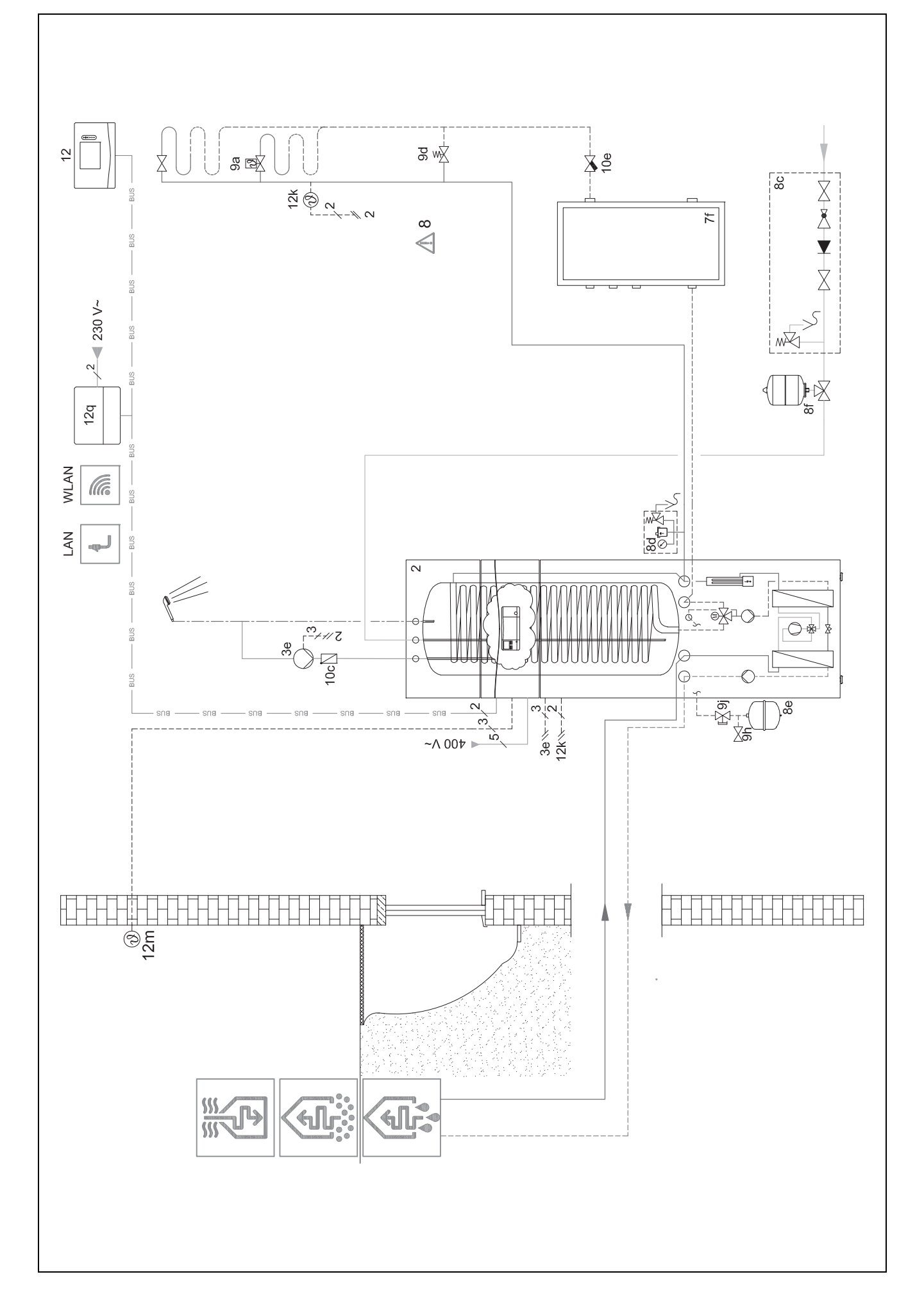

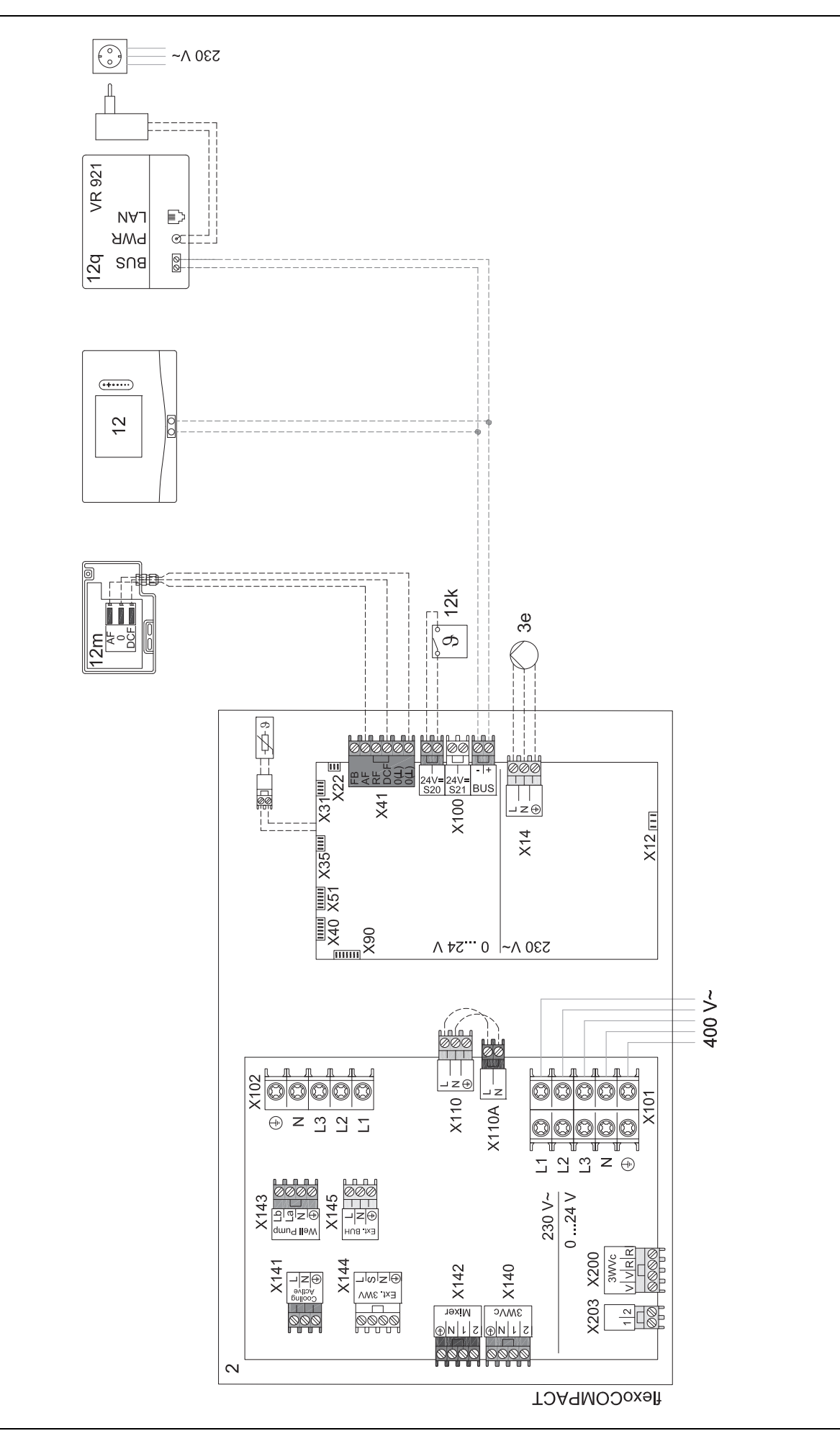

#### 4.9.6 Järjestelmäkaavio 0020280010

#### 4.9.6.1 Järjestelmän erityispiirteet

∠!∑ 5: Varaajan lämpötilanrajoitin on asennettava tarkoitukseen soveltuvaan paikkaan, jotta varaajan lämpötila ei ylitä 100 °C:ta.

#### 4.9.6.2 Järjestelmäsäätimen asetukset

Järjestelmäkaavion koodi: 1

Konfiguraatio FM5: 2

Monit.lähtö FM5: Legion.suoj. pump.

Piiri 1 / Piirityyppi: Lämmitys

Piiri 1 / Huonelämpöt. säätö: Aktiivinen tai Laajennettu

Piiri 2 / Piirityyppi: Lämmitys

Piiri 2 / Huonelämpöt. säätö: Aktiivinen tai Laajennettu

Piiri 3 / Piirityyppi: Lämmitys

Piiri 3 / Huonelämpöt. säätö: Aktiivinen tai Laajennettu

Alue 1/ Alue aktivoitu: Kyllä

Alue 1 / Alueen kohdistus: Kauko-ohj. 1

Alue 2/ Alue aktivoitu: Kyllä

Alue 2 / Alueen kohdistus: Kauko-ohj. 2

Alue 3/ Alue aktivoitu: Kyllä

Alue 3 / Alueen kohdistus: Säädin

#### 4.9.6.3 Kauko-ohjaimen asetukset

Kauko-ohjaimen osoite: (1): 1 Kauko-ohjaimen osoite: (2): 2

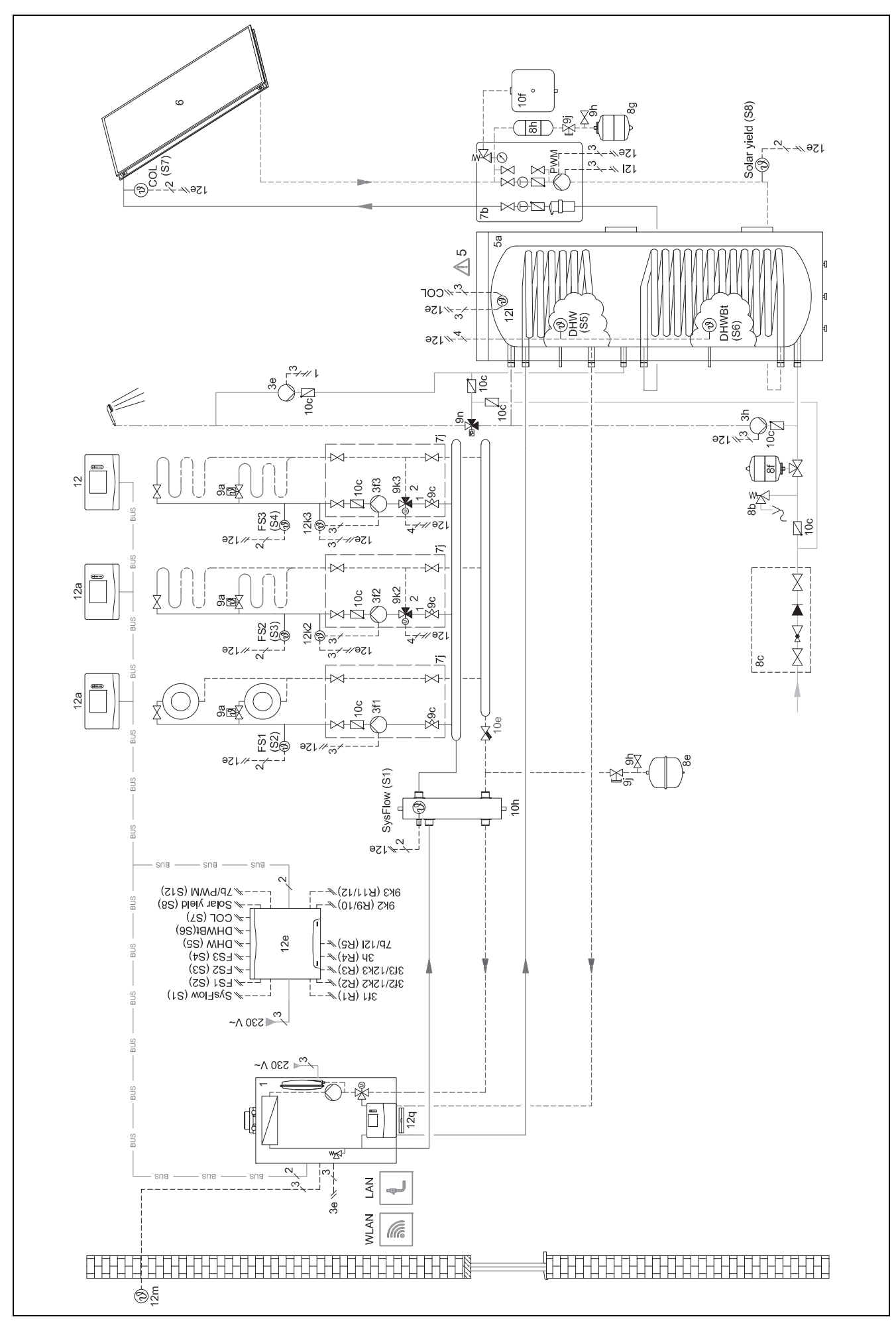

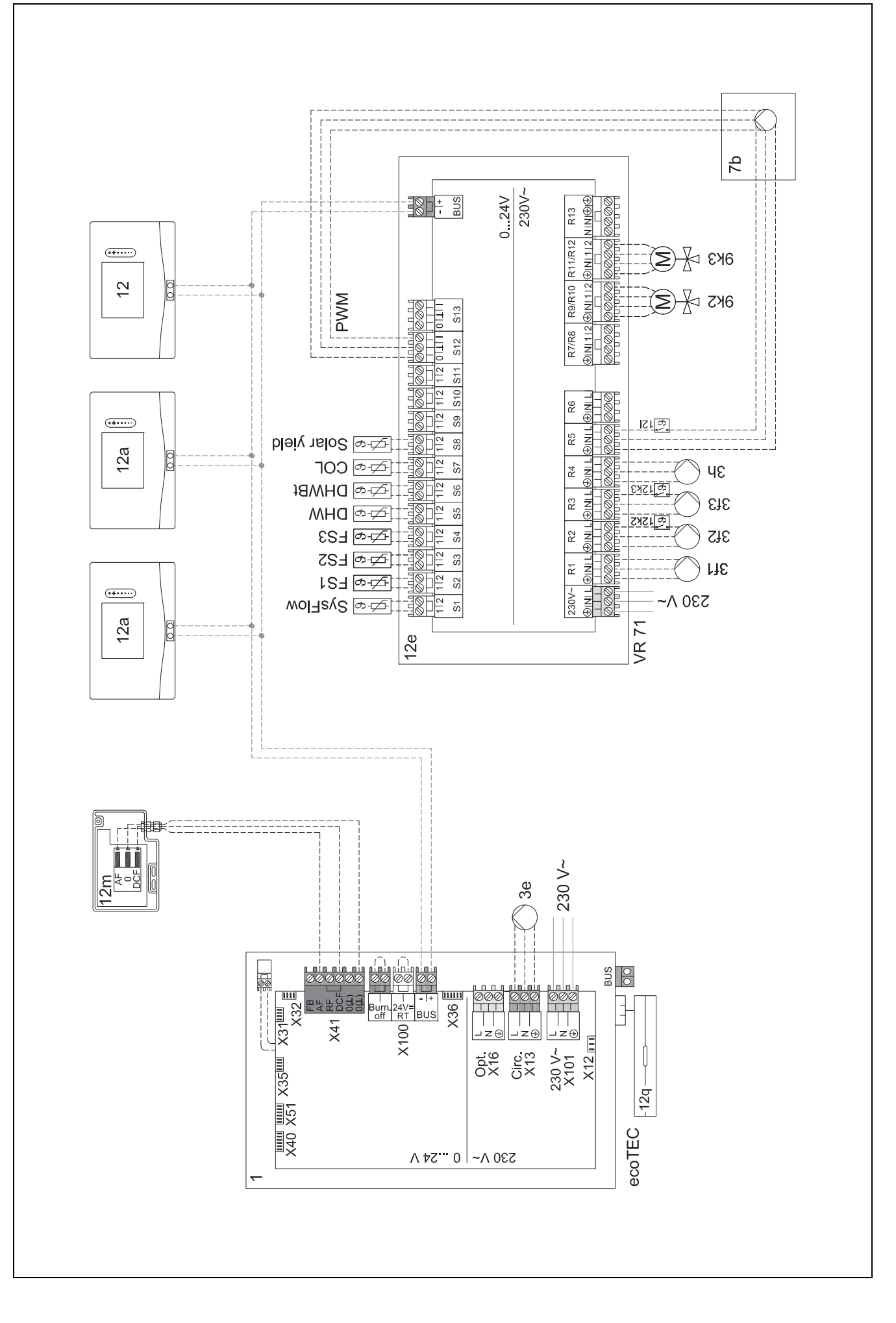

#### 4.9.7 Järjestelmäkaavio 0020260774

#### 4.9.7.1 Järjestelmän erityispiirteet

17: Valinnainen komponentti

#### 4.9.7.2 Järjestelmäsäätimen asetus

Järjestelmäkaavion koodi: 1

Konfiguraatio FM5: 6

Piiri 1 / Piirityyppi: Lämmitys

Piiri 1 / Huonelämpöt. säätö: Aktiivinen tai Laajennettu

Piiri 2 / Piirityyppi: Lämmitys

Piiri 2 / Huonelämpöt. säätö: Aktiivinen tai Laajennettu

Piiri 3 / Piirityyppi: Lämmitys

Piiri 3 / Huonelämpöt. säätö: Aktiivinen tai Laajennettu

Alue 1/ Alue aktivoitu: Kyllä

Alue 1 / Alueen kohdistus: Kauko-ohj. 1

Alue 2/ Alue aktivoitu: Kyllä

Alue 2 / Alueen kohdistus: Kauko-ohj. 2

Alue 3/ Alue aktivoitu: Kyllä

Alue 3 / Alueen kohdistus: Säädin

#### 4.9.7.3 Kauko-ohjaimen asetukset

Kauko-ohjaimen osoite: (1): 1 Kauko-ohjaimen osoite: (2): 2

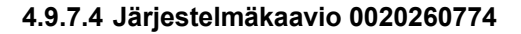

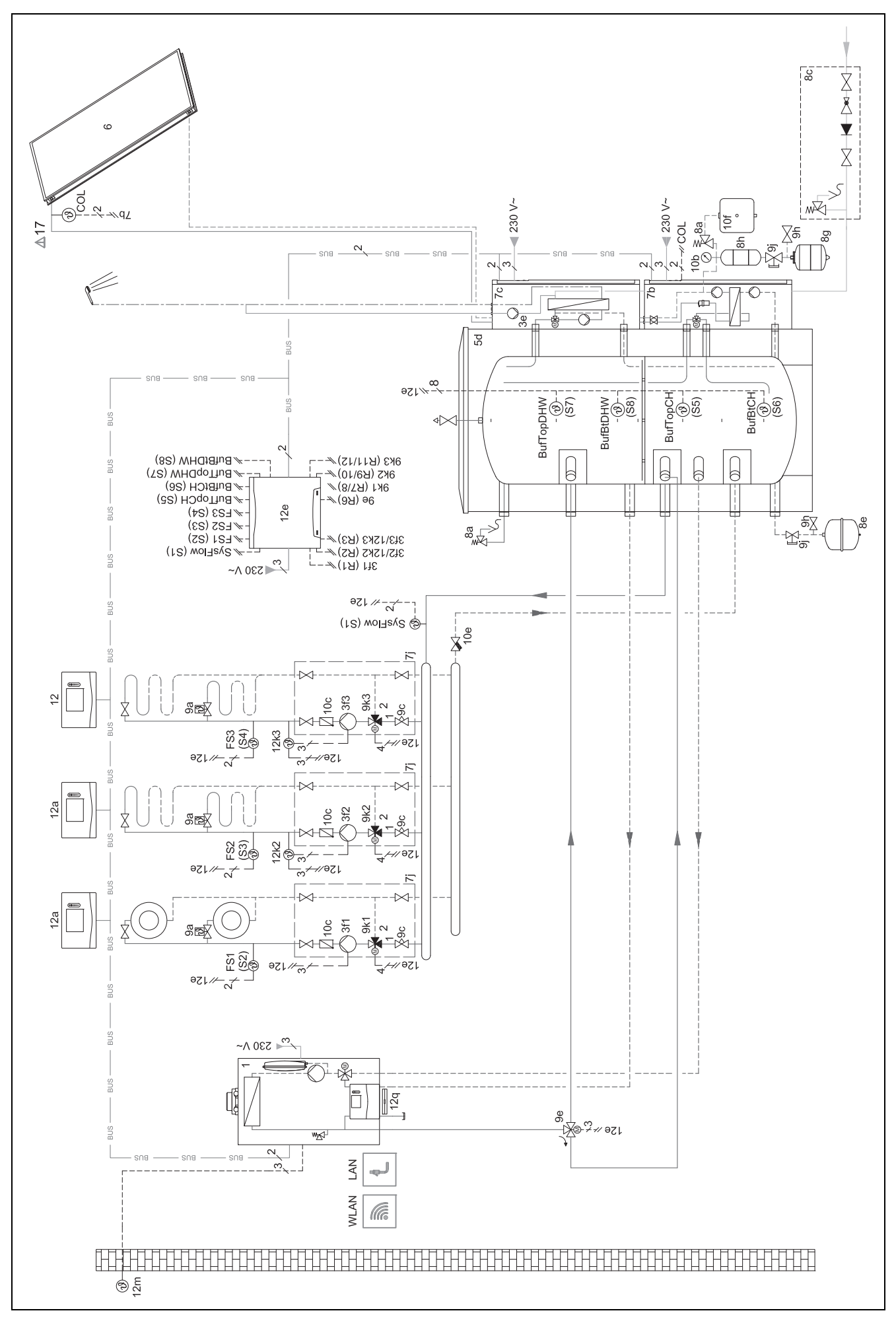

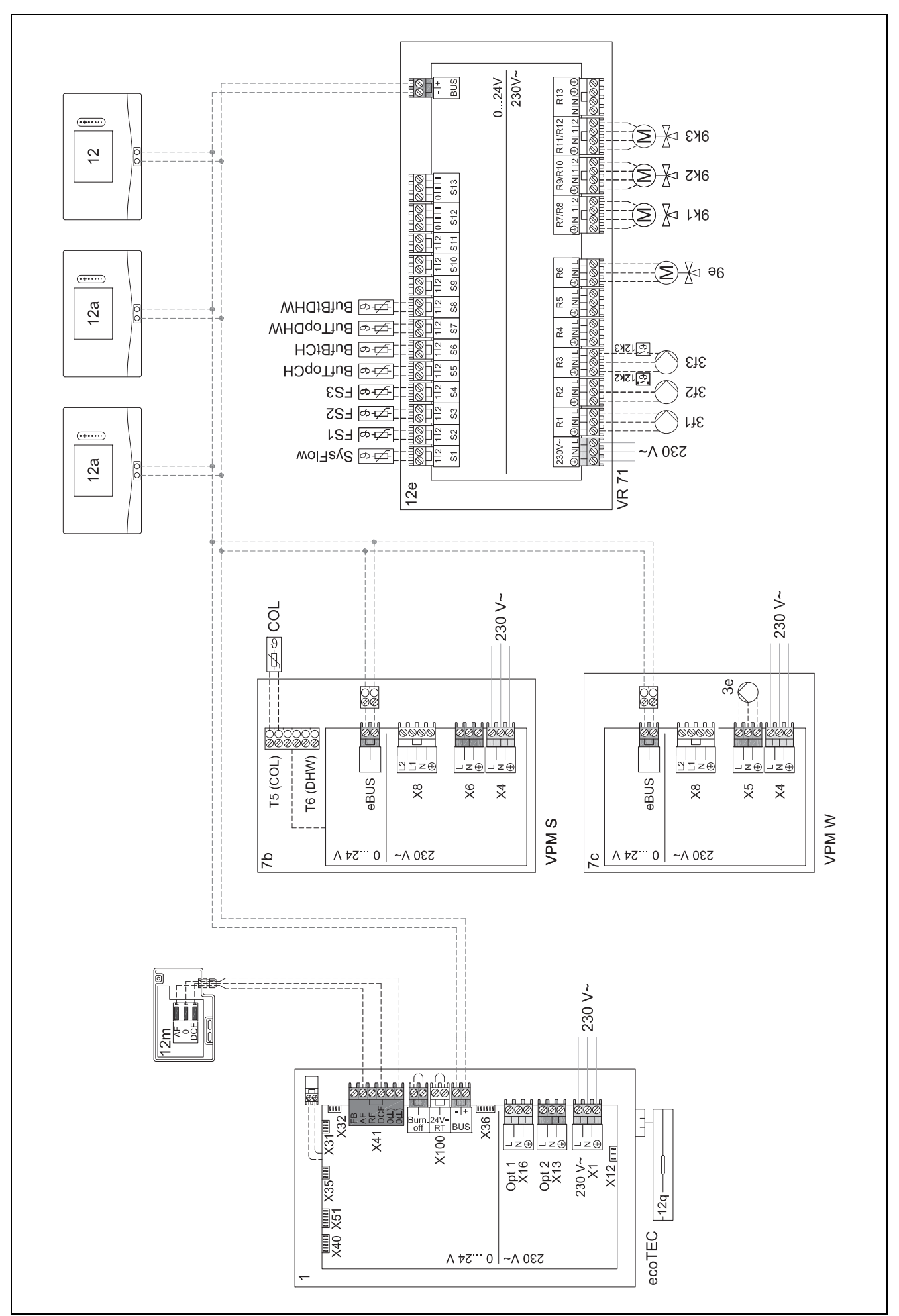

## 5 谢 -- Käyttöönotto

#### 5.1 Käyttöönoton edellytykset

- Järjestelmäsäätimen ja ulkolämpötila-anturin asennus ja sähköasennus on tehty.
- Toimintomoduuli FM5 on asennettu ja liitetty konfiguraation 1, 2, 3 tai 6 mukaan. Katso täydennys.
- Toimintomoduulit FM3 on asennettu ja liitetty. Katso täydennys. Jokaiselle toimintomoduulille FM3 on määritetty yksilöllinen osoite osoitekytkimellä.
- Kaikki järjestelmän komponenttien (paitsi järjestelmäsäädin) käyttöönotto on päättynyt.

#### 5.2 Ohjatun asennuksen suorittaminen

Pääset ohjattuun asennukseen kysymyksellä Kieli:.

Järjestelmäsäätimen ohjattu asennus opastaa sinut toimintoluettelon läpi. Valitse jokaisen toiminnon kohdalla säätöarvo, joka sopii asennettuun lämmityslaitteeseen.

#### 5.2.1 Asennusoppaan sulkeminen

Kun olet suorittanut ohjatun asennuksen, näytössä näytetään: Valitse seuraava vaihe.

**Laitteiston konfiguraatio**: Ohjattu asennus siirtyy ammattilaistason järjestelmäkonfiguraatioon, missä voit optimoida lämmityslaitteen muita asetuksia.

Laitteiston käynnistys: Ohjattu asennus siirtyy perusnäyttöön, ja lämmityslaite toimii asetetuilla arvoilla.

Anturi-/toimilaitetesti: Ohjattu asennus siirtyy anturi-/toimilaitetestitoimintoon. Tässä voit testata anturit ja toimilaitteet.

#### 5.3 Asetusten muuttaminen myöhemmin

Kaikkia ohjatun asennuksen tehtyjä asetuksia voi muuttaa myöhemmin laitteiston omistajan käyttötasolla tai ammattilaistasolla.

#### 5.4 Jäähdytyskäytön asettaminen jälkikäteen

#### Esityöstö

 Tarkasta, onko lämpöpumpussasi jäähdytyskäyttötoimintoa.

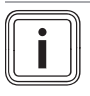

Ohje

Jäähdytyskäyttö riippuu tuotteesta. Jos lämpöpumpussa ei ole jäähdytyskäyttötoimintoa, on tällöin asennettava valinnainen lisävaruste.

2.

Edellytys: Lämpöpumppu jossa jäähdytyskäyttötoiminto

- 2.1. Aktivoi jäähdytyskäyttö lämpöpumpun käyttöpaneelista (→ lämpöpumpun asennusohjeet).
- 2.2. Kytke lämpöpumppu (kun sarjaankytketty lämpöpumppu 1) ja tarvittaessa FM5 hetkeksi pois päältä.
- 2.3. Kytke lämpöpumppu (kun sarjaankytketty lämpöpumppu 1) ja tarvittaessa FM5 takaisin päälle.
  - Järjestelmäsäädin saa tiedon, että lämpöpumpun jäähdytyskäyttö on aktivoitu.

- Siirry järjestelmäsäätimessä toimintoon VALIKKO | ASETUKSET | Ammattilaistaso | Laitteiston konfiguraatio | Piiri | Jäähdytys mahdollinen: ja vahvista painamalla Kyllä.
- Siirry toimintoon VALIKKO | ASETUKSET | Ammattilaistaso | Laitteiston konfiguraatio | Piiri | Menov. läm. min.tavoit. jääh.: °C ja aseta lämpötila.

#### Ohje

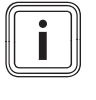

Jos menoveden lämpötilan tavoitearvo on asetettu liian alhaiseksi, voi muodostua kondenssivettä.

- Siirry tarvittaessa toimintoon VALIKKO | ASETUKSET | Ammattilaistaso | Laitteiston konfiguraatio | Piiri | Huonelämpöt. säätö: ja valitse Aktiivinen tai Laajennettu.
- Siirry tarvittaessa toimintoon VALIKKO | ASETUKSET | Ammattilaistaso | Laitteiston konfiguraatio | Piiri | Kastepisteen valvonta: ja vahvista painamalla Kyllä.
- 5. Siirry tarvittaessa toimintoon VALIKKO | ASETUKSET | Ammattilaistaso | Laitteiston konfiguraatio | Laitteisto | Automaatt. jäähdytys: ja valitse Aktivoitu.

#### 6 Häiriö-, vika- ja huoltoilmoitukset

#### 6.1 Häiriö

#### Toiminta lämpöpumpun toiminnan keskeytyessä

Järjestelmäsäädin vaihtaa hätäkäyttöön. Silloin lisälämmityslaite tuottaa lämmityslaitteen tarvitseman lämmitysenergian. Ammattilainen on määrittänyt hätäkäytön lämpötilan asennuksen yhteydessä. Lämmin käyttövesi ja lämmitys eivät lämpene kovin lämpimiksi, minkä voi tuntea.

Ammattilaisen saapumiseen saakka voit käyttää jotakin seuraavista asetuksista:

**Pois**: Lämmitys ja lämmin käyttövesi lämpenevät vain hieman.

Lämmitys: Lisälämmityslaite hoitaa lämmityskäytön, lämmitys lämpenee, ja lämmin käyttövesi on kylmä.

**Lämmin käyttöv.**: Lisälämmityslaite hoitaa lämminvesikäytön, lämmin käyttövesi lämpenee, ja lämmitys on kylmä.

**LKV+lämmit.**: Lisälämmityslaite hoitaa lämmitys- ja lämminvesikäytön, lämmitys ja lämmin käyttövesi lämpenevät.

Lisälämmityslaite ei ole yhtä tehokas kuin lämpöpumppu, ja sen vuoksi lämmön tuottaminen lisälämmityslaitteen avulla on kalliimpaa.

Häiriöiden korjaaminen (→ Liite A.1)

#### 6.2 Vikailmoitus

Näytössä näytetään Z ja vikailmoituksen teksti.

Vikailmoitukset löytyvät kohdasta: VALIKKO → ASETUKSET → Ammattilaistaso → Vikahistoria

Y Vikojen korjaaminen (→ Liite B.2)

#### 6.3 Huoltoilmoitus

näytössä näytetään räi ja huoltoilmoituksen teksti. Huoltoilmoitus (→ liite)

#### 6.4 Ulkolämpötila-anturin puhdistus

Puhdista aurinkokenno kostealla liinalla ja pienellä määrällä liuotinaineetonta saippuaa. Älä käytä suihkeita, hankausaineita, huuhteluaineita, liuotinaine- tai klooripitoisia puhdistusaineita.

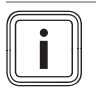

#### Ohje

Vikailmoitus häviää aurinkokennon puhdistuksen jälkeen viiveellä, sillä akku on ladattava ensin uudelleen.

#### 6.5 Pariston vaihtaminen

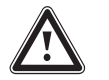

#### Vaara!

#### Sopimattomien paristojen käytöstä aiheutuva hengenvaara!

Jos paristojen tilalle vaihdetaan vääränlaiset paristot, laite voi räjähtää.

- Huomioi oikea paristotyyppi paristoja vaihtaessasi.
- Hävitä käytetyt paristot tuotteen mukana toimitetun ohjeen mukaisesti.

#### Varoitus!

Paristojen vuotamisesta aiheutuva syöpymisvaara!

Käytetyistä paristoista voi vuotaa syövyttävää nestettä.

- Poista käytetyt paristot tuotteesta mahdollisimman pian.
- Jos tuote on pitkään pois käytöstä, poista tuotteesta tällöin myös paristot, joissa on yhä virtaa.
- Estä paristoista vuotavan nesteen pääsy iholle ja silmiin.

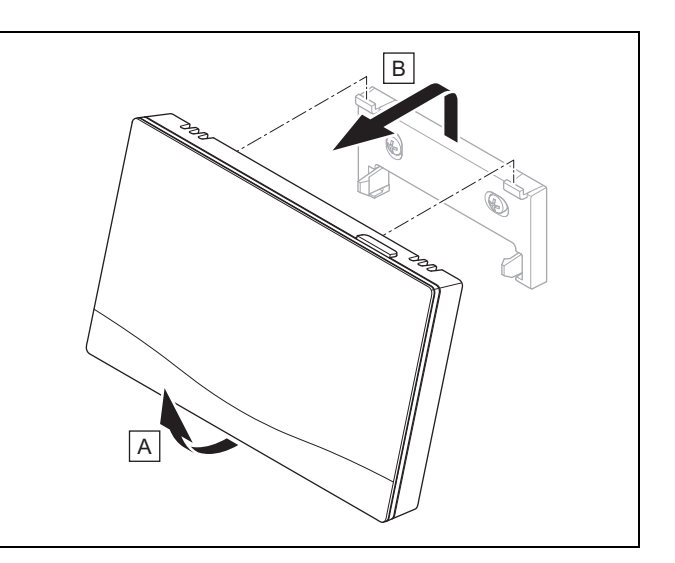

1. Irrota järjestelmäsäädin laitteen kannakkeesta kuvan mukaan.

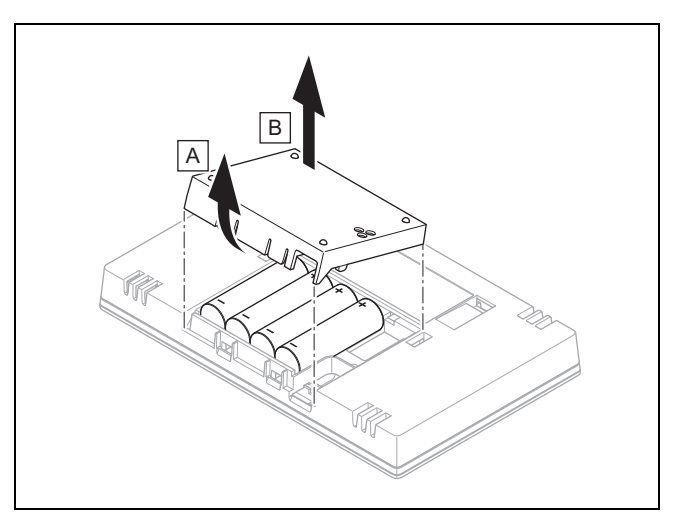

- 2. Avaa paristokotelo kuvan mukaan.
  - Vaihda aina kaikki paristot.
    - käytä ainoastaan paristotyypin LR06 paristoja
    - älä käytä akkuja

3.

- älä käytä sekaisin eri paristotyyppien paristoja
- älä käytä sekaisin uusia ja käytettyjä paristoja
- 4. Aseta paristot paikoilleen noudattamalla oikeaa napaisuutta.
- 5. Älä oikosulje liittimiä.
- 6. Sulje paristokotelo.

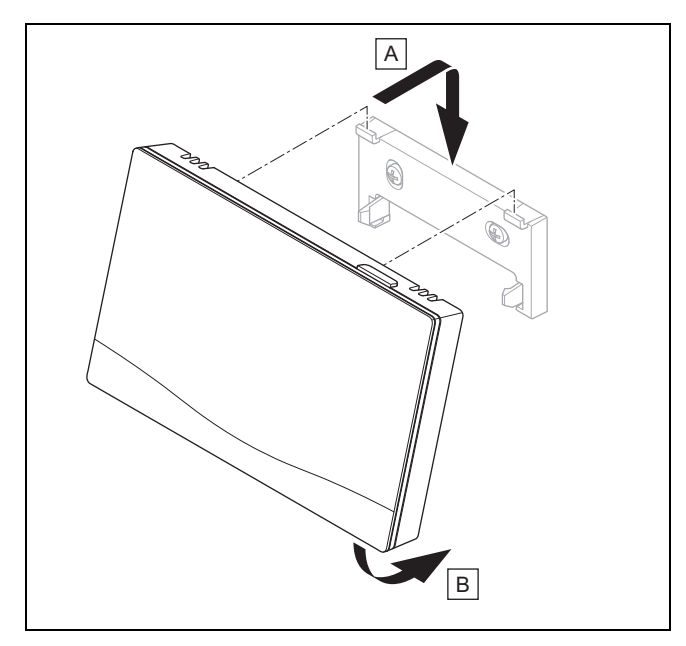

7. Kiinnitä järjestelmäsäädin kuvan mukaan laitteen kannakkeeseen painamalla järjestelmäsäädintä, kunnes se lukittuu paikalleen.

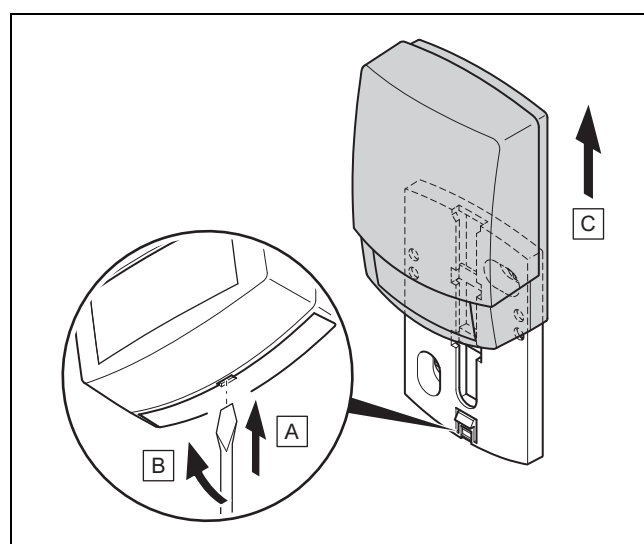

6.6 📲 -- Ulkolämpötila-anturin vaihto

- 1. Irrota ulkolämpötila-anturi seinätelineestä kuvan mukaan.
- 2. Irrota seinäteline seinästä.
- 3. Hävitä ulkolämpötila-anturi. (→ Luku 6.7)
- 4. Asenna seinäteline. (→ Luku 3.4.4)
- 5. Paina radiovastaanotinyksikön perusasetuspainiketta.
   Perusasetus käynnistyy. Led vilkkuu vihreänä.
- 6. Ota ulkolämpötila-anturi käyttöön ja kiinnitä se seinätelineeseen. (→ Luku 3.4.5)

## 6.7 **Y** -- Viallisen ulkolämpötila-anturin hävittäminen

#### Ohje

Ulkolämpötila-anturin toimintareservi on noin 30 päivää. Kyseisenä aikana viallinen ulkolämpötilaanturi lähettää edelleen radiosignaaleja. Jos viallinen ulkolämpötila-anturi sijaitsee radiovastaanotinyksikön kantoalueella, radiovastaanotinyksikkö vastaanottaa kunnossa olevan ja viallisen ulkolämpötila-anturin signaaleja.

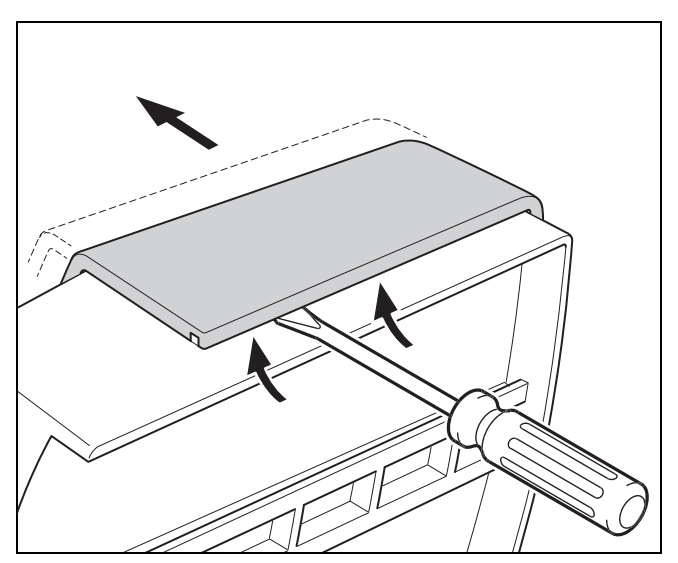

1. Avaa ulkolämpötila-anturi kuvan mukaan.

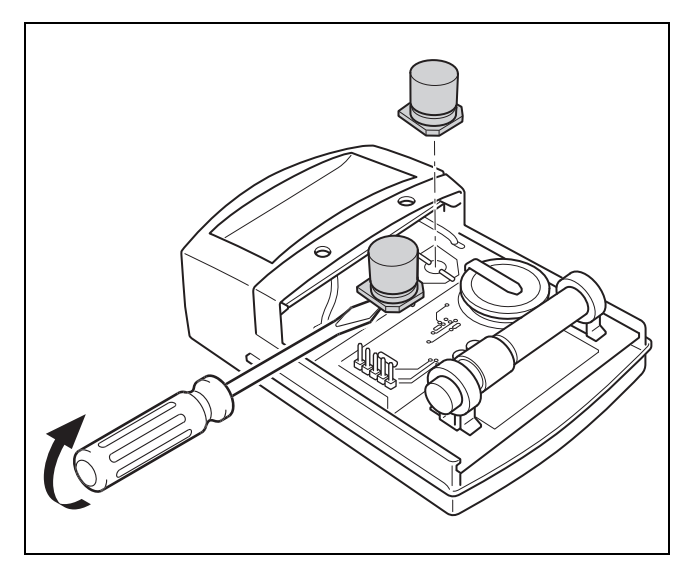

2. Irrota kondensaattorit kuvan mukaan.

#### 7 Tuotetta koskevat tiedot

#### 7.1 Muiden pätevien asiakirjojen noudattaminen ja säilytys

- Noudata kaikkia itseäsi koskevia ohjeita, jotka on toimitettu laitteiston komponenttien mukana.
- Noudata liitteen Country Specifics sisältämiä maakohtaisia ohjeita.
- Laitteiston omistaja: säilytä nämä ohjeet ja kaikki sovellettavat asiakirjat myöhempää käyttöä varten.

#### 7.2 Ohjeiden voimassaolo

Nämä ohjeet koskevat ainoastaan seuraavia:

- 0020260932

#### 7.3 Tyyppikilpi

Tyyppikilpi sijaitsee tuotteen taustapuolella.

| Tyyppikilven tiedot | Merkitys                                 |
|---------------------|------------------------------------------|
| Sarjanumero         | tunnistus, 7 16. numero =<br>tuotenumero |
| sensoCOMFORT        | Tuotteen nimitys                         |
| V                   | Mitoitusjännite                          |
| mA                  | Mitoitusvirta                            |
| ĺĺĺ                 | Lue ohjeet                               |

#### 7.4 Sarjanumero

Sarjanumeron voi tarkastaa kohdasta VALIKKO → TIEDOT → Sarjanumero. 10-merkkinen tuotenumero on toisella rivillä.

#### 7.5 CE-merkintä

# CE

CE-merkinnällä osoitetaan, että tuote täyttää asianmukaisten direktiivien olennaiset vaatimukset vaatimustenmukaisuusva-kuutuksen mukaisesti.

Valmistaja selvittää täten, että kyseessä olevissa ohjeissa kuvattu radiolaitetyyppi on direktiivin 2014/53/EU mukainen. EU-vaatimustenmukaisuusvakuutuksen täydellinen teksti löytyy seuraavasta Internet-osoitteesta: http://www.vaillant-group.com/doc/doc-radio-equipment-directive/.

#### 7.6 Takuu ja asiakaspalvelu

#### 7.6.1 Takuu

Tietoja valmistajan takuusta löytyy kohdasta Country specifics.

#### 7.6.2 Asiakaspalvelu

Asiakaspalvelumme yhteystiedot löytyvät takapuolelta tai verkkosivustoltamme.

#### 7.7 Kierrätys ja hävittäminen

 Anna pakkaus hävitettäväksi ammattihenkilölle, joka on asentanut tuotteen.

#### Tuotteen hävittäminen

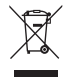

Jos tuote on merkitty tällä merkillä:

- Älä hävitä tuotetta tällöin talousjätteen mukana.
- Vie tuote sen sijaan sähkö- ja elektroniikkaromun keräyspisteeseen.

#### Paristojen/akkujen hävittäminen

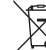

Jos tuote sisältää paristoja/akkuja, jotka on merkitty tällä merkillä:

- Hävitä paristot/akut tällöin toimittamalla ne paristojen/akkujen keräyspisteeseen.
  - Edellytys: Paristot/akut voi irrottaa tuotteesta ilman vaurioita. Muussa tapauksessa paristot/akut tulee hävittää yhdessä tuotteen kanssa.
- Lainsäädännön mukaan käytetyt paristot/akut on toimitettava asianmukaiseen keräyspisteeseen, sillä paristot/akut voivat sisältää terveydelle ja ympäristölle vaarallisia aineita.

#### 🖺 -- Pakkaus

- Hävitä pakkaus asianmukaisella tavalla.
- Noudata kaikkia asiaa koskevia määräyksiä.

#### 7.8 Tuotetiedot EU-asetuksen N:o 811/2013, 812/2013 mukaan

Lämmityskauden mukaisen huonelämmityksen tehokkuudessa on mukana integroiduilla säästä riippuvaisilla säädöillä ja aktivoitavalla huonetermostaattitoiminnolla varustetuissa laitteissa aina säädintekniikkaluokan VI korjauskerroin. Lämmityskauden mukaisen huonelämmityksen tehokkuuden poikkeama on mahdollinen, jos kyseinen toiminto deaktivoidaan.

| Lämpötilansäätimen luokka                                                     | VI    |
|-------------------------------------------------------------------------------|-------|
| Vaikutus lämmityskauden mukaisen huo-<br>nelämmityksen energiatehokkuuteen ŋs | 4,0 % |

#### 7.9 Tekniset tiedot

#### 7.9.1 Järjestelmäsäädin

| Paristotyyppi                        | LR06                 |
|--------------------------------------|----------------------|
| Mitoitusjännite                      | 330 V                |
| Taajuusalue                          | 868,0<br>… 868,6 MHz |
| maks. lähetysteho                    | < 25 mW              |
| Toimintasäde vapaassa tilassa        | ≤ 100 m              |
| Toimintasäde rakennuksessa           | ≤ 25 m               |
| Likaisuus                            | 2                    |
| Suojausluokka                        | IP 20                |
| Suojaluokka                          | III                  |
| Pallopainekokeen lämpötila           | 75 ℃                 |
| Suurin sallittu ympäristön lämpötila | 0 … 45 ℃             |
| nyk. huoneilman kost.                | 35 95 %              |

| Toimintatapa | Тууррі 1 |
|--------------|----------|
| Korkeus      | 109 mm   |
| Leveys       | 175 mm   |
| Syvyys       | 27 mm    |

#### 7.9.2 Radiovastaanotinyksikkö

| Mitoitusjännite                      | 9 - 24 V             |
|--------------------------------------|----------------------|
| Mitoitusvirta                        | < 50 mA              |
| Mitoitusjännite                      | 330 V                |
| Taajuusalue                          | 868,0<br>… 868,6 MHz |
| maks. lähetysteho                    | < 25 mW              |
| Toimintasäde vapaassa tilassa        | ≤ 100 m              |
| Toimintasäde rakennuksessa           | ≤ 25 m               |
| Likaisuus                            | 2                    |
| Suojausluokka                        | IP 21                |
| Suojaluokka                          | III                  |
| Pallopainekokeen lämpötila           | 75 ℃                 |
| Suurin sallittu ympäristön lämpötila | 0 60 °C              |
| suht. huoneilman kosteus             | 35 90 %              |
| Liitäntäjohtojen halkaisija          | 0,75 1,5 mm²         |
| Korkeus                              | 115,0 mm             |
| Leveys                               | 142,5 mm             |
| Syvyys                               | 26,0 mm              |

#### 7.9.3 Ulkolämpötila-anturi

| Virransyöttö                               | Aurinkokenno ja<br>energiavaraaja |
|--------------------------------------------|-----------------------------------|
| Toimintareservi (kun täysi energiavaraaja) | ≈ 30 päivää                       |
| Mitoitusjännite                            | 330 V                             |
| Taajuusalue                                | 868,0<br>… 868,6 MHz              |
| maks. lähetysteho                          | < 25 mW                           |
| Toimintasäde vapaassa tilassa              | ≤ 100 m                           |
| Toimintasäde rakennuksessa                 | ≤ 25 m                            |
| Likaisuus                                  | 2                                 |
| Suojausluokka                              | IP 44                             |
| Suojaluokka                                | III                               |
| Pallopainekokeen lämpötila                 | 75 ℃                              |
| sallittu käyttölämpötila                   | −40 … 60 °C                       |
| Korkeus                                    | 110 mm                            |
| Leveys                                     | 76 mm                             |
| Syvyys                                     | 41 mm                             |

#### Liite

## A Häiriöiden korjaaminen, huoltoilmoitus

#### A.1 Häiriöiden korjaaminen

| Häiriö                                                          | mahdollinen syy             | Toimenpide                                                                                                |
|-----------------------------------------------------------------|-----------------------------|----------------------------------------------------------------------------------------------------|
| Näyttö pysyy pimeänä                                            | Paristot ovat tyhjiä        | 1. Vaihda kaikki paristot. (→ Luku 6.5)                                                                   |
|                                                                 |                             | 2. Jos vika ilmenee edelleen, ilmoita asiasta ammattilaiselle.                                            |
| Näyttö: Lisälämmityksen tila                                    | Lämpöpumppu ei toimi        | 1. Ilmoita asiasta alan ammattilaiselle.                                                                  |
| vian yht. Lämpöp. (ota yht.<br>ammattilaiseen), lämmityksen     |                             | 2. Valitse hätäkäyttöasetus ja käytä sitä ammattilaisen saapu-<br>miseen asti.                            |
| ja lämpimän käyttöveden lämmi-<br>tys riittämätön               |                             | <ol> <li>Lisäselityksiä löytyy kohdasta Häiriö-, vika- ja huoltoilmoituk-<br/>set (→ Luku 6).</li> </ol>  |
| Näyttö: F. Lämmityslaitteen vika, näytössä näytetään tarkka     | Lämmityslaitteen vika       | 1. Poista lämmityslaitteen viat tekemällä ensin <b>nollaus</b> ja valit-<br>semalla sitten <b>Kyllä</b> . |
| vikakoodi (esimerkiksi F.33) ja<br>kyseessä oleva lämmityslaite |                             | 2. Jos vikailmoitus ei häviä, ilmoita asiasta ammattilaiselle.                                            |
| Näyttö: Et ymmärrä asetettuna olevaa kieltä                     | Virheellinen kieli asetettu | 1. Paina 2 x $\equiv$ .                                                                                   |
|                                                                 |                             | 2. Valitse valikon viimeinen vaihtoehto (OASETUKSET) ja                                                   |
|                                                                 |                             | vahvista painamalla $\smile$ .                                                                            |
|                                                                 |                             | 3. Valitse kohdassa OASETUKSET valikon toinen vaih-                                                       |
|                                                                 |                             | toehto ja vahvista painamalla $\smile$ .                                                                  |
|                                                                 |                             | 4. Valitse kieli, jota ymmärrät, ja vahvista painamalla $\heartsuit$ .                                    |

#### A.2 Huoltoilmoitukset

| # | Koodi/merkitys                                     | Kuvaus                                            | Huoltotyöt                                                                       | Väli                           |  |
|---|----------------------------------------------------|---------------------------------------------------|----------------------------------------------------------------------------------|--------------------------------|--|
| 1 | Veden vähyys:<br>noudata lämmit-<br>timen tietoja. | Lämmityslaitteen vedenpaine<br>on liian alhainen. | Vedellä täyttöä koskevat tiedot<br>löytyvät kunkin lämmittimen<br>käyttöohjeista | Katso lämmittimen käyttöohjeet |  |

## B 🖁 -- Häiriöiden ja vikojen korjaaminen, huoltoilmoitus

#### B.1 Häiriöiden korjaaminen

| Häiriö                                                                  | mahdollinen syy                                                                 | Toimenpide                                                                                                    |
|-------------------------------------------------------------------------|---------------------------------------------------------------------------------|----------------------------------------------------------------------------------------------------|
| Näyttö pysyy pimeänä                                                    | Paristot ovat tyhjiä                                                            | ► Vaihda kaikki paristot. (→ Luku 6.5)                                                                                                    |
|                                                                         | Tuote on viallinen                                                              | ► Vaihda tuote.                                                                                                    |
| Näyttö ei muutu käyttöelement-                                          | Ohjelmistovirhe                                                                 | 1. Irrota kaikki paristot.                                                                                                    |
| tejä käytettäessä                                                       |                                                                                 | <ol> <li>Aseta paristot paikoilleen noudattamalla paristokotelossa<br/>ilmoitettuja napaisuuksia.</li> </ol>                                                                                                    |
|                                                                         | Tuote on viallinen                                                              | ► Vaihda tuote.                                                                                                    |
| Lämmitin jatkaa lämmittämistä,<br>kun huonelämpötila on saavu-<br>tettu | virheellinen arvo toiminnossa<br>Huonelämpöt. säätö: tai Alu-<br>een kohdistus: | <ol> <li>Aseta toiminnossa Huonelämpöt. säätö: arvo Aktiivinen<br/>tai Laajennettu.</li> <li>Määritä järjestelmäsäätimen osoite toiminnossa Alueen<br/>kohdistus: alueelle, jonne järjestelmäsäädin on asennettu.</li> </ol> |
| Lämmityslaite pysyy lämminve-<br>sikäytössä                             | Lämmitin ei voi saavuttaa me-<br>noveden maksimilämpötilaa                      | <ul> <li>Aseta toiminnon Menov. lämp. maks.tav.arvo: °C arvo alhai-<br/>semmaksi.</li> </ul>                                                                                                    |
| Vain yksi useista lämmityspii-<br>reistä näytetään                      | Lämmityspiiri ei käytössä                                                       | <ul> <li>Määritä haluttu toiminta lämmityspiirille toiminnossa</li> <li>Piirityyppi:.</li> </ul>                                                                                                    |
| Ammattilaistasolle ei voi siirtyä                                       | Ammattilaistason koodi on tun-<br>tematon                                       | <ul> <li>Palauta järjestelmäsäätimen tehdasasetukset. Kaikki asetetut<br/>arvot menetetään.</li> </ul>                                                                                                    |

#### B.2 Vikojen korjaaminen

| Koodi/merkitys                                                                                                    | mahdollinen syy                                      | Toimenpide                                                                                                    |  |
|----------------------------------------------------------------------------------------------------|------------------------------------------------------|----------------------------------------------------------------------------------------------------|--|
| Ilmanvaihtolaitteen tiedonsiirto                                                                                     | Pistokeliitäntä virheellinen                         | ► Tarkasta pistokeliitäntä.                                                                                                    |  |
| keskeytynyt                                                                                                    | Kaapeli viallinen                                    | ► Vaihda kaapeli.                                                                                                    |  |
| Lämpöpumpun säätömoduulin                                                                                            | Pistokeliitäntä virheellinen                         | <ul> <li>Tarkasta pistokeliitäntä.</li> </ul>                                                                                                    |  |
| tiedonsiirto keskeytynyt                                                                                             | Kaapeli viallinen                                    | <ul> <li>Vaihda kaapeli.</li> </ul>                                                                                                    |  |
| Signaali ulkolämpötila-anturi                                                                                        | Ulkolämpötila-anturi viallinen                       | Yaihda ulkolämpötila-anturi                                                                                                    |  |
| virheellinen                                                                                                    |                                                      |                                                                                                    |  |
| Lämmittimen 1 tiedonsiirto kes-                                                                                      | Kaapeli viallinen                                    | ► Vaihda kaapeli.                                                                                                    |  |
| * voi olla lämmitin 1 - 8                                                                                            | Pistokeliitäntä virheellinen                         | <ul> <li>Tarkasta pistokeliitäntä.</li> </ul>                                                                                                    |  |
| FM3:n osoitteen 1 tiedonsiirto                                                                                       | Kaapeli viallinen                                    | ► Vaihda kaapeli.                                                                                                    |  |
| * voi olla osoite 1 - 3                                                                                              | Pistokeliitäntä virheellinen                         | <ul> <li>Tarkasta pistokeliitäntä.</li> </ul>                                                                                                    |  |
| FM5:n tiedonsiirto keskeytynyt                                                                                       | Kaapeli viallinen                                    | <ul> <li>Vaihda kaapeli.</li> </ul>                                                                                                    |  |
|                                                                                                    | Pistokeliitäntä virheellinen                         | ► Tarkasta pistokeliitäntä.                                                                                                    |  |
| Kauko-ohjaimen 1 tiedonsiirto                                                                                        | Radiokauko-ohjaimen paristot                         | ► Vaihda kaikki paristot (→ radiokauko-ohjaimen käyttö- ja asen-                                                                                         |  |
| keskeytynyt *,                                                                                                    | ovat tyhjiä                                          | nusohjeet).                                                                                                    |  |
| * voi olla osoite 1 - 3                                                                                              |                                                      |                                                                                                    |  |
| Käyttövesipisteen tiedonsiirto                                                                                       | Kaapeli viallinen                                    | <ul> <li>Vaihda kaapeli.</li> </ul>                                                                                                    |  |
|                                                                                                    | Pistokeliitäntä virheellinen                         | <ul> <li>Tarkasta pistokeliitäntä.</li> </ul>                                                                                                    |  |
| Aur.lämpöjärj. putkistoyksikön                                                                                       | Kaapeli viallinen                                    | ► Vaihda kaapeli.                                                                                                    |  |
| tiedonsiirto keskeytynyt                                                                                             | Pistokeliitäntä virheellinen                         | <ul> <li>Tarkasta pistokeliitäntä.</li> </ul>                                                                                                    |  |
| Virheellinen konfiguraatio FM3                                                                                       | FM3:n virheellinen säätöarvo                         | <ul> <li>Aseta oikea säätöarvo FM3:lle.</li> </ul>                                                                                                    |  |
| [1] *,                                                                                                    |                                                      |                                                                                                    |  |
| ^ voi olla osoite 1 - 3                                                                                              |                                                      |                                                                                                    |  |
| Sekoltusmoduulla ei tueta                                                                                            | Sopimaton moduuli liitetty                           | Asenna moduuli, jota saadin tukee.                                                                                                    |  |
| Aurinkoenergiamoduulia ei tueta                                                                                      | Sopimaton moduuli liitetty                           | Asenna moduuli, jota säädin tukee.                                                                                                    |  |
| Kauko-ohjainta ei tueta                                                                                              | Sopimaton moduuli liitetty                           | <ul> <li>Asenna moduuli, jota säädin tukee.</li> </ul>                                                                                                   |  |
| Järjestelmäkaavion koodi vir-<br>heellinen                                                                           | Virheellisesti valittu järjestelmä-<br>kaavion koodi | <ul> <li>Aseta oikea järjestelmäkaavion koodi.</li> </ul>                                                                                                |  |
| Kauko-ohjain 1 puuttuu *,<br>* voi olla kauko-ohjain 1 tai 2                                                         | Kauko-ohjain puuttuu                                 | ► Liitä kauko-ohjain.                                                                                                    |  |
| Nykyinen järjestelmäkaavio ei                                                                                        | FM5 liitetty lämmityslaitteeseen                     | <ul> <li>Irrota FM5 lämmityslaitteesta.</li> </ul>                                                                                                    |  |
| tue FM5:tä                                                                                                    | Virheellisesti valittu järjestelmä-<br>kaavion koodi | <ul> <li>Aseta oikea järjestelmäkaavion koodi.</li> </ul>                                                                                                |  |
| FM3 puuttuu                                                                                                    | FM3 puuttuu                                          | ► Liitä FM3.                                                                                                    |  |
| LKV:n lämpötila-anturi S1 puut-                                                                                      | Lämpimän käyttöveden lämpö-                          | <ul> <li>Liitä lämpimän käyttöveden lämpötila-anturi FM3:een.</li> </ul>                                                                                 |  |
| tuu FM3:sta                                                                                                    | tila-anturia S1 ei ole liitetty                      |                                                                                                    |  |
| Aur.energ. keruup. kiertop. 1<br>ilmoittaa virheestä *, * aurin-<br>koenergian keruupiirin kierto-<br>pumppu 1 tai 2 | Aurinkoenergian keruupiirin<br>kiertopumpun häiriö   | <ul> <li>Tarkasta aurinkoenergian keruupiirin kiertopumppu.</li> </ul>                                                                                   |  |
| Kerrosvaraajaa ei tueta                                                                                              | Sopimaton varaaja liitetty                           | <ul> <li>Irrota varaaja lämmityslaitteesta.</li> </ul>                                                                                                   |  |
| Virheellinen konfiguraatio mo-                                                                                       | FM3 liitetty virheellisesti                          | 1. Irrota FM3.                                                                                                    |  |
| nit.lähtö 2 lämpöp.sää.mod.                                                                                          |                                                      | 2. Valitse sopiva konfiguraatio.                                                                                                    |  |
|                                                                                                    | FM5 liitetty virheellisesti                          | <ol> <li>Irrota FM5.</li> <li>Valitse toinen konfiguraatio.</li> </ol>                                                                                   |  |
| Virheellinen konfiguraatio FM5                                                                                       | FM5:n virheellinen säätöarvo                         | <ul> <li>Aseta oikea säätöarvo FM5:lle.</li> </ul>                                                                                                    |  |
| Sarjaankytkettyjä lämmityslait-<br>teita ei tueta                                                                    | Valittu järjestelmäkaavio väärä                      | <ul> <li>Aseta oikea järjestelmäkaavio, joka sisältää sarjaankytketyt<br/>lämmityslaitteet.</li> </ul>                                                   |  |
| Virheellinen konfiguraatio FM3<br>[1] monitoimilähtö *, * voi olla<br>osoite 1 - 3                                   | Monitoimilähdön virheellinen<br>komponenttivalinta   | <ul> <li>Valitse toiminnossa Monitoimilähtö FM3 komponentti, joka<br/>on yhteensopiva FM3:n monitoimilähtöön liitetyn komponentin<br/>kanssa.</li> </ul> |  |
| Virheellinen konfiguraatio FM5<br>monitoimilähtö                                                                     | Monitoimilähdön virheellinen<br>komponenttivalinta   | <ul> <li>Valitse toiminnossa Monitoimilähtö FM5 komponentti, joka<br/>on yhteensopiva FM5:n monitoimilähtöön liitetyn komponentin<br/>kanssa.</li> </ul> |  |
| Signaali huonelämpötila-anturi säädin virheellinen                                                                   | Huonelämpötila-anturi viallinen                      | ► Vaihda säädin.                                                                                                    |  |

| Koodi/merkitys                                                                              | mahdollinen syy                                  | Toimenpide                                                                                        |
|---------------------------------------------------------------------------------------------|--------------------------------------------------|---------------------------------------------------------------------------------------------------|
| Signaali huonelämpötila-anturi<br>kauko-ohjain 1 virheellinen *, *<br>voi olla osoite 1 - 3 | Huonelämpötila-anturi viallinen                  | ► Vaihda kauko-ohjain.                                                                            |
| Signaali anturi S1 FM3:n osoite<br>1 virheellinen *, * voi olla S1 - 7<br>ja osoite 1 - 3   | Anturi viallinen                                 | ► Vaihda anturi.                                                                                  |
| Signaali anturi S1 FM5 virheelli-<br>nen *, * voi olla S1 - S13                             | Anturi viallinen                                 | ► Vaihda anturi.                                                                                  |
| Lämmitin 1 ilmoittaa virheestä *,<br>* voi olla lämmitin 1 - 8                              | Lämmittimen häiriö                               | <ul> <li>Katso näytössä näkyvän lämmittimen käyttöohjeet.</li> </ul>                              |
| Ilmanvaihtolaite ilmoittaa vir-<br>heestä                                                   | Ilmanvaihtolaitteen häiriö                       | <ul> <li>Katso ilmanvaihtolaitteen ohjeet.</li> </ul>                                             |
| Lämpöpumpun säätömoduuli ilmoittaa virheestä                                                | Lämpöpumpun säätömoduulin<br>häiriö              | <ul> <li>Vaihda lämpöpumpun säätömoduuli.</li> </ul>                                              |
| Kohdistus kauko-ohjain 1 puut-<br>tuu *, * voi olla osoite 1 - 3                            | Kauko-ohjaimen 1 kohdistus<br>alueeseen puuttuu. | <ul> <li>Määritä kauko-ohjaimelle toiminnon Alueen kohdistus: avulla<br/>oikea osoite.</li> </ul> |
| Yhden alueen aktivointi puuttuu                                                             | Yhtä käytettyä aluetta ei ole vielä aktivoitu.   | Valitse toiminnossa Alue aktivoitu: arvo Kyllä.                                                   |
|                                                                                             | Lämmityspiiri ei käytössä                        | <ul> <li>Määritä haluttu toiminta lämmityspiirille toiminnossa</li> <li>Piirityyppi:.</li> </ul>  |

#### B.3 Huoltoilmoitukset

| # | Koodi/merkitys                                                             | Kuvaus                                               | Huoltotyöt                                                                                          | Väli                                                   |  |
|---|----------------------------------------------------------------------------|------------------------------------------------------|----------------------------------------------------------------------------------------------------|--------------------------------------------------------|--|
| 1 | <b>Lämmitin 1 vaatii</b><br><b>huoltoa</b> *, * voi<br>olla lämmitin 1 - 8 | Lämmittimellä on odottavia<br>huoltotöitä.           | Huoltotöitä koskevat tiedot löy-<br>tyvät kunkin lämmittimen käyttö-<br>tai asennusohjeista         | Katso lämmittimen käyttö- tai<br>asennusohjeet         |  |
| 2 | Ilmanvaihtolaite<br>vaatii huoltoa                                         | Ilmanvaihtolaitteella on odotta-<br>via huoltotöitä. | Huoltotöitä koskevat tiedot löy-<br>tyvät kunkin ilmanvaihtolaitteen<br>käyttö- tai asennusohjeista | Katso ilmanvaihtolaitteen<br>käyttö- tai asennusohjeet |  |
| 3 | Veden vähyys:<br>noudata lämmit-<br>timen tietoja.                         | Lämmityslaitteen vedenpaine<br>on liian alhainen.    | Veden vähyys: Noudata lämmit-<br>timen ohjeita                                                      | Katso lämmittimen käyttö- tai<br>asennusohjeet         |  |
| 4 | Huolto Ota yh-<br>teys seuraavaan:                                         | Lämmityslaitteen huoltoajankoh-<br>dan päiväys.      | Tee välttämättömät huoltotyöt                                                                       | Säätimeen määritetty päiväys                           |  |

## Hakemisto

#### Α

| Asennus, järjestelmäsäädin laitteen kannakkeeseen        |
|----------------------------------------------------------|
| Asiakirjat                                               |
| CE-merkintä                                              |
| E Edellytykset, käyttöönotto                             |
| Huolto                                                   |
| Häiriöt                                                  |
| Hävittäminen53                                           |
| Hävittäminen, ulkolämpötila-anturi52                     |
| J<br>Johdot enimmäispituus 10                            |
| lobdot valinta 19                                        |
| Johdot, vähimmäishalkaisija                              |
| Järjestelmäsäädin, sijoituspaikan määritys               |
| Järjestelmäsäätimen kiinnitys, laitteen kannakkeeseen 22 |
| Järjestelmäsäätimen signaalin voimakkuuden määritys 22   |
| Järjestelmäsäätimen sijoituspaikan määritys              |
| Järjestelmäsäätimen vastaanoton voimakkuuden määri-      |
| tys                                                      |
| Jaatyminen                                               |
| n<br>Kierrätye                                           |
| Kiinnitys järjestelmäsäädin laitteen kannakkeeseen 22    |
| Kiinnitys ulkolämpötila-anturi seinätelineeseen 21       |
| Kävttö- ja nävttötoiminnot                               |
| Käyttölaitteet                                           |
| Käyttöönotto, ulkolämpötila-anturi                       |
| L                                                        |
| Laitteen kannakkeen asennus, seinään22                   |
| Lämmityskäyrän asetus                                    |
| Lämmityslaitteen käyttöönoton edellytykset               |
| Määrävkeet 5                                             |
| Naaraykset                                               |
| Nävttö 7                                                 |
| 0                                                        |
| Ohjatun asennuksen suorittaminen                         |
| P                                                        |
| Paristo4                                                 |
| Pariston vaihtaminen51                                   |
| Pätevyys4                                                |
| R                                                        |
| Radiovastaanotinyksikön asennus, lammittimeen            |
| Radiovastaanotinyksikön liittäminen ilmanvaihtolaittee   |
| seen                                                     |
| Radiovastaanotinyksikön liittäminen lämmittimeen         |
| S                                                        |
| Sarjanumero53                                            |
| Sarjanumeron lukeminen53                                 |
| Т                                                        |
| Tarkoituksenmukainen käyttö4                             |
| I olmintahäiriöiden välttäminen                          |
| Tuotenumero                                              |
| 1 uotenumeron lukeniinen                                 |
| Ulkolämpötila-anturi, sijoituspaikan määritys            |

| Ulkolämpötila-anturi, vastaanoton voimakkuuden edelly-<br>tykset | 20 |
|------------------------------------------------------------------|----|
| Ulkolämpötila-anturin hävittäminen                               | 52 |
| Ulkolämpötila-anturin kiinnitys                                  | 21 |
| Ulkolämpötila-anturin käyttöönotto                               | 21 |
| Ulkolämpötila-anturin signaalin voimakkuuden määritys            | 20 |
| Ulkolämpötila-anturin sijoituspaikan määritys                    | 20 |
| Ulkolämpötila-anturin vaihto                                     | 52 |
| Ulkolämpötila-anturin vastaanoton voimakkuuden määri-            |    |
| tys                                                              | 20 |
| Ulkolämpötila-anturin vastaanoton voimakkuuden määritys,         |    |
| edellytykset                                                     | 20 |
| Ulkolämpötila-anturin vastaanoton voimakkuus, edellytyk-         |    |
| set                                                              | 20 |
| V                                                                |    |
| Vaihto, ulkolämpötila-anturi                                     | 52 |
| Viallisen ulkolämpötila-anturin hävittäminen                     | 52 |
| Vika                                                             | 50 |

## Drift och installationsmanual

### Innehåll

| 1          | Säkerhet                                              | 60       |
|------------|-------------------------------------------------------|----------|
| 11         | Åtgärdsrelaterade varningsanmärkningar                | 60       |
| 1.2        | Avsedd användning                                     | 60       |
| 1.3        | Allmänna säkerhetsanvisningar                         | 60       |
| 1.4        | Y Säkerhet/föreskrifter                               | 61       |
| 2          | Produktbeskrivning                                    | 62       |
| 2.1        | Vilken nomenklatur används?                           | 62       |
| 2.2        | Vad påverkar frostskyddsfunktionen?                   | 62       |
| 2.3        | Vad innebär följande temperaturer?                    | 62       |
| 2.4        | Vad är en zon?                                        | 62       |
| 2.5        | Vad är cirkulation?                                   | 62       |
| 2.6        | Vad är en fastvärdesreglering?                        | 62       |
| 2.7        | Vad betyder tidsperiod?                               | 62       |
| 2.8        | Vad påverkar hybridmanagern?                          | 62       |
| 2.9        | Undvik felfunktion                                    | 62       |
| 2.10       | Inställning av värmekurvan                            | 63       |
| 2.11       | Display, manöverelement och symboler                  | 63       |
| 2.12       | Manöver- och indikeringsfunktioner                    | 64       |
| 3          | ۲ Elinstallation, montering                           | 75       |
| 3.1        | Kontrollera leveransomfattningen                      | 75       |
| 3.2        | Urval av ledningar                                    | 75       |
| 3.3        | Installera radiomottagaren                            | 75       |
| 3.4        | Montera utetemperaturgivare                           | 76       |
| 3.5        | Montera systemregleringen                             | 78       |
| 4          | រី Användning av funktionsmodulerna,                  |          |
|            | systemschema, driftsättning                           | 79       |
| 4.1        | System utan funktionsmoduler                          | 79       |
| 4.2        | System med funktionsmodul <b>FM3</b>                  | 79       |
| 4.3        | System med funktionsmoduler <b>FM5</b> och <b>FM3</b> | 80       |
| 4.4        | Funktionsmodulernas                                   | 90       |
| 15         | Anglutningsholöggning funktionemodul EME              | 00       |
| 4.5        | Anslutningsbeläggning funktionsmodul FM3              | 01<br>92 |
| 4.0        | Inställningar för systemschema koder                  | 02<br>83 |
| 4.7<br>4.8 | Kombinationer av systemscheman och                    | 00       |
| 4.0        | konfiguration av funktionsmoduler                     | 84       |
| 4.9        | Systemschema och kopplingsschema                      | 86       |
| 5          | ۲ Driftsättning                                       | 106      |
| 5.1        | Förutsättningar för idrifttagning                     | 106      |
| 5.2        | Köra Installationsassistenten                         | 106      |
| 5.3        | Ändra inställningarna senare                          | 106      |
| 5.4        | Inställning av kylfunktionen i efterhand              | 106      |
| 6          | Störnings- fel- och underhållsmeddelanden             | 106      |
| 6.1        | Funktionsfel                                          | 106      |
| 6.2        | Felmeddelande                                         | 106      |
| 6.3        | Underhållsmeddelande                                  | 107      |
| 6.4        | Rengöra utetemperaturgivaren                          | 107      |
|            |                                                       |          |

| 6.5     | Byta batteriet                                              | 107  |
|---------|-------------------------------------------------------------|------|
| 6.6     | 🖞 Byt ut utetemperaturgivaren                               | 108  |
| 6.7     | 🖞 Förstöra en defekt utetemperaturgivare                    | 108  |
| 7       | Information om produkten                                    | 108  |
| 7.1     | Följ och spara medföljande dokumentation                    | 108  |
| 7.2     | Anvisningens giltighet                                      | 108  |
| 7.3     | Typskylt                                                    | 108  |
| 7.4     | Serienummer                                                 | 108  |
| 7.5     | CE-märkning                                                 | 109  |
| 7.6     | Garanti och kundtjänst                                      | 109  |
| 7.7     | Återvinning och avfallshantering                            | 109  |
| 7.8     | Produktdata enligt EU-förordningen nr. 811/2013, 812/2013.  | 109  |
| 7.9     | Tekniska data                                               | 109  |
| Bilaga  |                                                             | .111 |
| Α       | Störningsåtgärder, underhållsmeddelande                     | 111  |
| A.1     | Felsökning                                                  | 111  |
| A.2     | Underhållsmeddelanden                                       | 111  |
| В       | ≝<br>≝Y Störnings- och felåtgärder,<br>underhållsmeddelande | 111  |
| B.1     | Felsökning                                                  | 111  |
| B.2     | Avhjälpande av fel                                          | 112  |
| B.3     | Underhållsmeddelanden                                       | 113  |
| Nyckelo | ordsförteckning                                             | 114  |

#### 1 Säkerhet

#### 1.1 Åtgärdsrelaterade varningsanmärkningar

#### Klassificering av handlingsrelaterade varningar

De handlingsrelaterade varningarna är klassificerade med varningssymboler och signalord enligt allvarlighetsgraden för möjlig fara:

#### Varningssymboler och varningstext

#### Fara!

omedelbar livsfara eller fara för allvarliga personskador

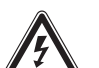

### Fara!

Livsfara pga. elektrisk stöt

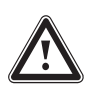

Varning!

Fara för lättare personskador

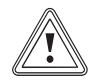

### Se upp!

Risk för skador på föremål eller miljö

## 1.2 Avsedd användning

Felaktig eller ej avsedd användning kan skada produkten eller andra materiella värden.

Produkten är avsedd för reglering av en värmeanläggning från samma tillverkare med eBUS-gränssnitt.

Systemregleringen reglerar beroende på installerat system:

- Värme
- Kylning
- Ventilation
- Varmvattenladdning
- Varmvattencirkulation

Avsedd användning innefattar:

- att bifogade drift-, installations- och underhållsanvisningar för produkten och anläggningens övriga komponenter följs
- att installation och montering sker i enlighet med produktens och systemets godkännande
- att alla besiktnings- och underhållsvillkor som anges i anvisningarna uppfylls.

Den ändamålsenliga användningen omfattar därutöver installationen enligt IP-kod.

Denna produkt får användas av barn över 8 år samt av personer som har fysiska, sensoriska eller mentala funktionshinder eller saknar erfarenhet och kunskap, förutsatt att de står under uppsikt eller instruerats i hur produkten används på ett säkert sätt och förstår vilka faror den kan medföra. Barn får inte leka med produkten. Rengöring eller användarunderhåll får inte utföras av barn utan uppsikt av någon vuxen.

All användning utom sådan som beskrivs i dessa anvisningar eller som utgår från sådan gäller som ej avsedd användning. All direkt kommersiell och industriell användning gäller också som ej avsedd användning.

### Obs!

Missbruk är ej tillåtet.

## 1.3 Allmänna säkerhetsanvisningar

#### 1.3.1 Kvalifikation

Arbeten och funktioner som endast får utföras/ställas in av installatören är märkta med symbolen **y**.

Följande arbeten får bara utföras av fackhantverkare med tillräcklig kvalifikation:

- Montering
- Demontering
- Installation
- Driftsättning
- Avställning
- Arbeta i enlighet med modern teknisk standard.

### 1.3.2 Batterier

- Beakta batteritypen, såsom beskrivs i den föreliggande anvisningen, se kapitel "Typskylt".
- Ta bort batterierna och lägg in batterierna såsom beskrivs i den föreliggande anvisningen. Se kapitlet "Byta batteri".
- ► Ladda inte upp engångsbatterier igen.
- Ta bort laddningsbara batterier ur produkten innan du laddar upp dem.
- Kombinera inte olika batterityper.
- ► Kombinera inte nya och använda batterier.
- Sätt in batterierna med polerna korrekt placerade.
- Ta bort förbrukade batterier ur produkten och avfallssortera dem enligt föreskrifterna.
- Ta bort batterierna innan du förvarar produkten oanvänd under en längre tid.

 Kortslut inte kontakterna i produktens batterifack.

## 1.3.3 Fara på grund av felaktig handhavande

På grund av felaktig handhavande kan du förorsaka dig själv och andra personskador och materiella skador.

- Läs den föreliggande anvisningen och alla ytterligare gällande underlag noga och framför allt kapitlet "Säkerhet" och varningar.
- Utför endast de arbeten där en bruksanvisning föreligger och som inte är märkta med symbolen y.

## 1.4 🖞 -- Säkerhet/föreskrifter

- 1.4.1 Risk för materialskador på grund av frost
- Produkten får endast installeras i utrymmen utan frostrisk.

## 1.4.2 Föreskrifter (riktlinjer, lagar, normer)

 Beakta nationella föreskrifter, normer, riktlinjer, förordningar och lagar.

#### 2 Produktbeskrivning

#### 2.1 Vilken nomenklatur används?

- Systemreglering: istället för VRC 720f \_
- Fjärrkontroll: istället för VR 92f
- Funktionsmodul FM3 eller FM3: istället för VR 70
- Funktionsmodul FM5 eller FM5: istället för VR 71

#### 2.2 Vad påverkar frostskyddsfunktionen?

Frostskyddsfunktionen skyddar värmeanläggningen och bostaden mot frostskador.

Vid utomhustemperaturer

- som ligger under 4 °C i mer än 4 timmar kopplar systemregleringen till värmegeneratorn och reglerar rumsbörtemperaturen till minst 5 °C.
- över 4 °C kopplar systemregleringen inte till värmegeneratorn, men övervakar utomhustemperaturen.

#### 2.3 Vad innebär följande temperaturer?

Önskad temperatur är den temperatur till vilken bostaden ska värmas upp.

Sänkningstemperaturen är den temperatur som inte ska underskridas i bostaden utanför tidsperioden.

Framledningstemperaturen är den temperatur vid vilken varmvattnet lämnar värmegeneratorn.

#### 2.4 Vad är en zon?

En byggnad kan delas in i flera områden som kallas zoner. Varje zon kan ha en unik värmebegäran på värmeanläggningen.

Exempel för indelning i zoner:

- I ett hus finns golvvärme (zon 1) och ett elementsystem (zon 2).
- I ett hus finns det flera självständiga bostadsenheter. Varie bostadsenhet får en egen zon.

#### 2.5 Vad är cirkulation?

Ytterligare en vattenledning ansluts till varmvattenledningen och bildar en krets tillsammans med varmvattenberedaren. En cirkulationspump ger ett kontinuerligt omlopp av varmvatten i rörledningssystemet, så att varmt vatten finns tillgängligt direkt även om tappningsstället ligger långt bort.

#### 2.6 Vad är en fastvärdesreglering?

Systemregleringen reglerar framledningstemperaturen till två fast inställda temperaturer som är oberoende av rumsoch utomhustemperaturen. Denna reglering är bland annat lämplig för en luftridå eller pooluppvärmning.

#### 2.7 Vad betyder tidsperiod?

Exempel värmedrift i läge: tidstyrt

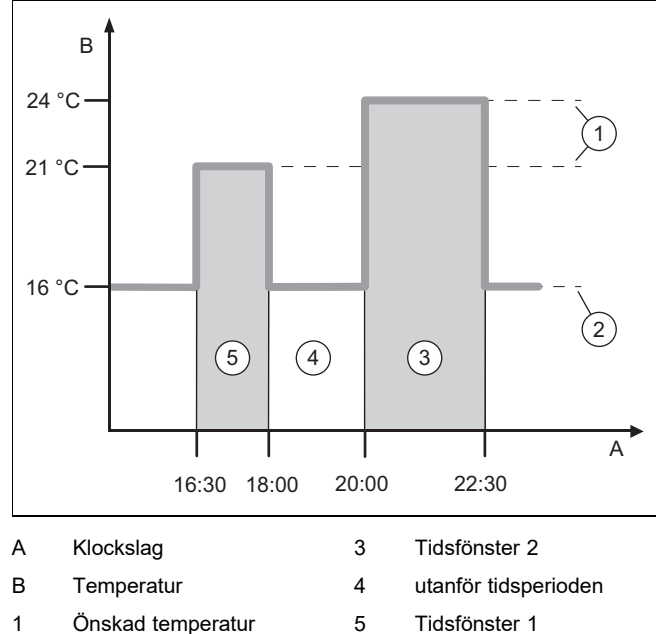

1 Önskad temperatur

2 Sänkningstemperatur

Du kan dela upp en dag i flera tidsperioder (3) och (5). Varje tidsperiod kan omfatta ett individuellt tidsintervall. Tidsperioderna får inte överlappa varandra. Varje tidsperiod kan tilldelas en annan önskad temperatur (1).

Exempel:

kl. 16.30 till 18.00; 21 °C

kl. 20.00 till 22.30; 24 °C

Systemregleringen reglerar bostadsrummen till önskad temperatur inom tidsperioden. Under tiden utanför tidsperioden (4) reglerar systemregleringen bostadsrummen till den lägre inställda sänkningstemperaturen (2).

#### 2.8 Vad påverkar hybridmanagern?

Hybridmanagern beräknar om värmepumpen eller det extra värmeaggregatet täcker värmebehovet mest kostnadseffektivt. Avgörande kriterier är inställda tariffer i relation till värmebehovet.

för att värmepumpen och det extra värmeaggregatet ska kunna arbeta effektivt måste taxan ställas in korrekt. Se tabellen menyalternativ INSTÄLLNINGAR (→ Kapitel 2.12.3). I annat fall kan kostnaderna öka.

#### 2.9 Undvik felfunktion

- Täck inte för systemregleringen med möbler, förhängen ► eller andra föremål.
- Om systemregleringen är monterad i bostadsutrymmet, ► öppna alla radiatortermostater i detta rum fullständigt.

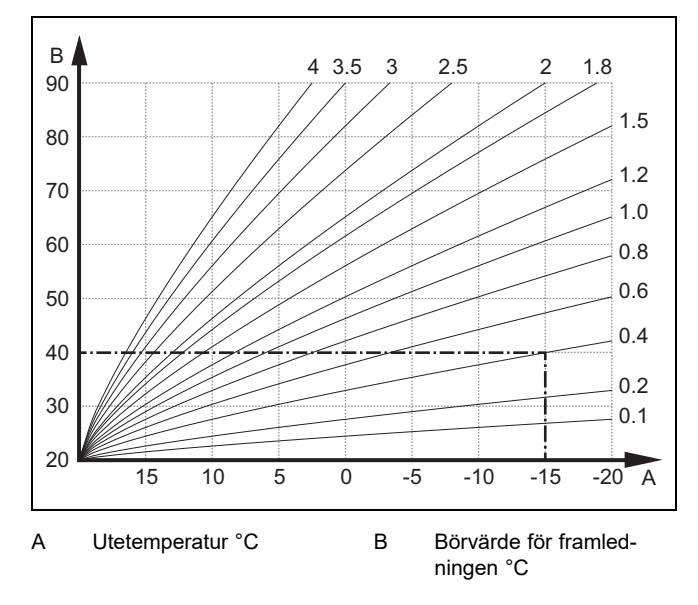

Bilden visar de möjliga värmekurvorna från 0,1 till 4.0 för en rumstemperatur på 20 °C. Om t.ex. värmekurva 0.4 valts, är vid en utetemperatur på -15 °C framledningstemperaturen 40 °C.

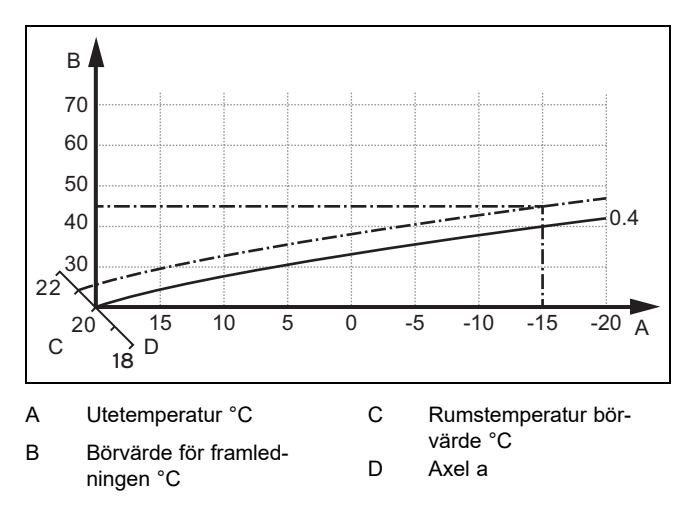

Om värmekurvan 0.4 är vald och rumsbörtemperaturen 21 °C har angivits så förskjuts värmekurvan som på bilden. På kurvan med en axellutning a på 45° förskjuts värmekurvan motsvarande börvärdet för rumstemperaturen parallellt. Vid en utetemperatur på -15 °C sörjer regleringen för en framledningstemperatur på 45 °C.

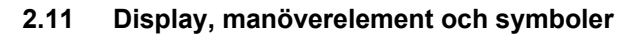

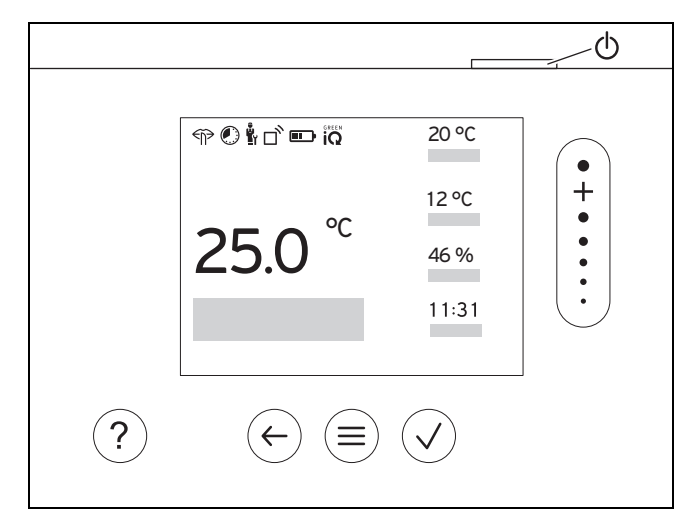

#### 2.11.1 Manöverelement

|              | <ul><li>Aktivera meny</li><li>Tillbaka till huvudmenyn</li></ul>                                                                                |
|--------------|----------------------------------------------------------------------------------------------------|
| $\checkmark$ | <ul><li>Bekräfta val/ändring</li><li>Spara inställningsvärde</li></ul>                                                                          |
| $\leftarrow$ | <ul><li>En nivå tillbaka</li><li>Avbryt inmatning</li></ul>                                                                                     |
|              | <ul> <li>Navigera genom menystrukturen</li> <li>Minska eller öka inställningsvärde</li> <li>Navigera till enskilda siffror/bokstäver</li> </ul> |
| ?            | <ul><li>– Öppna hjälp</li><li>– Öppna tidsprogramassistenten</li></ul>                                                                          |
| $\bigcirc$   | <ul><li>Slå på displayen</li><li>Stäng av displayen</li></ul>                                                                                   |
|              | Manöverelementet befinner sig på regleringens ovan-<br>sida.                                                                                    |

Aktiva manöverelement lyser grönt.

Tryck 1 gång på () så hamnar du i grundvisningen.

Tryck 2 gånger på (≡) så hamnar du i menyn.

#### 2.11.2 Symboler

|             | Batteriernas laddningsnivå            |
|-------------|---------------------------------------|
| $\Box$      | Signalstyrka                          |
|             | Tidsstyrd uppvärmning aktiv           |
| ů,          | Underhåll försenat                    |
| $\triangle$ | Fel i värmeanläggningen               |
| 5           | Kontakta installatör                  |
|             | Tyst drift aktiv                      |
|             | Mest energieffektiva värmeläge aktivt |
|             |                                       |

#### 2.12 Manöver- och indikeringsfunktioner

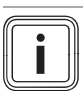

#### Anmärkning

De funktioner som beskrivs i detta kapitel står inte till förfogande för alla systemkonfigurationer.

Produkten har två manöver- och visningsnivåer.

På operatörsnivå hittar du information och inställningsmöjligheter som du som driftansvarig behöver.

y -- installatörsnivån är till för installatörer. Den är skyddad med en kod. Endast installatörer får ändra inställningarna på installatörsnivån.

För att öppna menyn trycker du två gånger på 🗐.

#### 2.12.1 Menyalternativ REGLERING

| MENY → REGLERING |                             |                                                                                          |                                                                                                    |
|------------------|-----------------------------|------------------------------------------------------------------------------------------|----------------------------------------------------------------------------------------------------|
| → Zon            |                             |                                                                                          |                                                                                                    |
|                  | → Uppvärm → Driftsätt:      | → manuell                                                                                | → Önskad temperatur: °C                                                                                                    |
|                  |                             | Oavbrutet kvarhållande av öns                                                            | kad temperatur                                                                                                    |
|                  |                             | → Tidsstyrd                                                                              | → Veckoplanerare                                                                                                    |
|                  |                             |                                                                                          | → Sänkningstemperatur: °C                                                                                                    |
|                  |                             | Veckoplanerare: upp till 12 tid                                                          | sperioder och önskade temperaturer kan ställas in per dag                                                                       |
|                  |                             | Installatören ställer in värmean<br>I <b>Sänkläge:</b> betyder:                          | läggningens beteende utanför tidsperioden i funktionen Sänkläge:.                                                               |
|                  |                             | <ul> <li>Eco: värmen är avstängd u</li> </ul>                                            | utanför tidsperioden. Frostskydd är aktiverat.                                                                                  |
|                  |                             | <ul> <li>Normal: sänkningstempera</li> </ul>                                             | aturen gäller utanför tidsperioden.                                                                                             |
|                  |                             | Önskad temperatur: °C: gälle                                                             | r inom tidsperioden                                                                                                    |
|                  |                             | → Från                                                                                   |                                                                                                    |
|                  |                             | Värmen är avstängd, varmvattr                                                            | net är fortfarande tillgängligt, frostskyddet är aktiverat                                                                      |
|                  | → Kylning → Driftsätt:      | → manuell                                                                                | → Önskad temperatur: °C                                                                                                    |
|                  |                             | Oavbrutet kvarhållande av öns                                                            | kad temperatur                                                                                                    |
|                  |                             | → Tidsstyrd                                                                              | → Veckoplanerare                                                                                                    |
|                  |                             |                                                                                          | → Önskad temperatur: °C                                                                                                    |
|                  |                             | Veckoplanerare: upp till 12 tid stängt                                                   | sperioder kan ställas in per dag, utanför tidsperioden är kylning av-                                                           |
|                  |                             | Önskad temperatur: °C: gälle                                                             | r inom tidsperioden                                                                                                    |
|                  |                             | Utanför tidsperioden är kylning                                                          | avstängt                                                                                                    |
|                  |                             | → Från                                                                                   |                                                                                                    |
|                  |                             | Kylningen är avstängd, varmva                                                            | ttnet är fortfarande tillgängligt                                                                                               |
|                  | → Zonens namn               | Ändra fabriksinställt namn Zon                                                           |                                                                                                    |
| → Frånvaro       |                             | → Alla: gäller för alla zoner inom angiven tidsperiod                                    |                                                                                                    |
|                  |                             | → Zon: gäller för vald zon i ang                                                         | jiven tidsperiod                                                                                                    |
|                  |                             | Uppvärmningsdriften är igång r<br>och cirkulation är avstängda. F                        | ned fastställd sänkningstemperatur under denna tid. Varmvattendrift<br>rostskydd är aktiverat, ventilationen är på lägsta nivå. |
|                  |                             | Fabriksinställning: Sänkningst                                                           | emperatur: °C 15 °C                                                                                                    |
| →                | Kylning i några dagar       | Kyldrift aktiveras inom angiven <b>Kylning</b>                                           | tidsperiod, kylläge och önskad temperatur beräknas med funktionen                                                               |
| →                | Fastvärdesreglering krets 1 |                                                                                          |                                                                                                    |
|                  | → Uppvärm → Driftsätt:      | → manuell                                                                                |                                                                                                    |
|                  |                             | Oavbrutet kvarhållande av Börv. framl.temp,önskemål: °C som installatören har ställt in. |                                                                                                    |
|                  |                             | → Tidsstyrd                                                                              | → Veckoplanerare                                                                                                    |
|                  |                             | Veckoplanerare: upp till 12 tid                                                          | sfönster per dag kan ställas in                                                                                                 |
|                  |                             | Inom tidsperioden används Bö                                                             | rv. framl.temp,önskemål: °C.                                                                                                    |
|                  |                             | Utantor tidsperioden används                                                             | sorvarde trami.temp, sank: "U eller värmekretsen är avstängd.                                                                   |
|                  |                             | Båda temperaturer ställs in av                                                           | installatören.                                                                                                    |
|                  |                             | → Från                                                                                   | ·                                                                                                    |
|                  |                             |                                                                                          |                                                                                                    |

| MENY → REGLERING                                                                                                    |                                                          |                                                                                          |
|----------------------------------------------------------------------------------------------------|----------------------------------------------------------|------------------------------------------------------------------------------------------|
| → Uppvärm → Driftsätt:                                                                                                    | Värmekretsen är frånkopplad.                             |                                                                                          |
| → Varmvatten                                                                                                    |                                                          |                                                                                          |
| → Driftsätt:                                                                                                    | → manuell                                                | → Varmvattentemperatur: °C                                                               |
|                                                                                                    | Oavbrutet kvarhållande av var                            | mvattentemperaturen                                                                      |
|                                                                                                    | → Tidsstvrd                                              | → Veckonlanerare varmvatten                                                              |
|                                                                                                    |                                                          | Varmvattentemperatur: °C                                                                 |
|                                                                                                    |                                                          |                                                                                          |
|                                                                                                    |                                                          |                                                                                          |
|                                                                                                    | Veckoplanerare varmvatten:                               | upp till 3 tidstonster per dag kan stallas in                                            |
|                                                                                                    | Utanför tidsperioden är varmva                           | alter mon luspenoden<br>attendriften avstängd                                            |
|                                                                                                    | Veckoplanerare VVC: upp till                             | 3 tidsfönster per dag kan ställas in                                                     |
|                                                                                                    | Inom tidsperioden pumpar cirk                            | ulationspumpen varmt vatten till tappningsstället                                        |
|                                                                                                    | Utanför tidsperioden är cirkulat                         | tionspumpen avstängd                                                                     |
|                                                                                                    | → Från                                                   |                                                                                          |
|                                                                                                    | Varmvattendriften är frånkoppl                           | ad                                                                                       |
| → Varmvattenkrets 1                                                                                                    | 1                                                        |                                                                                          |
| → Driftsätt:                                                                                                    | → manuell                                                | → Varmvattentemperatur: °C                                                               |
|                                                                                                    | Oavbrutet kvarhållande av var                            | mvattentemperaturen                                                                      |
|                                                                                                    | → Tidsstvrd                                              | → Veckoplanerare varmvatten                                                              |
|                                                                                                    | - Hubblyru                                               | Varmuattantamoratur: °C                                                                  |
|                                                                                                    | Veekenlenevere vermvetten:                               | vannvallentemperatur. C                                                                  |
|                                                                                                    | Veckoplanerare varmvatten:                               | upp till 3 tidstonster per dag kan stallas in<br>äller inom tidsperioden                 |
|                                                                                                    | Utanför tidsperioden är varmva                           | attendriften avstänad                                                                    |
|                                                                                                    | → Från                                                   |                                                                                          |
|                                                                                                    | Varmvattendriften är frånkoppl                           | ad                                                                                       |
| → Varmvatten snabb                                                                                                    | Linnvärmning en gång av vattr                            | net i heredaren                                                                          |
| Ventilation                                                                                                    |                                                          |                                                                                          |
|                                                                                                    | Normal                                                   | Vontilationsnivå normal:                                                                 |
|                                                                                                    | Norman                                                   |                                                                                          |
|                                                                                                    |                                                          | Norman                                                                                   |
|                                                                                                    | → Hasstyra                                               |                                                                                          |
|                                                                                                    |                                                          | → Ventilationsniva normal:                                                               |
|                                                                                                    |                                                          | → Ventilationsnivå reducerad:                                                            |
|                                                                                                    | Veckoplanerare: upp till 12 tic                          | lsfönster per dag kan ställas in                                                         |
|                                                                                                    | Ventilationsniva normal:: gal                            | ler inom tidsperioden                                                                    |
|                                                                                                    | Poducorod                                                |                                                                                          |
|                                                                                                    | → Reducerau                                              | Deducered                                                                                |
| · · · · · ·                                                                                                    |                                                          | Reducerad                                                                                |
| → varmeatervinning:                                                                                                    | → till                                                   |                                                                                          |
| Oavbruten återvinning av värmen från frånluften         → Auto         Intern kontroll om utomhusluften leds in via värmeåtervinning eller direkt in i bostadsutrymm driftsanvisningen för ventilationsanläggningen. |                                                          | nen från frånluften                                                                      |
|                                                                                                    |                                                          |                                                                                          |
|                                                                                                    |                                                          | en leds in via värmeåtervinning eller direkt in i bostadsutrymmet. Se<br>Isanläggningen. |
|                                                                                                    | → Från                                                   |                                                                                          |
|                                                                                                    | Värmeåtervinningen är avstäng                            | gd                                                                                       |
| → Gräns luftkvalitet: ppm                                                                                                    | Ventilationsapparaten håller C                           | O <sub>2</sub> -halten i rumsluften under inställt värde.                                |
| → Stötventilering                                                                                                    | Värmedriften är avstängd i 30 nivå.                      | minuter och om sådan finns, är ventilationsenheten igång på högsta                       |
| → Fuktskydd                                                                                                    | → Max. luftfuktighet: %rel: vid<br>aktiveras avfuktaren. | d överskridande av värdet aktiveras avfuktaren. Om värdet underskrids                    |
| → Tidprogram-assistent                                                                                                    | Programmering av önskad terr                             | nperatur för måndag–fredag och lördag–söndag; programmeringen                            |
| gäller för tidsstyrda funktioner Uppvärm, Kylning, Varmvatten, cirkulation och Ventilation                                                                                                    |                                                          | Uppvärm, Kylning, Varmvatten, cirkulation och Ventilation                                |
|                                                                                                    | Skriver över veckoplaneraren f                           | ror funktionerna Uppvarm, Kylning, Varmvatten, cirkulation och                           |
| → Green iQ <sup>.</sup>                                                                                                    | Tillkoppling av det mest energi                          | ieffektiva värmeläget om din anläggning stöder detta.                                    |

#### 2.12.2 Menyalternativ INFORMATION

| MENY → INFORMATION        |                                                                                                    |  |
|---------------------------|----------------------------------------------------------------------------------------------------|--|
| Aktuella temperaturer     |                                                                                                    |  |
| → Zon                     |                                                                                                    |  |
| → Varmvattentemperatur    |                                                                                                    |  |
| → Varmvattenkrets 1       |                                                                                                    |  |
| Vattentryck: bar          |                                                                                                    |  |
| Aktuell rumsluftfuktighet |                                                                                                    |  |
| Energidata                |                                                                                                    |  |
| → Solvärmeupptagning      |                                                                                                    |  |
| → Miljövinst              |                                                                                                    |  |
| → Strömförbrukning        | → Uppvärm                                                                                                    |  |
|                           | → Varmvatten                                                                                                    |  |
|                           | → Kylning                                                                                                    |  |
|                           | → Anläggning                                                                                                    |  |
| → Bränsleförbrukning      | → Uppvärm                                                                                                    |  |
|                           | → Varmvatten                                                                                                    |  |
|                           | → Anläggning                                                                                                    |  |
|                           | ENY → INFORMATION         Aktuella temperaturer         → Zon         → Varmvattentemperatur         → Varmvattenkrets 1         Vattentryck: bar         Aktuell rumsluftfuktighet         Energidata         → Solvärmeupptagning         → Strömförbrukning |  |

→ Värmeåtervinning

Indikering av energiförbrukning och energiavkastning

Regleringen visar värden för energiförbrukning resp. energiavkastning i displayen och i appen.

Regleringen visar en uppskattning av anläggningens värden. Värdena påverkas bland annat av:

- Installation/utförande av värmeanläggningen
- Användarbeteende
- Säsongsberoende omgivningsvillkor
- Toleranser och komponenter

Externa komponenter, som t. ex. externa cirkulationspumpar eller ventiler och andra förbrukare och generatorer i hushållet tas inte med i beräkningen.

Avvikelserna mellan visad och faktisk energiförbrukning resp. energiavkastning kan vara betydande.

Uppgifterna om energiförbrukning resp. energiavkastning är inte lämpliga för att göra energiberäkningar eller -jämförelser.

| -                            |                                            |  |
|------------------------------|--------------------------------------------|--|
| → Brännarstatus:             |                                            |  |
| → Luftkvalitetssensor 1:     | Mäter CO <sub>2</sub> -halten i rumsluften |  |
| → Manöverelement             | Kommentar om manöverelementen              |  |
| → Menypresentation           | Kommentar om menystrukturen                |  |
| → Kontaktuppgift installatör |                                            |  |
| → Serienummer                |                                            |  |

## 2.12.3 🖞 -- Menypunkt INSTÄLLNINGAR

| ME | MENY → REGLERING                  |                                                                                                    |  |
|----|-----------------------------------|----------------------------------------------------------------------------------------------------|--|
| Ů  | u<br>≝r → Installatörsnivå        |                                                                                                    |  |
|    | → Ange åtkomstkod                 | Åtkomst till installatörsnivå, fabriksinställning: 00                                                                  |  |
|    | → Kontaktuppgift installa-<br>tör | Mata in kontaktdata                                                                                                    |  |
|    | → Underhållsdatum:                | Ange nästkommande underhållsdatum för en ansluten komponent, t.ex. värmegenerator, värme-<br>pump, ventilationsapparat |  |
|    | → Felhistorik                     | Felen är listade i tidsordning                                                                                         |  |
|    | → Anläggningskonfigura-<br>tion   | Menypunkt <b>Anläggningskonfiguration</b> (→ Kapitel 2.12.4)                                                           |  |

| М                                                                                                    | MENY → REGLERING                                                                                                    |                                                                                       |                                                                                                    |  |  |
|----------------------------------------------------------------------------------------------------|----------------------------------------------------------------------------------------------------|---------------------------------------------------------------------------------------|----------------------------------------------------------------------------------------------------|--|--|
|                                                                                                    | → Givare/utgångstest                                                                                                    | Välj ansluten funktionsmodul och utför                                                |                                                                                                    |  |  |
|                                                                                                    | <ul> <li>en funktionskontroll av utgångarna.</li> </ul>                                                                                                    |                                                                                       |                                                                                                    |  |  |
|                                                                                                    |                                                                                                    | <ul> <li>Utför rimlighetskon</li> </ul>                                               | troll av givarna.                                                                                                    |  |  |
|                                                                                                    | → Viskningsdrift                                                                                                    | Ställ in tidsprogramme                                                                | t för att sänka bullernivån.                                                                                                    |  |  |
|                                                                                                    | → Golvmassetorkning                                                                                                    | Aktivera funktionen Go                                                                | lvmassetorkningsprofil för nylagd golvmassa enligt byggföreskrifterna.                                                                     |  |  |
|                                                                                                    |                                                                                                    | Systemregleringen reg<br>golvmassetorkning Me                                         | lerar framledningstemperaturen oberoende av utomhustemperaturen. Ställa in nyalternativ <b>Anläggningskonfiguration</b> (→ Kapitel 2.12.4) |  |  |
|                                                                                                    | → Ändra kod                                                                                                    |                                                                                       |                                                                                                    |  |  |
| →                                                                                                    | Språk, klockslag, display                                                                                                    |                                                                                       |                                                                                                    |  |  |
|                                                                                                    | → Språk:                                                                                                    |                                                                                       |                                                                                                    |  |  |
|                                                                                                    | → Datum:                                                                                                    | Efter strömavstängning                                                                | varstår datumet i ca. 30 minuter.                                                                                                    |  |  |
|                                                                                                    | → Klockslag:                                                                                                    | Efter strömavstängning                                                                | y kvarstår klockslaget i ca. 30 minuter.                                                                                                   |  |  |
|                                                                                                    | → Displayljusstyrka:                                                                                                    | Ljusstyrka vid aktiv anv                                                              | /ändning.                                                                                                    |  |  |
|                                                                                                    | → Sommartid:                                                                                                    | → Automatisk                                                                          |                                                                                                    |  |  |
|                                                                                                    |                                                                                                    | → manuell                                                                             |                                                                                                    |  |  |
|                                                                                                    | <ul> <li>via DCF77-signalen. Omställni</li> <li>den sista helgen i mars kl.</li> <li>den sista helgen i oktober</li> </ul>                                                                      | 2.00 (sommartid)<br>kl. 3.00 (vintertid)                                              |                                                                                                    |  |  |
| →                                                                                                    | → Tariffer                                                                                                    |                                                                                       |                                                                                                    |  |  |
|                                                                                                    | → Tariff extra värmeaggr:                                                                                                    | Ange gas-, olje- eller strömtariff                                                    |                                                                                                    |  |  |
|                                                                                                    | → Strömtarifftyp:                                                                                                    | → Enkeltariff                                                                         | → Högtariff:                                                                                                    |  |  |
|                                                                                                    | (för värmepump)                                                                                                    | Kostnaderna beräknas                                                                  | alltid med högtariff.                                                                                                    |  |  |
|                                                                                                    |                                                                                                    | → Dubbeltariff                                                                        | → Veckoplanerare dubbeltariff                                                                                                    |  |  |
|                                                                                                    |                                                                                                    | -                                                                                     | → Lågtariff:                                                                                                    |  |  |
| Veckoplanerare d                                                                                         |                                                                                                    | Veckoplanerare dubb                                                                   | eltariff: upp till 12 tidsfönster per dag kan ställas in                                                                                   |  |  |
|                                                                                                    |                                                                                                    | Högtariff: gäller inom                                                                | tidsperioden                                                                                                    |  |  |
|                                                                                                    | Lågtariff: gäller utanför tidsperioden                                                                                                    |                                                                                       |                                                                                                    |  |  |
| Kostnaderna beräknas med hög- och lågtariff.                                                             |                                                                                                    |                                                                                       | med hög- och lågtariff.                                                                                                    |  |  |
| Hy<br>me                                                                                                 | Hybridmanagern beräknar med hjälp av tariff och värmebegäran kostnaderna för extravärmaren och kostnaderna för värmepumpen. Den mest kostnadseffektiva komponenten används för värmegenerering. |                                                                                       |                                                                                                    |  |  |
| $\rightarrow$                                                                                            | → Korrekturvärde                                                                                                    |                                                                                       |                                                                                                    |  |  |
|                                                                                                    | → Rumstemperatur: K Utjämning av temperaturdifferensen mellan uppmätt värde i systemregleringen och värdet för er referenstermometer i bostadsutrymmet.                                         |                                                                                       |                                                                                                    |  |  |
|                                                                                                    | → Utetemperatur: K                                                                                                    | Utjämning av temperat<br>en referenstermometer                                        | urdifferensen mellan uppmätt värde hos utetemperaturgivaren och värdet för utomhus.                                                        |  |  |
| → Fabriksinställningar Systemregleringen återställer alla inställningar till fabriksinställning och ten. |                                                                                                    | rställer alla inställningar till fabriksinställning och öppnar installationsassisten- |                                                                                                    |  |  |

## 2.12.4 🖥 -- Menypunkt Anläggningskonfiguration

#### MENY → INSTÄLLNINGAR → Installatörsnivå → Anläggningskonfiguration → Anläggning → Vattentryck: bar → eBUS-komponenter Lista över eBUS-komponenter och deras programversion → Adaptiv värmekurva: Automatisk finjustering av värmekurvan. Förutsättning: Passande värmekurva för byggnaden ställs in i funktionen Värmekurva:. \_ Systemregleringen resp. fjärrkontrollen tilldelas korrekt zon i funktionen Zontilldelning:. \_ \_ I funktionen Rumsaktivering: är Utvidgad valt. Fabriksinställning: Avaktiverat Vid ansluten värmepump växlar systemregleringen automatiskt mellan värme- och kyldrift. → Automatisk kylning: Fabriksinställning: Avaktiverat → Utetemp, registrerat 24h: °C

Installationsassistenten får endast utföras av installatören.

| → Kylning vid utetemperatur: °C                                    | Kylningen startar när utomhustemperaturen (under 24 timmar) överskrider inställd tempera-                                                                                                    |                                                                                                    |  |  |
|--------------------------------------------------------------------|----------------------------------------------------------------------------------------------------|----------------------------------------------------------------------------------------------------|--|--|
|                                                                    | tur.                                                                                                    |                                                                                                    |  |  |
| → Källregenerering:                                                | Fabriksinstallning: 15 °C<br>Svetemrederingen konplar till funktionen <b>Kulning</b> och leder värmen från bostadsrummen v                                                                                                    |                                                                                                    |  |  |
| ramegenerennig.                                                    | värmepumpen tillb                                                                                                    | aka till jorden. Förutsättning:                                                                                                    |  |  |
|                                                                    | <ul> <li>Funktionen Automatisk kylning: är aktiverad.</li> <li>Funktionen Frånvaro är aktiv.</li> </ul>                                                                                                    |                                                                                                    |  |  |
|                                                                    | Fabriksinställning: Nei                                                                                                    |                                                                                                    |  |  |
| → Aktuell rumsluftfuktighet: %rel                                  |                                                                                                    |                                                                                                    |  |  |
| → Aktuell daggpunkt: °C                                            |                                                                                                    |                                                                                                    |  |  |
| → <b>Hybridmanager:</b><br>Fabriksinställning: <b>Bivalenspkt.</b> | → triVAl                                                                                                    | Värmegeneratorn väljs ut baserat på inställda tariffer i relation till värme<br>benäran                                                                                                    |  |  |
|                                                                    | → Bivalenspkt.                                                                                                    | Värmegeneratorn väljs baserat på utomhustemperatur ( Bivalenspunkt<br>uppvärmning: °C och Alternativpunkt:).                                                                                                 |  |  |
| → Bivalenspunkt uppvärmning: °C                                    | Om utomhustempe<br>det extra värmeag<br>Förutsättning: i fun<br>Fabriksinställning:                                                                                                    | eraturen sjunker under inställt värde friger systemregleringen i värmedrift<br>gregatet för parallelldrift med värmepumpen.<br>ktionen <b>Hybridmanager:</b> har <b>Bivalenspkt.</b> valts.<br>0 °C          |  |  |
| → Bivalenspunkt varmvatten: °C                                     | Om utomhustempe<br>men parallellt med<br>Fabriksinställning:                                                                                                    | eraturen sjunker under inställt värde aktiverar systemregleringen extravär-<br>värmepumpen.<br>–7 °C                                                                                                    |  |  |
| → Alternativpunkt:                                                 | Om utomhustempe<br>mepumpen och ex<br>Förutsättning: i fun<br>Fabriksinställning:                                                                                                    | eraturen sjunker under inställt värde kopplar systemregleringen från vär-<br>travärmaren uppfyller värmebegäran i värmedrift.<br>ktionen <b>Hybridmanager:</b> har <b>Bivalenspkt.</b> valts.<br><b>Från</b> |  |  |
| → Temperatur nöddrift: °C                                          | Ställ in ett lågt börvärde för framledningen. Vid bortfall av värmepumpen uppfyller extravärmaren värmebegäran vilket leder till högre uppvärmningskostnader. Vid värmeförlust ska användaren identifiera att ett problem föreligger hos värmepumpen.         Användaren kan frige extravärmaren via funktionen Driftsätt: Tillfälligt läge extravärme och därmed avaktivera inställd börvärde för framledningen.         Fabriksinställning: 25 °C         Välj typ av extra installerad värmegenerator. Fel val kan leda till ökade kostnader.         Förutsättning: i funktionen Hybridmanager: har triVAI valts.         Fabriksinställning: Brännvärde |                                                                                                    |  |  |
| → Extra värmeaggr typ:                                             |                                                                                                    |                                                                                                    |  |  |
| → Energibolag:                                                     | <ul> <li>Fabriksinstallining. Brannvarue</li> <li>Fastställ vad som ska avaktiveras vid skickad signal från elleverantören eller en extern reg<br/>ring. Valet förblir avaktiverat tills signalen återgår.</li> <li>Värmegeneratorn ignorerar avaktiveringssignalen så snart frostskvddsfunktionen är aktiv.</li> </ul>                                                                                                    |                                                                                                    |  |  |
|                                                                    | Inställningar vid avaktiveringssignal från energibolaget:                                                                                                    |                                                                                                    |  |  |
|                                                                    | <ul> <li>WP från</li> <li>UV av</li> <li>VR + UV av</li> </ul>                                                                                                    |                                                                                                    |  |  |
|                                                                    | Vid inställningarna                                                                                                    | WP från, UV av och VP + UV av betyder EVU-kontakten på värmepum-                                                                                                    |  |  |
|                                                                    | <ul> <li>stängd = spärr</li> <li>öppen = frigive</li> </ul>                                                                                                    | ad<br>an                                                                                                    |  |  |
|                                                                    | Inställningar vid av                                                                                                    | aktiveringssignal från en installerad extern reglering:                                                                                                    |  |  |
|                                                                    | <ul> <li>Uppvärmning</li> <li>Kyla från</li> <li>Värme + kyln.</li> </ul>                                                                                                    | av                                                                                                    |  |  |
|                                                                    | Vid inställningarna <b>Uppvärmning av</b> , <b>Kyla från</b> och <b>Värme + kyln. av</b> betyder EVU-kontak-<br>ten på värmepumpen                                                                                                    |                                                                                                    |  |  |
|                                                                    | <ul> <li>stängd = frigiven</li> <li>öppen = spärrad</li> </ul>                                                                                                    |                                                                                                    |  |  |
|                                                                    | Fabriksinställning: VP + UV av                                                                                                    |                                                                                                    |  |  |
| → Extra värmeaggr:<br>Fabriksinställning: VV + värme               | → VV + värme                                                                                                    | Extravärmaren stöder inte värmepumpen.<br>För legionellaskyddet, frostskyddet eller avisning aktiveras tilläggsvärma<br>ren.                                                                                 |  |  |
|                                                                    | → Uppvärm                                                                                                    | Extravärmaren stöder värmepumpen vid uppvärmning.                                                                                                    |  |  |

| ME | MENY → INSTÄLLNINGAR → Installatörsnivå → Anläggningskonfiguration |                                                                                                    |                                                                                                    |  |
|----|--------------------------------------------------------------------|----------------------------------------------------------------------------------------------------|----------------------------------------------------------------------------------------------------|--|
|    | → Extra värmeaggr:                                                 | → Varmvatten                                                                                                    | Extravärmaren stöder värmepumpen vid varmvattenberedning.                                                                                        |  |
|    | Fabriksinställning: <b>VV + värme</b>                              |                                                                                                    | För frostskydd eller avisning aktiveras extravärmaren.                                                                                           |  |
|    |                                                                    | → VV + värme                                                                                                    | Extravärmaren stöder värmepumpen vid varmvattenberedning och upp-<br>värmning.                                                                   |  |
|    | → Framledningstemp anläg.: °C                                      | Uppmätt temperatu                                                                                                    | ur, t. ex. bakom hydrauliskt bypass                                                                                                    |  |
|    | → Förskjutning ackumulatortank:<br>K                               | Vid överflödig ström värms ackumulatortanken upp genom värmepumpen till framlednings-<br>temperatur + inställt offset. Förutsättning:                             |                                                                                                    |  |
|    |                                                                    | <ul> <li>En fotovoltaic-a</li> <li>I funktionen Ko</li> </ul>                                                                                                    | anläggning är ansluten.<br>onfiguration VP-regleringsmodul → ME: är Solcell aktiverat.                                                           |  |
|    |                                                                    | Fabriksinställning:                                                                                                    | 10 K                                                                                                    |  |
|    | → Aktiveringsvändning:                                             | → Från                                                                                                    | Systemregleringen styr alltid värmegeneratorn i ordningsföljden 1, 2, 3                                                                          |  |
|    | Fabriksinställning: <b>till</b>                                    | → till                                                                                                    | Systemregleringen sorterar värmegeneratorn en gång om dagen efter aktiveringstidens längd.                                                       |  |
|    |                                                                    |                                                                                                    | Extravärmen ingår inte i sorteringen.                                                                                                    |  |
|    |                                                                    | Förutsättning: värn                                                                                                    | neanläggningen innehåller en kaskad.                                                                                                    |  |
|    | → Aktiveringsföljd:                                                | Ordningsföljd i vilk<br>Förutsättning: värn                                                                                                    | en systemregleringen ska köra till värmegeneratorn.<br>neanläggningen innehåller en kaskad.                                                      |  |
|    | → Konf. ext. ingång:                                               | Val om den extern                                                                                                    | a värmekretsen ska avaktiveras med en brygga eller med öppna klämmor.                                                                            |  |
|    |                                                                    | Förutsättning: funk                                                                                                    | tionsmodulen FM5 och/eller FM3 är ansluten.                                                                                                    |  |
|    | → May, förvärmningstid:                                            | Inställning av tidsir                                                                                                    | Di yyya,avani<br>Nervall efter vilken önskad rumstemneratur har unnnåtts när 1:a tidsnerio-                                                      |  |
|    |                                                                    | den startar.<br>Starten på uppvärmningen fastställs beroende på utombustemperaturen (AT):                                                                         |                                                                                                    |  |
|    |                                                                    | AT ≤ -20 °C <sup>.</sup> ir                                                                                                    | ställd varaktighet för föruppvärmningstid                                                                                                    |  |
|    |                                                                    | – AT ≥ +20 °C: i                                                                                                    | ngen föruppvärmningstid                                                                                                    |  |
|    |                                                                    | Mellan dessa båda                                                                                                    | a värden utförs en linjär beräkning av varaktigheten för förvärmningstiden.                                                                      |  |
|    | . W i kaskadi                                                      | Fabriksinställning:                                                                                                    | Från                                                                                                    |  |
|    | → VV I NOSNOU.                                                     | tenberedning.                                                                                                    |                                                                                                    |  |
|    | → AT genomvärmning:                                                | Om utomhustempe                                                                                                    | eraturen underskrider inställt temperaturvärde regleras med hjälp av Vär-                                                                        |  |
|    |                                                                    | inställt temperatur                                                                                                    | /ärde ≤ UT: ingen nattsänkning eller totalfrånkoppling                                                                                           |  |
|    | Konfiguration systemschema                                         | Fabriksinstanning.                                                                                                    |                                                                                                    |  |
|    | → Systemschemakod:                                                 | Systemen är grovt                                                                                                    | indelade efter anslutna systemkomponenter. Varie grupp har en system-                                                                            |  |
|    | oystemschemakou.                                                   | schema-kod. Base<br>nerna.                                                                                                    | rat på inmatad kod friger systemregleringen de systemberoende funktio-                                                                           |  |
|    |                                                                    | Via de anslutna ko<br>anläggningen (→ D                                                                                                    | mponenterna kan du fastställa systemschema-koden för den installerade<br>rrift av funktionsmodulerna, systemschema, idrifttagning) och ange här. |  |
|    |                                                                    | Fabriksinställning:                                                                                                    | systemschema 1 eller 8                                                                                                    |  |
|    | → Konfiguration FM5:                                               | Varje konfiguration motsvarar en definierad kontaktbeläggning FM5 (→ Kapitel 4.5). Kontakt-<br>beläggningen avgör vilka funktioner som in- och utgångarna ska ha. |                                                                                                    |  |
|    | -> Konfiguration EM3:                                              | Varje konfiguration                                                                                                    | non som passar un installerad anlaggning.                                                                                                    |  |
|    | A noningulation r mo.                                              | beläggningen avgö                                                                                                    | inn som passar till installerad anläggning                                                                                                    |  |
|    | → MA FM3:                                                          | Välj funktionsbeläc                                                                                                    | igning för multifunktionsutgången.                                                                                                    |  |
|    | → MA FM5:                                                          | Välj funktionsbeläg                                                                                                    | igning för multifunktionsutgången.                                                                                                    |  |
| →  | Konfiguration VP-regleringsmodul                                   |                                                                                                    |                                                                                                    |  |
|    | → MA 2:<br>Fabriksinställning: Cirkulations-<br>pump               | Välj funktionsbeläggning för multifunktionsutgången.                                                                                                    |                                                                                                    |  |
|    | → ME:                                                              | → Ej ansluten                                                                                                    | Systemregleringen ignorerar den aktuella signalen.                                                                                               |  |
|    | Fabriksinställning: 1 x cirkulation                                | → 1 x cirkula-                                                                                                    | Driftansvarig har tryckt på knappen för cirkulation. Systemregleringen                                                                           |  |
|    |                                                                    | tion                                                                                                    | aktiverar cirkulationspumpen under en kort tidsperiod.                                                                                           |  |

| MENY → INSTÄLLNINGAR → Installatörsnivå → Anläggningskonfiguration                       |                                                                 |                                                                                                    |  |  |
|------------------------------------------------------------------------------------------|-----------------------------------------------------------------|----------------------------------------------------------------------------------------------------|--|--|
| → <b>ME:</b><br>Fabriksinställning: <b>1 x cirkulation</b>                               | → Solcell                                                       | Vid överflödig ström föreligger en signal och systemregleringen aktiverar funktionen <b>Varmvatten snabb</b> . Om signalen kvarstår laddas ackumula-<br>tortanken med framledningstemperatur + offset ackumulatortank tills sig-<br>nalen från värmepumpen upphör. |  |  |
|                                                                                          | → Ext. kylläge                                                  | Signalen från en extern reglering används för omkoppling mellan<br>uppvärmning och kylning. Förutsättning: i funktionen <b>Energibolag:</b> har<br><b>Värme + kyln. av</b> valts.                                                                                  |  |  |
|                                                                                          |                                                                 | <ul> <li>ME kontakt stängd = kylning</li> <li>ME kontakt öppen = uppvärmning</li> </ul>                                                                                                    |  |  |
| Systemregleringen frågar om en sign                                                      | al föreligger vid värm                                          | föreligger vid värmepumpens ingång. Exempel:                                                                                                    |  |  |
| <ul> <li>Ingång aroTHERM: ME för värme</li> <li>Ingång flexoTHERM: X41, klämn</li> </ul> | epumpregleringsmod<br>na FB                                     | ulen                                                                                                    |  |  |
| → Värmegenerator 1<br>→ Värmepump 1<br>→ Värmepumpregleringsmodul                        |                                                                 |                                                                                                    |  |  |
| → Status:                                                                                |                                                                 |                                                                                                    |  |  |
| → Aktuell framl.temperatur: °C                                                           |                                                                 |                                                                                                    |  |  |
| → Krets 1                                                                                |                                                                 |                                                                                                    |  |  |
| → Kretstvn:                                                                              | → Inaktiv                                                       | Värmekretsen används inte                                                                                                    |  |  |
| Fabriksinställning: <b>Uppvärm</b>                                                       | → Uppvärm                                                       | Värmekretsen används för uppvärmning och regleras utegivarstyrt. Bero-<br>ende på systemschema kan värmekretsen vara en shuntkrets eller en di-<br>rektkrets.                                                                                                    |  |  |
|                                                                                          | → Fast värde                                                    | Värmekretsen används för uppvärmning och regleras till ett fast börvärde för framledningen.                                                                                                    |  |  |
|                                                                                          | → Varmvatten                                                    | Värmekretsen används som varmvattenkrets för en ytterligare beredare.                                                                                                    |  |  |
|                                                                                          | → Returflödes-<br>temperaturök-<br>ning                         | Värmekretsen används för returtemperaturhöjning. Returtemperatur-<br>höjningen förhindrar en för stor temperaturdifferens mellan värmefram-<br>ledning och värmeretur och skyddar mot korrosion i värmepannan vid<br>längre underskridning av daggpunkten.         |  |  |
| → Status:                                                                                |                                                                 | 1                                                                                                    |  |  |
| → Börvärde framl.temperatur: °C                                                          |                                                                 |                                                                                                    |  |  |
| → Ärtemperatur framledning: °C                                                           |                                                                 |                                                                                                    |  |  |
| → Börvärde returtemp: °C                                                                 | Välj den temperati<br>Fabriksinställning:                       | ur med vilken varmvattnet ska flyta tillbaka till värmepannan.<br>30 °C                                                                                                    |  |  |
| → AT-avstängningsgräns: °C                                                               | Ange den övre grä<br>inställt värde avak<br>Fabriksinställning: | änsen för utomhustemperaturen. Om utomhustemperaturen stiger över<br>tiverar systemregleringen värmedriften.<br>21 °C                                                                                                    |  |  |
| → Börv. framl.temp,önskemål: °C                                                          | Välj temperatur för<br>Fabriksinställning:                      | r fastvärdeskretsen som gäller inom tidsperioden.<br>65 °C                                                                                                    |  |  |
| → Börvärde framl.temp, sänk: °C                                                          | Välj temperatur för<br>Fabriksinställning:                      | r fastvärdeskretsen som gäller utanför tidsperioden.<br>0 °C                                                                                                    |  |  |
| → Värmekurva:                                                                            | Värmekurvan är fr<br>temperatur (börvä<br>Fabriksinställning:   | amledningstemperaturen i relation till utomhustemperaturen för önskad<br>rde rumstemperatur). Utförlig beskrivning av värmekurvan (→ Kapitel 2.10)                                                                                                    |  |  |
|                                                                                          | – 1,20 vid konve                                                | entionell värmegenerator                                                                                                    |  |  |
|                                                                                          | – 0,60 vid värme                                                | epump och/eller blandad krets                                                                                                    |  |  |
| → Min. bortemp. framledning: °C                                                          | Ange den undre g<br>värde med beräkn<br>Fabriksinställning:     | ränsen för börvärdet för framledningen. Systemregleringen jämför inställt<br>at börvärde för framledningen och reglerar till det större värdet.<br>15 °C                                                                                                    |  |  |
| → Max. börtemp. framledning: °C                                                          | Ange övre gräns f<br>med beräknat bör<br>Fabriksinställning:    | ör börvärdet för framledningen. Systemregleringen jämför inställt värde<br>värde för framledningen och reglerar till det mindre värdet.                                                                                                    |  |  |
|                                                                                          | <ul> <li>90 °C vid konv</li> <li>55 °C vid värn</li> </ul>      | ventionell värmegenerator<br>nepump och/eller blandad krets                                                                                                    |  |  |

#### MENY → INSTÄLLNINGAR → Installatörsnivå → Anläggningskonfiguration

|                                | _        |                                                                                                    |
|--------------------------------|----------|----------------------------------------------------------------------------------------------------|
| → Sänkläge:                    | → Eco    | Värmefunktionen är avstängd och frostskyddsfunktionen är aktiverad.                                                                                                    |
| Fabriksinställning: <b>Eco</b> |          | Vid utomhustemperaturer som ligger under 4 °C i mer än 4 timmar kopp-<br>lar systemregleringen till värmegeneratorn och reglerar till <b>Sänknings-<br/>temperatur:</b> °C. Vid utomhustemperatur på över 4 °C stänger systemre-<br>gleringen av värmegeneratorn. Övervakningen av utomhustemperaturen<br>förblir aktiv.<br>Värmekretsens beteende utanför tidsperioden. Förutsättning: |
|                                |          | <ul> <li>I funktionen Uppvärm → Driftsätt: är Tidsstyrd aktiverat.</li> <li>I funktionen Rumsaktivering: är Aktiv eller Inaktiv aktiverat</li> </ul>                                                                                                    |
|                                |          | Om <b>Utvidgad</b> är aktiverat i <b>Rumsaktivering</b> : reglerar systemregleringen alltid till börvärde rumstemperatur 5 °C, oberoende av utomhustemperaturen.                                                                                                    |
| -                              | → Normal | Värmefunktionen är aktiverad. Systemregleringen reglerar till <b>Sänkningstemperatur:</b> °C.                                                                                                    |
|                                |          | Förutsättning: i funktionen <b>Uppvärm</b> → <b>Driftsätt:</b> är <b>Tidsstyrd</b> aktiverat.                                                                                                    |

Detta beteende kan ställas in separat för varje värmekrets.

| → Rumsaktivering:           | → Inaktiv  |                                                                                                    |
|-----------------------------|------------|----------------------------------------------------------------------------------------------------|
| Fabriksinställning: Inaktiv | → Aktiv    | Anpassning av framledningstemperaturen beroende på aktuell rumstem-<br>peratur.                                                         |
|                             | → Utvidgad | Anpassning av framledningstemperaturen beroende på aktuell rumstem-<br>peratur. Dessutom aktiverar/avaktiverar systemregleringen zonen. |
|                             |            | <ul> <li>Zonen avaktiveras: aktuell rumstemperatur &gt; inställd rumstemperatur<br/>+ 2/16 K</li> </ul>                                 |
|                             |            | <ul> <li>Zonen aktiveras: aktuell rumstemperatur &lt; inställd rumstemperatur -<br/>3/16 K</li> </ul>                                   |

Den inbyggda temperaturgivaren mäter aktuell rumstemperatur. Systemregleringen beräknar ett nytt börvärde för rumstemperaturen som används för anpassning av framledningstemperaturen.

- Differens = inställt börvärde för rumstemperaturen – aktuell rumstemperatur

- Nytt börvärde rumstemperatur = inställt börvärde rumstemperatur + differens

Förutsättning: systemregleringen resp. fjärrstyrningen är i funktionen **Zontilldelning:** tilldelad den zon där systemregleringen resp. fjärrstyrningen är installerad.

Funktionen Rumsaktivering: är utan verkan när Ingen tilldeln. är aktiverat i funktionen Zontilldelning:.

|                                                   | → Kylning möjligt:                      | Förutsättning: en värmepump är ansluten.                                                                                                    |
|---------------------------------------------------|-----------------------------------------|----------------------------------------------------------------------------------------------------|
|                                                   |                                         | Fabriksinställning; <b>Nej</b>                                                                                                    |
|                                                   | → Daggpunktsövervakning:                | Systemregleringen jämför inställd minimal framledningstemperatur för kylning med aktuell daggpunkt + inställd offset för daggpunkten. Systemregleringen väljer den högre temperaturen som framledningstemperatur för att undvika kondens.                                 |
|                                                   |                                         | Fabriksinställning: Ja                                                                                                    |
|                                                   | → Min. börv. framl.temp. kylning:<br>°C | Systemregleringen reglerar värmekretsen till <b>Min. börv. framl.temp. kylning: °C</b> .<br>Förutsättning: funktionen <b>Kylning möjligt:</b> är aktiverad.<br>Fabriksinställning: 20 °C                                                                                  |
|                                                   | → Förskjutning daggpunkt: K             | Säkerhetstillslag som adderas till aktuell daggpunkt. Förutsättning:                                                                                                    |
|                                                   |                                         | <ul> <li>Funktionen Kylning möjligt: är aktiverad.</li> <li>Funktionen Daggpunktsövervakning: är aktiverad.</li> </ul>                                                                                                    |
|                                                   |                                         | Fabriksinställning: 2 K                                                                                                    |
|                                                   | → Ext. värmebegäran:                    | Indikering om en värmebegäran föreligger hos en extern ingång.<br>Vid installation av en funktionsmodul FM5 eller FM3 finns externa ingångar tillgängliga bero-<br>ende på konfiguration. Vid denna externa ingång kan du exempelvis ansluta en extern zon-<br>reglering. |
|                                                   | → Varmvattentemperatur: °C              | Önskad temperatur hos varmvattenberedaren. Värmekretsen används som varmvattenkrets.                                                                                                    |
|                                                   | → Ärtemperatur beredare: °C             | Aktuell temperatur i varmvattenberedaren.                                                                                                    |
| → Status pump:       → Status blandningsventil: % |                                         | 1                                                                                                    |
|                                                   |                                         |                                                                                                    |
| → ;                                               | Zon                                     |                                                                                                    |
|                                                   | → Zon aktiverad:                        | Avaktivering av zoner som inte behövs. Alla befintliga zoner visas i displayen. Förutsättning: befintliga värmekretsar är aktiverade i funktionen <b>Kretstyp:</b> .<br>Fabriksinställning: <b>Ja</b>                                                                     |

| Continuouning:     Indees systemated valazion. Registingen avander dautüver nur<br>givaren för den tildelade apparaten. Fjärstyrning her ValaZon. Systemregenningen res<br>ningen mäste vara installend valazion. Registingen avander dautüver nur<br>givaren för den tildelade apparaten. Fjärstyrningen avvänder dautüver nur<br>givaren för den tildelade apparaten. Fjärstyrningen avvänder dautüver nur<br>e Varnvatten beredare:     Om varnvattenberedare:     Om varnvattenberedare:     Omsat demperatur: - offset = framiedingstemperatur för varnvattenberedare:     Fabriksinställing: S K     Omsat demperatur: - offset = framiedingstemperatur för varnvattenberedare:     Fabriksinställing: S K     Omsat demperatur: - offset = framiedingstemperatur för varnvattenberedare:     Fabriksinställing: S K     Omsat demperatur: - offset = framiedingstemperatur för varnvattenberedare:     Fabriksinställing: S K     Omsat demperatur: - offset = framiedingstemperatur för varnvartenberedare:     Fabriksinställing: S K     Omsat demperatur: - | Zentilldelning                  | Tilldala avatamendaring soon, förmaturning för vald och Ovatamendaring soon förmatur                                                                                                    |  |  |
|----------------------------------------------------------------------------------------------------|---------------------------------|----------------------------------------------------------------------------------------------------|--|--|
| <ul> <li>Status zonventil:</li> <li>Varmvatten</li> <li>Varmvattenberedare:</li> <li>Om varmvattenberedare finns måste inställningen Aktiv väljas.<br/>Fabriksinställning: Aktiv</li> <li>Börvärde framl.temperatur: "C</li> <li>Laddpump:</li> <li>Cirkulationspump:</li> <li>Legio.skydd dag:</li> <li>Fastställ vilka dagar som legionellaskyddet ska utföras. På dessa dagar ökar i turen till över 60 °C. VVC-pumpen kopples III. Funktionen är färdig senast efte Vid aktiverad funktion Frånvaro utförs inte legionellaskyddet. Så snart funktion har avalutisa utförs legionellaskyddet. Så snart funktion har avalutisa utförs legionellaskyddet ska utföras.</li> <li>Fastställ vid vilket Mockalig legionellaskyddet ska utföras.</li> <li>Fabriksinställning: Från</li> <li>Legio.skydd klockslag:</li> <li>Fastställ vid vilket Mockalig legionellaskyddet ska utföras.</li> <li>Fabriksinställning: 5 K</li> <li>Förskjutning beredarladdning: K</li> <li>Onskad temperatur + offset = framledningstemperatur för varmvattenberedare Fabriksinställning: 25 K</li> <li>Max. beredarladdtid:</li> <li>Inställing var markmå lid under vilken varmvattenberedaren hardas utan avbring av Brån innebär: ingen bergänsning av beredarladdningen blockeras efter maning till beredarladdning:</li> <li>Inställing av markmå lid under vilken beredarladdningen blockeras efter maningstill. Under den blockerate liden fliger systemregleringen värmefunktion ringen Från innebär: ingen bergänstillen.</li> <li>Fabriksinställning: 60 min</li> <li>Parallell beredarladdning:</li> <li>Under dahokarea liden fliger systemregleringen värmefunktion.</li> <li>Fabriksinställning: 80 min</li> <li>Teatling av träperioden under vilken varkunulatortanken</li> <li>Beredarlendenne:</li> <li>Vinder den blockerate liden för vid beredarladdningen.</li> <li>Katimekresen kopplas altild från vid beredarladdning.</li> <li>Fabriksinställining: 80 min</li> <li>Teatstänsing värmer i det undre om</li></ul>                                                                                                    | Zontilldelning:                 | Tilldela systemreglering resp. tjärrstyrning för vald zon. Systemregleringen resp. tjärrstyr-<br>ningen måste vara installerad i vald zon. Regleringen använder därutöver rumstemperatur-<br>givaren för den tilldelade apparaten. Fjärrstyrningen använder alla värden för tilldelad zon.<br>Funktionen <b>Rumsaktivering:</b> är utan verkan om du inte har utfört någon zontilldelning.                                                                           |  |  |
| /armvattenberedare:         Om varmvattenberedare finns måste inställningen Aktiv väljas.<br>Fabriksinställning: Aktiv           - Börvärde frami.temperatur: "C         - Laddpump:           - Cirkulationspump:         -           - Legio.skydd dag:         Fastställ vilka dagar som legionellaskyddet ska utföras. På dessa dagar ökar v<br>Urd attivera funkton Fråvarov utförs inte legionellaskyddet. Så snart funktion<br>har avslutats utförs legionellaskyddet.         Sa snart funktion<br>var avslutats utförs legionellaskyddet.           - Legio.skydd klockslag:         Fastställ vilka dagar som legionellaskyddet ska utföras.         Fabriksinställning: Från           - Legio.skydd klockslag:         Fastställ vilka kocalag legionellaskyddet ska utföras.         Fabriksinställning: 64:00           - Hysteres beredarladdning: K         Beredarladdningen startar så snart beredartemperatur er önskad temperatur er öfset = framledningstemperatur for varmvattenberedare<br>Fabriksinställning: 5 K           - Förskjutning beredarladdning: Mi         Inställting av maximal tid under vilken varmvattenberedaren laddas utan avbr<br>inng för er örgerspelringen värmefunktion<br>ning för innebär: ingen begränsning av beredarladdningen blockeras efter max-<br>ingistid. Under laddning: 00 min           - Spärrtid beredarladdning: min         Inställting av maximal tid under vilken varkumulatortanken           - Farallell beredarladdning:         Minder laddning: Nej<br>Varmekreteen kopplas attitt fra vit beredarladdningen blockeras efter max-<br>ingistid. Under laddning av varmvattenberedaren värms blandarkretsen upp parallell. I<br>värmekreteen kopplas attitt fra vit beredarladdning.<br>Fabriksistä                                                                                                    | → Status zonventil:             |                                                                                                    |  |  |
| <ul> <li>Varmvattenberedare:</li> <li>Om varmvattenberedare finns måste inställningen Aktiv väljas.<br/>Fabriksinställning: Aktiv</li> <li>Edövärde frami.temperatur: "C</li> <li>Laddpump:</li> <li>Cirkulationspump:</li> <li>Legio.skydd dag:</li> <li>Fastställ vilka dagar som legionellaskyddet ska ufföras. På dessa dagar ökar v<br/>turen till över 60 °C. VVC-pumpen kopplas till. Funktionen är färdig senast efte<br/>Vid aktiverad funktion Fränvaro utförs inte legionellaskyddet. Så snart funktion<br/>har avstuttas utförs legionellaskyddet.</li> <li>Varmeanläggningar med värmepump använder extravärmaren för legionellasky<br/>Värmeanläggningar med värmepump använder extravärmaren för legionellask<br/>Värmeanläggningar med värmepump använder extravärmaren för legionellask<br/>Fabriksinställning: Fån</li> <li>Legio.skydd klockslag:</li> <li>Fastiställ vid vilket klockslag legionellaskyddet ska utföras.<br/>Fabriksinställning: 5 K</li> <li>Förskjutning beredarladdning:</li> <li>K Onskad temperatur + offset = framledningstemperatur för varmvattenberedare<br/>Fabriksinställning: 25 K</li> <li>Max. beredarladdtid:</li> <li>Inställning av maximal tid under vilken varmvattenberedaren laddas utan avbr<br/>imsgen Från innebär: ingen begränsning av beredarladdningelocknaras efter max<br/>ningskt Under den blockerade tiden friger systemregleringen värmefunktion<br/>Fabriksinställning: 60 min</li> <li>Spärrtid beredarladdning:</li> <li>Under laddning av varmvattenberedaren värms blandarkretsen upp parallell. I<br/>värmekreten kopplas allt från vid beredarladdning.</li> <li>Varmekreten kopplas allt från vid beredarladdning.</li> <li>Temp.sensor VV, uppe: °C</li> <li>Artemperaturen i det undre området av ackumulatortankens värmvattendel</li> <li>Tomp.sensor VV, uppe: °C</li> <li>Artemperaturen i det undre området av ackumulatortankens värmedel</li> <li>Tomp.sensor VV, uppe: °C</li> <li>Artemperaturen i det undre området av ackumulatortankens värmedel</li> <li>Tomp.sensor VV, uppe: °C<td>nvatten</td><td></td></li></ul>                        | nvatten                         |                                                                                                    |  |  |
| <ul> <li>Börvärde frami.temperatur: °C</li> <li>Laddpump:</li> <li>Cirkulationspump:</li> <li>Legio.skydd dag:</li> <li>Fastställ vilka dagar som legionellaskyddet ska utföras. På dessa dagar ökar v<br/>Uren till över 60 °C. VVC-pumpen kopplas till. Funktionen är färdig senast efte<br/>Vid aktivera funktion Frävarvo utförs inte legionellaskyddet. Så snart funktior<br/>har avslutats utförs legionellaskyddet.</li> <li>Varmeanläggningar med värnepump använder extravärmaren för legionellask<br/>Fabriksinställning: Från</li> <li>Legio.skydd klockslag:</li> <li>Fastställ vid vilket klockslag legionellaskyddet ska utföras.</li> <li>Fabriksinställning: 04:00</li> <li>Hysteres beredarladdning: K</li> <li>Önskad temperatur + offset = framledningstemperatur för varnvattenberedare<br/>Fabriksinställning: 25 K</li> <li>Förskjutning børedarladdning: K</li> <li>Önskad temperatur + offset = framledningstemperatur för varnvattenberedare<br/>Fabriksinställning: 26 K</li> <li>Max. beredarladdnid:</li> <li>Inställning av mäxmäl lid under vilken varnvattenberedaren laddas utan avbr<br/>imat tid eller bötremporatur har uppnåtts friger systemregleringen värmefunktion.<br/>Fabriksinställning: 60 min</li> <li>Spärrtid beredarladdning:</li> <li>Minställning: 00 min</li> <li>Fabriksinställning: 60 min</li> <li>Parallell beredarladdning:</li> <li>Under laddning av varmvattenberedaren värms blandarkretsen upp parallellt. I<br/>värmekretsen kopplas altid från vid beredarladdnings varmvattendel</li> <li>Temp.sensor VV, nere: °C</li> <li>Årtemperaturen i det undre området av ackumulatortanken</li> <li>Temp.sensor värme, uppe: °C</li> <li>Årtemperaturen i det undre området av ackumulatortankens värmvattendel</li> <li>Temp.sensor värme, uppe: °C</li> <li>Årtemperaturen i det undre området av ackumulatortankens värmvattendel</li> <li>Temp.sensor värme, uppe: °C</li> <li>Årtemperaturen i det undre området av ackumulatortankens värmvattendel</li> <li>Temp.sensor värme</li></ul>                                                                                  | Varmvattenberedare:             | Om varmvattenberedare finns måste inställningen <b>Aktiv</b> väljas.<br>Fabriksinställning: <b>Aktiv</b>                                                                                                    |  |  |
| <ul> <li>→ Laddpump:</li> <li>→ Cirkulationspump:</li> <li>→ Legio.skydd dag:</li> <li>Fastställ vilka dagar som legionellaskyddet ska utföras. På dessa dagar ökar turen till över 60 °C. VVC-pumpen kopplas till. Funktionen är färdig senast efte Vid aktiverad funktion Frånvaro utförs inte legionellaskyddet. Så snart funktion har avslutats utföra legionellaskyddet.</li> <li>✓ Legio.skydd klockslag:</li> <li>Fastställ vid vilket klockslag legionellaskyddet.</li> <li>✓ Legio.skydd klockslag:</li> <li>Fastställ vid vilket klockslag legionellaskyddet.</li> <li>✓ Hysteres beredarladdning: K</li> <li>Beredarladdning: S K</li> <li>→ Förskjutning beredarladdning: K</li> <li>Onskad temperatur + offset = framledningstemperatur för varmvattenberedare Fabriksinställning: 25 K</li> <li>→ Max. beredarladdtid:</li> <li>Inställning av maximal tid under vilken varmvattenberedaren laddas utan avbrimint tid eller öörtemperatur har uppstär förge systemregleringen värmefunktion ningen Från innebär: ingen begränsning av beredarladdningstiden.</li> <li>Fabriksinställning: 25 K</li> <li>→ Max. beredarladdtid:</li> <li>Inställning av tidsperioden under vilken varmvattenberedaren laddas utan avbriming til deller öörtemperatur har uppstär förge systemregleringen värmefunktione Fabriksinställning: 60 min</li> <li>→ Spärrtid beredarladdning: min</li> <li>Inställning av tidsperioden under vilken beredarladdningen blockeras efter maxingstöd. Under den blockerade tiden friger systemregleringen värmefunktione Fabriksinställning: 60 min</li> <li>→ Parallell beredarladdning:</li> <li>Under laddning: warmvattenberedaren värms blandarkretsen upp parallell. I värmekretsen kopplas altiti från vid beredarladdning. Fabriksinställning: 60 min</li> <li>→ Børedarlamperatur, övre: °C</li> <li>Årtemperaturen i det övre området av ackumulatortanken värmedel</li> <li>→ Tomp.sensor värme, nere: °C</li> <li>Årtemperaturen i det övre området av ackumulatortankens</li></ul>                                                                                                    | Börvärde framl.temperatur: °C   |                                                                                                    |  |  |
| <ul> <li>→ Cirkulationspump:</li> <li>→ Legio.skydd dag:</li> <li>Fastställ vilka dagar som legionellaskyddet ska utföras. På dessa dagar ökar i truen till över 60 °C. VVC-pumpen kopplas till. Funktionen är färdig senast efta Vid aktiverad funktion Frånvaro utförs inte legionellaskyddet.</li> <li>Värmeenläggningar med värmepump använder extravärmaren för legionellaskyddet.</li> <li>Värmeenläggningar med värmepump använder extravärmaren för legionellaskyddet.</li> <li>Värmeenläggningar med värmepump använder extravärmaren för legionellaskyddet.</li> <li>Värmeenläggningar med värmepump använder extravärmaren för legionellaskyddet.</li> <li>Värmeenläggningar med värmepump använder extravärmaren för legionellaskyddet.</li> <li>Fastställ vid vilke tkockslag legionellaskyddet ska utföras.</li> <li>Fastställ vid vilke tkockslag legionellaskyddet ska utföras.</li> <li>Fabriksinställning: 5 K</li> <li>Förskjutning beredarladdning: K</li> <li>Önskad temperatur + offset = framledningstemperatur för varmvattenberedare Fabriksinställning: 25 K</li> <li>Max. beredarladdtid:</li> <li>Inställning av maximal tid under vilken varmvattenberedaren laddas utan avör inal tid eller börlemperatur har uppnätts friger systemregleringen värmefunktion nigen Från innebär: ingen begränsning av beredarladdningsteller.</li> <li>Fabriksinställning: 20 varmvattenberedaren värms blandarkretsen upp parallell. I värmekretsen kopplas altitid från vid beredarladdning.</li> <li>Parallell beredarladdning:</li> <li>Under daching av varmvattenberedaren värms blandarkretsen upp parallell. I värmekretsen kopplas altitid från vid beredarladdning.</li> <li>Fabriksinställning: N0</li> <li>Ckumulatortank</li> <li>Beredartemperatur, nedre: °C</li> <li>Årtemperaturen i det övre området av ackumulatortankens värmedel</li> <li>Temp.sensor vV, nere: °C</li> <li>Årtemperaturen i det övre området av ackumulatortankens värmedel</li> <li>Temp.sensor värme, nere: °C<td>Laddpump:</td><td></td></li></ul>                                                                               | Laddpump:                       |                                                                                                    |  |  |
| <ul> <li>→ Legio.skydd dag:</li> <li>Fastsäll vilka dagar som legionellaskyddet kau utföras. På dessa dagar ökar turen till över 60 °C. VVC-pumpen kopplas till. Funktionen är färdig senast eft Vid aktiverad funktion Fränvaro utförs inte legionellaskyddet. Så snart funktion har avslutats utförs legionellaskyddet.</li> <li>Värmenalläggningar med värmepump använder extravärmaren för legionellaskyddet.</li> <li>Värsenalläggningar med värmepump använder extravärmaren för legionellaskyddet.</li> <li>Värsenalläggningar med värmepump använder extravärmaren för legionellaskyddet.</li> <li>Värsenallägningar med värmepump använder extravärmaren för legionellaskyddet.</li> <li>Värsenallägningar med värmepump använder extravärmaren för legionellaskyddet.</li> <li>Värsenallägningar med värmepump använder extravärmaren för legionellaskyddet.</li> <li>Värsenallägningar märmän tild under vilken varmvattenperaturen är &lt; önskad temperatur värde.</li> <li>Förskjutning beredarladdning: K</li> <li>Örskylutning beredarladdning: K</li> <li>Önskad temperatur + offset = framledningstemperatur för varmvattenberedare Fäbriksinställning: 20 Kinning av märmell tild under vilken varmvattenberedaren laddas utan avbrimalt di eller börtemperatur har uppnätts friger systemregleringen värmefunktion.</li> <li>Fabriksinställning av tidsperioden under vilken beredarladdningen blockeras efter maringstid. Under den blockerade tiden friger systemregleringen värmefunktione.</li> <li>Fabriksinställning av värmetes köpplas altid från vid beredarladdning.</li> <li>Fabriksinställning: 60 min</li> <li>Parallell beredarladdning:</li> <li>Under laddning av värmeta altid från vid beredarladdning.</li> <li>Fabriksinställning: Nej</li> <li>Ckumulatortank</li> <li>Temp.sensor VV, nøre: °C</li> <li>Årtemperaturen i det övre området av ackumulatortanken svarnvattendel</li> <li>Temp.sensor värme, nere: °C</li> <li>Årtemperaturen i det övre området av ackumulatortanken svarnva</li></ul>                                                                                           | Cirkulationspump:               |                                                                                                    |  |  |
| <ul> <li>→ Legio.skydd klockslag:</li> <li>Fastställ vid vilket klockslag legionellaskyddet ska utföras.<br/>Fabriksinställning: 04:00</li> <li>&gt; Hysteres beredarladdning: K</li> <li>Beredarladdningen startar så snart beredarlemperaturen är &lt; önskad temperatur värde.<br/>Fabriksinställning: 5 K</li> <li>&gt; Förskjutning beredarladdning: K</li> <li>Önskad temperatur + offset = framledningstemperatur för varmvattenberedare<br/>Fabriksinställning: 25 K</li> <li>→ Max. beredarladdtid:</li> <li>Inställning av maximal tid under vilken varmvattenberedaren laddas utan avbruimal tid eller börtemperatur har uppnätts friger systemregleringen värmefunkte<br/>ningen Från innebär: nigen begränsning av beredarladdningstiden.<br/>Fabriksinställning: 60 min</li> <li>&gt; Spärrtid beredarladdning: min<br/>Inställning av tidsperioden under vilken beredarladdningen värmefunktione<br/>Fabriksinställning: 60 min</li> <li>&gt; Parallell beredarladdning:</li> <li>Under laddning av varmvattenberedaren värms blandarkretsen upp parallellt.<br/>Värmekretsen kopplas alltid från vid beredarladdning.<br/>Fabriksinställning: Nej</li> <li>Ckumulatortank</li> <li>&gt; Beredartemperatur, övre: °C</li> <li>Ärtemperaturen i det övre området av ackumulatortanken</li> <li>Temp.sensor VV, uppe: °C</li> <li>Ärtemperaturen i det ovre området av ackumulatortanken varmvattendel</li> <li>Temp.sensor värme, uppe: °C</li> <li>Ärtemperaturen i det ovre området av ackumulatortankens värmedel</li> <li>Temp.sensor värme, nere: °C</li> <li>Ärtemperaturen i det undre området av ackumulatortankens värmedel</li> <li>Temp.sensor värme, nere: °C</li> <li>Ärtemperaturen i det undre området av ackumulatortankens värmedel</li> <li>Temp.sensor värme, nere: °C</li> <li>Ärtemperaturen i det undre området av ackumulatortankens värmedel</li> <li>Temp.sensor värme, nere: °C</li> <li>Ärtemperaturen i det undre området av ackumulatortankens värmedel</li> <li>Temp.sensor värme, nere: °C</li> <li>Ärtemperaturen i d</li></ul>                                                            | Legio.skydd dag:                | Fastställ vilka dagar som legionellaskyddet ska utföras. På dessa dagar ökar vattentemper-<br>turen till över 60 °C. VVC-pumpen kopplas till. Funktionen är färdig senast efter 120 minute<br>Vid aktiverad funktion <b>Frånvaro</b> utförs inte legionellaskyddet. Så snart funktionen <b>Frånvaro</b><br>har avslutats utförs legionellaskyddet.<br>Värmeanläggningar med värmepump använder extravärmaren för legionellaskydd.<br>Fabriksinställning: <b>Från</b> |  |  |
| <ul> <li>→ Hysteres beredarladdning: K</li> <li>Beredarladdningen startar så snart beredartemperaturen är &lt; önskad temperatvärde.<br/>Fabrikkinställning: 5 K</li> <li>→ Förskjutning beredarladdning: K</li> <li>Önskad temperatur + offset = framledningstemperatur för varmvattenberedare<br/>Fabrikkinställning: 25 K</li> <li>Max. beredarladdtid:</li> <li>Inställning av maximal tid under vilken varmvattenberedaren laddas utan avbr<br/>imal tid eller börtemperatur har uppnåtts friger systemregleringen värmefunktion<br/>ingen Från innebär: ingen begränsning av beredarladdningen blockeras efter maxingstid. Under den blockerade tiden friger systemregleringen värmefunktioner<br/>Fabriksinställning: 60 min</li> <li>→ Spärrtid beredarladdning:</li> <li>Under laddning av varmvattenberedaren värms blandarkretsen upp parallellt. I<br/>värmekretsen kopplas alltid från vid beredarladdning.<br/>Fabriksinställning: Nøj</li> <li>Ckumulatortank</li> <li>Beredartemperatur, övre: °C</li> <li>Årtemperaturen i det övre området av ackumulatortanken</li> <li>Beredartemperatur, nødre: °C</li> <li>Årtemperaturen i det övre området av ackumulatortanken</li> <li>Temp.sensor VV, uppe: °C</li> <li>Årtemperaturen i det övre området av ackumulatortanken värmedel</li> <li>Tomp.sensor värme, uppe: °C</li> <li>Årtemperaturen i det ovre området av ackumulatortanken värmedel</li> <li>Temp.sensor värme, nere: °C</li> <li>Årtemperaturen i det undre området av ackumulatortankens värmedel</li> <li>Tomp.sensor värme, nere: °C</li> <li>Årtemperaturen i det undre området av ackumulatortankens värmedel</li> <li>Tomp.sensor värme, nere: °C</li> <li>Årtemperaturen i det undre området av ackumulatortankens värmedel</li> <li>Tomp.sensor värme, nere: °C</li> <li>Årtemperaturen i det undre området av ackumulatortankens värmedel</li> <li>Tomp.sensor värme, nere: °C</li> <li>Årtemperaturen i det undre området av ackumulatortankens värmedel</li> <li>Tomp.sensor värme, nere: °C</li></ul>                                                                                          | Legio.skydd klockslag:          | Fastställ vid vilket klockslag legionellaskyddet ska utföras.<br>Fabriksinställning: 04:00                                                                                                    |  |  |
| <ul> <li>→ Förskjutning beredarladdning: K</li> <li>Ónskad temperatur + offset = framledningstemperatur för varmvattenberedare Fabriksinställning: 25 K</li> <li>→ Max. beredarladdtid:</li> <li>Inställning av maximal tid under vilken varmvattenberedaren laddas utan avbrinnigen Från innebär: ingen begränsning av beredarladdningstiden. Fabriksinställning: 80 min</li> <li>→ Spärrtid beredarladdning: min</li> <li>Inställning av tidsperioden under vilken beredarladdningen blockeras efter maxinigstid. Under den blockerade tiden friger systemregleringen värmefunktionen Fabriksinställning: 60 min</li> <li>→ Parallell beredarladdning:</li> <li>Under laddning av varnvattenberedaren värms blandarkretsen upp parallellt. I värmekretsen kopplas alltid från vid beredarladdning. Fabriksinställning: Nej</li> <li>Ckumulatortank</li> <li>→ Beredartemperatur, övre: °C</li> <li>Årtemperaturen i det övre området av ackumulatortanken</li> <li>→ Temp.sensor VV, uppe: °C</li> <li>Årtemperaturen i det övre området av ackumulatortanken varmvattendel</li> <li>→ Temp.sensor värme, uppe: °C</li> <li>Årtemperaturen i det undre området av ackumulatortanken varmvattendel</li> <li>→ Temp.sensor värme, nere: °C</li> <li>Årtemperaturen i det undre området av ackumulatortankens varmvattendel</li> <li>→ Temp.sensor värme, nere: °C</li> <li>Årtemperaturen i det undre området av ackumulatortankens värmedel</li> <li>→ Temp.sensor värme, nere: °C</li> <li>Årtemperaturen i det undre området av ackumulatortankens värmedel</li> <li>→ Solvärmeberedare, nedre: °C</li> <li>Årtemperaturen i det undre området av ackumulatortankens värmedel</li> <li>→ Solvärmeberedare, nedre: °C</li> <li>Årtemperaturen i det undre området av ackumulatortankens värmedel</li> <li>→ Temp.sensor värme, nere: °C</li> <li>Årtemperaturen i det undre området av ackumulatortankens värmedel</li> <li>→ Solvärmeberedare, nedre: °C</li> <li>Årtemperaturen i det undre området a</li></ul>                                                                                                    | Hysteres beredarladdning: K     | Beredarladdningen startar så snart beredartemperaturen är < önskad temperatur – hysteres<br>värde.<br>Fabriksinställning: 5 K                                                                                                    |  |  |
| → Max. beredarladdtid:       Inställning av maximal tid under vilken varmvattenberedaren laddas utan avbruinal tid eller börtemperatur har uppnätts friger systemregleringen värmefunktioningen Från innebär: ingen begränsning av beredarladdningstiden.         Fabriksinställning: S0 min       Fabriksinställning: 60 min         → Spärrtid beredarladdning: min       Inställning av vidsperioden under vilken beredarladdningen blockeras efter maxingställ. Under den blockerade tiden friger systemregieringen värmefunktioner Fabriksinställning: 80 min         → Parallell beredarladdning:       Under laddning av varnvattenberedaren värms blandarkretsen upp parallellt. I värmekretsen kopplas alltid från vid beredarladdning.         Fabriksinställning: Nej       Exektion vikksinställning: Nej         ckumulatortank       -         → Beredartemperatur, övre: °C       Ärtemperaturen i det övre området av ackumulatortanken         → Temp.sensor VV, uppe: °C       Ärtemperaturen i det övre området av ackumulatortankens varmvattendel         → Temp.sensor VV, uppe: °C       Ärtemperaturen i det ovre området av ackumulatortankens värmedel         → Temp.sensor värme, uppe: °C       Ärtemperaturen i det undre området av ackumulatortankens värmedel         → Solvärmeberedare, nedre: °C       Ärtemperaturen i det undre området av ackumulatortankens värmedel         → Temp.sensor värme, uppe: °C       Ärtemperaturen i det undre området av ackumulatortanken svärmedel         → Temp.sensor värme, nere: °C       Ärtemperaturen i det undre området av ackumulatortanken svärmedel                                                                                                    | Förskjutning beredarladdning: K | Önskad temperatur + offset = framledningstemperatur för varmvattenberedaren.<br>Fabriksinställning: 25 K                                                                                                    |  |  |
| → Spärrtid beredarladdning: min       Inställning av tidsperioden under vilken beredarladdningen blockeras efter mar.<br>ningstid. Under den blockerade tiden friger systemregleringen värmefunktioner<br>Fabriksinställning: 60 min         → Parallell beredarladdning:       Under laddning av varmvattenberedaren värms blandarkretsen upp parallellt. I<br>värmekretsen kopplas alltid från vid beredarladdning.<br>Fabriksinställning: Nej         → Beredartemperatur, nedre: °C       Årtemperaturen i det övre området av ackumulatortanken         → Beredartemperatur, nedre: °C       Årtemperaturen i det övre området av ackumulatortanken         → Temp.sensor VV, uppe: °C       Årtemperaturen i det övre området av ackumulatortankens varmvattendel         → Temp.sensor VV, nee: °C       Årtemperaturen i det övre området av ackumulatortankens varmvattendel         → Temp.sensor VV, nee: °C       Årtemperaturen i det undre området av ackumulatortankens värmedel         → Temp.sensor värme, nere: °C       Årtemperaturen i det undre området av ackumulatortankens värmedel         → Temp.sensor värme, nere: °C       Ärtemperaturen i det undre området av ackumulatortankens värmedel         → Solvärmeberedare, nedre: °C       Ärtemperaturen i det undre området av ackumulatortankens värmedel         → Max. börvärde framl.temp. VV:       Inställning av det maximala börvärdet för framledningstemperatur måste vara lägre än de<br>framledningstemperatur måste vara lägre än de<br>framledningstemperaturen. Så länge börtemperaturen inte har uppnåtts lämnar regulato<br>ren.<br>Max värmegeneratorns installationsanvisning framgår den maximala framlednin                                                                                                    | Max. beredarladdtid:            | Inställning av maximal tid under vilken varmvattenberedaren laddas utan avbrott. När max-<br>imal tid eller börtemperatur har uppnåtts friger systemregleringen värmefunktionen. Inställ-<br>ningen <b>Från</b> innebär: ingen begränsning av beredarladdningstiden.<br>Fabriksinställning: 60 min                                                                                                    |  |  |
| <ul> <li>→ Parallell beredarladdning:</li> <li>Under laddning av varmvattenberedaren värms blandarkretsen upp parallellt. I värmekretsen kopplas alltid från vid beredarladdning. Fabriksinställning: Nej</li> <li>ckumulatortank</li> <li>→ Beredartemperatur, övre: °C</li> <li>Årtemperaturen i det övre området av ackumulatortanken</li> <li>→ Beredartemperatur, nedre: °C</li> <li>Ärtemperaturen i det övre området av ackumulatortanken</li> <li>→ Temp.sensor VV, uppe: °C</li> <li>Ärtemperaturen i det övre området av ackumulatortankens varmvattendel</li> <li>→ Temp.sensor VV, nere: °C</li> <li>Ärtemperaturen i det övre området av ackumulatortankens varmvattendel</li> <li>→ Temp.sensor värme, uppe: °C</li> <li>Ärtemperaturen i det övre området av ackumulatortankens varmvattendel</li> <li>→ Temp.sensor värme, nere: °C</li> <li>Ärtemperaturen i det undre området av ackumulatortankens värmedel</li> <li>→ Temp.sensor värme, nere: °C</li> <li>Ärtemperaturen i det undre området av ackumulatortankens värmedel</li> <li>→ Temp.sensor värme, nere: °C</li> <li>Ärtemperaturen i det undre området av ackumulatortankens värmedel</li> <li>→ Temp.sensor värme, nere: °C</li> <li>Årtemperaturen i det undre området av ackumulatortankens värmedel</li> <li>→ Solvärmeberedare, nedre: °C</li> <li>Ärtemperaturen i det maximala börvärdet för framledningstemperatur måste vara lägre än de framledningstemperatur. Så länge börtemperatur måste vara lägre än de framledningstemperature. Så länge börtemperaturen inte har uppnåtts lämnar regulato ren fri för värmedriften.</li> <li>Av värmegeneratorns installationsanvisning framgår den maximala framledning ebörtemperatur. Solvärmekretsen stoppar beredarla snart maximal beredartemperatur. Solvärmekretsen stoppar beredarla snart maximal beredartemperatur har uppnåtts.</li> </ul>                                                                                                    | Spärrtid beredarladdning: min   | Inställning av tidsperioden under vilken beredarladdningen blockeras efter max. beredarlad<br>ningstid. Under den blockerade tiden friger systemregleringen värmefunktionen.<br>Fabriksinställning: 60 min                                                                                                    |  |  |
| <ul> <li>Fabriksinställning: Nej</li> <li>ckumulatortank</li> <li>Beredartemperatur, övre: °C</li> <li>Årtemperaturen i det övre området av ackumulatortanken</li> <li>Beredartemperatur, nedre: °C</li> <li>Årtemperaturen i det undre området av ackumulatortanken</li> <li>Temp.sensor VV, uppe: °C</li> <li>Årtemperaturen i det övre området av ackumulatortankens varmvattendel</li> <li>Temp.sensor VV, nere: °C</li> <li>Årtemperaturen i det undre området av ackumulatortankens varmvattendel</li> <li>Temp.sensor värme, uppe: °C</li> <li>Årtemperaturen i det undre området av ackumulatortankens varmvattendel</li> <li>Temp.sensor värme, nere: °C</li> <li>Årtemperaturen i det undre området av ackumulatortankens värmedel</li> <li>Solvärmeberedare, nedre: °C</li> <li>Årtemperatur i den undre delen av solvärmeberedaren</li> <li>Max. börvärde framl.temp. VV:</li> <li>Inställning av det maximala börvärdet för framledningen hos ackumulatortankens värmedel</li> <li>°C</li> <li>Max. börvärde framl.temp. VV:</li> <li>Nom maximal framledningstemperatur är för lågt inställd kan dricksvattenstation börtemperaturen. Iställd maximal framledningstemperatur. Om maximal framledningstemperature in te har uppnåtts lämnar regulator ren fri för värmedriften.</li> <li>Av värmegeneratorns installationsanvisning framgår den maximala framledning ren.</li> <li>Fabriksinställning:         <ul> <li>80 °C</li> <li>65 °C vid val av systemschema 8</li> </ul> </li> <li>Max. temperaturminne 1: °C</li> <li>Maximal beredartemperatur. Solvärmekretsen stoppar beredarla snart maximal beredartemperatur. Solvärmekretsen stoppar beredarla snart maximal beredartemperatur har uppnåtts. Fabriksinställning: 75 °C</li> </ul>                                                                                                    | Parallell beredarladdning:      | Under laddning av varmvattenberedaren värms blandarkretsen upp parallellt. Den oblandar värmekretsen kopplas alltid från vid beredarladdning.                                                                                                    |  |  |
| → Beredartemperatur, övre: °C       Ärtemperaturen i det övre området av ackumulatortanken         → Beredartemperatur, nedre: °C       Ärtemperaturen i det undre området av ackumulatortanken         → Temp.sensor VV, uppe: °C       Ärtemperaturen i det övre området av ackumulatortankens varmvattendel         → Temp.sensor VV, nere: °C       Ärtemperaturen i det undre området av ackumulatortankens varmvattendel         → Temp.sensor vV, nere: °C       Ärtemperaturen i det ovre området av ackumulatortankens varmvattendel         → Temp.sensor värme, uppe: °C       Ärtemperaturen i det undre området av ackumulatortankens värmedel         → Temp.sensor värme, nere: °C       Ärtemperaturen i det undre området av ackumulatortankens värmedel         → Temp.sensor värme, nere: °C       Ärtemperaturen i det undre området av ackumulatortankens värmedel         → Solvärmeberedare, nedre: °C       Ärtemperaturen i det undre området av ackumulatortankens värmedel         → Max. börvärde framl.temp. VV:       °C         °C       Inställning av det maximala börvärdet för framledningen hos ackumulatortanken tenstationen. Inställd maximal framledningstemperature måste vara lägre än de framledningstemperaturen hos värmegeneratorn.         Om maximal framledningstemperature ar för lågt inställd kan dricksvattenstation börtemperaturen. Så länge börtemperaturen inte har uppnåtts lämnar regulato ren fri för värmedriften.         Av värmegeneratorns installationsanvisning framgår den maximala framledningren.         Fabriksinställning:       - 80 °C <td< td=""><td>umulatortank</td><td>Fadriksinstalining: <b>Nej</b></td></td<>                                                                                                    | umulatortank                    | Fadriksinstalining: <b>Nej</b>                                                                                                    |  |  |
| → Beredartemperatur, nedre: °C       Ärtemperaturen i det ovre området av ackumulatortanken         → Temp.sensor VV, uppe: °C       Ärtemperaturen i det övre området av ackumulatortankens varmvattendel         → Temp.sensor VV, nere: °C       Ärtemperaturen i det övre området av ackumulatortankens varmvattendel         → Temp.sensor värme, uppe: °C       Ärtemperaturen i det övre området av ackumulatortankens varmvattendel         → Temp.sensor värme, uppe: °C       Ärtemperaturen i det ovre området av ackumulatortankens värmedel         → Temp.sensor värme, nere: °C       Ärtemperaturen i det undre området av ackumulatortankens värmedel         → Temp.sensor värme, nere: °C       Ärtemperaturen i det undre området av ackumulatortankens värmedel         → Solvärmeberedare, nedre: °C       Ärtemperatur i den undre delen av solvärmeberedaren         → Max. börvärde framl.temp. VV:<br>°C       Inställning av det maximal börvärdet för framledningen hos ackumulatortanke<br>tenstationen. Inställd maximal framledningstemperatur måste vara lägre än de<br>framledningstemperaturen hos värmegeneratorn.         Om maximal framledningstemperaturen inte har uppnåtts lämnar regulato<br>ren fri för värmedriften.       Av värmegeneratorns installationsanvisning framgår den maximala framledning-<br>ren.         Fabriksinställning:       – 80 °C       – 65 °C vid val av systemschema 8         → Max. temperaturmine 1: °C       Inställning av maximal beredartemperatur. Solvärmekretsen stoppar beredarla<br>snart maximal beredartemperatur har uppnåtts.                                                                                                    | Boredartemperatur övre: °C      | Årtemperaturen i det övre området av ackumulatortanken                                                                                                    |  |  |
| → Temp.sensor VV, uppe: °C       Ärtemperaturen i det ündre området av ackumulatortankens varmvattendel         → Temp.sensor VV, nere: °C       Ärtemperaturen i det undre området av ackumulatortankens varmvattendel         → Temp.sensor värme, uppe: °C       Ärtemperaturen i det undre området av ackumulatortankens varmvattendel         → Temp.sensor värme, uppe: °C       Ärtemperaturen i det undre området av ackumulatortankens värmedel         → Temp.sensor värme, nere: °C       Ärtemperaturen i det undre området av ackumulatortankens värmedel         → Solvärmeberedare, nedre: °C       Ärtemperatur i den undre delen av solvärmeberedaren         → Max. börvärde framl.temp. VV:       Inställning av det maximala börvärdet för framledningen hos ackumulatortankens värmedel         °C       Maximal framledningstemperatur måste vara lägre än de framledningstemperaturen hos värmegeneratorn.         Om maximal framledningstemperatur är för lågt inställd kan dricksvattenstatior börtemperaturen. Så länge börtemperaturen inte har uppnåtts lämnar regulato ren fri för värmedriften.         Av värmegeneratorns installationsanvisning framgår den maximala framledning ren.         Fabriksinställning:       – 80 °C         – 65 °C vid val av systemschema 8         → Max. temperaturmine 1: °C       Inställning av maximal beredartemperatur. Solvärmekretsen stoppar beredarla snart maximal beredartemperatur har uppnåtts.                                                                                                    | Beredartemperatur, ovie. C      |                                                                                                    |  |  |
| → Temp.sensor VV, nuppe: °C       Artemperaturen i det övre området av ackumulatortankens varmvattendel         → Temp.sensor VV, nere: °C       Ärtemperaturen i det övre området av ackumulatortankens varmvattendel         → Temp.sensor värme, uppe: °C       Ärtemperaturen i det övre området av ackumulatortankens värmedel         → Temp.sensor värme, nere: °C       Ärtemperaturen i det undre området av ackumulatortankens värmedel         → Solvärmeberedare, nedre: °C       Ärtemperatur i den undre delen av solvärmeberedaren         → Max. börvärde framl.temp. VV:       Inställning av det maximala börvärdet för framledningen hos ackumulatortanker tenstationen. Inställd maximal framledningstemperatur måste vara lägre än de framledningstemperaturen hos värmegeneratorn.         Om maximal framledningstemperature i inte har uppnåtts lämnar regulato ren fri för värmedriften.       Av värmegeneratorns installationsanvisning framgår den maximala framledning ren.         Fabriksinställning:       – 80 °C       – 65 °C vid val av systemschema 8         → Max. temperaturminne 1: °C       Inställning av maximal beredartemperatur. Solvärmekretsen stoppar beredarla snart maximal beredartemperatur har uppnåtts.                                                                                                    |                                 |                                                                                                    |  |  |
| → Temp.sensor vv, nere: °C       Artemperaturen i det undre området av ackumulatortankens värmvattendel         → Temp.sensor värme, uppe: °C       Ärtemperaturen i det övre området av ackumulatortankens värmedel         → Temp.sensor värme, nere: °C       Ärtemperaturen i det undre området av ackumulatortankens värmedel         → Solvärmeberedare, nedre: °C       Ärtemperaturen i det undre området av ackumulatortankens värmedel         → Max. börvärde framl.temp. VV:<br>°C       Inställning av det maximala börvärdet för framledningen hos ackumulatortanken tenstationen. Inställd maximal framledningstemperatur måste vara lägre än de framledningstemperaturen hos värmegeneratorn.         Om maximal framledningstemperaturen inte har uppnåtts lämnar regulato ren fri för värmedriften.       Av värmegeneratorns installationsanvisning framgår den maximala framledning ren.         Fabriksinställning:       – 80 °C       – 65 °C vid val av systemschema 8         → Max. temperaturminne 1: °C       Inställning av maximal beredartemperatur. Solvärmekretsen stoppar beredarla snart maximal beredartemperatur har uppnåtts.                                                                                                    | Temp.sensor VV, uppe: C         |                                                                                                    |  |  |
| <ul> <li>→ Temp.sensor varme, uppe: °C</li> <li>Artemperaturen i det övre området av ackumulatortankens värmedel</li> <li>→ Temp.sensor värme, nere: °C</li> <li>→ Solvärmeberedare, nedre: °C</li> <li>→ Max. börvärde framl.temp. VV:</li> <li>°C</li> <li>Max. börvärde framl.temp. VV:</li> <li>°C</li> <li>Inställning av det maximala börvärdet för framledningen hos ackumulatortanken värmedel</li> <li>inställning av det maximala börvärdet för framledningen hos ackumulatortanker tenstationen. Inställ maximal framledningstemperatur måste vara lägre än de framledningstemperaturen hos värmegeneratorn.</li> <li>Om maximal framledningstemperaturen inte har uppnåtts lämnar regulato börtemperaturen. Så länge börtemperaturen inte har uppnåtts lämnar regulato ren fri för värmedriften.</li> <li>Av värmegeneratorns installationsanvisning framgår den maximala framledning: nen.</li> <li>Fabriksinställning:</li> <li>80 °C</li> <li>65 °C vid val av systemschema 8</li> <li>→ Max. temperaturminne 1: °C</li> <li>Inställning av maximal beredartemperatur. Solvärmekretsen stoppar beredarla snart maximal beredartemperatur har uppnåtts.</li> </ul>                                                                                                    | Temp.sensor vv, nere: °C        |                                                                                                    |  |  |
| <ul> <li>→ Temp.sensor värme, nere: °C</li> <li>Artemperaturen i det undre området av ackumulatortankens värmedel</li> <li>→ Solvärmeberedare, nedre: °C</li> <li>Årtemperatur i den undre delen av solvärmeberedaren</li> <li>→ Max. börvärde framl.temp. VV:</li> <li>°C</li> <li>Inställning av det maximala börvärdet för framledningen hos ackumulatortanker tenstationen. Inställd maximal framledningstemperatur måste vara lägre än de framledningstemperaturen hos värmegeneratorn.</li> <li>Om maximal framledningstemperaturen inte har uppnåtts lämnar regulatoren fri för värmedriften.</li> <li>Av värmegeneratorns installationsanvisning framgår den maximala framledningren.</li> <li>Fabriksinställning:</li> <li>65 °C vid val av systemschema 8</li> <li>→ Max. temperaturminne 1: °C</li> <li>Inställning av maximal beredartemperatur. Solvärmekretsen stoppar beredarla snart maximal beredartemperatur har uppnåtts.</li> </ul>                                                                                                    | Temp.sensor varme, uppe: °C     | Artemperaturen i det övre området av ackumulatortankens värmedel                                                                                                    |  |  |
| <ul> <li>→ Solvärmeberedare, nedre: °C Artemperatur i den undre delen av solvärmeberedaren</li> <li>→ Max. börvärde framl.temp. VV:</li> <li>°C Inställning av det maximala börvärdet för framledningen hos ackumulatortanke tenstationen. Inställd maximal framledningstemperatur måste vara lägre än de framledningstemperaturen hos värmegeneratorn.<br/>Om maximal framledningstemperatur är för lågt inställd kan dricksvattenstation börtemperaturen. Så länge börtemperaturen inte har uppnåtts lämnar regulato ren fri för värmedriften.<br/>Av värmegeneratorns installationsanvisning framgår den maximala framledning ren.<br/>Fabriksinställning:         <ul> <li>80 °C</li> <li>65 °C vid val av systemschema 8</li> </ul> </li> <li>→ Max. temperaturminne 1: °C Inställning av maximal beredartemperatur. Solvärmekretsen stoppar beredarla snart maximal beredartemperatur har uppnåtts.<br/>Fabriksinställning: 75 °C</li> </ul>                                                                                                    | Temp.sensor varme, nere: °C     | Artemperaturen i det undre området av ackumulatortankens värmedel                                                                                                    |  |  |
| <ul> <li>Om maximal framledningstemperaturen nos varmögeneration.</li> <li>Om maximal framledningstemperatur är för lågt inställd kan dricksvattenstation börtemperaturen. Så länge börtemperaturen inte har uppnåtts lämnar regulato ren fri för värmedriften.</li> <li>Av värmegeneratorns installationsanvisning framgår den maximala framledning ren.</li> <li>Fabriksinställning:         <ul> <li>80 °C</li> <li>65 °C vid val av systemschema 8</li> </ul> </li> <li>→ Max. temperaturminne 1: °C</li> <li>Inställning av maximal beredartemperatur. Solvärmekretsen stoppar beredarla snart maximal beredartemperatur har uppnåtts.</li> </ul>                                                                                                    | Solvarmeberedare, nedre: °C     | Artemperatur i den undre delen av solvärmeberedaren<br>Inställning av det maximala börvärdet för framledningen hos ackumulatortanken för varmva<br>tenstationen. Inställd maximal framledningstemperatur måste vara lägre än den maximala<br>framledningstemperaturen hos värmegeneratorn                                                                                                    |  |  |
| <ul> <li>Av värmegeneratorns installationsanvisning framgår den maximala framledning ren.</li> <li>Fabriksinställning:         <ul> <li>80 °C</li> <li>65 °C vid val av systemschema 8</li> </ul> </li> <li>→ Max. temperaturminne 1: °C</li> <li>Inställning av maximal beredartemperatur. Solvärmekretsen stoppar beredarla snart maximal beredartemperatur har uppnåtts.</li> <li>Fabriksinställning: 75 °C</li> </ul>                                                                                                    |                                 | Om maximal framledningstemperatur är för lågt inställd kan dricksvattenstationen inte uppr<br>börtemperaturen. Så länge börtemperaturen inte har uppnåtts lämnar regulatorn inte bered<br>ren fri för värmedriften.                                                                                                    |  |  |
| <ul> <li>→ Max. temperaturminne 1: °C</li> <li>→ Max. temperaturminne 1: °C</li> <li>→ Max. temperaturminne 1: °C</li> <li>A maximal beredartemperatur bar uppnåtts.</li> <li>Fabriksinställning: 75 °C</li> </ul>                                                                                                    |                                 | Av värmegeneratorns installationsanvisning framgår den maximala framledningstemperatu<br>ren.                                                                                                    |  |  |
| <ul> <li>→ Max. temperaturminne 1: °C</li> <li>Inställning av maximal beredartemperatur. Solvärmekretsen stoppar beredarla snart maximal beredartemperatur har uppnåtts.</li> <li>Fabriksinställning: 75 °C</li> </ul>                                                                                                    |                                 | – 80 °C                                                                                                    |  |  |
| → Max. temperaturminne 1: °C Inställning av maximal beredartemperatur. Solvärmekretsen stoppar beredarla snart maximal beredartemperatur har uppnåtts. Fabriksinställning: 75 °C                                                                                                    |                                 | <ul> <li>65 °C vid val av systemschema 8</li> </ul>                                                                                                    |  |  |
|                                                                                                    | Max. temperaturminne 1: °C      | Inställning av maximal beredartemperatur. Solvärmekretsen stoppar beredarladdningen så snart maximal beredartemperatur har uppnåtts.<br>Fabriksinställning: 75 °C                                                                                                    |  |  |
| Solvärmekrets                                                                                                    | Solvärmekrets                   |                                                                                                    |  |  |
| → Kollektortemperatur: °C                                                                                                    |                                 |                                                                                                    |  |  |
| - Colvärmonumn                                                                                                    |                                 |                                                                                                    |  |  |
| MENY → INSTÄLLNINGAR → Installatörsnivå → | Anläggningskonfiguration |
|-------------------------------------------|--------------------------|

|   | → Givare för energimätning: °C  |                                                                                                    |  |  |  |  |  |  |
|---|---------------------------------|----------------------------------------------------------------------------------------------------|--|--|--|--|--|--|
|   | → Genomstr.mängd brine:         | Inmatning av volymströmmen för beräkning av solvärmeupptagningen. Vid installerad sol-<br>värmestation ignorerar systemregleringen inmatat värde och använder levererad volymström<br>från solvärmestationen.                                                                                                    |  |  |  |  |  |  |
|   |                                 | Värdet 0 innebär automatisk registrering av volymströmmen.<br>Fabriksinställning: <b>Auto</b>                                                                                                    |  |  |  |  |  |  |
|   | → Solvärmepumpsmotion:          | Accelererad registrering av kollektortemperaturen. Vid aktiverad funktion aktiveras solvärme-<br>pumpen under kort tid och uppvärmd saltlösning transporteras snabbare till mätstället.<br>Fabriksinställning: <b>Från</b>                                                                                                    |  |  |  |  |  |  |
|   | → Solkretsskyddsfunktion: °C    | Inställning av maximal temperatur som inte får överskridas i solvärmekretsen. Vid överskrid-<br>ning av maximal temperatur hos kollektorgivaren stängs solvärmepumpen av som skydd mot<br>överhettning av solvärmekretsen.<br>Fabriksinställning: 130 °C                                                                                                    |  |  |  |  |  |  |
|   | → Min. kollektortemperatur: °C  | Inställning av minimal kollektortemperatur som krävs för aktiveringsdifferensen för solvärme-<br>laddning. Först när minimal kollektortemperatur har uppnåtts kan TD-regleringen starta.<br>Fabriksinställning: 20 °C                                                                                                    |  |  |  |  |  |  |
|   | → Avluftningstid: min           | Inställning av den tidsperiod då solvärmekretsen avluftas. Systemregleringen avslutar funk-<br>tionen när den angivna avluftningstiden har gått ut, solvärmeskyddsfunktionen är aktiv eller<br>den max. beredartemperaturen har överskridits.<br>Fabriksinställning: 0 min                                                                                             |  |  |  |  |  |  |
|   | → Aktuell genomströmning: I/min | Aktuell volymström för solvärmestation                                                                                                    |  |  |  |  |  |  |
| → | Solackumulator 1                |                                                                                                    |  |  |  |  |  |  |
|   | → Inkopplingsdifferens: K       | Inställning av differensvärdet för start av solvärmeladdning.                                                                                                    |  |  |  |  |  |  |
|   |                                 | Om temperaturdifferensen mellan beredartemperaturgivaren nedtill och kollektortempera-<br>turgivaren är större än det inställda differensvärdet och inställd minimal kollektortemperatur<br>startas beredarladdningen.                                                                                                    |  |  |  |  |  |  |
|   |                                 | Differensvärdet kan anges separat för två anslutna solvärmeberedare.<br>Fabriksinställning: 12 K                                                                                                    |  |  |  |  |  |  |
|   | → Frånkopplingsdifferens: K     | Inställning av differensvärdet för stopp av solvärmeladdning.                                                                                                    |  |  |  |  |  |  |
|   |                                 | Om temperaturdifferensen mellan beredartemperaturgivaren nedtill och kollektortemperatur-<br>givaren är mindre än det inställda differensvärdet eller om kollektortemperaturen är mindre<br>än inställd minimal kollektortemperatur stoppas beredarladdningen. Urkopplingsdifferensvär-<br>det måste minst vara 1 K lägre än det inställda inkopplingsdifferensvärdet. |  |  |  |  |  |  |
|   | Movtomporature %C               |                                                                                                    |  |  |  |  |  |  |
|   | → maxtemperatur: C              | Om temperaturen hos beredartemperaturgivaren nedtill är större än inställd maximal bere-<br>darladdtemperatur avbryts solvärmeladdningen.                                                                                                    |  |  |  |  |  |  |
|   |                                 | Solvärmeladdningen friges igen först när temperaturen på VVB-givaren nedtill, beroende på maxtemperatur, sjunkit med mellan 1,5 K och 9 K. Den inställda maxtemperaturen får inte överskrida beredarens maximalt tillåtna vattentemperatur.                                                                                                    |  |  |  |  |  |  |
|   | → Solvärmeberedare, nedre: °C   |                                                                                                    |  |  |  |  |  |  |
|   | 2. DT-realering                 |                                                                                                    |  |  |  |  |  |  |
|   | → Inkopplingsdifferens: K       | Inställning av differensvärdet för start av temperaturdifferensreglering, som t.ex. ett värme-                                                                                                    |  |  |  |  |  |  |
|   |                                 | stöd.<br>Om temperaturdifferensen mellan TD-givare 1 och TD-givare 2 är större än inställd påslag-<br>ningsdifferens och inställd minimitemperatur hos TD-givare 1 startas temperaturdifferensre-<br>gleringen.                                                                                                    |  |  |  |  |  |  |
|   | → Frånkopplingsdifferens: K     | Inställning av differensvärdet för stopp av temperaturdifferensreglering, som t.ex. ett värme-                                                                                                    |  |  |  |  |  |  |
|   |                                 | stöd.<br>Om temperaturdifferensen mellan TD-givare 1 och TD-givare 2 är mindre än inställd av-<br>stängningsdifferens och inställd maxtemperatur hos TD-givare 2 stoppas temperaturdiffe-<br>rensregleringen.<br>Fabriksinställning: 5 K                                                                                                    |  |  |  |  |  |  |
|   | → Mintemperatur: °C             | Inställning av minimitemperaturen för start av temperaturdifferensregleringen.<br>Fabriksinställning: 0 °C                                                                                                    |  |  |  |  |  |  |
|   | → Maxtemperatur: °C             | Inställning av maxtemperaturen för stopp av temperaturdifferensregleringen.<br>Fabriksinställning: 99 °C                                                                                                    |  |  |  |  |  |  |
|   | → TD-sensor 1: °C               | 1                                                                                                    |  |  |  |  |  |  |
|   | → TD-sensor 2: °C               |                                                                                                    |  |  |  |  |  |  |
|   | → DT-utgång:                    |                                                                                                    |  |  |  |  |  |  |
|   |                                 |                                                                                                    |  |  |  |  |  |  |

| ME         | MENY → INSTÄLLNINGAR → Installatörsnivå → Anläggningskonfiguration |                                                                                                    |  |  |  |  |  |  |  |  |
|------------|--------------------------------------------------------------------|----------------------------------------------------------------------------------------------------|--|--|--|--|--|--|--|--|
| → <b>"</b> | → Trådlös anslutning                                               |                                                                                                    |  |  |  |  |  |  |  |  |
|            | → Signalstyrka reglering:                                          | <ul> <li>Avläsning av signalstyrkan mellan den trådlösa mottagaren och systemregleringen.</li> <li>4: anslutningen ligger inom godkänt område. Om mottagningsstyrkan ligger på &lt; 4 är<br/>anslutningen instabil.</li> <li>10: anslutningen är mycket stabil.</li> </ul>    |  |  |  |  |  |  |  |  |
|            | → Fjärrkontroll 1                                                  |                                                                                                    |  |  |  |  |  |  |  |  |
|            | → Fjärrkontroll 2                                                  |                                                                                                    |  |  |  |  |  |  |  |  |
|            | → Signalstyrka AT-sensor:                                          | <ul> <li>Avläsning av signalstyrkan mellan den trådlösa mottagaren och utetemperaturgivaren.</li> <li>4: anslutningen ligger inom godkänt område. Om mottagningsstyrkan ligger på &lt; 4 är<br/>anslutningen instabil.</li> <li>10: anslutningen är mycket stabil.</li> </ul> |  |  |  |  |  |  |  |  |
| → (        | Golvmassetorkningsprofil                                           | Inställning av framledningstemperatur per dag enligt byggföreskrifterna                                                                                                    |  |  |  |  |  |  |  |  |

## 3 🖞 -- Elinstallation, montering

Hinder försvagar signalstyrkan mellan radiomottagaren och systemregleringen resp. utetemperaturgivare.

Elinstallationen får bara utföras av en behörig elektriker.

Värmeanläggningen måste tas ur drift innan arbeten kan utföras på den.

#### 3.1 Kontrollera leveransomfattningen

| Antal | Innehåll                                                       |
|-------|----------------------------------------------------------------|
| 1     | Systemreglering                                                |
| 1     | Radiomottagare                                                 |
| 1     | Utetemperaturgivare VR 20 eller utetemperaturgi-<br>vare VR 21 |
| 1     | Fästanordning (2 skruvar och 2 pluggar)                        |
| 4     | Batterier, typ LR06                                            |
| 1     | Dokumentation                                                  |

Kontrollera att alla delar finns med.

#### 3.2 Urval av ledningar

- Använd inga flexibla ledningar för nätspänningsledningar.
- Använd isolerade ledningar för strömförsörjning.

#### Ledningstvärsnitt

| eBUS-ledning (smala ledare, flexibel, koppar) | 0,75 1,5 mm² |
|-----------------------------------------------|--------------|
| eBUS-ledning (enkel ledare i<br>koppar)       | 1,0 1,5 mm²  |
| Sensorledning (smal ledare, flexibel, koppar) | 0,75 1,5 mm² |
| Sensorledning (enkel ledare<br>i koppar)      | 1,0 1,5 mm²  |

#### Ledningslängd

| Givarkablar | ≤ 50 m  |
|-------------|---------|
| Busskablar  | ≤ 125 m |

#### 3.3 Installera radiomottagaren

Radiomottagaren kan installeras på en värmegenerator eller på en fläkt med anslutna värmegeneratorer.

Vid installation av radiomottagaren till en värmegenerator även utanför våtutrymmen kan radiomottagaren monteras på väggen och anslutas via en förlängningskabel för att förbättra signalstyrkan.

#### 3.3.1 Montera radiomottagaren och ansluta den till värmegeneratorn

Betingelse: Värmegeneratorn har en möjlighet för direktanslutning och är inte installerad i ett våtutrymme.

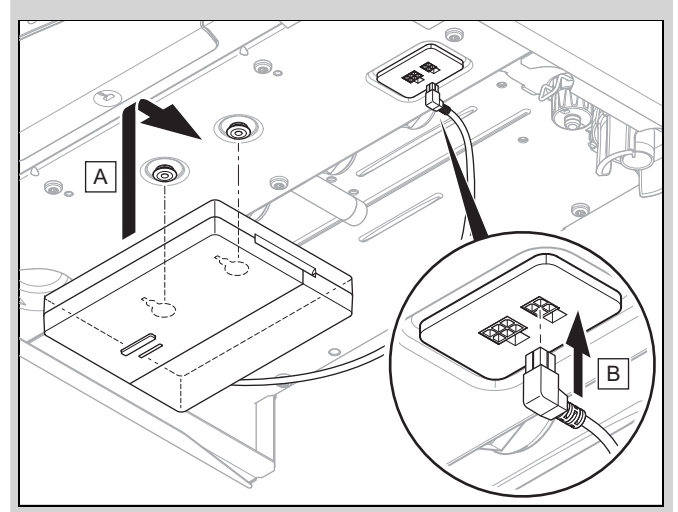

- Montera radiomottagaren under värmegeneratorn.
- Anslut radiomottagaren till direktanslutningen under värmegeneratorn.

Betingelse: Värmegeneratorn har ingen möjlighet för direktanslutning och/eller är installerad i ett våtutrymme.

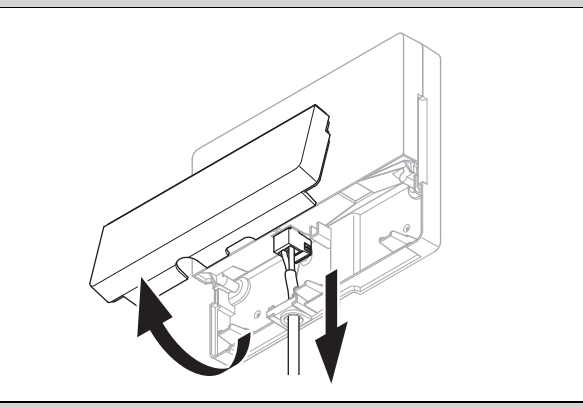

- ► Ta bort luckan på radiomottagaren enligt bilden.
- Ta bort kablarna för direktanslutning.

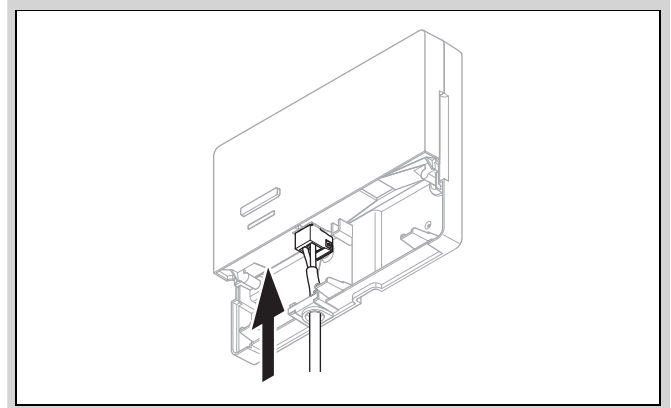

- Anslut en egen eBUS-kabel enligt bilden.
- ► Stäng luckan på radiomottagaren.

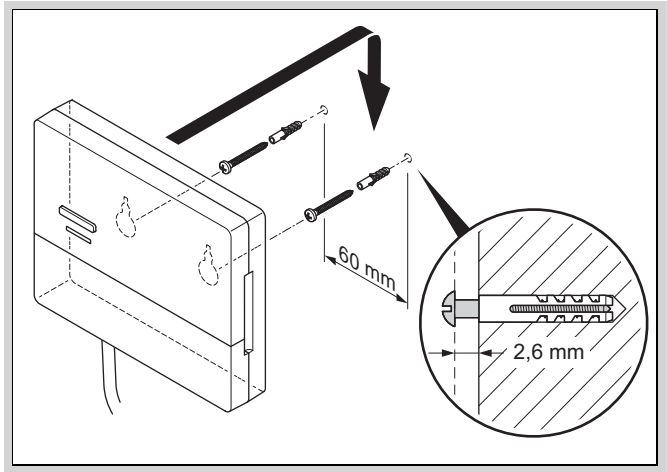

- Montera upphängningsskruvarna utanför våtutrymmet enligt bilden.
- Sätt radiomottagaren på upphängningsskruvarna.

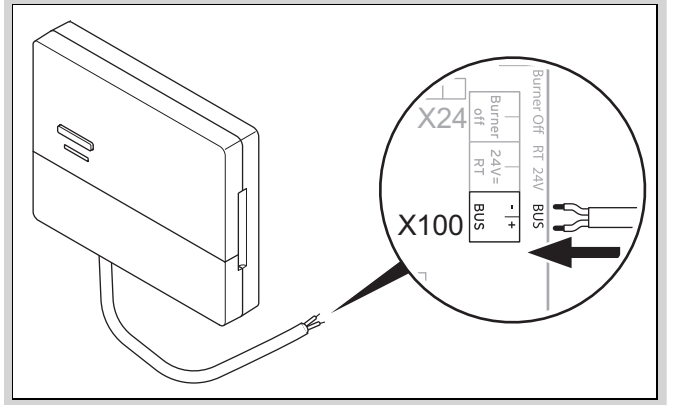

- Följ anvisningarna i installationsanvisningen till värmegeneratorn vid öppning av kopplingsboxen.
- Anslut radiomottagaren till eBUS-gränssnittet i värmegeneratorns kopplingsskåp via en förlängningskabel enligt bilden.

#### 3.3.2 Anslut radiomottagaren till ventilationsaggregatet för bostad

- 1. Montera radiomottagaren på väggen.
- 2. Följ installationsanvisningen för ventilationsaggregatet vid anslutning av radiomottagaren.

Betingelse: Vädringsapparat för bostad VR 32 ansluten till eBUS, Ventilationsanläggning utan eBUS-värmegenerator

 Anslut radiomottagaren via en förlängningskabel till eBUS-porten i fläktens kopplingsbox.

Betingelse: Vädringsapparat för bostad med VR 32 ansluten till eBUS, Ventilationsanläggning med upp till 2 eBUS-värmegeneratorer

- Anslut radiomottagaren via en förlängningskabel till eBUS-porten i fläktens kopplingsbox.
- Ställ in VR 32-enhetens adressbrytare i ventilationsenheten på position 3.

Betingelse: Vädringsapparat för bostad med VR 32 ansluten till eBUS, Ventilationsanläggning med mer än 2 eBUS-värmegeneratorer

- Anslut radiomottagaren via en förlängningskabel till eBUS-porten i fläktens kopplingsbox.
- Fastställ den högsta givna positionen på adressinställaren på VR 32 för ansluten värmegenerator.
- Ställ in adressinställaren på VR 32 i ventilationsanläggningen till efterföljande högre position.

#### 3.4 Montera utetemperaturgivare

#### 3.4.1 Fastställa uppställningsplatsen för utetemperaturgivaren på byggnaden

- Fastställ en uppställningsplats som uppfyller kraven i så hög utsträckning som möjligt:
  - inget s

     ärskilt vindskyddat st

     älle
  - inget s

     ärskilt dragigt st

     älle
  - inget direkt solljus
  - inget inflytande från värmekällor
  - en fasad mot norr eller nordväst
  - på byggnader med upp till 3 våningar på 2/3 fasadhöjd
  - på byggnader med mer än 3 våningar mellan 2:a och 3:e våningen

#### 3.4.2 Förutsättning för fastställande av signalstyrkan hos utetemperaturgivaren

- Montering och installation av alla systemkomponenter samt radiomottagaren (utom systemreglering och utetemperaturgivare) är avslutad.
- Strömförsörjningen för hela värmeanläggningen är påslaget.
- Systemkomponenterna är påslagna.

#### 3.4.3 Fastställa signalstyrkan hos utetemperaturgivaren på vald uppställningsplats

- Beakta alla punkter i Förutsättning för fastställande av signalstyrka hos utetemperaturgivaren (→ Kapitel 3.4.2).
- Läs igenom manöverkonceptet och användningsexemplet som beskrivs i systemregleringens driftsanvisning.
- 3. Ställ dig bredvid radiomottagaren.

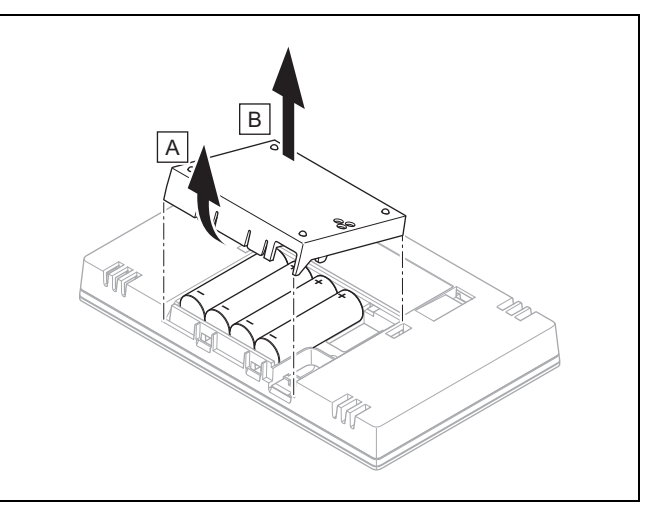

- 4. Öppna batterifacket på systemregleringen som på bilden.
- Sätt in batterierna med polerna korrekt placerade.
   ⊲ Installationsassisten startar.
- 6. Stäng batterifacket.
- 7. Välj språk.
- 8. Ställ in datum.
- 9. Ställ in klockslaget.

- ⊲ Installationsassistenten växlar till funktionen Signalstyrka reglering.
- 10. Ta med systemregleringen till vald uppställningsplats för utetemperaturgivaren.
- 11. Stäng alla dörrar och fönster på vägen till utetemperaturgivarens uppställningsplats.
- 12. Tryck på väcknings-/viloknappen på apparatens ovansida när displayen är avstängd.

Betingelse: Displayen är på, Displayen visar Trådlös kommunikation avbruten

Se till att strömförsörjningen är påslagen.

Betingelse: Displayen är på, Signalstyrka reglering < 4

- Välj en uppställningsplats för utetemperaturgivaren som ligger inom mottagningsräckvidden.
- Välj en ny uppställningsplats för radiomottagaren som ligger närmare utetemperaturgivaren och inom mottagningsräckvidd.

Betingelse: Displayen är på, Signalstyrka reglering ≥ 4

 Markera platsen på väggen till vilken mottagningsstyrkan räcker.

#### 3.4.4 Montera väggsockeln på väggen

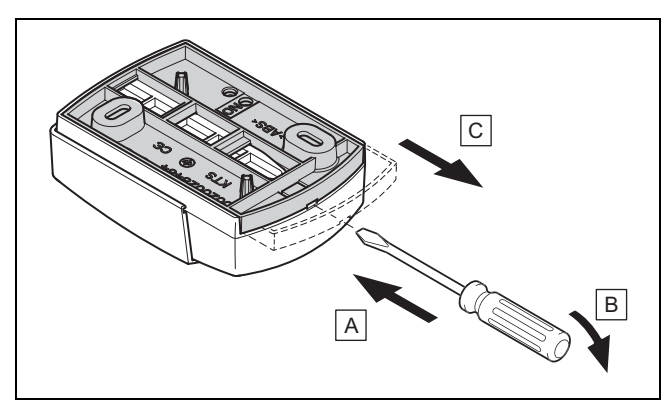

1. Ta av väggsockeln enligt bilden.

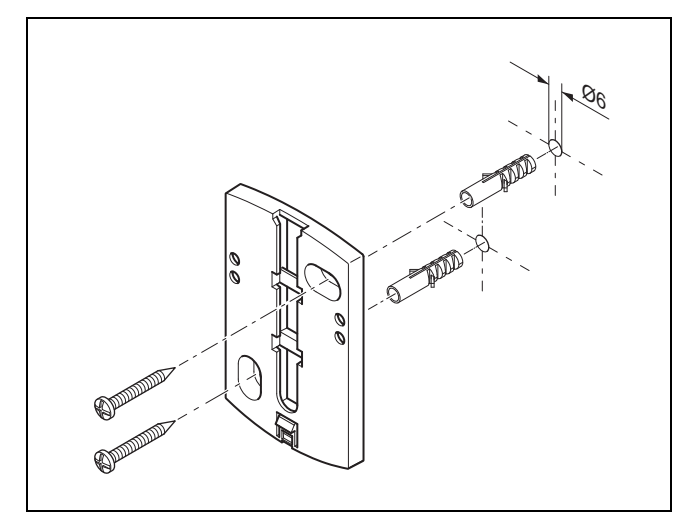

2. Skruva fast väggsockeln enligt bilden.

3.4.5 Ta utetemperaturgivaren i drift och sätt på den

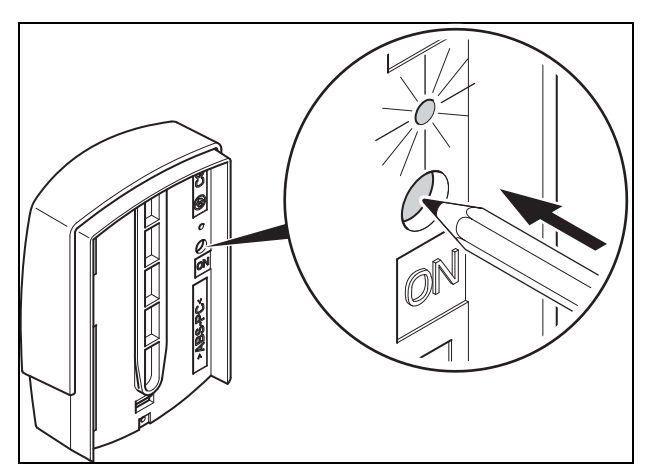

- 1. Ta utetemperaturgivaren i drift enligt bilden.

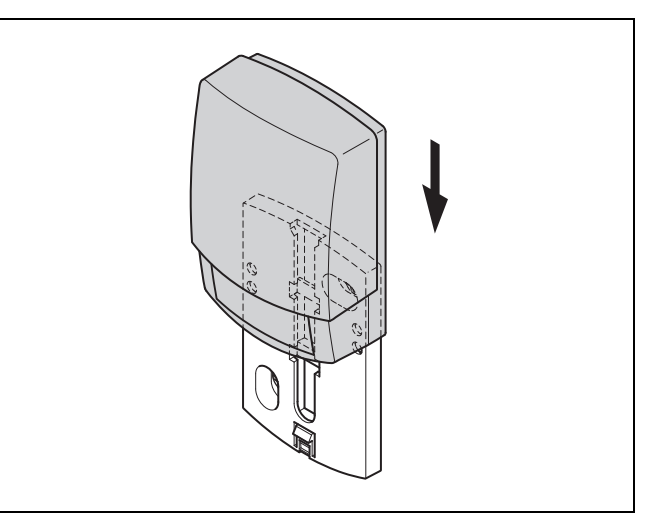

2. Sätt utetemperaturgivaren på väggsockeln enligt bilden.

# 3.4.6 Kontrollera signalstyrkan hos utetemperaturgivaren

Tryck på systemregleringens väljarknapp <sup>(</sup>√).
 ⊲ Installationsassistenten växlar till funktionen Signalstyrka AT-sensor.

Betingelse: Signalstyrka AT-sensor < 4

- Fastställ en ny uppställningsplats för utetemperaturgivaren med en signalstyrka ≥ 4.
- Följ beskrivningen under Fastställ signalstyrkan för utetemperaturgivaren på vald uppställningsplats (
   – Kapitel 3.4.3).

#### 3.5 Montera systemregleringen

#### Fastställa systemregleringens uppställningsplats

- 1. Välj en uppställningsplats som uppfyller de listade kraven.
  - Bostadens innerväggar
  - Montagehöjd: 1.5 m
  - inget direkt solljus
  - inget inflytande från värmekällor

# Fastställa signalstyrkan hos systemregleringen på vald uppställningsplats

- 2. Tryck på väljarknappen (←).
  - Installationsassistenten växlar till funktionen Signalstyrka reglering.
- 3. Gå till den valda uppställningsplatsen för systemregleringen.
- 4. Stäng alla dörrar på väg till uppställningsplatsen.
- 5. Tryck på väcknings-/viloknappen på apparatens ovansida när displayen är avstängd.

Betingelse: Displayen är på, Displayen visar Trådlös kommunikation avbruten

Se till att strömförsörjningen är påslagen.

Betingelse: Displayen är på, Signalstyrka reglering < 4

 Välj en uppställningsplats för systemregleringen som ligger inom mottagningsräckvidden.

Betingelse: Displayen är på, Signalstyrka reglering ≥ 4

 Markera platsen på väggen till vilken mottagningsstyrkan räcker.

#### Montera upphängningsanordningen på väggen

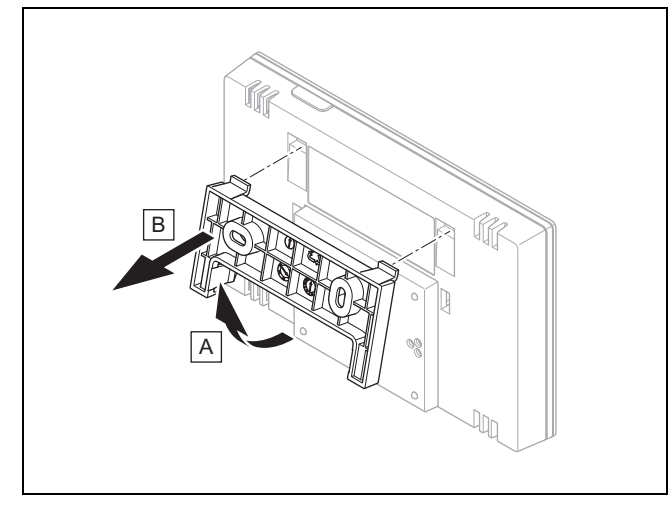

6. Ta bort upphängningsanordningen från systemregleringen som på bilden.

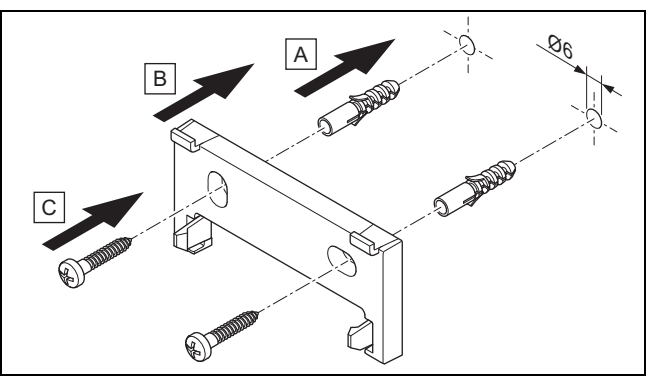

7. Montera upphängningsanordningen som på bilden.

#### Sätta på systemregleringen

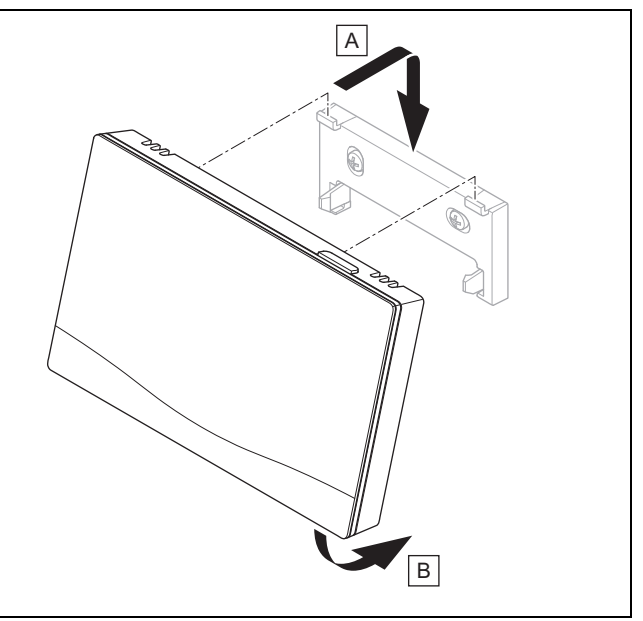

8. Sätt på systemregleringen enligt bilden på upphängningsanordningen tills den klickar fast.

### 4 🖞 -- Användning av funktionsmodulerna, systemschema, driftsättning

#### 4.1 System utan funktionsmoduler

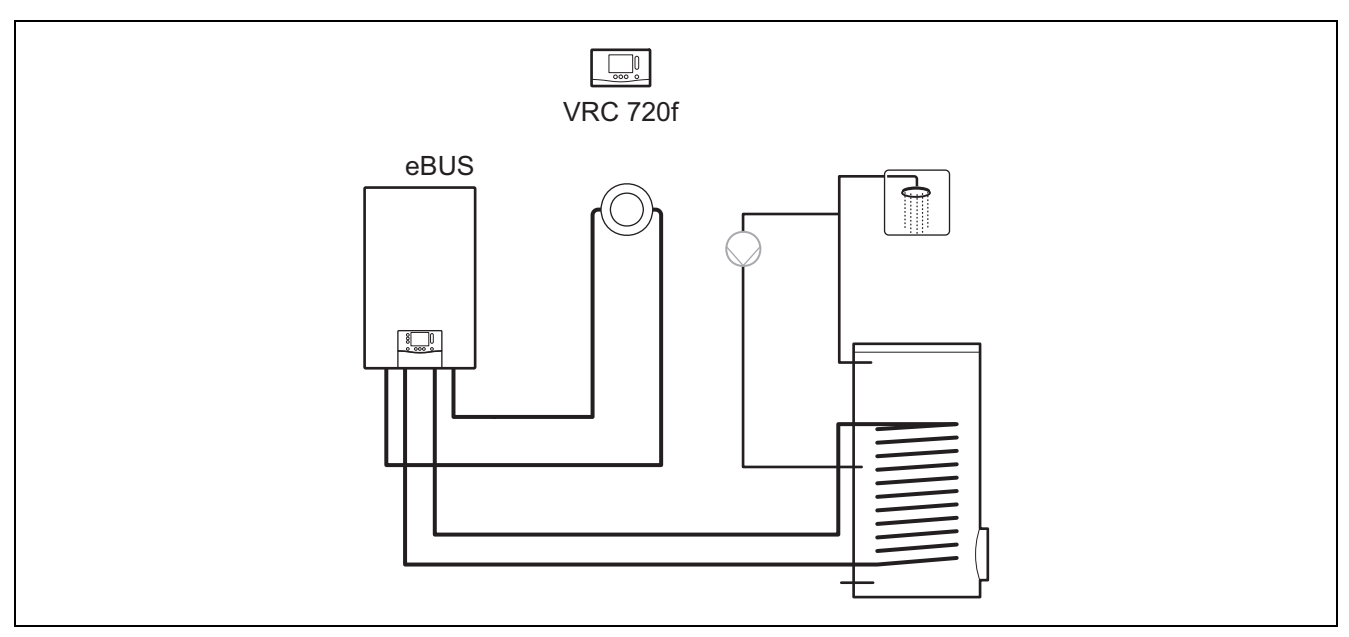

Enkla system med en direkt värmekrets kräver ingen funktionsmodul.

#### 4.2 System med funktionsmodul FM3

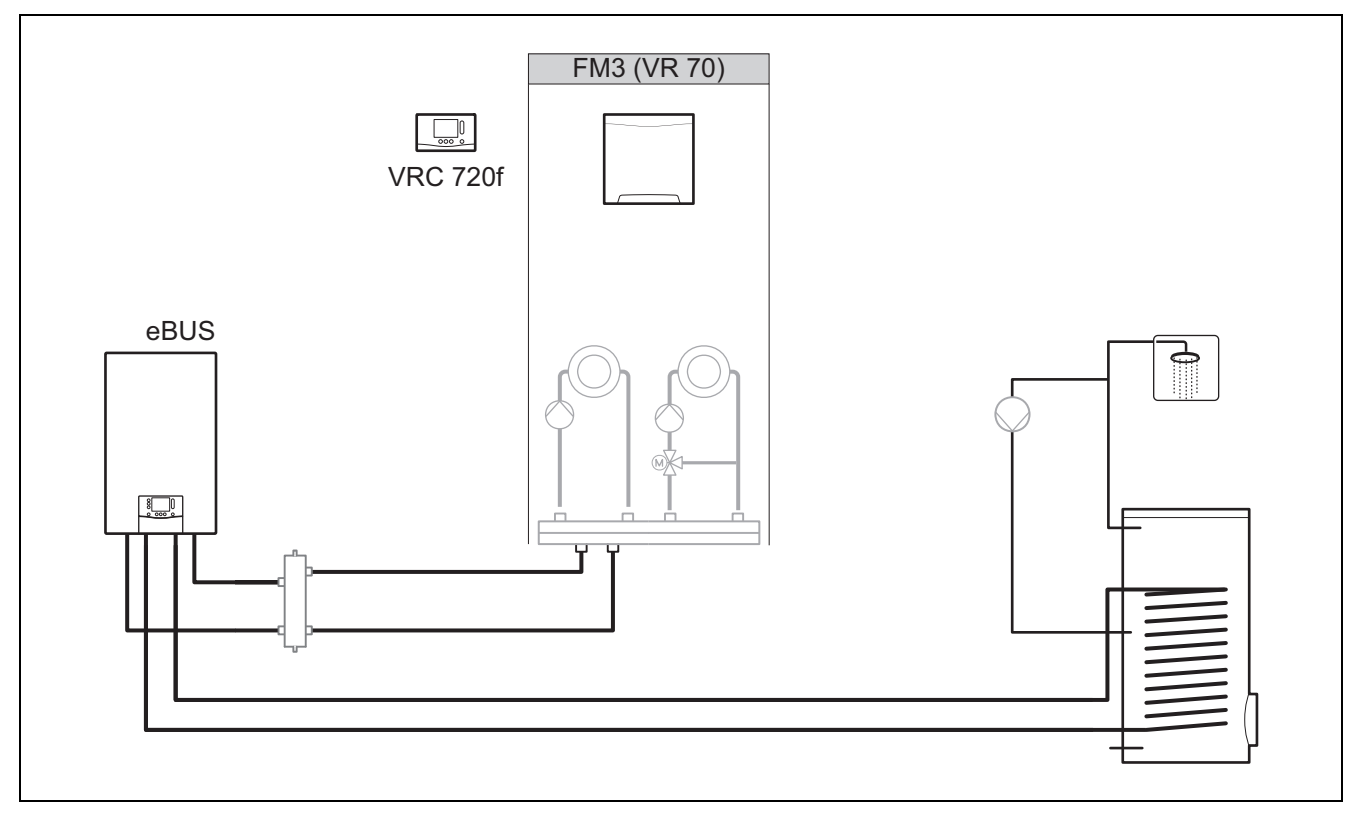

System med två värmekretsar som måste regleras separat, kräver funktionsmodulen **FM3**. Systemet kan inte utökas med en fjärrkontroll.

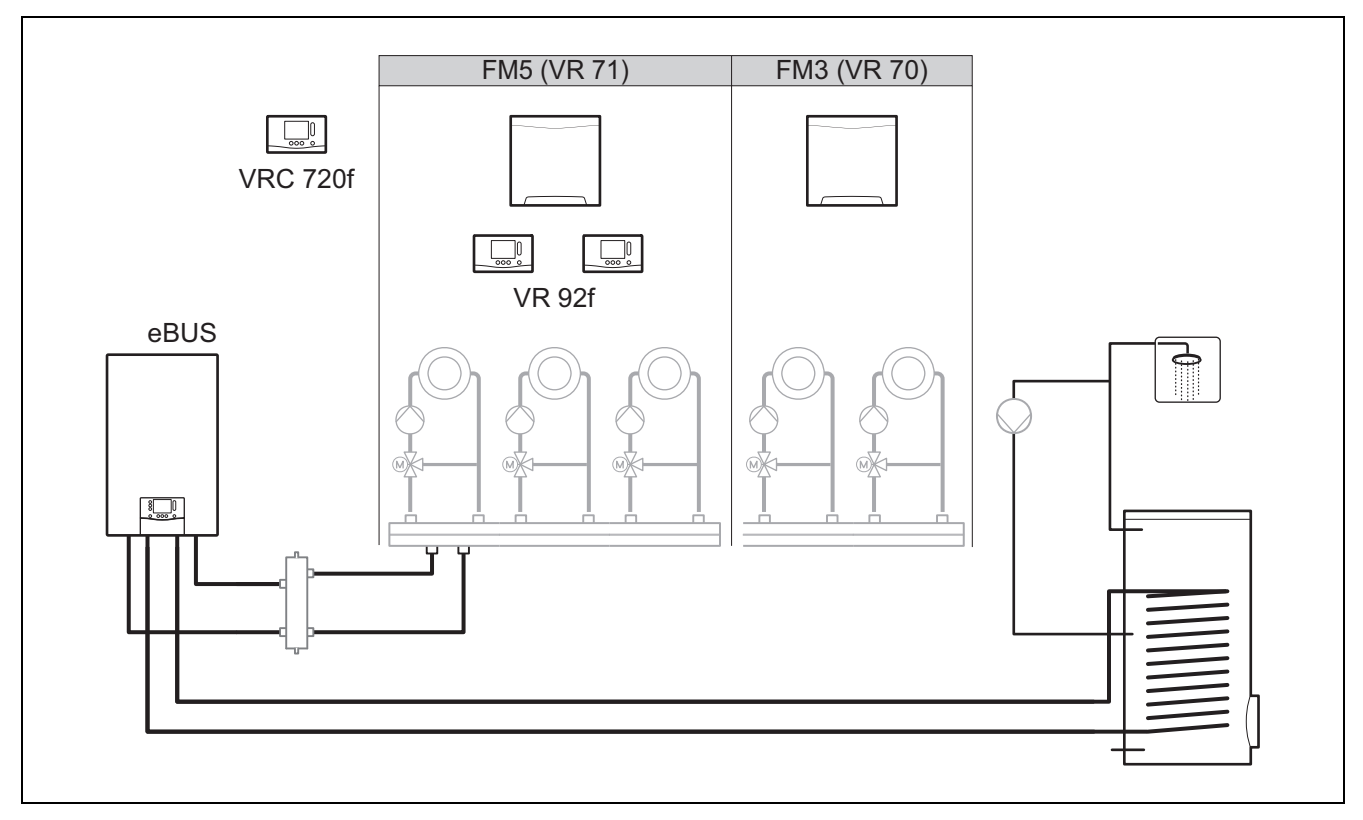

System från två blandade värmekretsar kräver funktionsmodulen FM5.

Systemet kan omfatta:

- max 1 funktionsmodul FM5
- max 3 funktionsmoduler FM3, i tillägg till funktionsmodulen FM5
- max 2 fjärrkontroller som kan monteras i varje värmekrets
- max 9 värmekretsar som du uppnår med en funktionsmodul FM5 och tre funktionsmoduler FM3

#### 4.4 Funktionsmodulernas användningsmöjligheter

#### 4.4.1 Funktionsmodul FM5

Varje konfiguration motsvarar en definierad anslutningsbeläggning för funktionsmodulen FM5 (→ Kapitel 4.5).

| Konfigura-<br>tion | Systemegenskap                                                    | Blandade<br>värmekret-<br>sar |
|--------------------|-------------------------------------------------------------------|-------------------------------|
| 1                  | Värme- och/eller varmvattenstöd solvärme med två solvärmeberedare | max. 2                        |
| 2                  | Värme- och/eller varmvattenstöd solvärme med en solvärmeberedare  | max. 3                        |
| 3                  | 3 blandade värmekretsar                                           | max. 3                        |
| 6                  | Multifunktionsberedare allSTOR och dricksvattenstation            | max. 3                        |

#### 4.4.2 Funktionsmodul FM3

Vid en installerad funktionsmodul FM3 har systemet en blandad och en oblandad värmekrets.

Möjlig konfiguration (FM3) motsvarar en definierad anslutningsbeläggning för funktionsmodulen FM3 (→ Kapitel 4.6).

#### Funktionsmoduler FM3 och FM5 4.4.3

Om funktionsmodulerna FM3 och FM5 är installerade i ett system, så utökas varje extra installerad funktionsmodul FM3 systemet med två blandade värmekretsar.

Möjlig konfiguration (FM3+FM5) motsvarar en definierad anslutningsbeläggning för funktionsmodulen FM3 (→ Kapitel 4.6).

#### 4.5 Anslutningsbeläggning funktionsmodul FM5

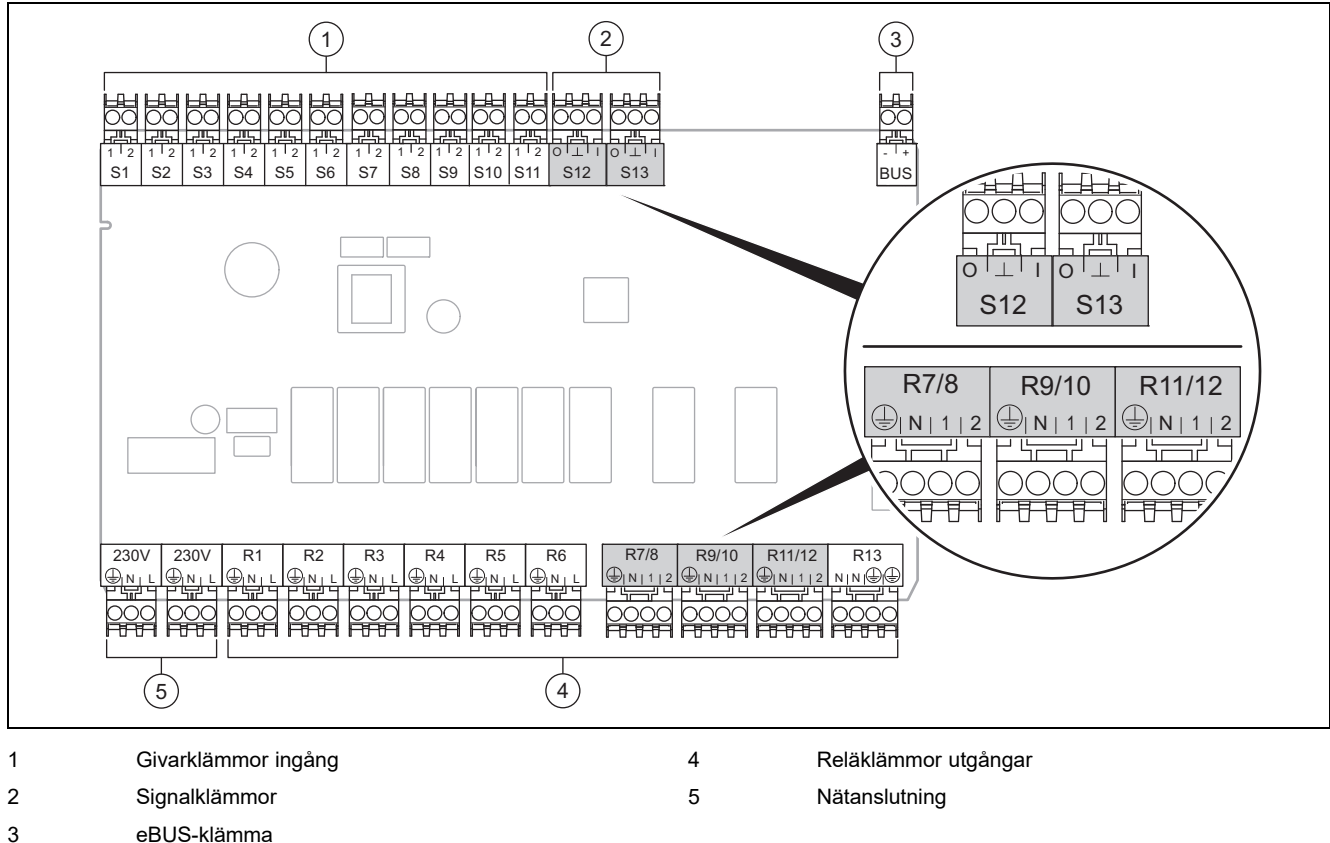

eBUS-klämma

Beakta korrekt polning vid anslutning!

Sensorklämmor S6 till S11: även möjligt med anslutning av extern reglering

Signalklämmor S12, S13: I = ingång, O = utgång

Blandarutgång R7/8, R9/10, R11/12: 1 = öppen, 2 = stängd

Kontakterna på de externa ingångarna konfigurerar du i systemregleringen.

- Öppen,avakt.: Öppna kontakter: inget krav på värme \_
- Brygga,avakt: Stängda kontakter: inget krav på värme

| Konfigu-<br>ration | R1  | R2  | R3      | R4 | R5      | R6    | R7/R8           | R9/R10          | R11/R12         | R13 |
|--------------------|-----|-----|---------|----|---------|-------|-----------------|-----------------|-----------------|-----|
| 1                  | 3f1 | 3f2 | 9gSolar | MA | Зј      | 3c/9e | 9k1op/<br>9k1cl | 9k2op/<br>9k2cl | -               | -   |
| 2                  | 3f1 | 3f2 | 3f3     | MA | Зј      | 3c/9e | 9k1op/<br>9k1cl | 9k2op/<br>9k2cl | 9k3op/<br>9k3cl | -   |
| 3                  | 3f1 | 3f2 | 3f3     | MA | -       | 3c/9e | 9k1op/<br>9k1cl | 9k2op/<br>9k2cl | 9k3op/<br>9k3cl | -   |
| 6                  | 3f1 | 3f2 | 3f3     | MA | 9gSolar | 3c/9e | 9k1op/<br>9k1cl | 9k2op/<br>9k2cl | 9k3op/<br>9k3cl | -   |

| Konfigu-<br>ration | S1      | S2  | S3  | S4         | S5    | S6      | S7            | S8             | S9   | S10  | S11  | S12 | S13 |
|--------------------|---------|-----|-----|------------|-------|---------|---------------|----------------|------|------|------|-----|-----|
| 1                  | SysFlow | FS1 | FS2 | DHW<br>Bt2 | DHW   | DHWBt   | COL           | Solar<br>yield | DEM2 | TD1  | TD2  | PWM | -   |
| 2                  | SysFlow | FS1 | FS2 | FS3        | DHW   | DHWBt   | COL           | Solar<br>yield | -    | TD1  | TD2  | PWM | -   |
| 3                  | SysFlow | FS1 | FS2 | FS3        | BufBt | DEM1    | DEM2          | DEM3           | DHW  | -    | -    | -   | -   |
| 6                  | SysFlow | FS1 | FS2 | FS3        | BufBt | BufBtCH | BufTop<br>DHW | BufBt<br>DHW   | DEM1 | DEM2 | DEM3 | -   | -   |

Förkortningarnas betydelse (→ Kapitel 4.9.2)

#### Sensorbeläggning

| Konfigura-<br>tion | S1    | S2    | S3    | S4    | S5    | S6    | S7    | S8    | S9    | S10   | S11   | S12   | S13 |
|--------------------|-------|-------|-------|-------|-------|-------|-------|-------|-------|-------|-------|-------|-----|
| 1                  | VR 10 | VR 10 | VR 10 | VR 10 | VR 10 | VR 10 | VR 11 | VR 10 | -     | VR 10 | VR 10 | -     | -   |
| 2                  | VR 10 | VR 10 | VR 10 | VR 10 | VR 10 | VR 10 | VR 11 | VR 10 | -     | VR 10 | VR 10 | -     | -   |
| 3                  | VR 10 | VR 10 | VR 10 | VR 10 | VR 10 | -     | -     | -     | VR 10 | VR 10 | -     | -     | -   |
| 6                  | VR 10 | VR 10 | VR 10 | VR 10 | VR 10 | VR 10 | VR 10 | VR 10 | -     | -     | -     | VR 10 | -   |

#### 4.6 Anslutningsbeläggning funktionsmodul FM3

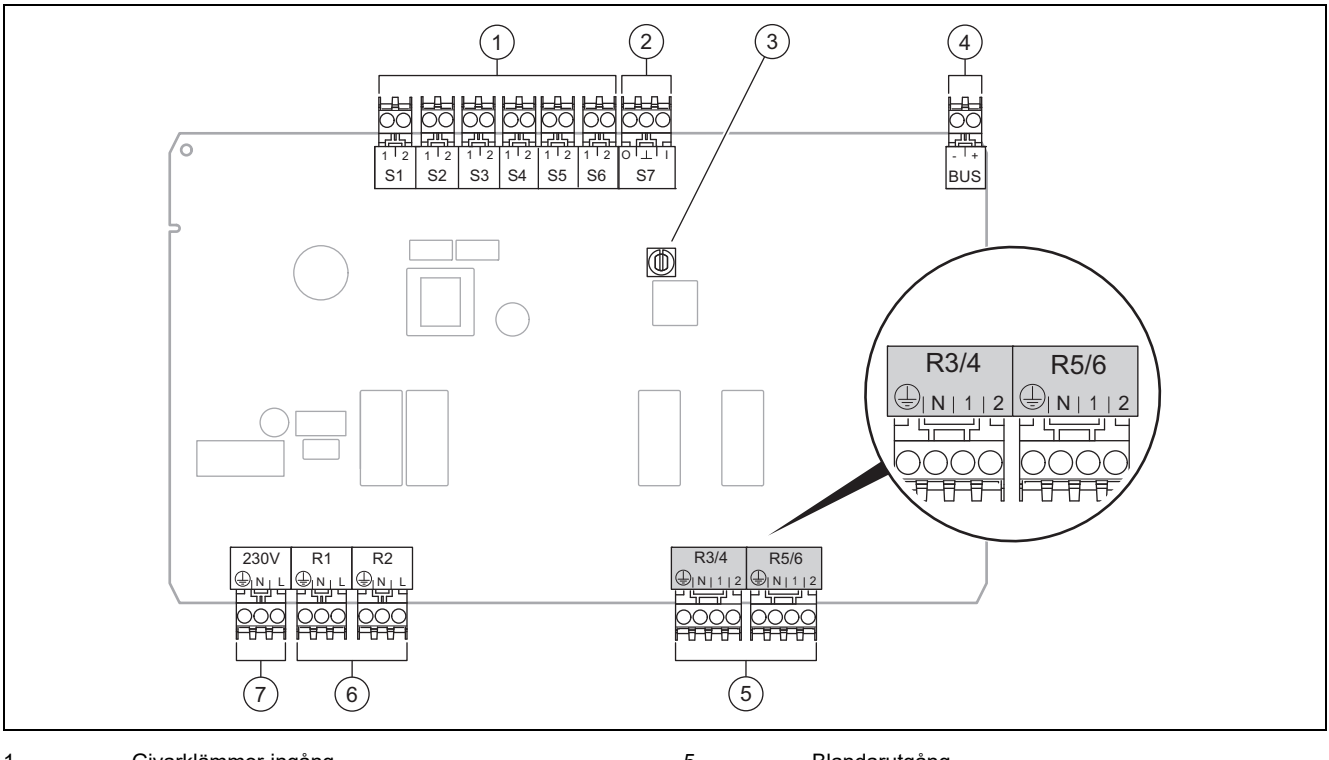

| 1 | Givarklämmor ingång | 5 | Blandarutgång        |
|---|---------------------|---|----------------------|
| 2 | Signalklämma        | 6 | Reläklämmor utgångar |
| 3 | Adressbrytare       | 7 | Nätanslutning        |
|   |                     |   |                      |

4 eBUS-klämma

Givarklämmor S2, S3: även möjligt med anslutning av extern reglering

Blandarutgång R3/4, R5/6: 1 = öppen, 2 = stängd

Kontakterna på de externa ingångarna konfigurerar du i systemregleringen.

- Öppen,avakt.: Öppna kontakter: inget krav på värme
- Brygga,avakt: Stängda kontakter: inget krav på värme

| Konfiguration | R1  | R2  | R3/R4           | R5/R6           | S1            | S2   | S3   | S4 | S5      | S6  | S7 |
|---------------|-----|-----|-----------------|-----------------|---------------|------|------|----|---------|-----|----|
| FM3+FM5       | 3fa | 3fb | 9kaop/<br>9kacl | 9kbop/<br>9kbcl | -             | DEMa | DEMb | -  | FSa     | FSb | -  |
| FM3           | 3f1 | 3f2 | MA              | 9k2op/<br>9k2cl | BufBt/<br>DHW | DEM1 | DEM2 | -  | SysFlow | FS2 | -  |

Förkortningarnas betydelse (→ Kapitel 4.9.2)

#### Sensorbeläggning

| Konfiguration | S1    | S2 | S3 | S4 | S5    | S6    | S7 |
|---------------|-------|----|----|----|-------|-------|----|
| FM3+FM5       | -     | -  | -  | -  | VR 10 | VR 10 | -  |
| FM3           | VR 10 | -  | -  | -  | VR 10 | VR 10 | -  |

#### 4.7 Inställningar för systemschema-koder

Systemen är grovt indelade efter anslutna systemkomponenter. Varje gruppering får en systemschema-kod som ska matas in i systemregleringen i funktionen **Systemschemakod:**. Systemregleringen kräver systemschema-koden för att frige systemberoende funktioner.

#### 4.7.1 Gas- eller oljevärmeapparat som enskild apparat

| Systemegenskap                                                                                                    | Systemschema-<br>kod: |  |  |  |  |
|----------------------------------------------------------------------------------------------------|-----------------------|--|--|--|--|
| allSTOR beredarsystem inkl. dricksvattenstation 1                                                                  |                       |  |  |  |  |
| Värmeanläggningar med varmvattenstöd med solvärme                                                                  | 1                     |  |  |  |  |
| alla värmeanläggningar utan solvärme                                                                               |                       |  |  |  |  |
| <ul> <li>Anslut temperatursensorn för varmvattenberedaren till värmeanläggningen</li> </ul>                        |                       |  |  |  |  |
| Undantag:                                                                                                    |                       |  |  |  |  |
| Värmeanläggningar utan solvärme 2 <sup>1)</sup>                                                                    |                       |  |  |  |  |
| <ul> <li>Ansluta temperatursensorn f         ör varmvattenberedaren till funktionsmodulen</li> </ul>               |                       |  |  |  |  |
| Värmeanläggningar med värme- och varmvattenstöd med solvärme 2 <sup>1)</sup>                                       |                       |  |  |  |  |
| 1) Använd inte den integrerade prioriteringsventilen för värmeanläggningen ecoTEC VC (fast ställning: värmedrift). |                       |  |  |  |  |

#### 4.7.2 Kaskad med gas- eller oljevärmeanläggningar

#### Max 7 värmeaggregat möjligt

Efter det andra värmeaggregatet ansluts värmeaggregaten via VR 32 (adress 2...7).

| Systemegenskap                                                                                                    | Systemschema-<br>kod: |  |  |  |  |
|----------------------------------------------------------------------------------------------------|-----------------------|--|--|--|--|
| Varmvattenberedning genom vald värmeanläggning (frånkoppling)                                                      |                       |  |  |  |  |
| <ul> <li>Varmvattenberedning genom värmeanläggningen med högsta adress</li> </ul>                                  |                       |  |  |  |  |
| <ul> <li>Anslut varmvatten-beredartemperaturgivare till denna värmeanläggning</li> </ul>                           |                       |  |  |  |  |
| Varmvattenberedning genom hela kaskaden (ingen frånkoppling)                                                       |                       |  |  |  |  |
| <ul> <li>Ansluta varmvatten-beredartemperaturgivaren till funktionsmodulen FM5</li> </ul>                          |                       |  |  |  |  |
| allSTOR beredarsystem inkl. dricksvattenstation 2 <sup>1)</sup>                                                    |                       |  |  |  |  |
| 1) Använd inte den integrerade prioriteringsventilen för värmeanläggningen ecoTEC VC (fast ställning: värmedrift). |                       |  |  |  |  |

#### 4.7.3 Värmepump som enskild apparat (monoenergetisk)

Med elvärmestav i framledning som extra värmeaggregat

| Systemegenskap                                                                                   | Systemschemakod:                     |                                     |  |  |  |
|--------------------------------------------------------------------------------------------------|--------------------------------------|-------------------------------------|--|--|--|
|                                                                                                  | utan värme-<br>växlare <sup>1)</sup> | med värme-<br>växlare <sup>1)</sup> |  |  |  |
| utan solvärme                                                                                    | 8                                    | 11                                  |  |  |  |
| – Anslut temperatursensorn för varmvattenberedaren till värmepumpregleringsmodul resp. värmepump |                                      |                                     |  |  |  |
| med varmvattenstöd med solvärme                                                                  | 8                                    | 11                                  |  |  |  |
| allSTOR beredarsystem inkl. dricksvattenstation                                                  | 8                                    | 16                                  |  |  |  |
| 1) t. ex. VWZ MWT                                                                                |                                      |                                     |  |  |  |

#### 4.7.4 Värmepump som enskild apparat (hybrid)

Med externt extra värmeaggregat

Ett extra värmeaggregat (med eBUS) ansluts via VR 32 (adress 2).

Ett extra värmeaggregat (utan eBUS) ansluts vid utgången på värmepumpen resp. värmepumpregleringsmodulen för det externa extra värmeaggregatet.

| Systemegenskap                                                                                                    | Systemschemakod:       |                       |  |
|----------------------------------------------------------------------------------------------------|------------------------|-----------------------|--|
|                                                                                                    | utan värme-<br>växlare | med värme-<br>växlare |  |
| Varmvattenberedning endast genom extra värmeaggregat utan funktionsmodul                                                                        | 8                      | 10                    |  |
| – Anslut varmvatten-beredartemperaturgivare till extra värmeaggregat (egen laddningsreglering)                                                  |                        |                       |  |
| Varmvattenberedning endast genom extra värmeaggregat med funktionsmodul                                                                         | 9                      | 10                    |  |
| – Anslut varmvatten-beredartemperaturgivare till extra värmeaggregat (egen laddningsreglering)                                                  |                        |                       |  |
| Varmvattenberedning genom värmepump och extra värmeaggregat                                                                                     | 16                     | 16                    |  |
| <ul> <li>Ansluta varmvatten-beredartemperaturgivaren till funktionsmodulen FM5</li> </ul>                                                       |                        |                       |  |
| <ul> <li>utan funktionsmodul FM5, anslut varmvatten-beredartemperaturgivaren till värmepumpregleringsmo-<br/>dulen resp. värmepumpen</li> </ul> |                        |                       |  |
| Varmvattenberedning genom värmepump och extra värmeaggregat med en bivalent varmvattenberedare                                                  | 12                     | 13                    |  |
| – Anslut övre varmvatten-beredartemperaturgivare till extra värmeaggregat (egen laddningsreglering)                                             |                        |                       |  |
| – Anslut undre varmvatten-beredartemperaturgivare till värmepumpregleringsmodul resp. värmepump                                                 |                        |                       |  |
| 1) t. ex. VWZ MWT                                                                                                    |                        |                       |  |

#### 4.7.5 Kaskad med värmepumpar

Max 7 värmepumpar möjligt

Med externt extra värmeaggregat

Från den 2:a värmepumpen ansluts värmepumparna och ev. värmepumpregleringsmodulerna via VR 32 (B) (adress 2...7).

Ett externt värmeaggregat (med eBUS) ansluts via VR 32 (nästkommande lediga adress).

Ett extra värmeaggregat (utan eBUS) ansluts vid utgången på den 1:a värmepumpen resp. värmepumpregleringsmodulen för det externa extra värmeaggregatet.

| Systemegenskap                                                                                 |                                      | Systemschemakod:                    |  |  |  |
|------------------------------------------------------------------------------------------------|--------------------------------------|-------------------------------------|--|--|--|
|                                                                                                | utan värme-<br>växlare <sup>1)</sup> | med värme-<br>växlare <sup>1)</sup> |  |  |  |
| Varmvattenberedning endast genom extra värmeaggregat                                           | 9                                    | -                                   |  |  |  |
| – Anslut varmvatten-beredartemperaturgivare till extra värmeaggregat (egen laddningsreglering) |                                      |                                     |  |  |  |
| Varmvattenberedning genom värmepump och extra värmeaggregat                                    | 16                                   | 16                                  |  |  |  |
| <ul> <li>Ansluta varmvatten-beredartemperaturgivaren till funktionsmodulen FM5</li> </ul>      |                                      |                                     |  |  |  |
| 1) t. ex. <b>VWZ MWT</b>                                                                       |                                      |                                     |  |  |  |

#### 4.8 Kombinationer av systemscheman och konfiguration av funktionsmoduler

Med hjälp av tabellen kan du kontrollera vald kombination i systemschema-koden och konfiguration av funktionsmoduler.

| System-                                                | System                                                               | utan | med             | med FM5          |          |                  |          |                 |                 | med    |
|--------------------------------------------------------|----------------------------------------------------------------------|------|-----------------|------------------|----------|------------------|----------|-----------------|-----------------|--------|
| schema-                                                | FM5,<br>utan                                                         | FM3  | Konfiguration   |                  |          |                  |          |                 | FM5<br>+        |        |
|                                                        | FM3                                                                  | FM3  |                 | 1                | 2        | 1                | 2        | 3               | 6               | max. 3 |
|                                                        |                                                                      |      |                 | Varmvat<br>värme | ten sol- | Värmest<br>värme | töd sol- | _               |                 | FM3    |
| För konventionella värmegeneratorer                    |                                                                      |      |                 |                  |          |                  |          |                 |                 |        |
| 1                                                      | Gas-/oljevärmare                                                     | x    | x <sup>1)</sup> | x                | x        | -                | -        | x <sup>1)</sup> | x <sup>1)</sup> | x      |
|                                                        | Gas-/oljevärmare, kaskad                                             | -    | -               | -                | -        | -                | -        | x <sup>1)</sup> | -               | x      |
| 2                                                      | Gas-/oljevärmare                                                     | -    | x <sup>1)</sup> | -                | -        | x                | x        | x <sup>1)</sup> | -               | x      |
| x: kombina<br>–: kombina<br>1) Bufferth<br>2) t. ex. V | ation möjlig<br>ation ej möjlig<br>nantering möjlig<br><b>WZ MWT</b> |      |                 |                  | •<br>•   |                  |          |                 |                 |        |

| System-                    | System                                                              | utan<br>FM5,<br>utan<br>FM3 | med<br>FM3             | med FM5          |          |                  |         |                 |                        | med        |
|----------------------------|---------------------------------------------------------------------|-----------------------------|------------------------|------------------|----------|------------------|---------|-----------------|------------------------|------------|
| schema-<br>kod:            |                                                                     |                             |                        | Konfiguration    |          |                  |         |                 |                        | - FM5<br>+ |
|                            |                                                                     |                             |                        | 1                | 2        | 1                | 2       | 3               | 6                      | max. 3     |
|                            |                                                                     |                             |                        | Varmvat<br>värme | ten sol- | Värmest<br>värme | öd sol- | _               |                        | FM3        |
| 2                          | Gas-/oljevärmare, kaskad                                            | -                           | -                      | -                | -        | -                | -       | x <sup>1)</sup> | x <sup>1)</sup>        | x          |
| för värmep                 | oumpsystem                                                          |                             |                        |                  |          |                  |         |                 |                        |            |
| 8                          | Monoenergetiskt värmepump-<br>system                                | x                           | x <sup>1)</sup>        | x                | x        | -                | -       | x <sup>1)</sup> | x <sup>1)</sup>        | x          |
|                            | Hybridsystem                                                        | x                           | -                      | -                | -        | -                | -       | -               | -                      | -          |
| 9                          | Hybridsystem                                                        | -                           | x <sup>1)</sup>        | -                | -        | -                | -       | x <sup>1)</sup> | -                      | x          |
|                            | Kaskad från värmepumpar                                             | -                           | -                      | -                | -        | -                | -       | x <sup>1)</sup> | -                      | x          |
| 10                         | Monoenergetiskt värmepump-<br>system med värmeväxlare <sup>2)</sup> | x                           | <b>x</b> <sup>1)</sup> | -                | -        | -                | -       | x <sup>1)</sup> | -                      | x          |
|                            | Hybridsystem med värmeväx-<br>lare <sup>2)</sup>                    | x                           | <b>x</b> <sup>1)</sup> | -                | -        | -                | -       | x <sup>1)</sup> | -                      | x          |
| 11                         | Monoenergetiskt värmepump-<br>system med värmeväxlare <sup>2)</sup> | x                           | x <sup>1)</sup>        | x                | x        | -                | -       | x <sup>1)</sup> | -                      | x          |
| 12                         | Hybridsystem                                                        | x                           | x <sup>1)</sup>        | -                | -        | -                | -       | x <sup>1)</sup> | -                      | x          |
| 13                         | Hybridsystem med värmeväx-<br>lare <sup>2)</sup>                    | -                           | <b>x</b> <sup>1)</sup> | -                | -        | -                | -       | x <sup>1)</sup> | -                      | x          |
| 16                         | Hybridsystem med värmeväx-<br>lare <sup>2)</sup>                    | -                           | x <sup>1)</sup>        | -                | -        | -                | -       | x <sup>1)</sup> | x <sup>1)</sup>        | x          |
|                            | Kaskad från värmepumpar                                             | -                           | -                      | -                | -        | -                | -       | x <sup>1)</sup> | x <sup>1)</sup>        | x          |
|                            | Monoenergetiskt värmepump-<br>system med värmeväxlare <sup>2)</sup> | x                           | x <sup>1)</sup>        | -                | -        | -                | -       | x <sup>1)</sup> | <b>x</b> <sup>1)</sup> | x          |
| x: kombina                 | ation möjlig                                                        |                             |                        |                  |          |                  |         |                 |                        |            |
| –: kombina                 | ation ej möjlig                                                     |                             |                        |                  |          |                  |         |                 |                        |            |
| 1) Bufferthantering möjlig |                                                                     |                             |                        |                  |          |                  |         |                 |                        |            |

2) t. ex. VWZ MWT

#### 4.9 Systemschema och kopplingsschema

#### 4.9.1 Systemschemats giltighet för fjärreglering

Alla de scheman som förekommer i denna bruksanvisning gäller även för fjärreglering, även om det i detta dokument, i systemscheman och i anslutningsscheman förekommer regleringar som drivs med kabel, dvs. som är anslutna via eBUS.

Skillnaden mellan anslutning av en reglering som drivs med kabel och en fjärreglering visas som exempel på de båda efterföljande sidorna.

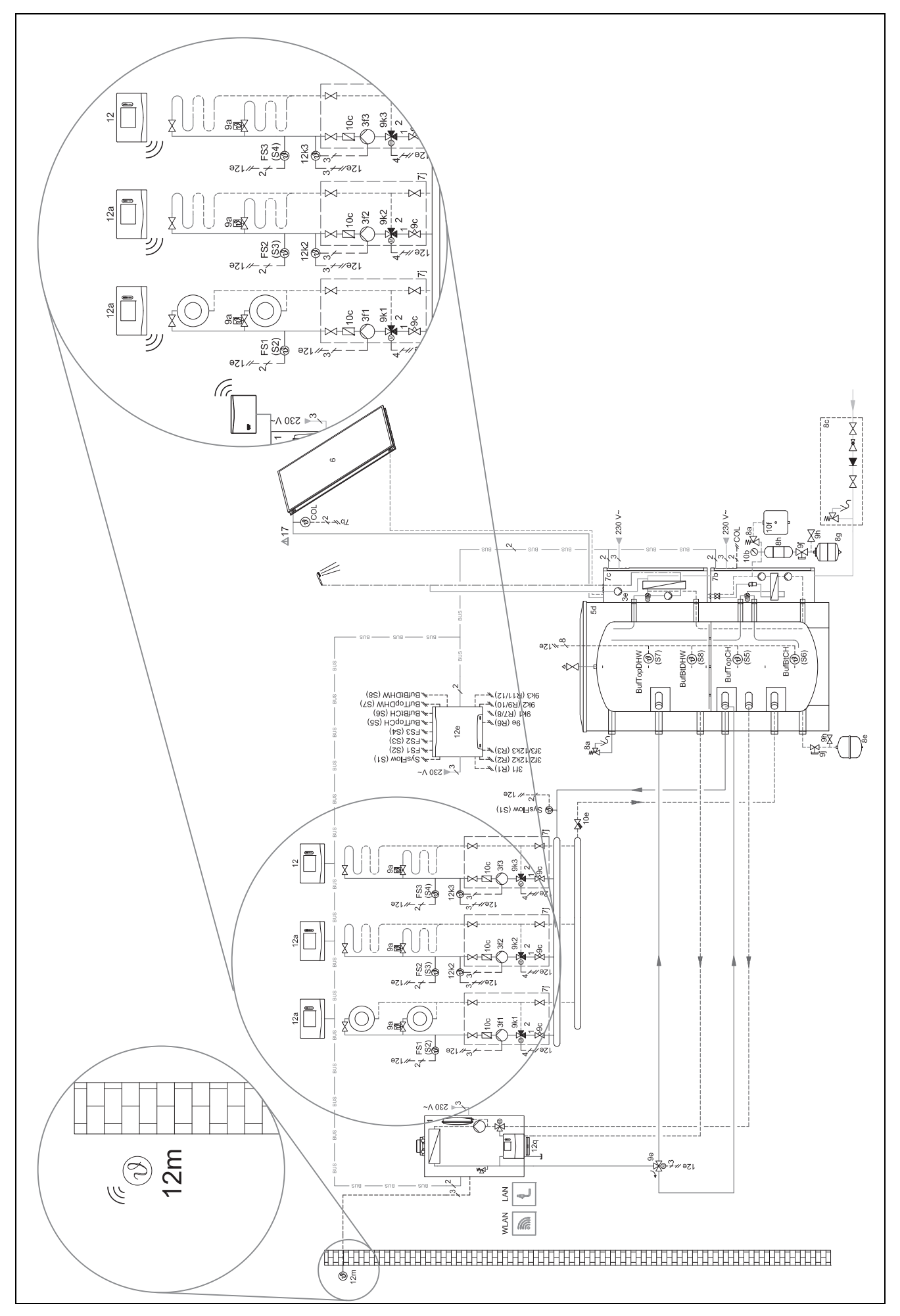

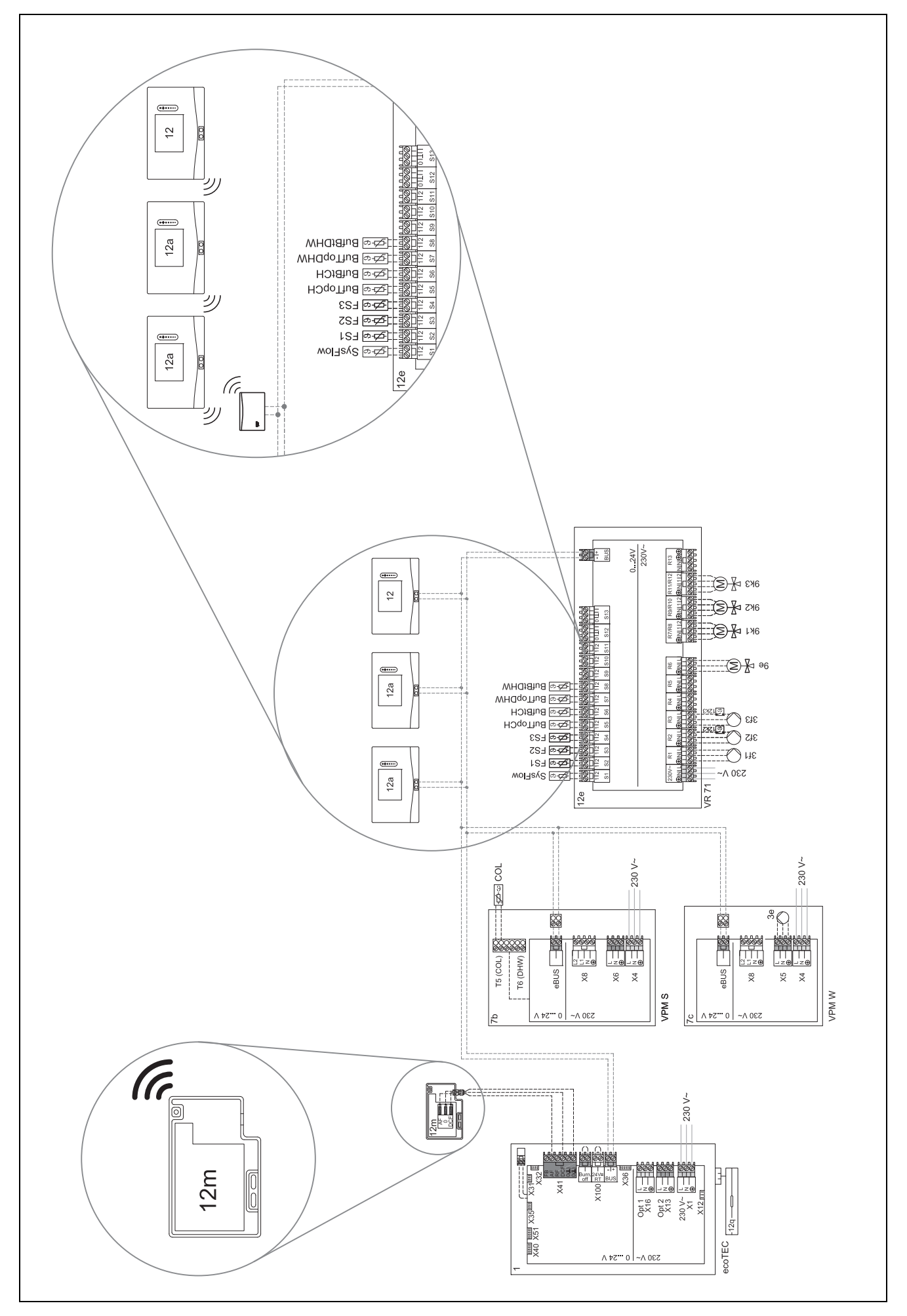

#### 4.9.2 Förkortningarnas betydelse

| Förkortning | Betydelse                                                      |
|-------------|----------------------------------------------------------------|
| 1           | Värmegenerator                                                 |
| 1a          | Tilläggsvärmare varmvatten                                     |
| 1b          | Tilläggsvärmare uppvärmning                                    |
| 1c          | Extra värmeaggregat varmvat-<br>ten/uppvärmning                |
| 2a          | Luft-vatten-värmepump                                          |
| 2c          | Utomhusenhet split-värmepump                                   |
| 2d          | Inomhusenhet split-värmepump                                   |
| 3           | Cirkulationspump värmegenerator                                |
| 3a          | Cirkulationspump pool                                          |
| 3c          | Laddpump                                                       |
| Зе          | Cirkulationspump                                               |
| 3f[x]       | Värmepump                                                      |
| 3h          | Legionellaskyddspump                                           |
| 3i          | Värmeväxlare pump                                              |
| 3j          | Solvärmepump                                                   |
| 4           | Ackumulatortank                                                |
| 5           | Varmvattenberedare monovalent                                  |
| 5a          | Varmvattenberedare bivalent                                    |
| 5e          | Hydraultorn                                                    |
| 6           | Solkollektor (termisk)                                         |
| 7a          | Värmepump, påfyllningsstation för brine                        |
| 7b          | Solvärmestation                                                |
| 7d          | Lägenhetsstation                                               |
| 7f          | Hydraulikmodul                                                 |
| 7g          | Värmefrånkopplingsmodul                                        |
| 7h          | Värmeväxlarmodul                                               |
| 7i          | 2-zonmodul                                                     |
| 7i          | Pumpgrupp                                                      |
| 8a          | Säkerhetsventil                                                |
| 8b          | Säkerhetsventil varmvatten                                     |
| 8c          | Säkerhetsgrupp dricksvattenanslutning                          |
| 8d          | Säkerhetsgrupp värmegenerator                                  |
| 8e          | Membranexpansionskärl uppvärmning                              |
| 8f          | Expansionskärl med membran varmvatten                          |
| 8g          | Membranexpansionskärl saltlösning/brine                        |
| 8h          | Solvärmeförkopplingskärl                                       |
| 8i          | Termisk utloppssäkring                                         |
| 9a          | Ventil reglering av enskilt rum (termosta-<br>tiskt/motoriskt) |
| 9b          | Zonventil                                                      |
| 9c          | Strypventil                                                    |
| 9d          | Överströmningsventil                                           |
| 9e          | Omkopplingsventil dricksvatten                                 |
| 9f          | Trevägsventil kylning                                          |
| 9g          | Omkopplingsventil                                              |
| 9gSolar     | Omkopplingsventil solvärme                                     |
| 9h          | Påfvllnings- och tömningskran                                  |
| 9i          | Avluftningsventil                                              |
| 9i          | Avstängningsventil                                             |
|             |                                                                |

| Förkortning | Betydelse                                                   |
|-------------|-------------------------------------------------------------|
| 9k[x]       | 3-vägsshunt                                                 |
| 91          | 3-vägsshunt kylning                                         |
| 9n          | Termostatblandare                                           |
| 90          | Flödesmätare (Taco-Setter)                                  |
| 9p          | Kaskadventil                                                |
| 10a         | Termometer                                                  |
| 10b         | Manometer                                                   |
| 10c         | Backventil                                                  |
| 10d         | Luftavskiljare                                              |
| 10e         | Filter med magnetavskiljare                                 |
| 10f         | Brine-/saltlösningsbehållare                                |
| 10g         | Värmeväxlare                                                |
| 10h         | Samlingskärl                                                |
| <br>10i     | Flexibla anslutningar                                       |
| 11a         | Fläktkonvektor                                              |
| 11b         | Pool                                                        |
| 12          | Systemrealering                                             |
| 12a         | Fiärrkontroll                                               |
| 12h         | Värmenumpregleringsmodul                                    |
| 120         | Multifunktionsmodul 2 av 7                                  |
| 120<br>12d  | Funktionsmodul EM3                                          |
| 120         | Funktionsmodul FM5                                          |
| 120<br>12f  | Kopplingsbox                                                |
| 120         |                                                             |
| 129<br>12b  |                                                             |
| 1211        |                                                             |
| 121         | Mallanralä                                                  |
| 12]         | Mextermentet                                                |
| 12K         |                                                             |
| 121         | Beredartemperaturbegransare                                 |
| 12m         |                                                             |
| 12h         |                                                             |
| 120         |                                                             |
| 12p         | Radiomottagare                                              |
| 12q         | Internetmodul                                               |
| 12r         | PV-reglering                                                |
| C1/C2       | Frigivning beredarladdning/ackumulatortank-<br>laddning     |
| COL         | Kollektorgivare                                             |
| DEM[x]      | Extern värmebegäran för värmekrets                          |
| DHW         | Ackumulatortemperaturgivare                                 |
| DHWBt       | Ackumulatortemperaturgivare undre (varm-<br>vattenberedare) |
| DHWBt2      | Ackumulatortemperaturgivare (andra solvär-<br>meberedaren)  |
| EVU         | Brytarkontakt energiförsörjningsföretag                     |
| FS[x]       | Framledningstemperaturgivare värmekrets/bassänggivare       |
| MA          | Multifunktionsutgång                                        |
| ME          | Multifunktionsingång                                        |
| PV          | Gränssnitt till fotovoltaisk växelriktare                   |
| PWM         | PWM-signal för pump                                         |
| RT          | Rumstermostat                                               |
|             | I                                                           |

| Förkortning | Betydelse                                                 |
|-------------|-----------------------------------------------------------|
| SCA         | Signal kylning                                            |
| SG          | Gränssnitt till överföringsnätoperatör                    |
| Solar yield | Solenergigivare                                           |
| SysFlow     | Systemtemperaturgivare                                    |
| TD1, TD2    | Temperaturgivare för en temperaturdifferens-<br>reglering |
| TEL         | Kopplingsingång till fjärrstyrning                        |
| TR          | Frånskiljningskoppling med kopplande vär-<br>mepanna      |

### 4.9.3 Systemschema 0020184677

### 4.9.3.1 Inställning på systemregleringen

Systemschemakod: 1

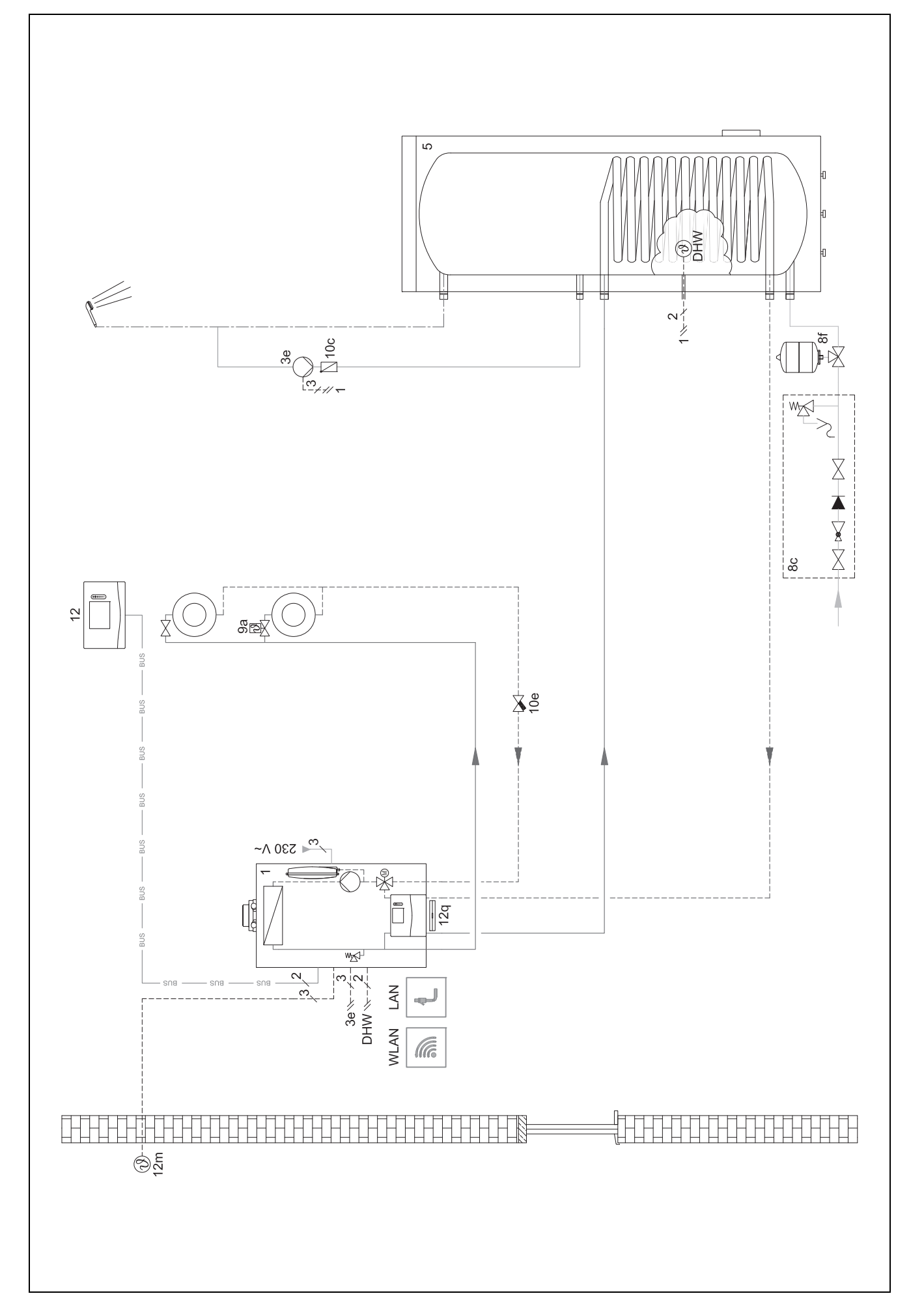

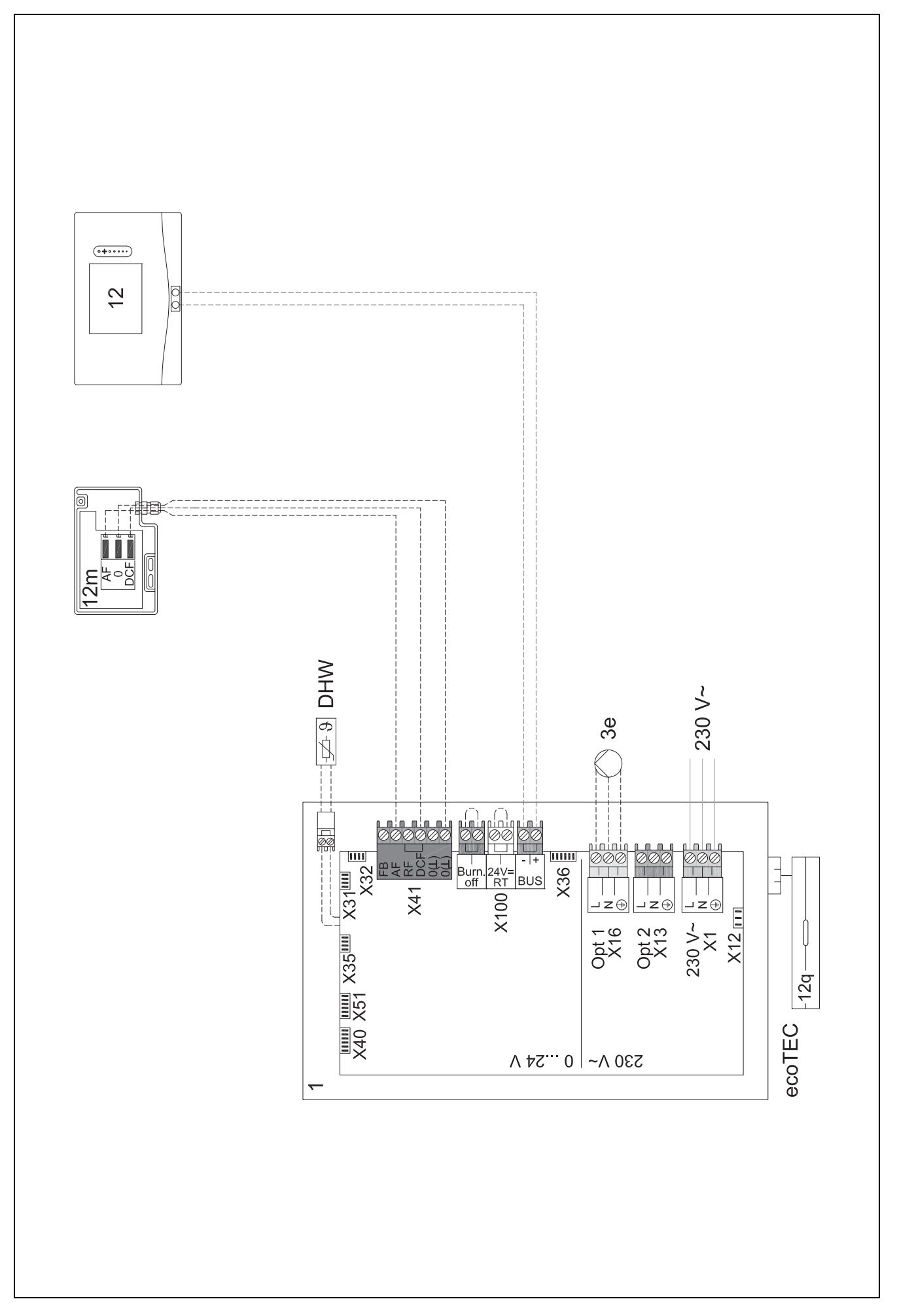

4.9.4 Systemschema 0020178440

4.9.4.1 Inställning på systemregleringen

Systemschemakod: 1

Konfiguration FM3: 1

MA FM3: Cirkulationspump

Krets 1 / Kretstyp: Uppvärm

Krets 2 / Kretstyp: Uppvärm

Zon 1/ Zon aktiverad: Ja

Zon 2/ Zon aktiverad: Ja

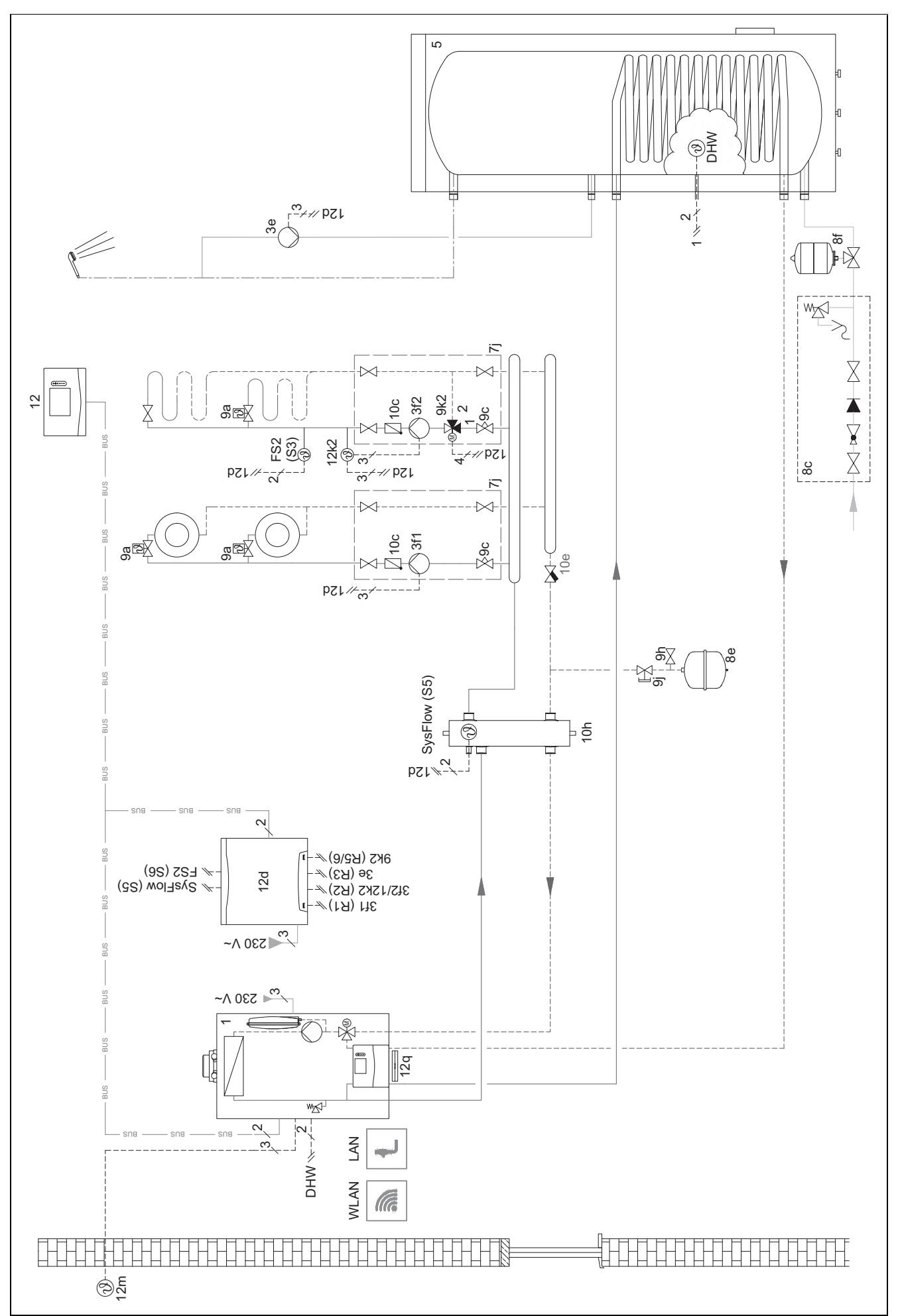

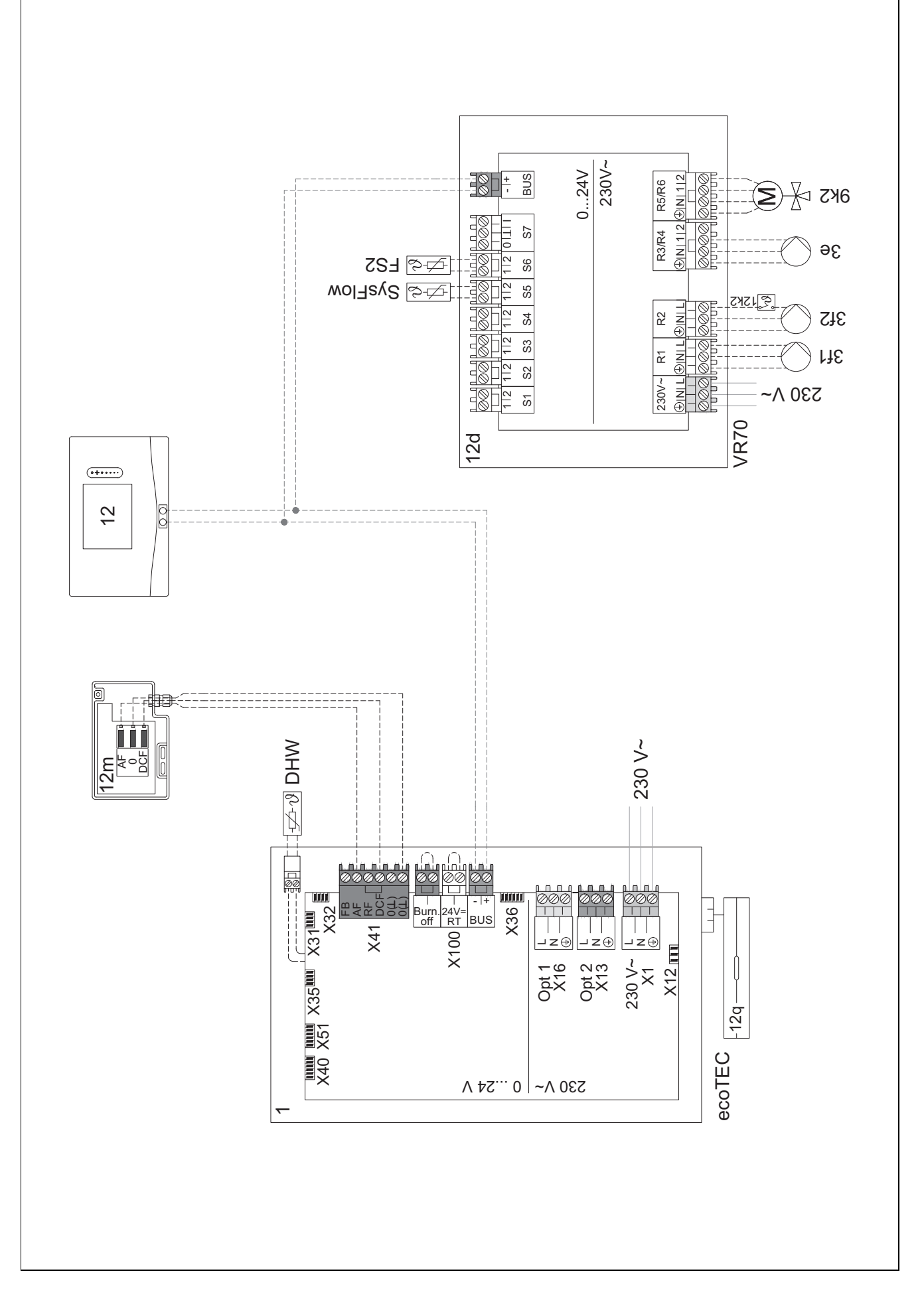

#### 4.9.5 Systemschema 0020177912

#### 4.9.5.1 Systemets särskilda egenskaper

8: Genom ett referensutrymme utan temperaturregleringsventil för enskilda rum ska alltid minst 35 % av den nominella genomflödesmängden kunna rinna.

#### 4.9.5.2 Inställningar på systemregleringen

Systemschemakod: 8

Krets 1 / Rumsaktivering: Aktiv eller Utvidgad

Zon 1 / Zontilldelning: Reglering

#### 4.9.5.3 Inställningar i värmepumpen

Kylningsteknik: ingen kylning

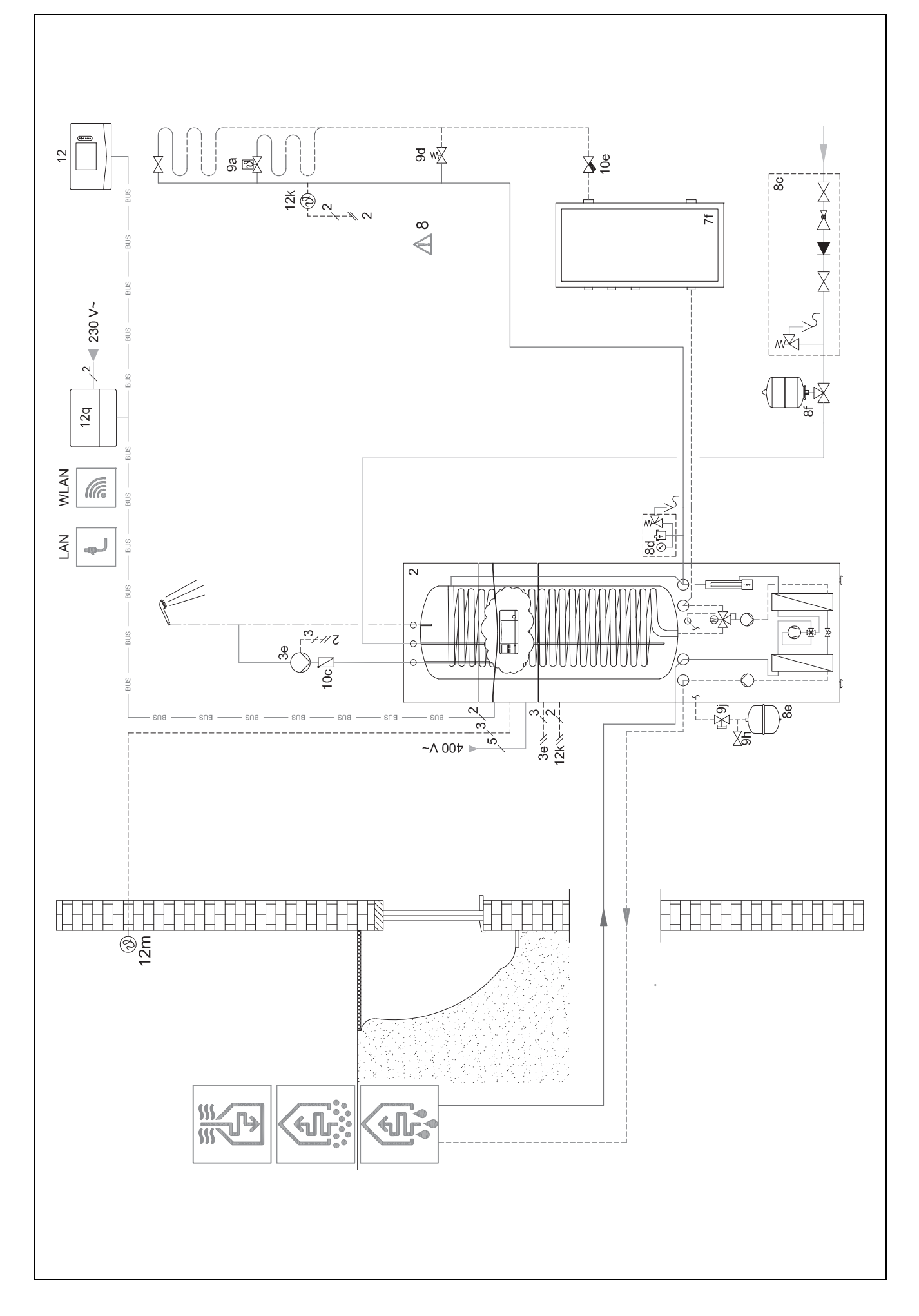

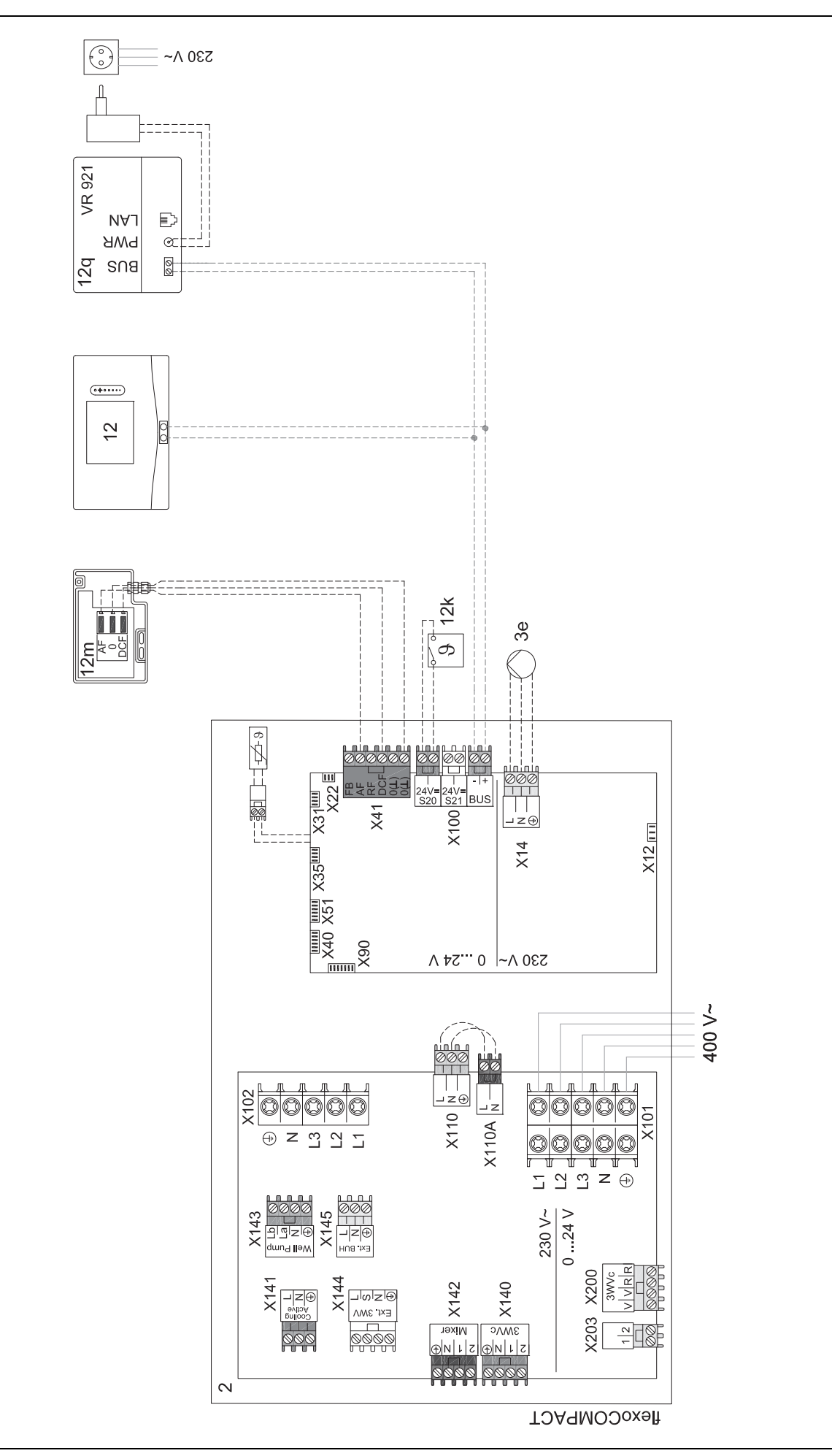

#### 4.9.6 Systemschema 0020280010

#### 4.9.6.1 Systemets särskilda egenskaper

2.5: Beredartemperaturbegränsaren, som är till för överhettningsskydd, måste monteras på lämpligt ställe för att undvika en beredartemperatur på över 100 °C.

#### 4.9.6.2 Inställningar på systemregleringen

Systemschemakod: 1

Konfiguration FM5: 2

MA FM5: Legio.skyddspump

Krets 1 / Kretstyp: Uppvärm

Krets 1 / Rumsaktivering: Aktiv eller Utvidgad

Krets 2 / Kretstyp: Uppvärm

Krets 2 / Rumsaktivering: Aktiv eller Utvidgad

Krets 3 / Kretstyp: Uppvärm

Krets 3 / Rumsaktivering: Aktiv eller Utvidgad

Zon 1/ Zon aktiverad: Ja

Zon 1 / Zontilldelning: Fjärrkontr. 1

Zon 2/ Zon aktiverad: Ja

Zon 2 / Zontilldelning: Fjärrkontr. 2

Zon 3/ Zon aktiverad: Ja

Zon 3 / ZontilldeIning: Reglering

#### 4.9.6.3 Inställningar på fjärrstyrningen

Adress fjärrstyrning: (1): 1 Adress fjärrstyrning: (2): 2

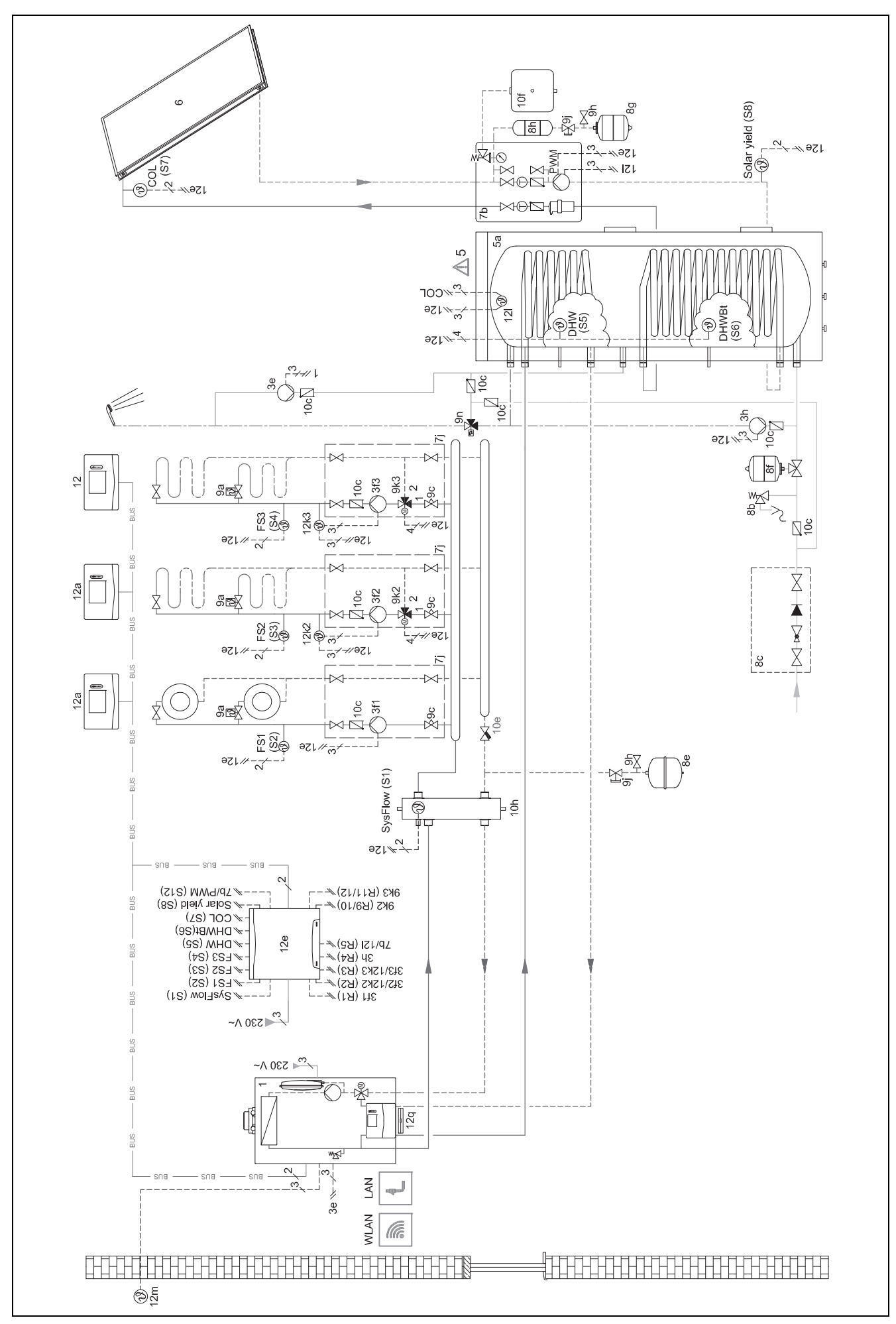

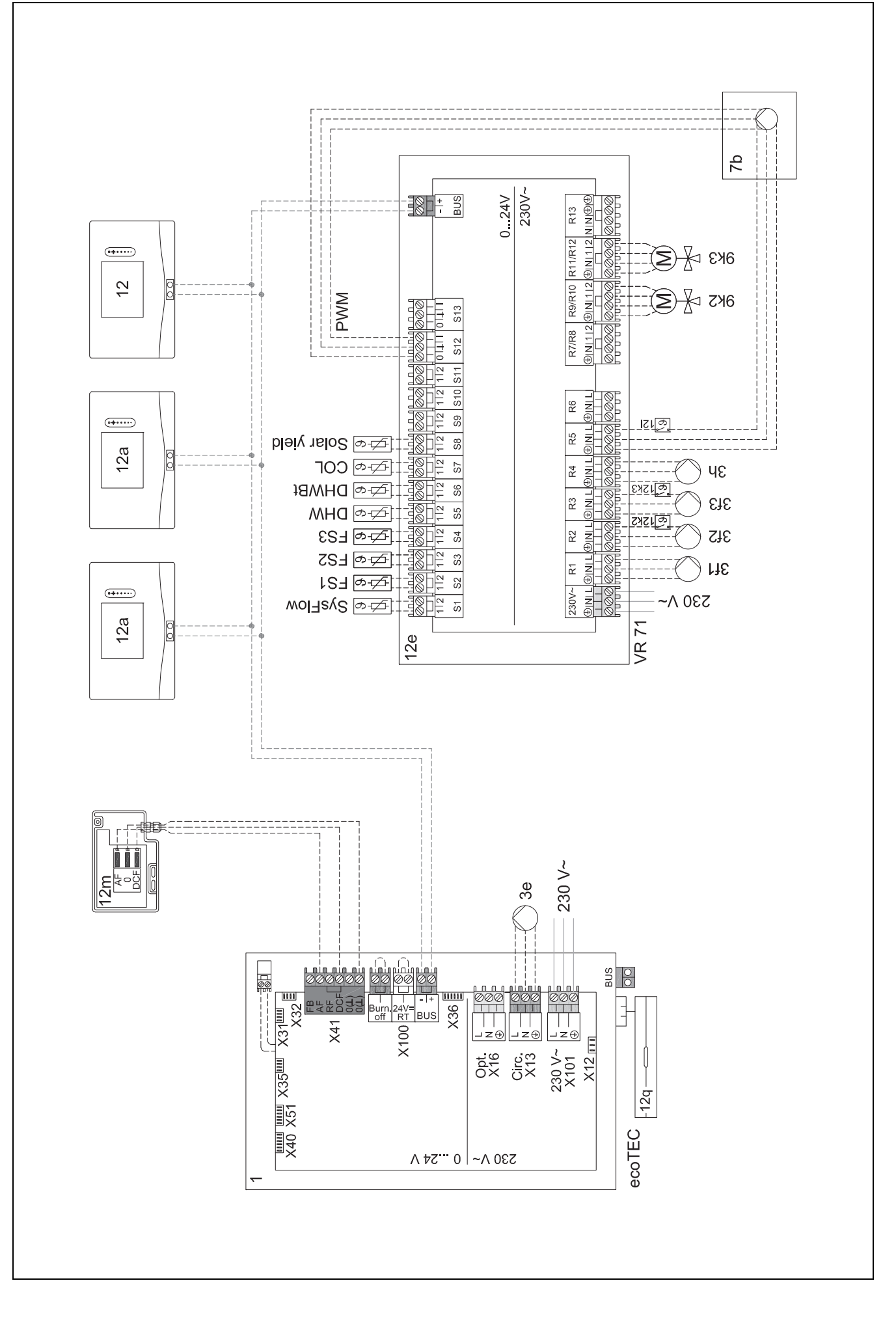

#### 4.9.7 Systemschema 0020260774

#### 4.9.7.1 Systemets särskilda egenskaper

17: Tillvalskomponenter

#### 4.9.7.2 Inställning på systemregleringen

Systemschemakod: 1 Konfiguration FM5: 6 Krets 1 / Kretstyp: Uppvärm Krets 2 / Rumsaktivering: Aktiv eller Utvidgad Krets 2 / Rumsaktivering: Aktiv eller Utvidgad

Krets 3 / Kretstyp: Uppvärm

Krets 3 / Rumsaktivering: Aktiv eller Utvidgad

Zon 1/ Zon aktiverad: Ja

Zon 1 / Zontilldelning: Fjärrkontr. 1

Zon 2/ Zon aktiverad: Ja

Zon 2 / Zontilldelning: Fjärrkontr. 2

Zon 3/ Zon aktiverad: Ja

Zon 3 / Zontilldelning: Reglering

#### 4.9.7.3 Inställningar på fjärrstyrningen

Adress fjärrstyrning: (1): 1

Adress fjärrstyrning: (2): 2

#### 4.9.7.4 Systemschema 0020260774

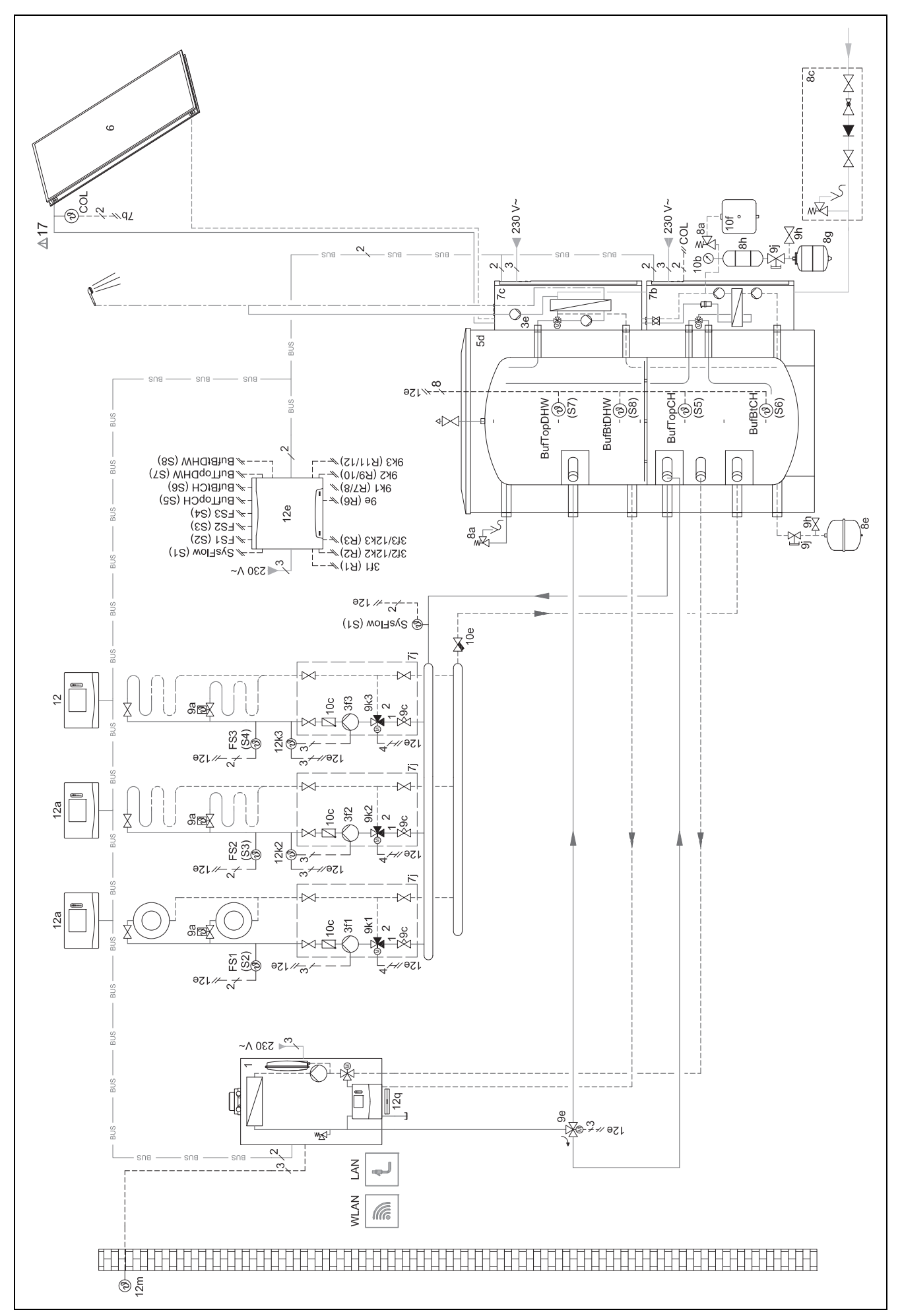

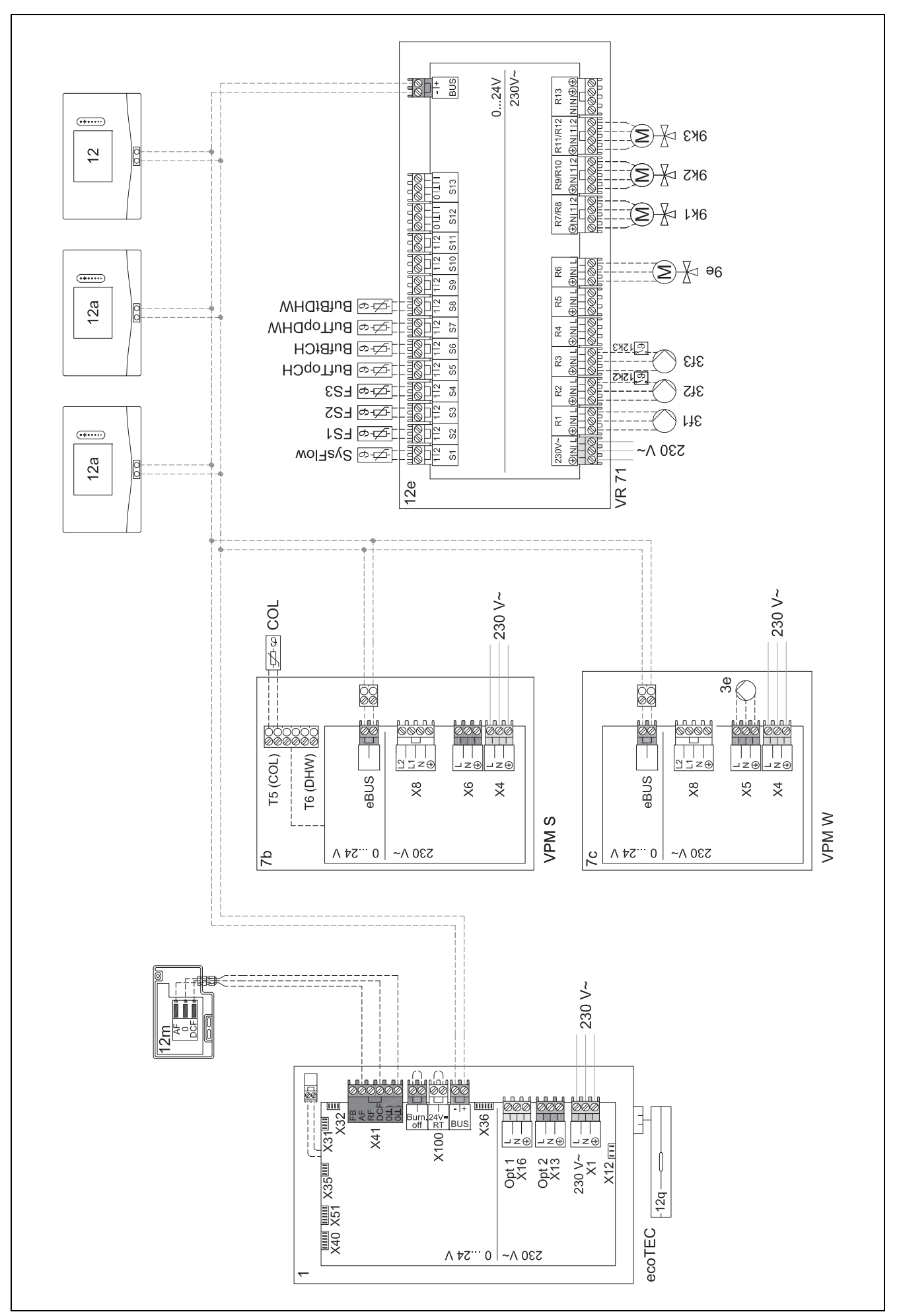

## 5 🖞 -- Driftsättning

#### 5.1 Förutsättningar för idrifttagning

- Montage och elinstallation av systemreglering, radiomottagare och utegivare har utförts.
- Funktionsmodulen FM5 är installerad och ansluten enligt konfiguration 1, 2, 3 eller 6, se medföljande blad.
- Funktionsmodulerna FM3 är installerade och anslutna, se medföljande blad. Varje funktionsmodul FM3 är tilldelad en entydig adress via adressinställaren.
- Driftsättningen av alla systemkomponenter (utom systemstyrningen) är avslutad.

#### 5.2 Köra Installationsassistenten

Du befinner dig vid frågan Språk: i installationsassistenten.

Systemregleringens installationsassistent guidar dig genom en lista med funktioner. Vid varje funktion väljer du inställningsvärdet som passar den installerade värmeanläggningen.

#### 5.2.1 Avsluta installationsassistenten

När du har gått igenom installationsassistenten visas följande på displayen: **Välj nästa steg.** 

**Anläggningskonfiguration**: Installationsassistenten växlar till systemkonfigurationen för installatörsnivån i vilken du kan optimera värmeanläggningen ytterligare.

Anläggningsstart: Installationsassistenten växlar till grundvisning och värmeanläggningen arbetar med inställda värden.

**Givare/utgångstest**: Installationsassistenten växlar till funktionen sensor-/utgångstest. Här kan du testa sensorerna och utgångarna.

#### 5.3 Ändra inställningarna senare

Alla inställningar som du har gjort via installationsassistenten kan du ändra senare på driftansvarignivå eller installatörsnivå.

#### 5.4 Inställning av kylfunktionen i efterhand

#### Förarbete

1. Kontrollera att värmepumpen är utrustad med kylfunktion.

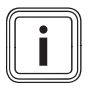

#### Anmärkning

Kylfunktionen är avhängig av produkten. Om värmepumpen inte har någon kylfunktion, krävs ett extra tillbehör installeras.

2.

Betingelse: Värmepump med kylfunktion

- 2.1. Aktivera kylfunktionen på värmepumpens styrenhet (→ installationsanvisningarna för värmepumpen).
- Stäng av värmepumpen en kort stund (kaskadinstallation: värmepump 1) och ev. FM5.
- Starta värmepumpen igen (kaskadinstallation: värmepump 1) och ev. FM5.
  - Systemregleringen får information om att värmepumpens kylfunktion har aktiverats.

- Välj funktionen MENY | INSTÄLLNINGAR | Installatörsnivå | Anläggningskonfiguration | Krets | Kylning möjligt: i systemregleringen och bekräfta valet med Ja.
- Välj funktionen MENY | INSTÄLLNINGAR | Installatörsnivå | Anläggningskonfiguration | Krets | Min. börv. framl.temp. kylning: °C och ställ in temperaturen.

### Anmärkning

Om framledningstemperaturen är för låg kan det bildas kondensat.

- 3. Välj funktionen MENY | INSTÄLLNINGAR | Installatörsnivå | Anläggningskonfiguration | Krets | Rumsaktivering: och klicka sedan på Aktiv eller Utvidgad.
- Välj vid behov funktionen MENY | INSTÄLLNINGAR | Installatörsnivå | Anläggningskonfiguration | Krets | Daggpunktsövervakning: och bekräfta valet med Ja.
- 5. Välj funktionen MENY | INSTÄLLNINGAR | Installatörsnivå | Anläggningskonfiguration | Anläggning | Automatisk kylning: och sedan Aktiverad.

### 6 Störnings- fel- och underhållsmeddelanden

#### 6.1 Funktionsfel

#### Beteende vid bortfall av värmepump

Systemregleringen växlar till nöddrift, dvs. extravärmaren försörjer värmeanläggningen med värmeenergi. Installatören har vid installationen för nöddrift strypt temperaturen. Du märker att varmvattnet och värmen inte når rätt temperatur.

Du kan välja en av följande inställningar tills installatören kommer:

Från: Värmen och varmvattnet blir bara måttligt varmt.

**Uppvärm**: Extravärmaren tar över uppvärmningen, värmeaggregatet blir varmt, varmvattnet är kallt.

Varmvatten: Extravärmaren tar över varmvattensuppvärmningen, varmvattnet blir varmt, värmeaggregatet är kallt.

**VV + värme**: Extravärmaren tar över värme- och varmvattensdriften, värmeaggregatet och varmvattnet blir varmt.

Den extra värmekällan är inte lika effektiv som värmepumpen och därmed är det dyrt att endast generera värme med den extra värmekällan.

Felsökning (→ Bilaga A.1)

#### 6.2 Felmeddelande

På displayen visas 🖄 med texten i felmeddelandet.

Felmeddelanden hittar du på: MENY  $\rightarrow$  INSTÄLLNINGAR  $\rightarrow$  Installatörsnivå  $\rightarrow$  Felhistorik

**Ľ** Felavhjälpning (→ Bilaga B.2)

#### 6.3 Underhållsmeddelande

På displayen visas **Ľ**Y med texten i underhållsmeddelandet. Underhållsmeddelande (→ Bilaga)

#### 6.4 Rengöra utetemperaturgivaren

 Rengör solcellen med en fuktig trasa och lite tvål utan lösningsmedel. Använd inga sprejer, slipmedel, lösningsmedel eller klorhaltiga rengöringsmedel.

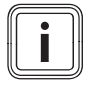

#### Anmärkning

Felmeddelandet slocknar med fördröjning efter rengöring av solcellen, eftersom batteriet först måste laddas upp på nytt.

#### 6.5 Byta batteriet

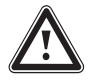

#### Fara!

#### Livsfara vid användning av olämpliga batterier!

Om batterierna byts ut mot en felaktig batterityp finns risk för explosion.

- Var noga med att byta ut mot rätt batterityp.
- Avfallshantera använda batterier enligt anvisningarna i den föreliggande bruksanvisningen.

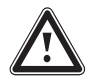

#### Varning!

#### Risk för frätskador om batterierna läcker!

Frätande batterisyra kan tränga ut ur förbrukade batterier.

- Ta ut förbrukade batterier ur produkten så fort som möjligt.
- Innan en längre period med frånvaro, ta ut även laddade batterier ut produkten.
- Undvik hud- och ögonkontakt med utträdande batterisyra.

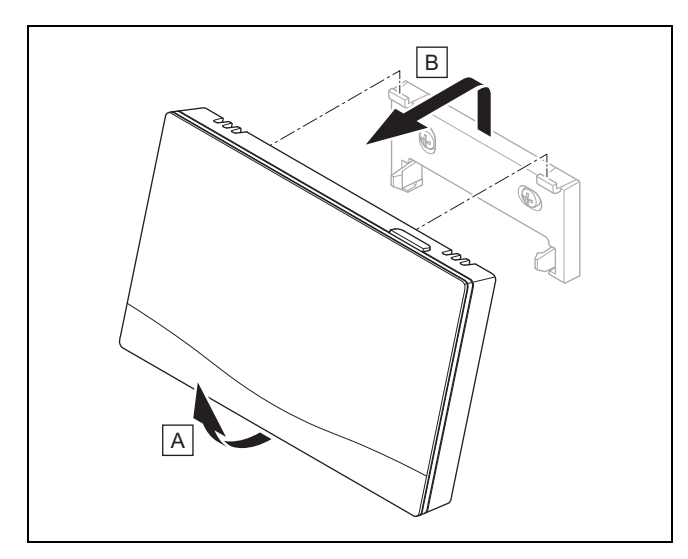

1. Ta bort systemregleringen från upphängningsanordningen som på bilden.

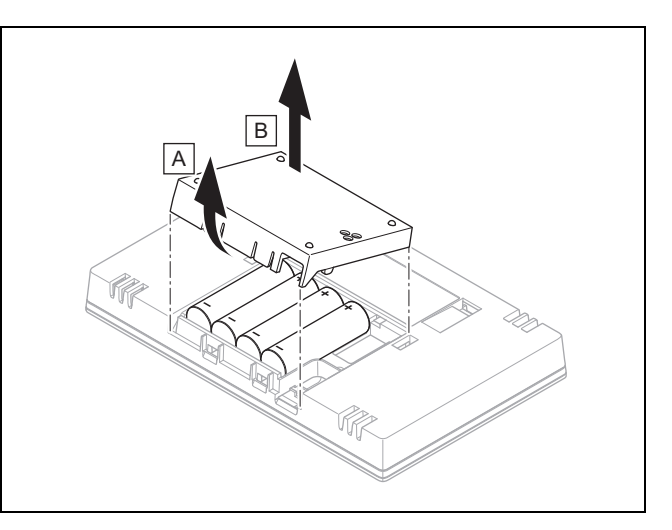

- 2. Öppna batterifacket som på bilden.
- 3. Byt alltid ut alla batterier.
  - Använd endast batterityp LR06
  - Använd inga uppladdningsbara batterier
  - Kombinera inte olika batterityper
  - Kombinera inte nya och använda batterier
- 4. Sätt in batterierna med polerna korrekt placerade.
- 5. Kortslut inte anslutningskontakterna.
- 6. Stäng batterifacket.

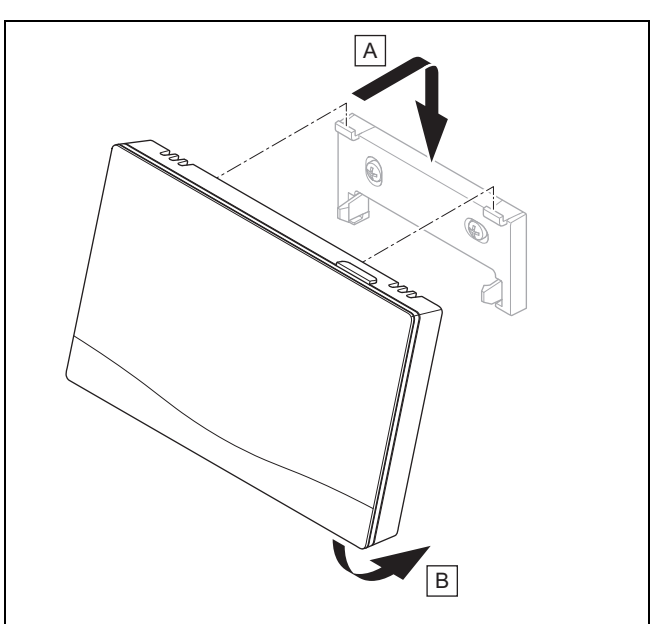

7. Häng upp systemregleringen i upphängningsanordningen som på bilden, tills den klickar fast.

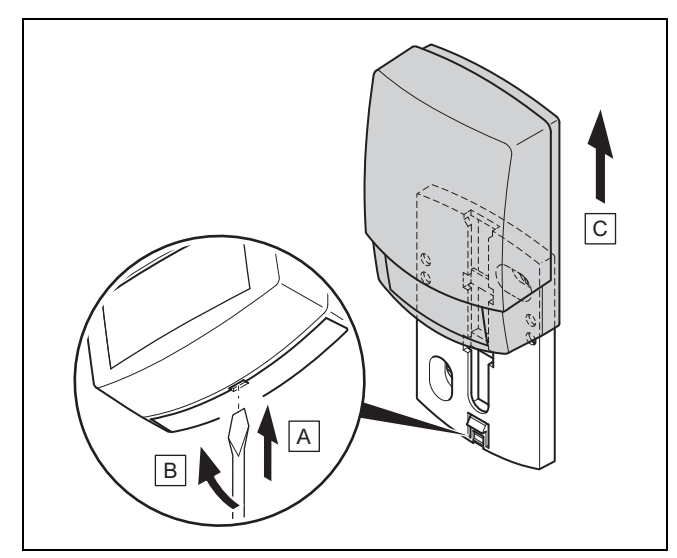

- 1. Ta av utetemperaturgivaren från väggsockeln enligt bilden.
- 2. Skruva av väggsockeln från väggen.
- 3. Förstör utetemperaturgivaren. (→ Kapitel 6.7)
- 4. Montera väggsockeln. (→ Kapitel 3.4.4)
- 5. Tryck på programmeringsknappen på radiomottagaren.
   ⊲ Programmeringen startar. Lysdioden blinkar grön.
- Ta utetemperaturgivaren i drift och sätt den på väggsockeln. (→ Kapitel 3.4.5)

#### 6.7 🖞 -- Förstöra en defekt utetemperaturgivare

#### Anmärkning

Utetemperaturgivaren har en reservlängd på ca. 30 dagar. Under denna tid skickar den defekta utetemperaturgivaren fortfarande signaler. Om den defekta utetemperaturgivaren befinner sig inom radiomottagarens räckvidd mottar radiomottagaren signaler från den intakta och defekta utetemperaturgivaren.

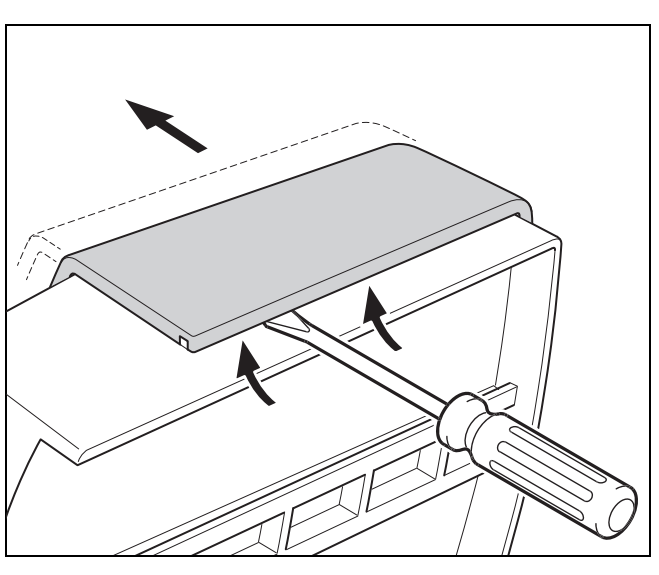

1. Öppna utetemperaturgivaren som på bilden.

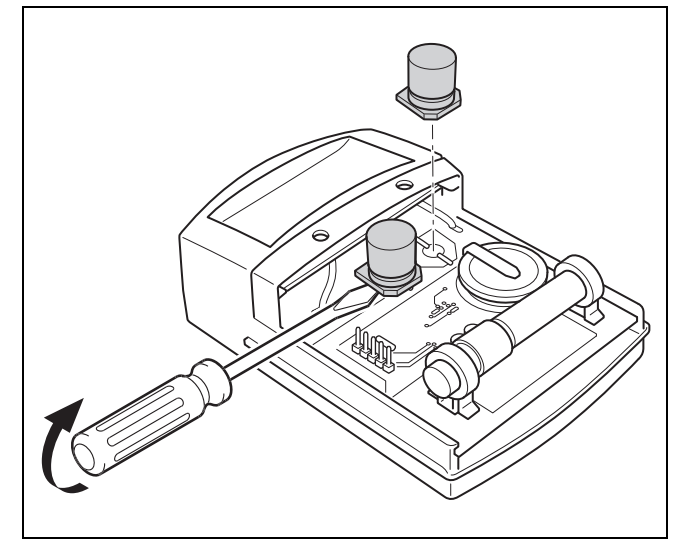

2. Ta bort kondensatorerna som på bilden.

#### 7 Information om produkten

#### 7.1 Följ och spara medföljande dokumentation

- Beakta alla anvisningar som medföljer anläggningens komponenter.
- Beakta de nationellt specifika anvisningarna i bilagan Country Specifics.
- Som driftansvarig, förvara dessa anvisningar samt all övrig dokumentation för framtida användning.

#### 7.2 Anvisningens giltighet

Denna anvisning gäller endast för:

- 0020260932

#### 7.3 Typskylt

Typskylten befinner sig på produktens baksida.

| Uppgift på typskylten | Betydelse                                                          |
|-----------------------|--------------------------------------------------------------------|
| Serienummer           | För identifiering, 7 till 16 siffror<br>= produktens artikelnummer |
| sensoCOMFORT          | Produktbeteckning                                                  |
| V                     | Dimensioneringsspänning                                            |
| mA                    | Dimensioneringsström                                               |
| ĺ                     | Läs anvisningarna                                                  |

#### 7.4 Serienummer

Serienumret hittar du under **MENY**  $\rightarrow$  **INFORMATION**  $\rightarrow$  **Serienummer**. Det 10-siffriga artikelnumret befinner sig i den andra raden.
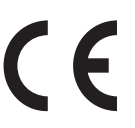

Med CE-märkningen dokumenteras att produkterna uppfyller kraven i gällande bestämmelser enligt intygan om överens-stämmelse.

Härmed intygar tillverkaren att den trådlösa anläggningstyp som beskrivs i denna anvisning uppfyller kraven i direktivet 2014/53/EU. Den fullständiga texten till EU-förklaringen om överensstämmelse finns under följande internetadress. http://www.vaillant-group.com/doc/doc-radio-equipment-directive/

#### 7.6 Garanti och kundtjänst

#### 7.6.1 Garanti

Information om tillverkarens garanti hittar du i Country specifics.

#### 7.6.2 Kundtjänst

Vår kundtjänsts kontaktdata hittar du på baksidan eller på vår websida.

#### 7.7 Återvinning och avfallshantering

 Lämna avfallshanteringen av emballaget till den installatör som installerade produkten.

#### Avfallshantering produkt

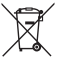

Om produkten är märkt med detta tecken:

- Avfallshantera i detta fall inte produkten tillsammans med hushållsavfallet.
- Lämna istället in produkten på ett insamlingsställe för eloch elektronikskrot.

#### Källsortering av batterier

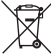

Följande gäller om produkten innehåller batterier märkta med detta märke:

- Lämna gamla batterier till kommunens insamlingsställe för batterier.
  - Krav: Det ska gå att lossa batterierna ur produkten utan att batterierna går sönder. Annars ska batterierna avfallshanteras tillsammans med produkten.
- Enligt lag är det ett obligatoriskt krav att återlämna uttjänta batterier, eftersom batterierna kan innehålla ämnen som är skadliga för hälsan och miljön.

# 🖺 -- Förpackning

- Avfallshantera emballaget enligt gällande föreskrifter.
- Följ alla relevanta bestämmelser.

#### 7.8 Produktdata enligt EU-förordningen nr. 811/2013, 812/2013

Den årstidsberoende rumsuppvärmningseffektiviteten innehåller vid apparater med integrerade utegivarstyrda regleringar inklusive rumstermostatfunktionen alltid korrigeringsfaktorn för reglerteknologiklass VI. En avvikelse hos den årstidsberoende rumsuppvärmnings-effektiviteten är möjlig vid avaktivering av denna funktion.

| Temperaturregulatorns klass                                                   | VI    |
|-------------------------------------------------------------------------------|-------|
| Bidrag till den årstidsberoende rumsupp-<br>värmnings-energieffektiviteten ηs | 4,0 % |

#### 7.9 Tekniska data

#### 7.9.1 Systemreglering

| Batterityp                           | LR06                 |
|--------------------------------------|----------------------|
| Dimensioneringsstötspänning          | 330 V                |
| Frekvensband                         | 868,0<br>… 868,6 MHz |
| max. sändningseffekt                 | < 25 mW              |
| Räckvidd utomhus                     | ≤ 100 m              |
| Räckvidd inom byggnaden              | ≤ 25 m               |
| Nedsmutsningsgrad                    | 2                    |
| Skyddsklass                          | IP 20                |
| Skyddsklass                          | Ш                    |
| Temperatur för kultrycksprovningen   | 75 ℃                 |
| Högsta tillåtna omgivningstemperatur | 0 45 ℃               |
| Aktuell rumsluftfukt                 | 35 95 %              |
| Verkanssätt                          | Тур 1                |
| Höjd                                 | 109 mm               |
| Bredd                                | 175 mm               |
| Djup                                 | 27 mm                |

#### 7.9.2 Radiomottagare

| Dimensioneringsspänning              | 9 24 V               |
|--------------------------------------|----------------------|
| Dimensioneringsström                 | < 50 mA              |
| Dimensioneringsstötspänning          | 330 V                |
| Frekvensband                         | 868,0<br>… 868,6 MHz |
| max. sändningseffekt                 | < 25 mW              |
| Räckvidd utomhus                     | ≤ 100 m              |
| Räckvidd inom byggnaden              | ≤ 25 m               |
| Nedsmutsningsgrad                    | 2                    |
| Skyddsklass                          | IP 21                |
| Skyddsklass                          | Ш                    |
| Temperatur för kultrycksprovningen   | 75 ℃                 |
| Högsta tillåtna omgivningstemperatur | 0 60 °C              |
| Rel. luftfuktighet                   | 35 90 %              |
| Tvärsnitt anslutningskablar          | 0,75 1,5 mm²         |
| Höjd                                 | 115,0 mm             |
| Bredd                                | 142,5 mm             |
| Djup                                 | 26,0 mm              |

#### 7.9.3 Utetemperaturgivare

| Strömförsörjning                         | Solcell med<br>energiackumula-<br>tor |
|------------------------------------------|---------------------------------------|
| Reservlängd (vid full energiackumulator) | ≈30 dagar                             |
| Dimensioneringsstötspänning              | 330 V                                 |
| Frekvensband                             | 868,0<br>… 868,6 MHz                  |
| max. sändningseffekt                     | < 25 mW                               |
| Räckvidd utomhus                         | ≤ 100 m                               |
| Räckvidd inom byggnaden                  | ≤ 25 m                                |
| Nedsmutsningsgrad                        | 2                                     |
| Skyddsklass                              | IP 44                                 |
| Skyddsklass                              | III                                   |
| Temperatur för kultrycksprovningen       | 75 ℃                                  |
| tillåten driftstemperatur                | −40 … 60 °C                           |
| Höjd                                     | 110 mm                                |
| Bredd                                    | 76 mm                                 |
| Djup                                     | 41 mm                                 |

### Bilaga

# A Störningsåtgärder, underhållsmeddelande

### A.1 Felsökning

| Funktionsfel                                                                    | Möjlig orsak             | Åtgärd                                                                                                    |
|---------------------------------------------------------------------------------|--------------------------|----------------------------------------------------------------------------------------------------|
| Displayen förblir mörk                                                          | Batterierna är tomma     | 1. Byt ut alla batterier. (→ Kapitel 6.5)                                                                           |
|                                                                                 |                          | 2. Om felet fortfarande kvarstår, underrätta installatören.                                                         |
| Display: Läge extravärme vid                                                    | Värmepumpen arbetar inte | 1. Meddela installatören.                                                                                           |
| fel Värmepump (öppna FHW),                                                      |                          | 2. Välj inställningen för nöddrift tills installatören kommer.                                                      |
| otillracklig uppvarmning av värme och varmvatten                                |                          | <ol> <li>Mer information hittar du under Störnings-, fel- och under-<br/>hållsmeddelanden (→ Kapitel 6).</li> </ol> |
| Display: <b>F. fel värmeanlägg-</b><br><b>ning</b> , i displayen visas den kon- | Fel värmeanläggning      | <ol> <li>Störningsåtgärda värmeanläggningen genom att först välja<br/>Återställ och sedan välja Ja.</li> </ol>      |
| kreta felkoden, t. ex. F.33 med konkret värmeanläggning                         |                          | 2. Om felmeddelandet kvarstår, kontakta din installatör.                                                            |
| Display: du förstår inte inställt<br>språk                                      | Fel språk inställt       | 1. Tryck två gånger på (≡).                                                                                         |
|                                                                                 |                          | 2. Välj det senaste menyalternativet ( <b>ÖINSTÄLLNINGAR</b> )                                                      |
|                                                                                 |                          | och bekräfta med $\checkmark$ .                                                                                     |
|                                                                                 |                          | <sup>3.</sup> Välj det andra menyalternativet under <b>O</b> INSTÄLL-                                               |
|                                                                                 |                          | <b>NINGAR</b> och bekräfta med $\checkmark$ .                                                                       |
|                                                                                 |                          | <sup>4.</sup> Välj det språk som du förstår och bekräfta med 🧭.                                                     |

#### A.2 Underhållsmeddelanden

| # | Kod/betydelse                                                | Beskrivning                                         | Underhållsarbete                                                                     | Intervall                                     |  |
|---|--------------------------------------------------------------|-----------------------------------------------------|--------------------------------------------------------------------------------------|-----------------------------------------------|--|
| 1 | Vattenbrist: följ<br>uppgifterna på<br>värmegenera-<br>torn. | I värmeanläggningen är vatten-<br>trycket för lågt. | Underhållsarbetena hittar du i<br>driftsanvisningen för respektive<br>värmegenerator | Se driftsanvisningen för värme-<br>generatorn |  |

# B 🖁 -- Störnings- och felåtgärder, underhållsmeddelande

#### B.1 Felsökning

| Funktionsfel                                                | Möjlig orsak                                                              | Atgärd                                                                                                    |
|-------------------------------------------------------------|---------------------------------------------------------------------------|----------------------------------------------------------------------------------------------------|
| Displayen förblir mörk                                      | Batterierna är tomma                                                      | ► Byt ut alla batterier. (→ Kapitel 6.5)                                                                                                   |
|                                                             | Produkten är defekt                                                       | <ul> <li>Byt ut produkten.</li> </ul>                                                                                                    |
| Manöverenheterna ändrar inte                                | Programfel                                                                | 1. Ta ut alla batterier.                                                                                                    |
| indikeringen                                                |                                                                           | <ol> <li>Sätt in batterierna med polerna korrekt placerade enligt an-<br/>givelsen i batterifacket.</li> </ol>                             |
|                                                             | Produkten är defekt                                                       | <ul> <li>Byt ut produkten.</li> </ul>                                                                                                    |
| Värmegeneratorn fortsätter att värma vid uppnådd rumstempe- | Felaktigt värde i funktionen<br>Rumsaktivering: eller Zontill-            | 1. I funktionen <b>Rumsaktivering:</b> ställer du in värdet <b>Aktiv</b> eller <b>Utvidgad</b> .                                           |
| ratur                                                       | delning:                                                                  | <ol> <li>Tilldela den zon som är installerad i systemregleringen<br/>adressen för systemregleringen i funktion Zontilldelning:.</li> </ol> |
| Värmeanläggningen förblir i<br>varmvattendrift              | Värmegeneratorn kan inte<br>uppnå det max. börvärdet för<br>framledningen | <ul> <li>Ställ in ett lägre värde i funktionen Max. börtemp. framled-<br/>ning: °C.</li> </ul>                                             |
| Endast en av flera värmekretsar visas                       | Värmekretsar inaktiva                                                     | <ul> <li>Bestäm önskad funktionalitet för värmekretsen i funktionen<br/>Kretstyp:.</li> </ul>                                              |
| Byte till installatörsnivå är inte möjligt                  | Koden för installatörsnivån är<br>okänd                                   | <ul> <li>Återställ systemregleringen till fabriksinställning. Alla inställda<br/>värden går förlorade.</li> </ul>                          |

#### B.2 Avhjälpande av fel

| Kod/betydelse                                                              | Möjlig orsak                                       | Åtgärd                                                                                                    |
|----------------------------------------------------------------------------|----------------------------------------------------|----------------------------------------------------------------------------------------------------|
| Kommunikation ventilationsap-                                              | Stickanslutningen ej korrekt                       | <ul> <li>Kontrollera stickanslutningen.</li> </ul>                                                                                      |
| parat avbruten                                                             | Kabel defekt                                       | ► Byt kabeln.                                                                                                    |
| Kommunikation VP-reglerings-                                               | Stickanslutningen ej korrekt                       | <ul> <li>Kontrollera stickanslutningen.</li> </ul>                                                                                      |
| modul avbruten                                                             | Kabel defekt                                       | ► Byt kabeln.                                                                                                    |
| Signal utetemperatursensor ogiltig                                         | Utomhustemperaturgivare de-<br>fekt                | <ul> <li>Byt ut utetemperaturgivaren.</li> </ul>                                                                                        |
| Kommunikation värmegenerator<br>1 avbruten *,                              | Kabel defekt                                       | <ul> <li>Byt kabeln.</li> </ul>                                                                                                    |
| * kan vara värmegenerator 1 till<br>8                                      | Stickanslutningen ej korrekt                       | <ul> <li>Kontrollera stickanslutningen.</li> </ul>                                                                                      |
| Kommunikation FM3 adress 1 avbruten *,                                     | Kabel defekt                                       | <ul> <li>Byt kabeln.</li> </ul>                                                                                                    |
| * kan vara adress 1 till 3                                                 | Stickanslutningen ej korrekt                       | <ul> <li>Kontrollera stickanslutningen.</li> </ul>                                                                                      |
| Kommunikation FM5 avbruten                                                 | Kabel defekt                                       | ► Byt kabeln.                                                                                                    |
|                                                                            | Stickanslutningen ej korrekt                       | <ul> <li>Kontrollera stickanslutningen.</li> </ul>                                                                                      |
| Kommunikation fjärrkontroll 1<br>avbruten *,<br>* kan vara adress 1 till 3 | Batterierna i fjärrkontrollen är<br>tomma          | ► Byt ut alla batterier (→ Drifts- och installationsmanual för fjärr-<br>kontrollen).                                                   |
| Kommunikation dricksvatten-                                                | Kabel defekt                                       | ► Byt kabeln.                                                                                                    |
| station avbruten                                                           | Stickanslutningen ej korrekt                       | <ul> <li>Kontrollera stickanslutningen.</li> </ul>                                                                                      |
| Kommunikation solstation av-                                               | Kabel defekt                                       | ► Byt kabeln.                                                                                                    |
| bruten                                                                     | Stickanslutningen ej korrekt                       | <ul> <li>Kontrollera stickanslutningen.</li> </ul>                                                                                      |
| Konfiguration FM3 [1] ej korrekt                                           | Felaktigt inställningsvärde för<br>FM3             | <ul> <li>Ställ in korrekt inställningsvärde för FM3.</li> </ul>                                                                         |
| * kan vara adress 1 till 3                                                 | Fi nagaanda madul analutan                         | Installers on modul, com städe ov regleringen                                                                                           |
| Shuhimodul stöds ej                                                        | Ej passande modul ansluten                         | Installera en modul, som stods av regleringen.                                                                                          |
| Solvarmerilouur stous ej                                                   | Ej passande modul ansluten                         | Installera en modul, som stöds av regleringen.                                                                                          |
| Systemschemaked ei kerrekt                                                 | Ej passande modul ansidien                         | Ställ in korrekt systemschema kod                                                                                                    |
|                                                                            | koder                                              | <ul> <li>Stall in konekt systemschema-kou.</li> </ul>                                                                                   |
| Fjärrkontroll 1 saknas *,<br>* kan vara fjärrstyrning 1 eller 2            | Fjärrstyrning saknas                               | <ul> <li>Anslut fjärrstyrningen.</li> </ul>                                                                                             |
| Aktuellt systemschema stöder<br>inte FM5                                   | FM5 ansluten i värmeanlägg-<br>ningen              | <ul> <li>Ta bort FM5 från värmeanläggningen.</li> </ul>                                                                                 |
|                                                                            | Felaktigt valda systemschema-<br>koder             | <ul> <li>Ställ in korrekt systemschema-kod.</li> </ul>                                                                                  |
| FM3 saknas                                                                 | FM3 saknas                                         | ► Anslut FM3.                                                                                                    |
| Temperatursensor VV S1 sak-<br>nas på FM3                                  | Varmvattentemperatursensorn<br>S1 är inte ansluten | <ul> <li>Anslut varmvattentemperatursensorn till FM3.</li> </ul>                                                                        |
| Solpump 1 meddelar fel *, *<br>Solcellspump 1 eller 2                      | Störning hos solpumpen                             | <ul> <li>Kontrollera solpumpen.</li> </ul>                                                                                              |
| Skiktlagringsberedare stöds ej                                             | Olämplig beredare ansluten                         | <ul> <li>Ta bort beredaren från värmeanläggningen.</li> </ul>                                                                           |
| Konfiguration MA2 WP-<br>regl.modul ej korrekt                             | Felaktigt ansluten FM3                             | <ol> <li>Demontera FM3.</li> <li>Välj lämplig konfiguration.</li> </ol>                                                                 |
|                                                                            | Felaktigt ansluten FM5                             | 1. Demontera FM5.                                                                                                    |
|                                                                            |                                                    | 2. Välj en annan konfiguration.                                                                                                    |
| Konfiguration FM5 ej korrekt                                               | Felaktigt inställningsvärde för<br>FM5             | <ul> <li>Ställ in korrekt inställningsvärde för FM5.</li> </ul>                                                                         |
| Kaskad stöds ej                                                            | Fel systemschema har valts                         | <ul> <li>Ställ in korrekt systemschema som innehåller kaskader.</li> </ul>                                                              |
| Konfiguration FM3 [1] MA ej<br>korrekt *, * kan vara adress 1 till<br>3    | Felaktigt val av komponenter för<br>NN             | <ul> <li>Välj komponenterna i funktionen NN FM3 som passar till an-<br/>slutna komponenter på multifunktionsutgången på FM3.</li> </ul> |
| Konfiguration FM5 MA ej kor-<br>rekt                                       | Felaktigt val av komponenter för NN                | <ul> <li>Välj komponenterna i funktionen NN FM5 som passar till an-<br/>slutna komponenter på multifunktionsutgången på FM5.</li> </ul> |
| Signal rumsgivare Reglering ogiltig                                        | Rumstemperaturgivare defekt                        | <ul> <li>Byt ut regleringen.</li> </ul>                                                                                                 |

| Kod/betydelse                                                                           | Möjlig orsak                                        | Atgärd                                                                                               |
|-----------------------------------------------------------------------------------------|-----------------------------------------------------|----------------------------------------------------------------------------------------------------|
| Signal rumstemperatursensor<br>Fjärrstyrning 1 ogiltig *, * kan<br>vara adress 1 till 3 | Rumstemperaturgivare defekt                         | <ul> <li>Byt ut fjärrstyrningen.</li> </ul>                                                          |
| Signal sensor S1 FM3 adress 1<br>ogiltig *, * kan vara S1 till 7 och<br>adress 1 till 3 | Givare defekt                                       | <ul> <li>Byt ut sensorn.</li> </ul>                                                                  |
| Signal sensor S1 FM5 ogiltig *,<br>* kan vara S1 till S13                               | Givare defekt                                       | <ul> <li>Byt ut sensorn.</li> </ul>                                                                  |
| Värmegenerator 1 meddelar ett<br>fel *, * kan vara värmegenerator<br>1 till 8           | Funktionsfel i värmegeneratorn                      | <ul> <li>Se den visade värmegeneratorns anvisning.</li> </ul>                                        |
| Ventilationsapparat meddelar fel                                                        | Störning i ventilationsenheten                      | <ul> <li>Se anvisningarna f</li></ul>                                                                |
| VP-regleringsmodul meddelar<br>ett fel                                                  | Störning hos värmepumpregle-<br>ringsmodulen        | <ul> <li>Byt ut värmepumpregleringsmodulen.</li> </ul>                                               |
| Tilldelning fjärrkontroll 1 saknas<br>*, * kan vara adress 1 till 3                     | Tilldelningen för fjärrkontroll 1 för zonen saknas. | <ul> <li>Tilldela korrekt adress till fjärrstyrningen i funktionen Zontill-<br/>delning:.</li> </ul> |
| Aktivering av en zon saknas                                                             | En använd zon är ännu inte aktiverad.               | I funktionen Zon aktiverad: väljer du värdet Ja.                                                     |
|                                                                                         | Värmekretsar inaktiva                               | <ul> <li>Bestäm önskad funktionalitet för värmekretsen i funktionen<br/>Kretstyp:.</li> </ul>        |

#### B.3 Underhållsmeddelanden

| # | Kod/betydelse                                                                         | Beskrivning                                                 | Underhållsarbete                                                                                                    | Intervall                                                                          |  |
|---|---------------------------------------------------------------------------------------|-------------------------------------------------------------|----------------------------------------------------------------------------------------------------|------------------------------------------------------------------------------------|--|
| 1 | Värmegenerator<br>1 kräver under-<br>håll *, * kan vara<br>värmegenerator 1<br>till 8 | Underhållsarbeten ska utföras<br>på värmegeneratorn.        | Underhållsarbetena hittar du i<br>drifts- eller installationsanvis-<br>ningen för respektive värmege-<br>nerator                  | Se värmegeneratorns drifts-<br>eller installationsanvisning                        |  |
| 2 | Ventilationsap-<br>parat kräver un-<br>derhåll                                        | Underhållsarbeten ska utföras<br>på ventilationsaggregatet. | Underhållsarbetena hittar du i<br>drifts- eller installationsanvis-<br>ningen för respektive ventila-<br>tionsaggregat för bostad | Se ventilationsaggregatet för<br>bostads drifts- eller installations-<br>anvisning |  |
| 3 | Vattenbrist: följ<br>uppgifterna på<br>värmegenera-<br>torn.                          | I värmeanläggningen är vatten-<br>trycket för lågt.         | Vattenbrist: följ uppgifterna i<br>värmeaggregatet                                                                                | Se värmegeneratorns drifts-<br>eller installationsanvisning                        |  |
| 4 | Underhåll Kon-<br>takta:                                                              | Datum när värmeanläggningens<br>underhåll skall utföras.    | Genomför de erforderliga under-<br>hållsarbetena                                                                                  | Registrerat datum i regleringen                                                    |  |

# Nyckelordsförteckning

| Α                                                          |
|------------------------------------------------------------|
| Anslut radiomottagaren till ventilationsaggregatet för     |
| bostad                                                     |
| Ansluta radiomottagaren på värmegeneratorn                 |
| Artikelnummer                                              |
| avfallshantering109                                        |
| Avsedd användning60                                        |
| В                                                          |
| Batteri                                                    |
| Byta batteriet 107                                         |
| Byta ut utetemperaturgivaren 108                           |
| Byta ut, utetemperaturgivare108                            |
| С                                                          |
| CE-märkning109                                             |
| D                                                          |
| Display63                                                  |
| Dokumentation                                              |
| F                                                          |
| Fastställ systemreglerarens mottagningsstyrka              |
| Fastställ systemreglerarens signalstyrka                   |
| Fastställ uppställningsplats för utetemperaturgivaren      |
| Fastställ uppställningsplats systemreglering               |
| Fastställa monteringsplats för utetemperaturgivaren        |
| Fastställa signalstyrka utetemperaturgivare, förutsätt-    |
| ning                                                       |
| Fastställa signalstvrkan hos utetemperaturgivaren          |
| Fel 106                                                    |
| Frost 61                                                   |
| Föreskrifter 61                                            |
| Förstöra en defekt utetemperaturgivare 108                 |
| Förstöra utetemperaturgivaren 108                          |
| Förstöra utetemperaturgivare                               |
| Förutsättningar för idrifttagning av värmeanläggningen 106 |
| Förutsättningar idrifttagning                              |
| I of the saturning ar, to magning                          |
| I Inställning ov värmekurven 62                            |
| K                                                          |
| n Kualifikation 60                                         |
| Köra installationagagistantan                              |
|                                                            |
| L defineer movimal längd 76                                |
| Leuningar, maximal langu                                   |
| Leoningar, minsta tvarsnitt                                |
| Leoningar, urvai                                           |
| Las av artikeinummer                                       |
| Las av serienummer                                         |
|                                                            |
| Manöver- och indikeringsfunktioner                         |
| Manöverelement                                             |
| Montera radiomottagaren på värmegeneratorn                 |
| Montera radiomottagaren, på väggen75                       |
| Montera upphängningsanordningen, på väggen78               |
| Montering, radiomottagare på värmegeneratorn75             |
| Montering, radiomottagaren på väggen75                     |
| Montering, systemreglering på upphängningsanord-           |
| ningen78                                                   |
| S                                                          |
| Serienummer108                                             |
| Signalstyrka utetemperaturgivare, förutsättning76          |
| störningar106                                              |
| Sätta på systemregleringen på upphängningsanord-           |
| ningen                                                     |
| Sätta på utetemperaturgivaren77                            |

| Sätta på, utetemperaturgivare på väggsockel        | 77  |
|----------------------------------------------------|-----|
| Т                                                  |     |
| Ta i drift, utetemperaturgivare                    | 77  |
| Ta utetemperaturgivaren i drift                    | 77  |
| U                                                  |     |
| Underhåll                                          | 106 |
| Undvik felfunktion                                 | 62  |
| Utetemperaturgivare, fastställa uppställningsplats | 76  |
| Utetemperaturgivare, förutsättning signalstyrka    | 76  |
| Â                                                  |     |
| Återvinning                                        | 109 |
|                                                    |     |

# **Country specifics**

#### 1 FI, Finland

#### 1.1 Takuu

Takuu vastaa maanne lainmukaisia määräyksiä.

#### 1.2 Asiakaspalvelu

Asiakaspalvelumme yhteystiedot löytyvät takapuolella mainitun osoitteen alta tai WWW-sivulta osoitteesta www.vaillant.fi.

#### 1.3 Garanti

Närmare information om tillverkargarantin lämnas på baksidan angiven kontaktadress.

#### 1.4 Kundtjänst

Kontaktadresser för vår kundtjänst hittar du på baksidan angiven adress eller på www.vaillant.fi.

#### 2 SE, Sweden

#### 2.1 Fabriksgaranti

Vaillant lämnar dig som ägare en garanti under två år från datum för drifttagningen. Under denna tid avhjälper Vaillants kundtjänst kostnadsfritt material- eller tillverkningsfel.

Vi åtar oss inget ansvar för fel, som inte beror på materialeller tillverkningsfel, t.ex. fel på grund av osakkunnig installering eller hantering i strid mot föreskrifterna. Vi lämnar fabriksgaranti endast om apparaten installerats av en auktoriserad fackman.

Om arbeten på apparaten inte utförs av vår kundtjänst, bortfaller fabriksgarantin. Fabriksgarantin bortfaller också om delar, som inte godkänts av Vaillant, monteras I apparaten.

Fabriksgarantin täcker inte anspråk utöver kostnadsfritt avhjälpande av fel, t.ex. skadeståndskrav.

#### 2.2 Kundtjänst

Kontaktadresser för vår kundtjänst hittar du på baksidan angiven adress eller på www.vaillant.se.

#### Supplier Vaillant A/S

Dybendalsvænget 3 DK-2630 Taastrup Telefon 0045 46160200 info@vaillant.dk www.vaillant.fi

#### Vaillant Group Gaseres AB

Norra Ellenborgsgatan 4 S-23351 Svedala Telefon 040 80330 Telefax 040 968690 info@vaillant.se www.vaillant.se

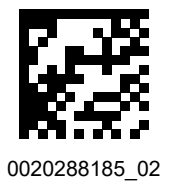

Publisher/manufacturerVaillant GmbHBerghauser Str. 40D-42859 RemscheidTel. +49 2191 18 0Fax +49 2191 18 2810info@vaillant.dewww.vaillant.de

© These instructions, or parts thereof, are protected by copyright and may be reproduced or distributed only with the manufacturer's written consent.